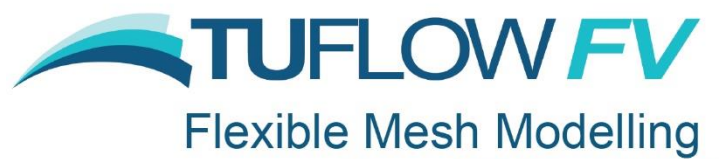

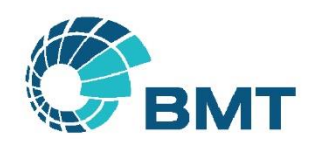

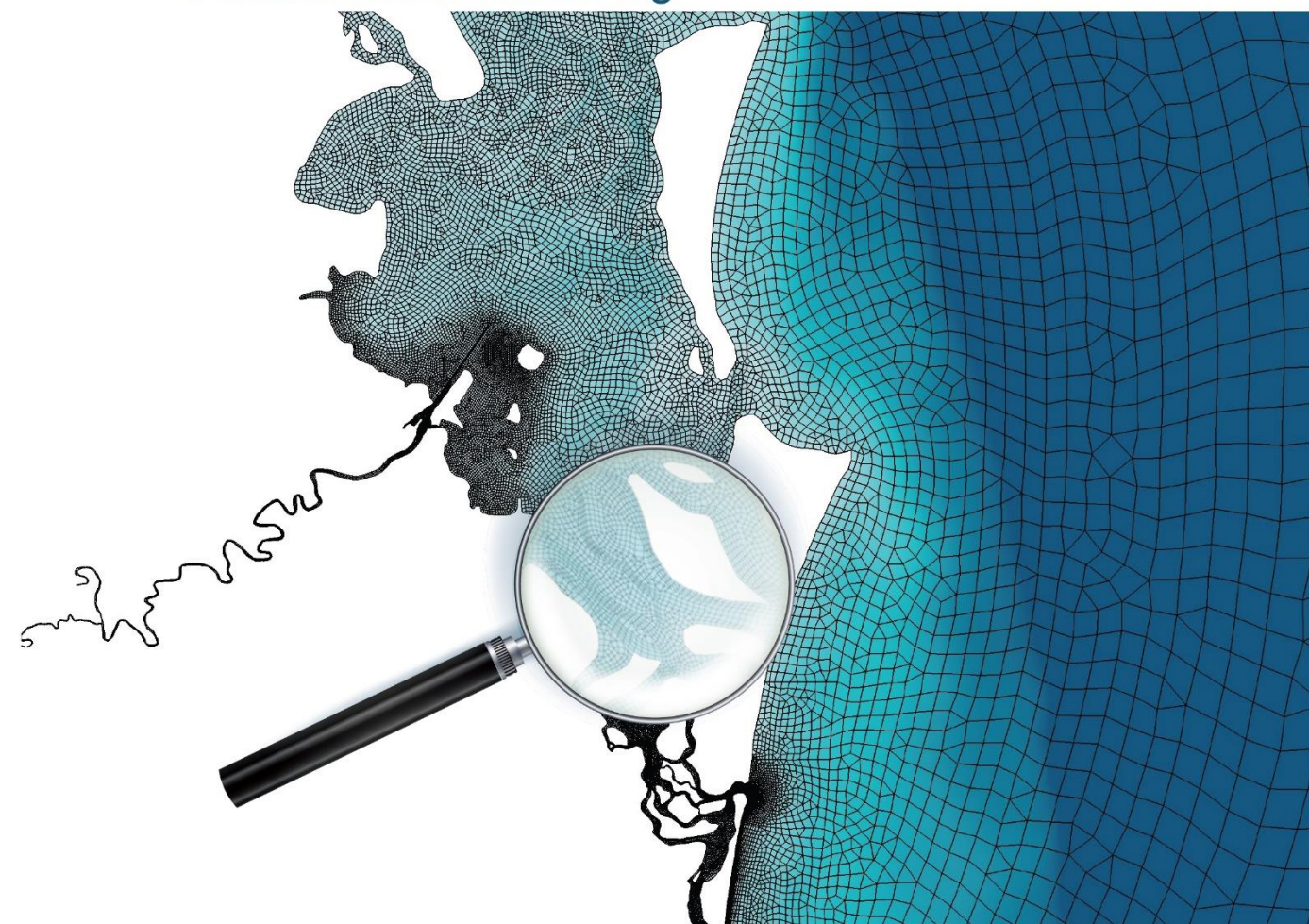

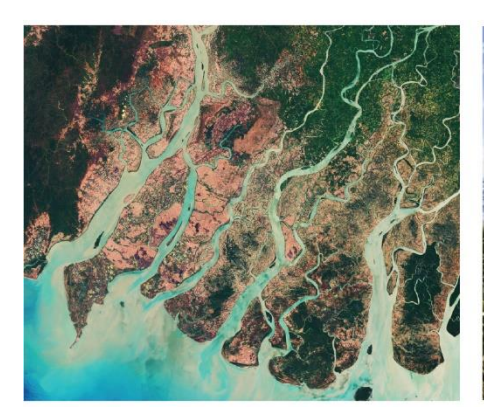

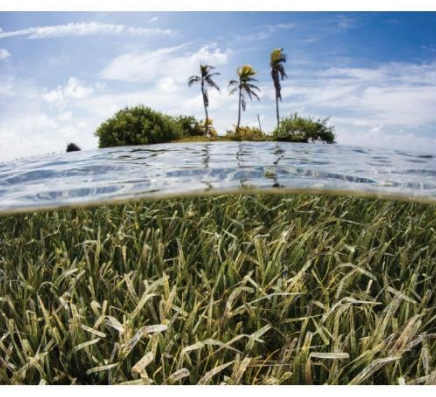

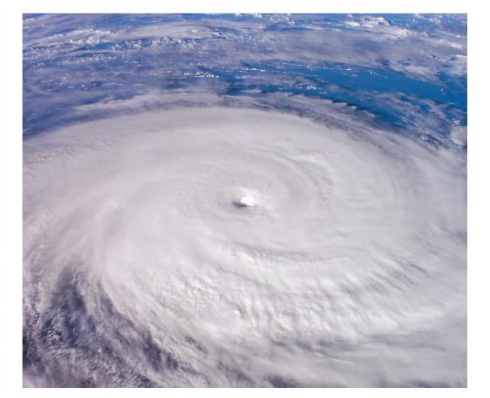

# TUFLOW FV User Manual Build 2020.02

www.tuflow.com <u>TUFLOW FV Wiki</u> <u>TUFLOW Tutorial Model</u> <u>support@tuflow.com</u> How to Use This Manual Chapters Table of Contents List of Figures List of Tables Appendices Simulation Commands Material Commands Boundary Commands Structure Commands Output Commands AD Module Commands STM Module Commands PTM Module Commands WQ Module Commands

## **Manual Overview**

This document is the User Manual for the TUFLOW FV hydrodynamic computational engine 2019-01 release. The table below provides a quick reference to TUFLOW FV's control file and commands. Each chapter heavily reference Appendix A, Appendix B and Appendix D which contain the command syntax for TUFLOW FV.

| Category                                                                                                 | Description                                                                                                    | Chapter                    |
|----------------------------------------------------------------------------------------------------|----------------------------------------------------------------------------------------------------|----------------------------|
| Introduction                                                                                             | Overview of flexible mesh modelling, the TUFLOW FV solution scheme and references benchmark studies used to verify TUFLOW FV's performance.                                                   | Chapter 1                  |
| Running<br>TUFLOW FV                                                                                     | TUFLOW FV software structure, its installation process, licensing and running simulations.                                                                                                    | Chapter 2                  |
| The Modelling<br>Process                                                                                 | A high-level overview of the modelling process. If you are new<br>to modelling it is recommended to read through this chapter first<br>prior to proceeding with other sections of the manual. | Chapter 3                  |
| Model Setup and Control Files                                                                            | Recommended layout and syntax used in the TUFLOW FV control file.                                                                                                    | Chapter 4                  |
| GIS Setup                                                                                                | GIS format, spatial reference assignment, empty file creation                                                                                                    | Chapter 5                  |
| Simulation<br>Configuration                                                                              | Solution include statements, spatial order selection, units selection, coordinate type, bed roughness model.                                                                                  | Chapter 6                  |
| Time and<br>Timestep                                                                                     | Time format and reference time, model start and end times, CFL limits, timestep limits.                                                                                                    | Chapter 6                  |
| Model<br>ParametersWetting / drying, turbulence related commands, stability limits,<br>reference values. |                                                                                                    | Chapter 7                  |
| Geometry                                                                                                 | Mesh file, topographic updates, external nodestring locations.                                                                                                    | Chapter 8                  |
| Materials                                                                                                | Material block properties (roughness, mixing parameters, etc.), spatial definition of materials (GIS Layers)                                                                                  | Chapter 8                  |
| 3D Geometry                                                                                              | 3D geometry definitions, layer types and discretisation                                                                                                    | Chapter 9                  |
| TUFLOW FV<br>Modules                                                                                     | Advection Dispersion, Sediment Transport, Particle Tracking Water Quality                                                                                                    | Chapters 10, 11, 12 and 13 |
| Waves                                                                                                    | Applying wave model boundary conditions                                                                                                    | Chapter 14                 |
| Initial Conditions                                                                                       | Initial model state (initial parameters, restart files)                                                                                                    | Chapter 15                 |
| Boundary<br>Conditions                                                                                   | Global (winds, waves, rainfall, etc.), nodestring (external boundaries, water levels, flows, etc.), cell (source) and node (point source)                                                     | Chapter 15                 |
| Hydraulic<br>Structures                                                                                  | Weirs, culverts, bridges, porous and wall structures, operational structures and controls                                                                                                    | Chapter 16                 |
| Model Results and Output                                                                                 | Output directory, map output formats and data types<br>check files, time series and profile outputs, logging and<br>diagnostics.                                                              | Chapter 17                 |

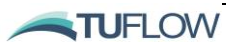

## How to Use This Manual

This manual is designed for both hardcopy and digital usage. It is provided in both its native Microsoft Word 2013 version and as a pdf. The pdf version is faster to navigate around and, for the first time, with all links preserved (previously the manual was only issued as a Word 2010 document as not all links were preserved in the pdf conversion).

Section, Table and Figure references are <u>styled like this</u> and linked. In Word, to go to the link hold down the control (Ctrl) key and click on the Section, Table or Figure number in the text to move to the relevant page. In pdf, the links should be directly accessible.

Similarly, and most importantly, script or control file commands are hyperlinked and are easily accessed through the lists at the end of the manual. To quickly go to the end of the manual press Ctrl End. There are also command hyperlinks within the text (normally blue and underlined). Command text can be copied and pasted into the text files to ensure correct spelling.

Web and email links are <u>styled like this</u>. An increasing amount of content now resides on the TUFLOW Wiki with web links provided in the document to these pages. Other useful keys are Alt Left / Right arrow to link backwards / forwards to the last locations. Ctrl Home returns to the front page, which also contains useful links.

A secondary window can be opened in Word by selecting View, New Window or in Adobe Acrobat by selecting Window, New Window, allowing you to view different sections of the document in different windows. For example, the TUFLOW command lists could be viewed in one window and the section describing the functionality in another window.

Constructive suggestions are always welcome (please email support@tuflow.com).

If simulating models using prior TUFLOW FV builds, reference may need to be made to the release notes and documentation relevant for that particular build. These can be downloaded from the <u>All</u> <u>TUFLOW Downloads page</u> or requested from <u>support@tuflow.com</u>.

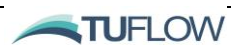

# Chapters

| 1  | Introduction                      | 1-1  |
|----|-----------------------------------|------|
| 2  | Running TUFLOW FV                 | 2-1  |
| 3  | The Modelling Process             | 3-1  |
| 4  | Model Setup and Control Files     | 4-1  |
| 5  | GIS Setup                         | 5-1  |
| 6  | Simulation Configuration          | 6-1  |
| 7  | Model Parameters                  | 7-1  |
| 8  | Model Geometry                    | 8-1  |
| 9  | Modelling in 3D                   | 9-1  |
| 10 | Advection Dispersion              | 10-1 |
| 11 | Sediment Transport                | 11-1 |
| 12 | Particle Tracking                 | 12-1 |
| 13 | Water Quality                     | 13-1 |
| 14 | Waves                             | 14-4 |
| 15 | Boundaries and Initial Conditions | 15-1 |
| 16 | Hydraulic Structures              | 16-1 |
| 17 | Model Outputs                     | 17-1 |

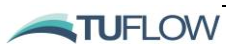

| Appendix A | .fvc File Commands                      | A-1 |
|------------|-----------------------------------------|-----|
| Appendix B | Advection Dispersion fvc Commands       | B-1 |
| Appendix C | Sediment Transport fvc Commands         | C-1 |
| Appendix D | Particle Tracking fvc Commands          | D-1 |
| Appendix E | Water Quality fvc Commands              | E-1 |
| Appendix F | TUFLOW FV NetCDF Ouput Format           | F-1 |
| Appendix G | Common NetCDF Input File Example Format | G-1 |

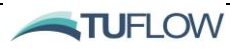

# **Table of Contents**

| 1 | Introdu | uction                                                 | 1-1  |
|---|---------|--------------------------------------------------------|------|
|   | 1.1.1   | Introduction                                           | 1-2  |
|   | 1.2     | TUFLOW FV                                              | 1-4  |
|   | 1.2.1   | Flexible Mesh Modelling                                | 1-5  |
|   | 1.3     | Solution Scheme                                        | 1-7  |
|   | 1.3.1   | Non-Linear Shallow Water Equations                     | 1-7  |
|   | 1.3.2   | Scalar Conservation Equations                          | 1-8  |
|   | 1.3.3   | Conserved vs. Scalar Variables                         | 1-9  |
|   |         | 1.3.3.1 Conserved Variables                            | 1-9  |
|   |         | 1.3.3.2 Scalar Variables                               | 1-9  |
|   | 1.4     | Schematisation                                         | 1-10 |
|   | 1.5     | Multi-Core Processing                                  | 1-11 |
|   | 1.6     | UK Benchmarking Study                                  | 1-12 |
| 2 | Runnir  | ng TUFLOW FV                                           | 2-1  |
|   | 2.1     | Software Structure                                     | 2-2  |
|   | 2.2     | Installing and Running TUFLOW FV                       | 2-5  |
|   | 2.2.1   | TUFLOW FV Downloads and Installation                   | 2-5  |
|   | 2.2.2   | Linux Installation                                     | 2-5  |
|   | 2.2.3   | USB Locks (Dongles) and Licencing                      | 2-5  |
|   | 2.2.4   | Dongle Types and Setup                                 | 2-5  |
|   | 2.3     | Performing Simulations                                 | 2-7  |
|   | 2.3.1   | Batch File Example and Run Options (Switches)          | 2-7  |
|   | 2.3.2   | From a Text Editor                                     | 2-8  |
|   | 2.3.3   | From the SMS Interface                                 | 2-8  |
|   | 2.3.4   | Directly from GIS                                      | 2-8  |
|   | 2.3.5   | Change Priority, Pause, Restart or Cancel a Simulation | 2-8  |
|   | 2.3.6   | The GIS Mesher                                         | 2-9  |
|   | 2.4     | Licence Free Simulations                               | 2-10 |
|   | 2.4.1   | Tutorial Models                                        | 2-10 |
|   | 2.5     | Tips and Tricks                                        | 2-11 |
| 3 | The Mo  | odelling Process                                       | 3-1  |
|   | 3.1     | Introduction                                           | 3-2  |
|   | 3.2     | Model Schematisation                                   | 3-3  |
|   | 3.2.1   | Problem Definition                                     | 3-3  |

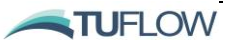

|   | 3.2.2  | Model Limits (Space and Time)               | 3-4  |
|---|--------|---------------------------------------------|------|
|   | 3.2.3  | Base Data Preparation                       | 3-5  |
|   |        | Bathymetry and Topography                   | 3-5  |
|   | 3.3    | Mesh Construction                           | 3-7  |
|   | 3.4    | Assignment of Boundary Conditions           | 3-9  |
|   | 3.4.1  | Open Boundaries                             | 3-9  |
|   | 3.4.2  | Water Surface Boundary                      | 3-9  |
|   | 3.5    | Initial Conditions                          | 3-11 |
|   | 3.6    | Simulation Times and Computational Timestep | 3-12 |
|   | 3.7    | Model Calibration and Validation            | 3-13 |
| 4 | Model  | Setup and Control Files                     | 4-1  |
|   | 4.1    | Introduction                                | 4-2  |
|   | 4.2    | Folders and File Types                      | 4-3  |
|   | 4.2.1  | Suggested Folder Structure                  | 4-3  |
|   | 4.2.2  | File Types and Naming Conventions           | 4-5  |
|   | 4.3    | Simulation Control File                     | 4-8  |
|   | 4.3.1  | Control File Rules and Notation             | 4-8  |
|   | 4.3.2  | Absolute and Relative File Paths            | 4-10 |
|   | 4.3.3  | Include Files                               | 4-10 |
|   | 4.4    | Control File Layout                         | 4-12 |
| 5 | GIS Se | etup                                        | 5-1  |
|   | 5.1    | Introduction                                | 5-2  |
|   | 5.2    | "GIS" Commands                              | 5-3  |
|   | 5.2.1  | Naming Conventions                          | 5-4  |
|   | 5.3    | GIS Initialisation                          | 5-6  |
|   | 5.3.1  | Define the Project Projection               | 5-6  |
|   | 5.3.2  | Setting the GIS Output Format               | 5-6  |
|   | 5.3.3  | Creating 'Empty' GIS Template Files         | 5-7  |
|   | 5.3.4  | TUFLOW Viewer QGIS Plugin                   | 5-8  |
|   | 5.4    | TUFLOW FV GIS Integration Tutorials         | 5-9  |
|   | 5.5    | Layering of GIS Datasets                    | 5-10 |
| 6 | Simula | ation Configuration                         | 6-1  |
|   | 6.1    | Introduction                                | 6-2  |
|   | 6.2    | Solution Include Statements                 | 6-3  |
|   | 6.3    | Spatial Order and Gradient Limiters         | 6-5  |

TUFLOW

7

8

| 6.4     | Units – Metric or US Customary/English            | 6-6  |
|---------|---------------------------------------------------|------|
| 6.5     | Spherical or Cartesian                            | 6-7  |
| 6.6     | Bottom Drag Model                                 | 6-8  |
| 6.7     | Wind Stress Model                                 | 6-9  |
| 6.8     | Model Timestep                                    | 6-10 |
| 6.8.1   | Adaptive Timestepping and CFL                     | 6-10 |
| 6.8.2   | Mode Splitting                                    | 6-11 |
| 6.9     | Time Commands                                     | 6-12 |
| 6.10    | TUFLOW FV GPU                                     | 6-13 |
| 6.10.1  | Introduction                                      | 6-13 |
| 6.10.2  | CUDA Enabled Linux Installers                     | 6-13 |
| 6.10.3  | Will the Results be the Same as TUFLOW FV on CPU? | 6-13 |
| 6.10.4  | Compatible Graphics Cards                         | 6-13 |
| 6.10.5  | Updating NVIDIA Drivers                           | 6-16 |
| 6.11    | Running TUFLOW FV on GPU                          | 6-17 |
| 6.11.1  | TUFLOW FV Control File Commands                   | 6-17 |
| 6.12    | Troubleshooting                                   | 6-18 |
| Model F | Parameters                                        | 7-1  |
| 7.1     | Introduction                                      | 7-2  |
| 7.2     | Turbulence                                        | 7-3  |
| 7.2.1   | Eddy Viscosity                                    | 7-3  |
|         | 7.2.1.1 Horizontal                                | 7-3  |
|         | 7.2.1.2 Vertical                                  | 7-3  |
| 7.2.2   | Scalar Diffusivity                                | 7-4  |
|         | 7.2.2.1 Horizontal                                | 7-4  |
|         | 7.2.2.2 Vertical                                  | 7-4  |
| 7.3     | Reference Values                                  | 7-5  |
| 7.4     | Wetting and Drying Thresholds                     | 7-7  |
| 7.5     | Stability Limits                                  | 7-8  |
| Model ( | Geometry                                          | 8-1  |
| 8.1     | Mesh Generation                                   | 8-2  |
| 8.1.1   | Choosing a Mesh Generator                         | 8-3  |
| 8.1.2   | Mesh File Format (.2dm)                           | 8-3  |
| 8.1.3   | Regular Mesh                                      | 8-7  |
| 8.2     | External Nodestrings                              | 8-8  |
| 0 0     | Flevations                                        | 8-9  |

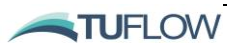

8.3.1

8.3.2

8.3.3

8.3.4

8.5.1

8.5.2

8.5.3

8.4

8.5

Direct Reading from .2dm Mesh

Updating Elevations from a Grid

Legacy Elevation Update Options 8.3.4.1 Cell Elevation Polyline File 8.3.4.2 Cell Elevation Polygon File

**Breakline Layers** 

**Materials** 

**Material Block** 

**Bed Resistance** 

Active/Inactive Areas

Horizontal Eddy Viscosity

| vi   | i |
|------|---|
|      |   |
| 8-9  | ) |
| 8-9  | ) |
| 8-10 | ) |
| 8-11 |   |
| 8-1  | 1 |
| 8-12 | 2 |
| 8-13 | 5 |
| 8-15 | ) |
| 8-15 | 5 |
| 8-16 | ò |
| 8-16 | ò |
| 0.17 | 7 |

| 8.5.4 | Horizontal and Vertical Eddy Viscosity Limits     | 8-17 |
|-------|---------------------------------------------------|------|
| 8.5.5 | Horizontal Scalar Diffusivity                     | 8-17 |
| 8.5.6 | Horizontal and Vertical Scalar Diffusivity Limits | 8-17 |
| 8.5.7 | Bed Elevation Limits                              | 8-18 |
| 8.5.8 | Spatial Reconstruction                            | 8-18 |

| 9 Modelling | in 3D |
|-------------|-------|
|-------------|-------|

9-1

| 9.1 | Introduction                  | 9-2 |
|-----|-------------------------------|-----|
| 9.2 | Overview                      | 9-3 |
| 9.3 | 3D Layer Z Coordinate Options | 9-4 |
|     | Sigma Coordinates             | 9-5 |
|     | Z Coordinates                 | 9-6 |
|     | Hybrid Z-Sigma Coordinates    | 9-6 |
| 9.4 | Density Coupling              | 9-8 |
| 9.5 | Reviewing 3D Results          | 9-9 |

| 0.0 |                                    | 00   |
|-----|------------------------------------|------|
| 9.6 | 3D Boundary and Initial Conditions | 9-10 |
| 9.7 | 3D Structure Conditions            | 9-11 |

| 10 | Advec | tion Dispersion             | 10-1 |
|----|-------|-----------------------------|------|
|    | 10.1  | Introduction                | 10-2 |
|    | 10.2  | Modelling Tracers           | 10-4 |
|    | 10.3  | Atmospheric Heat Exchange   | 10-5 |
|    | 10.3. | 1 Penetrative Radiation     | 10-6 |
|    | 10.3. | 2 Non-Penetrative Radiation | 10-6 |
|    | 10.3. | 3 Latent Heat Transfer      | 10-8 |
|    | 10.3. | 4 Sensible Heat Transfer    | 10-9 |

10.3.5 Mass Change

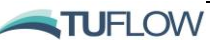

10-9

| 11 | Sedim         | ent Transport                          | 11-1  |
|----|---------------|----------------------------------------|-------|
|    | 11.1          | Introduction                           | 11-2  |
|    | 11.2          | Sediment Transport Model Configuration | 11-3  |
|    | 11.2          | .1 Boundary Conditions                 | 11-3  |
|    | 11.2          | .2 Initial Conditions                  | 11-3  |
|    | 11.2          | .3 Light Extinction                    | 11-3  |
|    | 11.2          | .4 Outputs                             | 11-4  |
| 12 | Partic        | le Tracking                            | 12-1  |
|    | 12.1          | Introduction                           | 12-2  |
|    | 12.2          | Particle Tracking Model Configuration  | 12-3  |
|    | 12.2          | .1 Simulation Configuration            | 12-3  |
|    | 12.2          | .2 Offline Mode                        | 12-3  |
|    | 12.2          | .3 Materials                           | 12-3  |
|    | 12.2          | .4 Outputs                             | 12-3  |
| 13 | Water Quality |                                        | 13-1  |
|    | 13.1          | Introduction                           | 13-2  |
|    | 13.2          | Water Quality Model Configuration      | 13-3  |
| 14 | Waves         |                                        | 14-4  |
|    | 14.1          | Introduction                           | 14-5  |
|    | 14.2          | Wave Boundary Conditions               | 14-6  |
|    | 14.2          | .1 Uncoupled                           | 14-6  |
|    | 14.2          | .2 Coupled                             | 14-8  |
|    | 14.3          | Wave Commands                          | 14-9  |
|    | 14.4          | SWAN GIS Tools                         | 14-10 |
| 15 | Bound         | daries and Initial Conditions          | 15-1  |
|    | 15.1          | Introduction                           | 15-2  |
|    | 15.2          | Boundary Control Block                 | 15-3  |
|    | 15.3          | Assigning Boundary Locations           | 15-4  |
|    | 15.4          | Input Data for Boundary Conditions     | 15-5  |
|    | 15.4          | .1 Time Interpolation                  | 15-5  |
|    | 15.4          | .2 Spatial Location                    | 15-6  |
|    | 15.4          | .3 BC Default Names and BC Headers     | 15-6  |
|    | 15.4          | .4 BC Scale and BC Offset              | 15-8  |
|    | 15.4          | .5 BC Default                          | 15-9  |

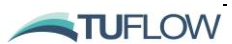

| <ul> <li>15.5.1 Cell specified boundaries</li> <li>15.5.2 Nodestring specified boundaries</li> <li>15.5.3 Mesh specified (global, spatially/temporally varying)</li> <li>15.5.3.1 Grid Definition Block</li> <li>15.5.3.2 Wave Boundary Conditions</li> <li>15.5.3.3 Parametric Tropical Cyclone Wind and Pressure Field</li> <li>15.5.4 Moving boundaries</li> </ul> | 15-10<br>15-11<br>15-12<br>15-14<br>15-15<br>15-16<br>15-16<br>15-16<br>15-16<br>15-17 |
|----------------------------------------------------------------------------------------------------|----------------------------------------------------------------------------------------|
| <ul> <li>15.5.2 Nodestring specified boundaries</li> <li>15.5.3 Mesh specified (global, spatially/temporally varying)</li> <li>15.5.3.1 Grid Definition Block</li> <li>15.5.3.2 Wave Boundary Conditions</li> <li>15.5.3.3 Parametric Tropical Cyclone Wind and Pressure Field</li> <li>15.5.4 Moving boundaries</li> </ul>                                           | 15-11<br>15-12<br>15-14<br>15-15<br>15-16<br>15-16<br>15-16<br>15-16<br>15-17<br>15-17 |
| <ul> <li>15.5.3 Mesh specified (global, spatially/temporally varying)</li> <li>15.5.3.1 Grid Definition Block</li> <li>15.5.3.2 Wave Boundary Conditions</li> <li>15.5.3.3 Parametric Tropical Cyclone Wind and Pressure Field</li> <li>15.5.4 Moving boundaries</li> </ul>                                                                                           | 15-11<br>15-12<br>15-14<br>15-15<br>15-16<br>15-16<br>15-16<br>15-17<br>15-17          |
| 15.5.3.1 Grid Definition Block<br>15.5.3.2 Wave Boundary Conditions<br>15.5.3.3 Parametric Tropical Cyclone Wind and Pressure Field                                                                                                    | 15-12<br>15-14<br>15-15<br>15-16<br>15-16<br>15-16<br>15-16<br>15-17                   |
| 15.5.3.2 Wave Boundary Conditions<br>15.5.3.3 Parametric Tropical Cyclone Wind and Pressure Field                                                                                                    | 15-14<br>15-15<br>15-16<br>15-16<br>15-16<br>15-17<br>15-17                            |
| 15.5.3.3 Parametric Tropical Cyclone Wind and Pressure Field                                                                                                    | 15-15<br>15-16<br>15-16<br>15-16<br>15-16<br>15-17<br>15-17                            |
| 15.5.4 Moving boundaries                                                                                                    | 15-16<br>15-16<br>15-16<br>15-16<br>15-17<br>15-17                                     |
| 13.3.4 Moving boundaries                                                                                                    | 15-16<br>15-16<br>15-16<br>15-17<br>15-17                                              |
| 15.5.5 3D Boundary Conditions                                                                                                    | 15-16<br>15-16<br>15-17<br>15-17                                                       |
| 15.5.5.1 Modifying Basic Boundary Conditions                                                                                                    | 15-16<br>15-17<br>15-17                                                                |
| 15.5.5.2 'Curtain' Boundary Conditions                                                                                                    | 15-17<br>15-17                                                                         |
| 15.5.5.3 Profile Boundary Conditions                                                                                                    | 15-17                                                                                  |
| 15.5.5.4 OBC 3D Gridded Boundary Conditions                                                                                                    |                                                                                        |
| 15.5.6 Advanced 3D Gridded Boundary Conditions                                                                                                    | 15-18                                                                                  |
| 15.6 Boundary Types 1                                                                                                    | 15-19                                                                                  |
| 15.6.1 Boundary Sub-Types                                                                                                    | 15-22                                                                                  |
| 15.7 Initial Conditions                                                                                                    | 15-24                                                                                  |
| 15.7.1 Globally Specified                                                                                                    | 15-24                                                                                  |
| 15.7.2 Spatially Varying                                                                                                    | 15-25                                                                                  |
| 15.7.3 Restart Files                                                                                                    | 15-26                                                                                  |
| 15.8 Transport File                                                                                                    | 15-27                                                                                  |
| 15.8.1 Transport file output                                                                                                    | 15-27                                                                                  |
| 15.8.2 Transport mode simulation                                                                                                    | 15-27                                                                                  |
| 15.8.3 Important tips for transport mode simulations                                                                                                    | 15-27                                                                                  |
| 16 Hydraulic Structures                                                                                                    | 16-1                                                                                   |
| 16.1 Introduction                                                                                                    | 16-2                                                                                   |
| 16.2 Structure Types                                                                                                    | 16-3                                                                                   |
| 16.2.1 Nodestring and Linked Nodestrings                                                                                                    | 16-4                                                                                   |
| 16.2.2 Autoweir                                                                                                    | 16-5                                                                                   |
| 16.2.3 Linked Zones                                                                                                    | 16-5                                                                                   |
| 16.2.4 Cell or Zone                                                                                                    | 16-6                                                                                   |
| 16.2.5 Defining a Nodestring, Linked Nodestring or Linked Zones Structure Block                                                                                                    | 16-8                                                                                   |
| 16.2.6 Defining a Cell or Zone Structure Type                                                                                                    | 16-9                                                                                   |
| 16.2.7 Structure Block Example                                                                                                    | 16-9                                                                                   |
| 16.3 Flux Functions                                                                                                    | 16-11                                                                                  |
| 16.3.1 Non-Linear Shallow Water Equations                                                                                                    | 16-11                                                                                  |
| 16.3.2 Timeseries                                                                                                    | 16-12                                                                                  |
| 16.3.3 Matrix                                                                                                    | 16-13                                                                                  |

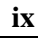

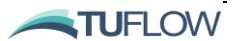

17

| 16.3.4                          | Weir Types                                                      | 16-15                                   |
|---------------------------------|-----------------------------------------------------------------|-----------------------------------------|
|                                 | 16.3.4.1 Fixed Weirs                                            | 16-15                                   |
|                                 | 16.3.4.2 Variable Height Weirs                                  | 16-16                                   |
| 16.3.5                          | Wall                                                            | 16-17                                   |
| 16.3.6                          | Porous                                                          | 16-17                                   |
| 16.3.7                          | Culvert                                                         | 16-18                                   |
| 16.4                            | Energy Losses                                                   | 16-22                                   |
| 16.4.1                          | Energy Loss Functions                                           | 16-22                                   |
| 16.4.2                          | Energy Loss Considerations                                      | 16-22                                   |
| 16.4.3                          | Form Loss Coefficient                                           | 16-23                                   |
| 16.4.4                          | Energy Table                                                    | 16-23                                   |
| 16.5                            | Scalar Functions                                                | 16-25                                   |
| 16.6                            | Structure Controls                                              | 16-27                                   |
| 16.6.1                          | Control Block                                                   | 16-27                                   |
| 16.6.2                          | Control Types                                                   | 16-27                                   |
| 16.6.3                          | Control Parameters                                              | 16-27                                   |
| 16.6.4                          | Structure Logging File                                          | 16-28                                   |
| 16.6.5                          | Structure Control Examples                                      | 16-28                                   |
| Model C                         | Dutputs                                                         | 17-1                                    |
| 17.1                            | Introduction                                                    | 17-2                                    |
| 17.2                            | Output Formats                                                  | 17-3                                    |
| 17.3                            | Point Output                                                    | 17-4                                    |
| 17.4                            | Profile Output                                                  | 17-5                                    |
| 17.5                            | Flux/Mass Output                                                | 17-6                                    |
| 17.6                            | Map Output                                                      | 17-8                                    |
| 17.6.1                          | Overview                                                        | 17-8                                    |
| 17.6.2                          | 2D Only Map Output Formats                                      | 17-8                                    |
| 17.6.3                          | 3D Map Outputs                                                  | 17-9                                    |
|                                 | 3D Vertical Averaging Options                                   | 17-9                                    |
| 17.6.4                          | 2D and 3D NETCDF Format                                         | 17-10                                   |
| 17.6.5                          | Map Output Statistics                                           | 17-15                                   |
| 17.7                            | Map Output Parameters                                           | 17-16                                   |
| 178                             | Structure Outputs                                               | 17-24                                   |
| 17.0                            | onucluie oulpuis                                                | 17-24                                   |
| 17.8.1                          | Structure Flux                                                  | 17-24                                   |
| 17.8.1<br>17.8.2                | Structure Flux<br>Structure Check                               | 17-24<br>17-24<br>17-24                 |
| 17.8.1<br>17.8.2<br><b>17.9</b> | Structure Flux<br>Structure Check<br>Check Files and GIS Layers | 17-24<br>17-24<br>17-24<br><b>17-26</b> |

X

**TU**FLOW

| 17.10 GIS Check Files                 | 17-27 |
|---------------------------------------|-------|
| SIMULATION COMMANDS                   | A-2   |
| MATERIAL BLOCK COMMANDS               | A-1   |
| BOUNDARY CONDITION BLOCK COMMANDS     | A-5   |
| STRUCTURE BLOCK COMMANDS              | A-1   |
| OUTPUT BLOCK COMMANDS                 | A-1   |
| AD SIMULATION CONFIGURATION COMMANDS  | B-2   |
| STM SIMULATION CONFIGURATION COMMANDS | C-2   |
| PTM SIMULATION CONFIGURATION COMMANDS | D-2   |
| WQ SIMULATION CONFIGURATION COMMANDS  | E-2   |

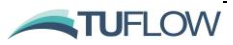

# **Appendices**

| Appendix A | .fvc File Commands                      | A-1 |
|------------|-----------------------------------------|-----|
| Appendix B | Advection Dispersion fvc Commands       | B-1 |
| Appendix C | Sediment Transport fvc Commands         | C-1 |
| Appendix D | Particle Tracking fvc Commands          | D-1 |
| Appendix E | Water Quality fvc Commands              | E-1 |
| Appendix F | TUFLOW FV NetCDF Ouput Format           | F-1 |
| Appendix G | Common NetCDF Input File Example Format | G-1 |

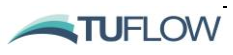

# **List of Figures**

| Figure 1-1  | Schematisation of Common TUFLOW Flexible Mesh Solver Features                           | 1-3               |
|-------------|-----------------------------------------------------------------------------------------|-------------------|
| Figure 1-2  | Schematisation of Common TUFLOW Fixed Grid Solver Features                              | 1-3               |
| Figure 1-3  | Cell Schematisation                                                                     | 1-10              |
| Figure 1-4  | Example decrease in runtime using TUFLOW FV multi-thread process                        | ing 1-11          |
| Figure 3-1  | Digital Elevation Model of Port Curtis, Queensland, Australia                           | 3-6               |
| Figure 3-2  | TUFLOW FV Mesh of Port Curtis Estuary, Queensland, Australia                            | 3-7               |
| Figure 3-3  | Example Tidal Water Level Timeseries Calibration Plot                                   | 3-14              |
| Figure 3-4  | Example Current Speed and Current Direction Timeseries Calibration a Tidal Estuary      | Plots for<br>3-14 |
| Figure 3-5  | Example Flow Timeseries Calibration Plots for a Tidal Estuary                           | 3-15              |
| Figure 4-1  | Example TUFLOW FV Sub-Folder Structure                                                  | 4-3               |
| Figure 4-2  | Example TUFLOW FV Control File using Include command                                    | 4-11              |
| Figure 4-3  | Contents of Materials.fvc called via Include command                                    | 4-11              |
| Figure 4-4  | Example TUFLOW FV Simulation Control File                                               | 4-13              |
| Figure 6-1  | 1 <sup>st</sup> (left) and 2 <sup>nd</sup> (right) Order Velocity Results Dambreak Flow | 6-5               |
| Figure 6-2  | TUFLOW FV Mode Split Timestepping                                                       | 6-11              |
| Figure 8-1  | Mesh Development Example                                                                | 8-3               |
| Figure 8-2  | Example 2dm File                                                                        | 8-4               |
| Figure 8-3  | Example Node Definition                                                                 | 8-5               |
| Figure 8-4  | Example Quadrilateral Element Definition                                                | 8-5               |
| Figure 8-5  | Example Triangular Element Definition                                                   | 8-5               |
| Figure 8-6  | Example Nodestring Definition                                                           | 8-6               |
| Figure 8-7  | Example Regular Mesh                                                                    | 8-7               |
| Figure 8-8  | Regular Mesh Rotation Convention                                                        | 8-7               |
| Figure 8-9  | Cell Centre Elevations Assigned via Read GRID Zpts                                      | 8-9               |
| Figure 8-10 | Cell Elevation Polyline Example                                                         | 8-12              |
| Figure 8-11 | Cell Elevation Polygon Example                                                          | 8-12              |
| Figure 8-12 | Materials Specification using 2d_mat GIS Layers                                         | 8-13              |
| Figure 9-1  | 3D Model Vertical Discretisation Options                                                | 9-4               |
| Figure 9-2  | Hybrid Z-Sigma example setup (left) with z layer face file (right)                      | 9-7               |
| Figure 9-3  | Salinity long section in coastal 'salt wedge' estuary.                                  | 9-8               |
| Figure 9-4  | Counter current velocity at depth. Considerations for result depth average              | aging. 9-         |
| Figure 10-1 | Role of the Advection Dispersion Module.                                                | 10-3              |
| Figure 10-2 | Atmospheric Heat Exchange Conceptual Diagram                                            | 10-5              |
| Figure 11-1 | TUFLOW Sediment Transport Module Conceptual Model                                       | 11-2              |

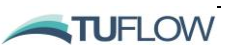

| 15-1         | Boundary Condition Block Examples                                                                                                    | 15-3                              |
|--------------|----------------------------------------------------------------------------------------------------|-----------------------------------|
| Figure 16-1  | Auto Weir Example                                                                                                    | 16-5                              |
| Figure 16-2  | Structure Block Example                                                                                                    | 16-10                             |
| Figure 16-3  | hQh Structure Example                                                                                                    | 16-13                             |
| Figure 16-4  | hQh Calculation Design Options                                                                                                    | 16-14                             |
| Figure 16-5  | Weir Flow                                                                                                    | 16-15                             |
| Figure 16-6  | Fixed Elevation Weir Example                                                                                                    | 16-16                             |
| Figure 16-7  | Variable Elevation Weir Example                                                                                                    | 16-17                             |
| Figure 16-8  | 1D Outlet Control Culvert Flow Regimes                                                                                                    | 16-19                             |
| Figure 16-9  | 1D Inlet Control Culvert Flow Regimes                                                                                                    | 16-20                             |
| Figure 16-10 | 1D Culvert Example                                                                                                    | 16-20                             |
| Figure 16-11 | Trigger Control Example                                                                                                    | 16-28                             |
| Figure 16-12 | Timeseries Control Example                                                                                                    | 16-29                             |
| Figure 16-13 | Sample Rule Control Example                                                                                                    | 16-29                             |
| Figure 16-14 | Sample Rule Control Example                                                                                                    | 16-30                             |
| Figure 17-1  | Points Output Commands and 'Output_points.CSV' Example                                                                                                    | 17-4                              |
| Figure 17-2  | TUFLOW FV 2D Points Output File Example                                                                                                    | 17-4                              |
| Figure 17-3  | Profile Output Example Commands                                                                                                    | 17-5                              |
| Figure 17-4  | Example profile output                                                                                                    | 17-5                              |
| Figure 17-5  | SMS Mapped Output Commands Example                                                                                                    | 17-8                              |
| Figure 17-6  | TUFLOW FV Mapped Current Velocity Output in the SMS Generic Module Environment                                                                                                    | Mesh<br>17-9                      |
| Figure 17-7  | TUFLOW FV Sheet Plot with Zoom Example: Velocity Magnitude Top 50%<br>Water Column (top); Velocity Magnitude Bottom 50% Water Column (bottom)<br>17-12                             |                                   |
| Figure 17-8  | TUFLOW FV Salinity Vertical Distribution: Model Mesh and Curtain<br>(top); Salinity Curtain Plotted with Polyline Chainage; Salinity Curtain<br>with Polyline Coordinates (bottom) | Polyline<br>in Plotted<br>17-13   |
| Figure 17-9  | TUFLOW FV Velocity Vertical Distribution: River Bend Flood Flow a<br>Section Locations (top); Total Velocity Magnitude (contours) with R<br>Vectors Cross-Sections (bottom three)  | and Cross-<br>adial Flow<br>17-14 |
| Figure 17-10 | Statistical Output Example Commands                                                                                                    | 17-15                             |

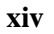

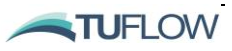

## **List of Tables**

| Table 1-1                                       | United Kingdom Environment Agency Benchmark Tests                                                                            | 1-13  |
|-------------------------------------------------|----------------------------------------------------------------------------------------------------|-------|
| Table 2-1                                       | Suggested Supporting Software                                                                                                | 2-3   |
| Table 2-2                                       | TUFLOW FV Tutorial/Demo Models                                                                                               | 2-10  |
| Table 4-1                                       | Recommended TUFLOW FV Sub-Folder Structure Description                                                                       | 4-4   |
| Table 4-2                                       | TUFLOW FV File Formats                                                                                                    | 4-5   |
| Table 4-3                                       | Reserved Characters – Text Files                                                                                             | 4-9   |
| Table 4-4                                       | Notation Used in Command Documentation – Text Files                                                                          | 4-10  |
| Table 4-5                                       | TUFLOW FV Simulation Control File Layout                                                                                     | 4-12  |
| Table 5-1                                       | TUFLOW Interpretation of GIS Objects                                                                                         | 5-3   |
| Table 5-2                                       | GIS Input Data Layers and Recommended Prefixes                                                                               | 5-5   |
| Table 6-1                                       | Solution Include Terms                                                                                                    | 6-3   |
| Table 6-2                                       | Model Units                                                                                                    | 6-6   |
| Table 6-3                                       | Wind Stress Model and Drag Coefficients                                                                                      | 6-9   |
| Table 8-1                                       | GIS Nodestring (2d_ns) Attributes                                                                                            | 8-8   |
| Table 8-2                                       | 2D Z (2d_z_) Attribute Description                                                                                           | 8-10  |
| Table 8-3                                       | Cell Elevation File Examples (the example on the left references X,Y co-<br>ordinates and the one on the right uses Cell ID) | 8-11  |
| Table 8-4                                       | 2D Material (2d_mat) Attribute Description                                                                                   | 8-14  |
| Table 9-1                                       | 3D Geometry Layer Options                                                                                                    | 9-5   |
| Table 10-1                                      | Shortwave Radiation Models                                                                                                   | 10-6  |
| Table 10-2                                      | Longwave Radiation Models                                                                                                    | 10-8  |
| Table 10-3                                      | Latent Heat Models                                                                                                    | 10-9  |
| Table 15-1                                      | Grid Definition Block Commands                                                                                               | 15-12 |
| Table 15-2                                      | Boundary Condition Types                                                                                                    | 15-19 |
| Table 15-3                                      | Boundary Condition Types (Advanced)                                                                                          | 15-20 |
| Table 15-4                                      | Boundary Sub-types                                                                                                    | 15-23 |
| Table 16-1                                      | Flux Function Types                                                                                                    | 16-11 |
| Table 16-2                                      | 1D Culvert Flow Regimes                                                                                                    | 16-18 |
| Table 16-3                                      | Culvert File Inputs                                                                                                    | 16-21 |
| Table 17-1                                      | Output Data Formats                                                                                                    | 17-3  |
| Table 17-2                                      | Flux and Mass Outputs                                                                                                    | 17-6  |
| Table 17-3                                      | Common Map Output Types                                                                                                    | 17-16 |
| Table 17-4 Ad                                   | Ivanced Map Output Types                                                                                                    | 17-16 |
| Table 17-5 Se                                   | ediment Transport Map Output Types                                                                                           | 17-20 |
| Table 17-6 Eulerian Particle Map Output Types17 |                                                                                                    | 17-23 |
| Table 17-7 GI                                   | S Check Files                                                                                                    | 17-27 |

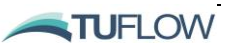

## **GLOSSARY & NOTATION**

| ArcMap/ArcGIS | ArcMap, also referred to as ArcGIS, is distributed by ESRI<br>(http://www.esri.com). ArcMap is a GIS software package that can be used to<br>develop the georeferenced input data for TUFLOW. TUFLOW writes result<br>and check files which are compatible with ArcMap also.                                                                                                    |
|---------------|----------------------------------------------------------------------------------------------------|
| Attribute     | Data associated with / or attached to a GIS object. For example, an elevation is attached to a point using a column of data named "Height". The "Height" of the point is an attribute of the point.                                                                                                    |
| Build         | The TUFLOW Build number is in the format of year-month-xx where xx is<br>two letters starting at AA then AB, AC, etc. for each new build for that month.<br>The Build number is written to the first line in the .tlf log files so that it is clear<br>what version of the software was used to simulate the model. The first Build<br>was 2001-03-AA. Prior to that, no unique version numbering was used. |
| Cell          | Quadrilateral or triangular shaped computational element in a domain.                                                                                                    |
| Centroid      | The centre of a region, polygon or cell                                                                                                    |
| Command       | Instruction in a control file.                                                                                                    |
| control file  | Text file containing a series of commands (instructions) that control how a simulation proceeds or a 1D or 2D domain is built.                                                                                                    |
| .dbf          | Industry standard database file format used by ESRI GIS .shp layers to store attribute data.                                                                                                    |
| DTM           | Digital Terrain or Elevation Model                                                                                                    |
| GIS           | Geographic Information System, for use in TUFLOW modelling it will need to be able to import/export files in .mif or .shp format.                                                                                                    |
| Read GIS      | The TUFLOW command "Read GIS <data type=""> ==" is used to input<br/>spatial data into TUFLOW. For example, Read GIS Nodestring ==<br/>2d_ns_myboundaries.mif Would be used to read nodestring location<br/>data.</data>                                                                                                    |
| Invert        | The elevation of the base (bottom) of a culvert or other structure.                                                                                                    |
| IWL           | Initial Water Level                                                                                                    |
| land cell     | A land cell is one that will never wet, ie. an inactive cell.                                                                                                    |

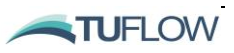

| Layer               | A GIS data layer (referred to as a "table" in MapInfo).                                                                                                    |  |
|---------------------|----------------------------------------------------------------------------------------------------|--|
| Line                | A GIS object defining a straight line defined by two points. See also, polyline (Pline).                                                                                                    |  |
| MapInfo             | MapInfo is distributed by Pitney Bowes ( <u>http://www.mapinfo.com/</u> ). MapInfo is a GIS software package that can be used to develop the georeferenced input data for TUFLOW. TUFLOW writes result and check files which are compatible with MapInfo also. |  |
| МАТ                 | Material type.                                                                                                    |  |
| Material            | Term used to describe a bed resistance category or land-use. Examples of different materials are: river, river bank, mangroves, roads, grazing land, sugar cane, parks, etc.                                                                                   |  |
| QGIS                | QGIS is freeware software ( <u>www.qgis.org</u> /). QGIS is a GIS software package that can be used to develop the georeferenced input data for TUFLOW. TUFLOW writes result and check files which are compatible with QGIS also.                              |  |
| .mid                | MapInfo Industry standard GIS import/export file that contains the attribute data of geographic objects in a .mif file. The .mif and .mid files are a pair, and can't be opened in GIS unless both files are present.                                          |  |
| .mif                | MapInfo Industry standard GIS import/export file that contains the attribute data types and the geographic coordinates of objects. The attribute data of the objects is stored in the .mid file by the same filename.                                          |  |
| Node                | Water level computation point in a 1D domain.                                                                                                    |  |
|                     | Node in a model mesh used for viewing 2D results in SMS. The nodes are located at the cell corners.                                                                                                    |  |
|                     | Node is also used by MapInfo to refer to vertices along a polyline or a region (polygon).                                                                                                    |  |
| null cell           | A null cell is an inactive 2D cell used for defining the inactive side of an external boundary.                                                                                                    |  |
| Obvert              | The elevation of the underside (soffit) of a culvert or other structure.                                                                                                    |  |
| Point               | GIS object representing a point on the earth's surface. A point has no length or area.                                                                                                    |  |
| Polygon             | See region.                                                                                                    |  |
| polyline (or Pline) | A GIS object representing one or more lines connected together. A polyline has a length but no area.                                                                                                    |  |

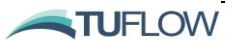

| <b>Dolyline segment</b> One of the line segments that make up a polyline. |                                                                                                    |
|---------------------------------------------------------------------------|----------------------------------------------------------------------------------------------------|
| Region                                                                    | A GIS object representing an enclosed area (ie. a polygon). A region has a centroid, perimeter and area. Polygons can have internal holes.                                                                                                    |
| .shp                                                                      | ESRI GIS layer file containing the geographic coordinates of objects. This is referred to as a Shapefile, however, a GIS dataset in Shapefile format will also contain a number of additional file (.dbf, .shx, .prj).                                                                                            |
| SMS                                                                       | Surface Water Modelling Software distributed by Aquaveo (formerly EMS-I) ( <u>www.aquaveo.com</u> ). SMS can be used as an interface for TUFLOW, allowing the user to view results and also to create a TUFLOW model within the SMS interface. This is commercially available software and a licence is required. |
| Snap                                                                      | When geographic objects are connected exactly at a point or along a side.<br>ArcMap, QGIS and MapInfo all have a "snap" feature, which ensures the<br>features have the same coordinates. The snap tolerance can be changed in<br>TUFLOW using the <u>Snap Tolerance</u> command.                                 |
| Soffit                                                                    | The elevation of the underside of a bridge deck or the inner top of a culvert.<br>Same as obvert. Note this manual uses the term obvert.                                                                                                    |
| Vertices                                                                  | Plural of vertex.                                                                                                    |
| Vertex                                                                    | Digitised point on a line, polyline or region (polygon).                                                                                                    |

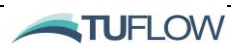

1

## 1 Introduction

#### **Chapter Contents**

| Introdu | iction                             | 1-1  |
|---------|------------------------------------|------|
| 1.1.1   | Introduction                       | 1-2  |
| 1.2     | TUFLOW FV                          | 1-4  |
| 1.2.1   | Flexible Mesh Modelling            | 1-5  |
| 1.3     | Solution Scheme                    | 1-7  |
| 1.3.1   | Non-Linear Shallow Water Equations | 1-7  |
| 1.3.2   | Scalar Conservation Equations      | 1-8  |
| 1.3.3   | Conserved vs. Scalar Variables     | 1-9  |
|         | 1.3.3.1 Conserved Variables        | 1-9  |
|         | 1.3.3.2 Scalar Variables           | 1-9  |
| 1.4     | Schematisation                     | 1-10 |
| 1.5     | Multi-Core Processing              | 1-11 |
| 1.6     | UK Benchmarking Study              | 1-12 |

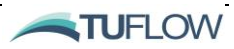

#### 1.1.1 Introduction

TUFLOW Products are a suite of world leading urban drainage, catchment flood and coastal simulation software. It is developed through collaboration with universities and our users. We deliver software of high scientific standard, that is rigorously benchmarked, practical, and workflow efficient.

The TUFLOW suite includes two separate product ranges:

1) TUFLOW's Flexible Mesh Solver, TUFLOW FV, is a numerical hydrodynamic model for the one-dimensional (1D), two-dimensional (2D) and three-dimensional (3D) Non-Linear Shallow Water Equations (NLSWE). The model is suitable for solving a wide range of hydrodynamic systems ranging in scale from the open channels and floodplains, through estuaries to coasts and oceans. TUFLOW FV also includes optional modules that provide advection dispersion, sediment transport and morphology, particle tracking, water quality and three-dimensional modelling capabilities. Figure 1-1 shows common TUFLOW FV solver features.

This manual provides user guidance for TUFLOW's Flexible Mesh solver, TUFLOW FV.

2) TUFLOW's Fixed Grid Solvers, using a matrix (grid) of square cells as the computation structure. It includes two 2D engine options and a coupled 1D engine:

- TUFLOW Classic: A 2D implicit Finite Difference solver;
- TUFLOW HPC (Heavily Parallelised Compute): A 2D explicit Finite Volume solver; and
- TUFLOW 1D (formally ESTRY): TUFLOW's native 1D open channel and underground pipe network engine.

TUFLOW's fixed grid solver includes world leading 1D/2D and 2D/2D dynamic linking and is compatible for CPU and GPU hardware. These features are shown in Figure 1-2.

The fixed grid solvers are well suited to simulating integrated urban drainage situations (above and below ground), distributed hydrology direct rainfall scenarios, catchment flooding, tides and storm tide hydraulics.

This manual DOES NOT provide user guidance for our fixed grid solver TUFLOW Classic and TUFLOW HPC. This documentation is available for download from the <u>TUFLOW website</u>.

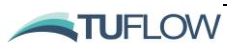

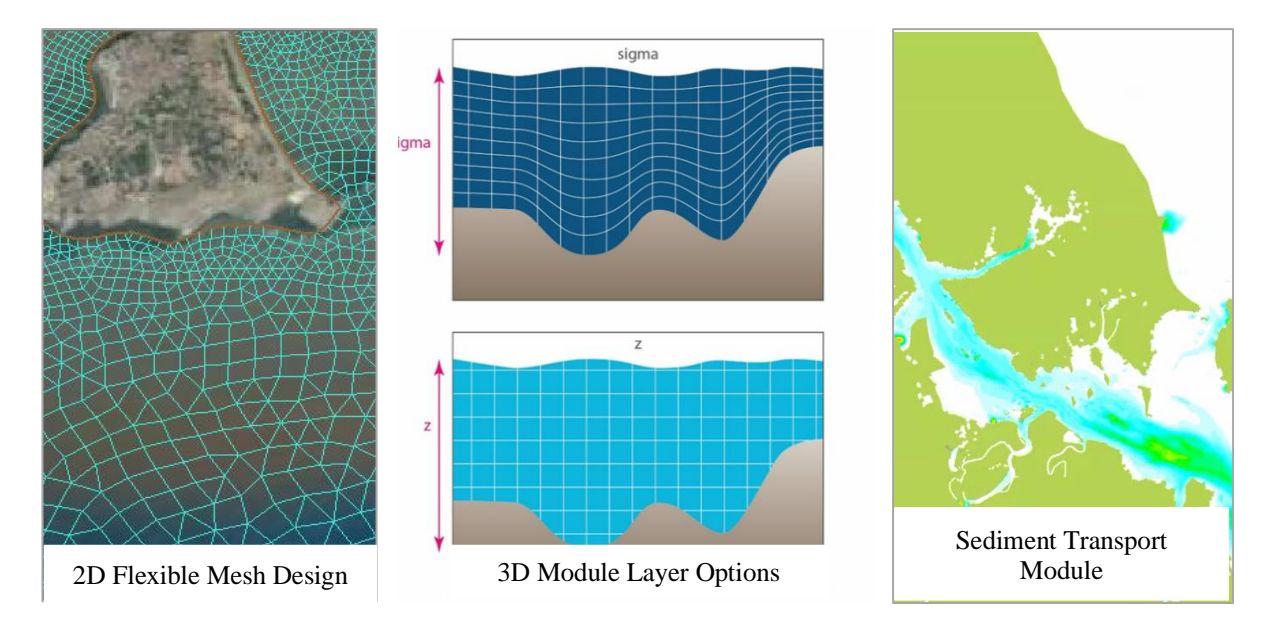

Figure 1-1 Schematisation of Common TUFLOW Flexible Mesh Solver Features

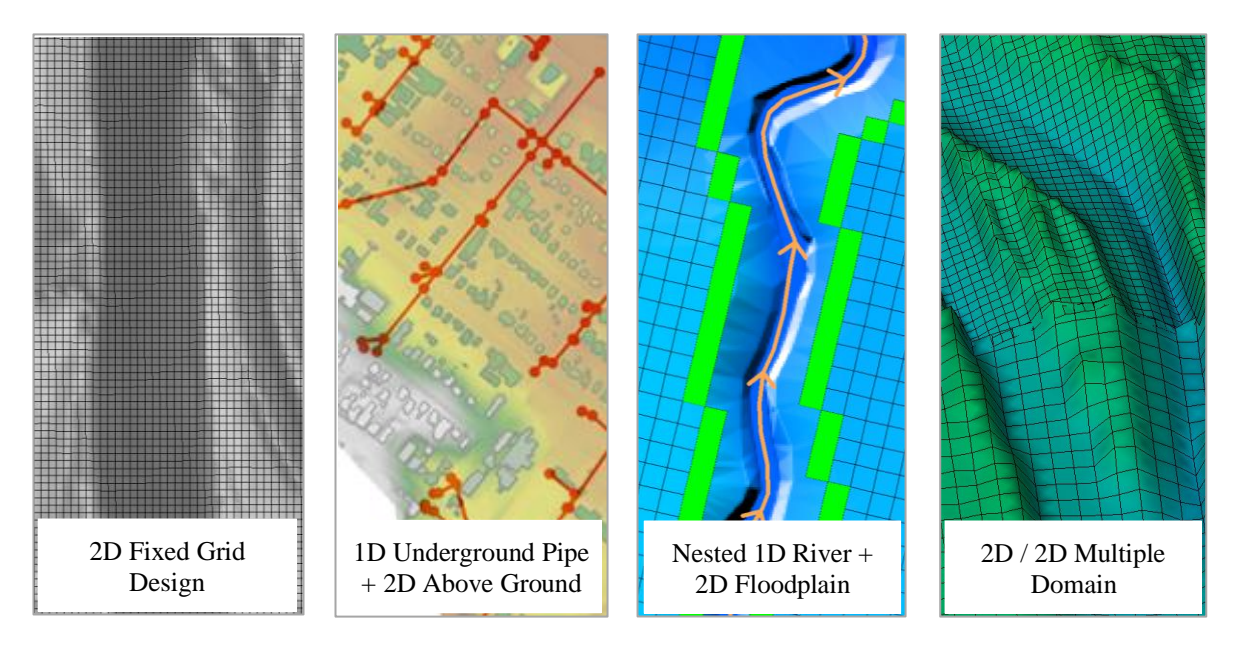

Figure 1-2 Schematisation of Common TUFLOW Fixed Grid Solver Features

For any enquiries about the fixed grid or flexible mesh solvers, please email <u>sales@tuflow.com</u> or <u>support@tuflow.com</u>.

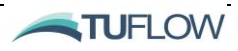

### 1.2 TUFLOW FV

The Finite Volume (FV) numerical scheme employed by TUFLOW FV is capable of solving the NLSWE on both structured rectilinear grids and unstructured meshes comprised of triangular and quadrilateral elements. The flexible mesh allows for seamless boundary fitting along complex coastlines or open channels as well as accurately and efficiently representing complex bathymetries with a minimum number of computational elements. The flexible mesh capability is particularly efficient at resolving a range of scales in a single model without requiring multiple domain nesting. The governing equations are updated using an appropriate timestep that obeys the Courant-Friedrich-Lewy (CFL) constraints imposed by the flow characteristics. Further details regarding the numerical scheme employed by TUFLOW FV are provided in the <u>TUFLOW FV Science Manual</u>.

Unstructured mesh geometries can be created using a suitable mesh generation tool such as Aquaveo's SMS or Rising Water Sofware's GIS Mesher. Both Cartesian and Spherical mesh geometries can be used as the basis for TUFLOW FV simulations. Model elements such as topography, boundary locations and structures can be specified interactively using GIS files in industry standard GIS packages including ArcGIS, Mapinfo and QGIS.

Three-dimensional simulations can be performed within TUFLOW FV using either sigma-coordinate or a hybrid z-coordinate vertical mesh. Three-dimensional simulations can optionally use a mode-splitting approach to efficiently solve the external (free-surface) mode in 2D at a timestep constrained by the surface wave speed while the internal 3D mode is updated less frequently. TUFLOW FV provides various options to vertically average 3D output and thereby simplify post-processing tasks. Both MATLAB and Python visualisation libraries are available for download on the TUFLOW website to assist with review and presentation of 3D results.

Advection-Diffusion (AD) of multiple water-borne constituents can be solved within TUFLOW FV, either coupled with a hydrodynamic simulation, or alternatively in transport mode using a pre-calculated transport file. Simple constituent decay and settling can be accommodated in the AD solutions, or alternatively more complex sediment transport algorithms can be applied through the Sediment Transport Module.

Both cohesive and non-cohesive Sediment Transport (ST) routines can be accessed through in-built TUFLOW FV modules which handle both bed and suspended load mechanisms. Dynamic morphology updating can be optionally activated to reflect changes upon the underlying topography.

Baroclinic pressure-gradient terms can be optionally activated to allow the hydrodynamic solution to respond to temperature, salinity and sediment induced density gradients. Atmospheric heat exchange can also be calculated from given standard meteorological parameter inputs by an integrated module.

TUFLOW FV has a variety of options for simulating horizontal turbulent mixing, including the Smagorinsky scheme. Simple parametric models for vertical mixing are incorporated within TUFLOW FV and for more complicated turbulence model algorithms an interface for linking with various external turbulence models has been implemented.

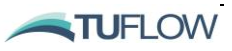

The particle tracking module enables the 2D or 3D simulation of discrete Lagrangian particles as they are transported by a flow field and/or other forcing terms (e.g. wind drift). Particle behaviours such as settling, buoyancy, decay, sedimentation and resupension can all be simulated.

The water quality module couples TUFLOW FV with the <u>Aquatic EcoDynamics (AED)</u> model to simulate aquatic biogeochemical and ecological dynamics. AED has been developed in response to recognised deficiencies in existing water quality approaches used around the world, and it supports a common library of biogeochemical and ecological 'components'. AED includes the ability to simulate interactions between biogeochemical variables including oxygen, carbon, nutrients (organic and inorganic), sediment, light, temperature and algal species.

TUFLOW FV provides a multitude of options for specifying model boundary conditions, including:

- Various open boundary conditions
- Point source inflows
- Moving point source inflows
- Spatially and temporally varied forcing e.g. windfields, short-wave forcing.

Model output files are primarily map output in SMS DAT or XMDF formats (2D or vertically averaged 3D), map output in NetCDF format (2D, vertically averaged 3D or full 3D) and time-series output in comma-delimited format (2D or vertically averaged 3D). The NetCDF output files can be viewed using any numerical analysis package with a NetCDF library interface, including MATLAB, R, GNU Octave or Python NumPy. The TUFLOW FV NetCDF output file structure is described in Appendix D.

#### 1.2.1 Flexible Mesh Modelling

TUFLOW FV is designed for solving the NLSWE on unstructured geometries and is commonly referred to as a *flexible mesh model*. Compared to structured rectilinear grids (i.e. fixed grids) the design of the flexible mesh tends to have a greater influence on model performance. Therefore, more time and effort should be spent preparing the model mesh geometry. Over the life cycle of a modelling project, a well assembled mesh will save time (both the modellers and the computers).

The flexible mesh consists of a network of irregular triangular and quadrilateral elements. This has inherent advantages, including:

- Mesh resolution can be adjusted according to the needs of the study (i.e. fine resolution within the area of interest and coarser resolution in the regional extents). Therefore, a range of spatial scales can be modelled without resorting to nesting.
- Mesh alignment can neatly fit bathymetric contours and boundary extents, optimising mesh resolution. This is particularly relevant in regions with complex bathymetric or topographic features.
- Specific features, the geometry such as hydraulic structures and coastal barriers can be included explicitly in the model mesh.

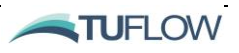

To exploit these advantages, the mesh needs to be designed carefully and appropriately for the specific model application. There are several mesh generators available to construct a model mesh discussed further in Section 8.1.

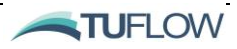

#### 1.3 Solution Scheme

#### 1.3.1 Non-Linear Shallow Water Equations

TUFLOW FV solves the NLSWE, including viscous flux terms and various source terms on a flexible mesh comprised of triangular and quadrilateral elements. A summary of the equation set is provided in the following sections. For full detail please refer to the <u>TUFLOW FV Science Manual</u>.

The NLSWE is a system of equations describing the conservation of fluid mass/volume and momentum in an incompressible fluid, under the hydrostatic pressure and Boussinesq assumptions. The standard form of the NLSWE, which relates the time-derivative of the conserved variables to flux-gradient and source terms, is given below.

$$\frac{\partial U}{\partial t} + \nabla \cdot F(U) = S(U) \tag{1}$$

The finite-volume schemes are derived from the conservative integral form of the NLSWE, which are obtained by integrating the standard conservation equation over a control volume,  $\Omega$ .

$$\int_{\Omega} \frac{\partial U}{\partial t} d\Omega + \int_{\Omega} \nabla \cdot \boldsymbol{F}(\boldsymbol{U}) \, d\Omega = \int_{\Omega} \boldsymbol{S}(\boldsymbol{U}) \, d\Omega \tag{2}$$

Gauss' theorem is used to convert the flux-gradient volume integral into a boundary-integral:

$$\frac{\partial}{\partial t} \int_{\Omega} \boldsymbol{U} \, d\Omega + \oint_{\partial \Omega} (\boldsymbol{F} \cdot \boldsymbol{n}) \, ds = \int_{\Omega} \boldsymbol{S}(\boldsymbol{U}) \, d\Omega \tag{3}$$

where  $\int_{\Omega} d\Omega$  represent volume integrals and  $\oint_{\partial\Omega} ds$  represents a boundary integral and n is the boundary unit-normal vector.

The NLSWE conserved variables are volume (depth), x-momentum and y-momentum:

$$\boldsymbol{U} = \begin{bmatrix} h\\ hu\\ hv \end{bmatrix} \tag{4}$$

where *h* is depth, *u* is *x*-velocity and *v* is *y*-velocity.

The *x*, *y* and *z* components of the inviscid flux ( $F^I$ ) and viscous flux ( $F^V$ ) terms in the NLSWE are given below.

$$\boldsymbol{F}_{x}^{l} = \begin{bmatrix} hu\\ hu^{2} + \frac{1}{2}gh^{2}\\ huv \end{bmatrix}, \quad \boldsymbol{F}_{x}^{V} \approx \begin{bmatrix} 0\\ -hK_{v}\frac{\partial u}{\partial x}\\ -hK_{v}\frac{\partial v}{\partial x} \end{bmatrix}$$
$$\boldsymbol{F}_{y}^{l} = \begin{bmatrix} hv\\ huv\\ hv^{2} + \frac{1}{2}gh^{2} \end{bmatrix}, \quad \boldsymbol{F}_{y}^{V} \approx \begin{bmatrix} 0\\ -hK_{v}\frac{\partial u}{\partial y}\\ -hK_{v}\frac{\partial v}{\partial y} \end{bmatrix}$$
(5)

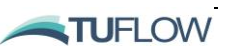

$$\boldsymbol{F}_{z}^{l} = \begin{bmatrix} hw\\ hwu\\ hwv \end{bmatrix}, \quad \boldsymbol{F}_{z}^{V} \approx \begin{bmatrix} 0\\ -v_{t}\frac{\partial u}{\partial z}\\ -v_{t}\frac{\partial v}{\partial z} \end{bmatrix}$$

where  $K_v$  and  $v_t$  are the horizontal and vertical eddy-viscosity terms.

Some of the various source terms to the NLSWE are provided below:

$$\mathbf{S} = \begin{bmatrix} 0 \\ gh\frac{\partial z_b}{\partial x} + fvh - \frac{h}{\rho_0}\frac{\partial p_a}{\partial x} - \frac{hg}{\rho_0}\int_z^{\eta}\frac{\partial \rho}{\partial x}dz - \frac{1}{\rho_0}\left(\frac{\partial s_{xx}}{\partial x} + \frac{\partial s_{xy}}{\partial y}\right) + \frac{\tau_{sx}}{\rho_0} - \frac{\tau_{bx}}{\rho_0} \\ gh\frac{\partial z_b}{\partial y} - fuh - \frac{h}{\rho_0}\frac{\partial p_a}{\partial y} - \frac{hg}{\rho_0}\int_z^{\eta}\frac{\partial \rho}{\partial y}dz - \frac{1}{\rho_0}\left(\frac{\partial s_{yx}}{\partial x} + \frac{\partial s_{yy}}{\partial y}\right) + \frac{\tau_{sy}}{\rho_0} - \frac{\tau_{by}}{\rho_0} \end{bmatrix}$$
(6)

where,

- $\frac{\partial z_b}{\partial x}$ ,  $\frac{\partial z_b}{\partial y}$  are the x- and y-components of bed slope;
- *f* is the coriolis coefficient;
- $\rho$  is the local fluid density,  $\rho_0$  is the reference density and  $p_a$  is the mean sea level pressure;
- *s*<sub>*ij*</sub> is the short-wave radiation stress tensor; and
- $\tau_s$  and  $\tau_b$  are respectively the surface and bottom shear stress terms (where applicable).

Other source terms not included above include inflow/outflow to/from the water column.

For full detail on the above source terms please refer to the TUFLOW FV Science Manual.

#### 1.3.2 Scalar Conservation Equations

Analogous conservation equations are solved for the transport of scalar constituents in the water column.

$$U = [hC] \tag{7}$$

where C is the constituent concentration. The flux components of the scalar conservation equation are:

$$F_{x}^{I} = [huC], \ F_{x}^{V} \approx \left[ -h\left( D_{xx} \frac{\partial C}{\partial x} + D_{xy} \frac{\partial C}{\partial y} \right) \right]$$

$$F_{y}^{I} = [hvC], \ F_{y}^{V} \approx \left[ -h\left( D_{yx} \frac{\partial C}{\partial x} + D_{yy} \frac{\partial C}{\partial y} \right) \right]$$

$$F_{z}^{I} = [hwC], \ F_{z}^{V} \approx \left[ -hv_{t}^{\prime} \frac{\partial C}{\partial z} \right]$$
(8)

The source components may include scalar decay and settling:

$$S = [-K_d h C - w_s C] \tag{9}$$

where  $K_d$  is a scalar decay-rate coefficient and  $w_s$  is a scalar settling velocity. For full detail on the above source terms please refer to the TUFLOW FV Science Manual.

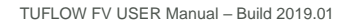

1-8

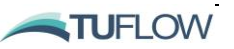

#### 1.3.3 Conserved vs. Scalar Variables

Throughout the manual variables used or output by the model are referred to as conserved or scalar variables. This section provides an overview of each and the differences between the two.

#### 1.3.3.1 Conserved Variables

Conserved variables are the physical quantities that are tracked by TUFLOW FV and are conserved within the numerics of the model, other than being changed by source/sink boundary conditions and structures. When referring to them in TUFLOW FV, they follow a prescribed order as follows:

- Water volume per cell area (equivalent to the depth of water in a cell): For incompressible fluids, this is the water mass per cell area in the cell.
- X-component of momentum: The x-component of velocity multiplied by the water volume.
- Y-component of momentum: The y-component of velocity multiplied by the water volume.
- Salt mass (if salinity is included): The salinity concentration multiplied by the water volume.
- Heat mass (if temperature included): The temperature concentration multiplied by the water volume.
- Sediment mass (for each sediment that is modelled): The sediment concentration multiplied by the water volume.
- Tracer mass (for each tracer that is modelled): The tracer concentration multiplied by the water volume.
- Water Quality scalar mass (for each tracer that is modelled): The water quality parameter concentration multiplied by the water volume. The order of this is dependent on external water quality module, see the relevant external water quality manual for information.

#### 1.3.3.2 Scalar Variables

Scalar variables are physical quantities that are tracked within TUFLOW FV, are conserved and can be represented by one value per cell. Examples of these are temperatures and concentrations such as the salinity, tracers, sediments and water quality parameters, as well as secondary variables originating from these such as the density. They do not include variables that require multiple pieces of information to define (like vectors) such as velocity, momentum, flow or shear stress.

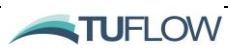

### 1.4 Schematisation

The mesh cells (or elements) are the computational blocks of the finite volume approach used by TUFLOW FV. TUFLOW FV uses a cell centred scheme with a single bed elevation value assigned to each cell in its calculations, and then produces output that is applicable for each cell (cell velocities are derived from the values across each cell face as shown in Figure 1-3).

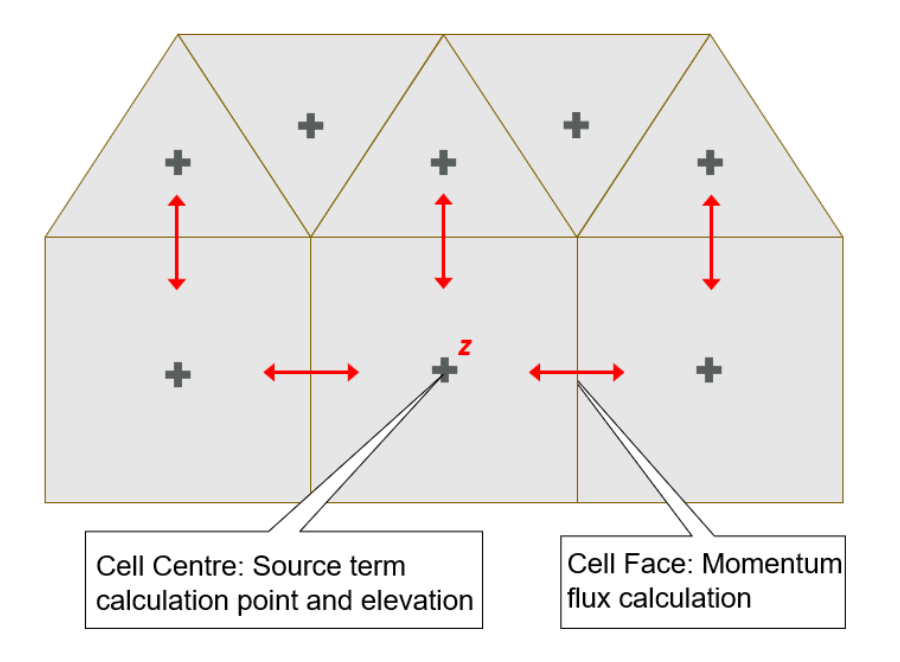

Figure 1-3 Cell Schematisation

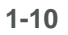

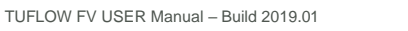

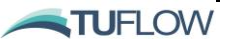

## 1.5 Multi-Core Processing

TUFLOW FV is parallelised for multi-processor machines using the OpenMP implementation of shared memory parallelism. This means that a TUFLOW FV model simulation will run faster if there is more than one processor (or thread) on a single computer. The increase in computational speed (or decrease in runtime) is not quite linear with the number of threads, as demonstrated in Figure 1-4.

Unless the user decides otherwise, TUFLOW FV will run using the maximum number of threads available to it, only limited by the software licence or computer hardware.

Upcoming releases of TUFLOW FV are planned to include GPU acceleration and domain decomposition to further improve computational performance.

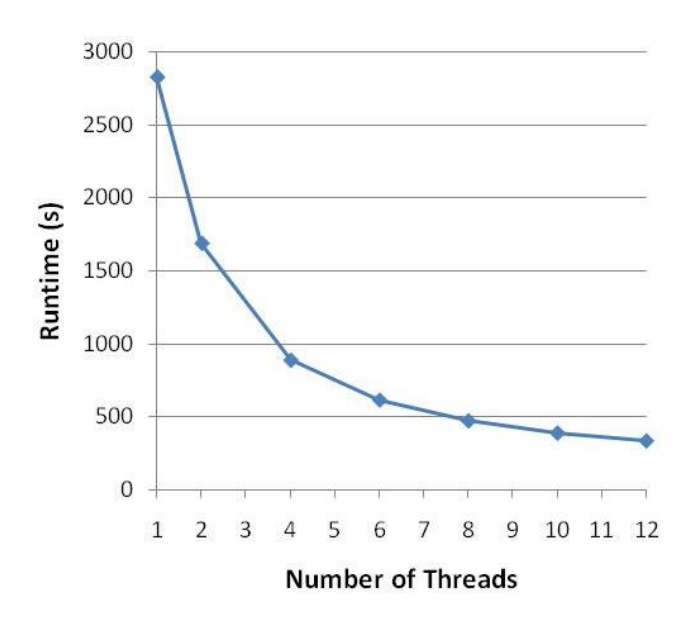

Figure 1-4 Example decrease in runtime using TUFLOW FV multi-thread processing

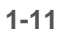

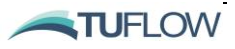

## 1.6 UK Benchmarking Study

The "Desktop Review of 2D Hydraulic Modelling Packages" report (Néelz and Pender 2009) released in the United Kingdom by the Environment Agency highlighted the rapidly growing number of hydraulic modelling packages available for flood inundation estimation. A vast amount of documentation exists on appropriate applications of each modelling package however little of it discusses the influence that the choice of modelling package may have. The conclusions of the report recommended a series of benchmarking test cases to provide guidance on choosing the appropriate modelling package for future applications.

In response to the recommendations, a series of 10 2D flood inundation modelling benchmarking tests were conducted in 2010 using a variety of modelling packages. Additional testing was undertaken in in 2012 and published in 2013 due to the availability of new modelling packages and the further development undertaken on existing modelling packages. 15 software development organisations tested a total of 19 modelling packages. The results are documented in the report, <u>"Benchmarking the Latest Generation of 2D Hydraulic Modelling Packages" (Néelz, S. and Pender, G. 2013)</u>.

The TUFLOW suite was submitted for the initial phase of testing in 2010 with all three 2D schemes, TUFLOW's implicit and explicit GPU solvers, and TUFLOW FV's explicit solvers undergoing the more recent phase of testing in 2012. The results demonstrated consistency between each of the three TUFLOW engines and with other fully dynamic schemes. All three TUFLOW engines were found to be suitable for the following applications:

- Prediction of inundation extent;
- Prediction of maximum depth;
- Prediction of maximum velocity;
- Prediction of temporal variation in inundation extent;
- Prediction of temporal variation in depth; and
- Prediction of temporal variation in velocity.

The 10 tests are outlined in Table 1-1. For further information refer to <u>"Benchmarking the Latest</u> Generation of 2D Hydraulic Modelling Packages" (Néelz, S. and Pender, G. 2013).

All tests were completed using TUFLOW FV with the exception of Tests 7 and 8B. These two tests require 1D/2D linking which is currently in development.

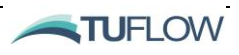

| Test<br>Number | Description                                               | Purpose                                                                                                    |
|----------------|-----------------------------------------------------------|----------------------------------------------------------------------------------------------------|
| 1              | Flooding a disconnected water body                        | Assess basic capability to simulate flooding<br>of disconnected water bodies on floodplains<br>or coastal areas.                                                                                                    |
| 2              | Filling of floodplain depressions                         | Tests capability to predict inundation extent<br>and final flood depth for low momentum flow<br>over complex topographies.                                                                                                    |
| 3              | Momentum conservation over a small (0.25m) obstruction    | Tests capability to simulate flow at relatively<br>low depths over an obstruction with an<br>adverse slope.                                                                                                    |
| 4              | Speed of flood propagation over<br>an extended floodplain | Tests simulation of speed of propagation of<br>flood wave and the prediction of velocities at<br>the leading edge of the advancing flood.                                                                                             |
| 5              | Valley flooding                                           | Tests simulation of major flood inundation at the valley scale.                                                                                                    |
| 6A and 6B      | Dam break                                                 | Tests simulation of shocks and wake zones close to a failing dam.                                                                                                    |
| 7              | River to floodplain linking                               | Evaluates capability to simulate flood volume<br>transfer between rivers and floodplains using<br>1D to 2D model linking. This test has not yet<br>been undertaken for TUFLOW FV but will be<br>included following 1D/2D integration. |
| 8A and 8B      | Rainfall and sewer surcharge flood<br>in urban areas      | Tests capability to simulate shallow flows in<br>urban areas with inputs from rainfall (8A) and<br>sewer surcharge (8B). Test 8B has not yet<br>been undertaken for TUFLOW FV but will be<br>included following 1D/2D integration.    |

 Table 1-1
 United Kingdom Environment Agency Benchmark Tests

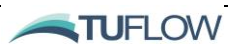

## 2 Running TUFLOW FV

### **Chapter Contents**

| 2.1   | Software Structure 24                                  |      |
|-------|--------------------------------------------------------|------|
| 2.2   | Installing and Running TUFLOW FV                       | 2-5  |
| 2.2.1 | TUFLOW FV Downloads and Installation                   | 2-5  |
| 2.2.2 | Linux Installation                                     | 2-5  |
| 2.2.3 | USB Locks (Dongles) and Licencing                      | 2-5  |
| 2.2.4 | Dongle Types and Setup                                 | 2-5  |
| 2.3   | Performing Simulations                                 | 2-7  |
| 2.3.1 | Batch File Example and Run Options (Switches)          | 2-7  |
| 2.3.2 | From a Text Editor                                     | 2-8  |
| 2.3.3 | From the SMS Interface                                 | 2-8  |
| 2.3.4 | Directly from GIS                                      | 2-8  |
| 2.3.5 | Change Priority, Pause, Restart or Cancel a Simulation | 2-8  |
| 2.3.6 | The GIS Mesher                                         | 2-9  |
| 2.4   | Licence Free Simulations                               | 2-10 |
| 2.4.1 | Tutorial Models                                        | 2-10 |
| 2.5   | Tips and Tricks                                        | 2-11 |

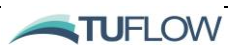

### 2.1 Software Structure

TUFLOW FV offers a powerful and efficient approach to modelling compared with other hydrodynamic modelling software. TUFLOW FV scripts (control files) allow modellers to readily and easily setup, modify and run numerous simulations, whether it be different calibration events, a batch of design events or various what-if scenarios investigating flood mitigation options. Combined with the power of GIS, the TUFLOW FV concept offers substantial benefits in terms of efficient workflow, modifications to models, quality control and user satisfaction, especially on investigations involving the examination of a multitude of events and "what-if" scenarios.

TUFLOW FV requires the generation of a mesh which forms the basis for model topography/bathymetry, resolution and material coverage. Mesh generators are discussed in detail in Section 8.1. A good mesh generator tool used skilfully is fundamental when developing a model in TUFLOW FV. For those familiar with the 'TUFLOW Classic' workflow where the model mesh is automatically generated at runtime, the need for a manually and carefully developed user-defined mesh is a significant departure from the methodology you are used to.

Text files are used for controlling simulations and simulation parameters, whilst the bulk of data input is in GIS, comma delimited text files (.CSV) in combination with the model mesh. An approach that combines mesh generation and GIS offers several benefits including:

- The unparalleled power of GIS as a "work environment";
- The many GIS data management, manipulation and presentation tools;
- Input data such as materials, topography and structures can be geographically referenced to provide independency from the underlying model mesh;
- Efficiency in producing high quality GIS based mapping for reports, brochures, plans and displays;
- Flexibility in choice of GIS package;
- Seamless handover of model inputs and results to clients requiring data in GIS format; and
- Improved data quality control.

For those modellers preferring to work predominantly within a Graphical User Interface, there are also several third-party options as discussed later in this chapter. For experienced modellers, the ability to be able to essentially script up a model, and use GIS in combination with these GUIs, offers a highly proficient arrangement by utilising the optimal software for different modelling tasks.

The fundamental software necessary for building and viewing TUFLOW FV models are:

- A text editor.
- A mesh generation software such as <u>Aquaveo SMS</u> or the <u>Rising Water Software GIS Mesher</u>.
- Spreadsheet software.
- GIS software that can import/export .mif files or .shp files.

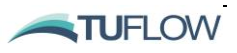

- 3D surface modelling software for the creation and interrogation of a DTM, and for importing 3D surfaces of water levels, depths, hazard, etc. This functionality is available in most GIS packages, sometimes as an add-on.
- GIS, Aquaveo SMS and/or a GUI for viewing results.

The above combination offers a very powerful, workflow efficient and economical system for hydraulic modelling, driven by the unparalleled range of features and functionality available in TUFLOW FV, and the efficient modelling workflow that is generated using TUFLOW FV scripts or control files.

Suggested software packages include (but are not limited to) those listed in Table 2-1. A typical model setup workflow comprises the following elements:

- The GIS system is used to set up, modify, thematically map and manage all geographic data.
- The mesh generator to provide the underlying computation domain.
- Time-series and other non-geographically located data tabulated using spreadsheet software. Often scripting and programming software such as MATLAB or Python may be used to development or modify advanced model inputs.
- The text editor is used to create and edit TUFLOW FV simulation control files. The control files list all the simulation commands and file path references to the above mentioned GIS and tabular datasets.
- Visualisation of TUFLOW outputs results in text editor, spreadsheet, GIS or via/in combination with MATLAB or Python visualisation libraries.

| Software Type           | Suggested Software                                                                                                    |
|-------------------------|----------------------------------------------------------------------------------------------------|
| Text Editor             | <u>UltraEdit / TUFLOW Wiki UltraEdit Tips</u><br><u>Notepad++</u> / <u>TUFLOW Wiki Notepad++ Tips</u><br><u>Textpad / TUFLOW Wiki Textpad Tips</u><br>Other: Any text editor can be used for creating TUFLOW FV control files,<br>including the Microsoft Windows default, Notepad. However, the above listed<br>editors are recommended. They allow for advanced options, such as colour<br>highlighting of TUFLOW FV control files and launching TUFLOW FV<br>simulations from the editor – see downloads on <u>this TUFLOW FV page</u> . |
| Spreadsheet<br>Software | Microsoft Excel / TUFLOW Wiki Excel Tips<br>Libre Office                                                                                                    |
| Mesh Generator          | Aquaveo SMS<br>Rising Water Software GIS Mesher                                                                                                    |
| Scripting<br>Packages   | MATLAB and the accompanying TUFLOW FV MATLAB Tools Python and the accompanying TUFLOW FV Python Tools                                                                                                    |

Table 2-1 Suggested Supporting Software

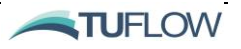
| Software Type                | Suggested Software                                      |
|------------------------------|---------------------------------------------------------|
| GIS Platforms                | ArcGIS with Spatial Analyst                             |
|                              | MapInfo Professional with Vertical Mapper or equivalent |
|                              | QGIS with the TUFLOW Viewer Plugin                      |
|                              | TUFLOW Wiki QGIS Tips                                   |
| GUI Platforms                | Aquaveo SMS                                             |
| (Additional to or as         | FEWS                                                    |
| an alternative to using GIS) | SMS / TUFLOW Wiki SMS Tips                              |

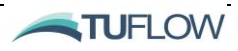

## 2.2 Installing and Running TUFLOW FV

### 2.2.1 TUFLOW FV Downloads and Installation

TUFLOW FV does not have an automatic installation, but instead requires the user to copy or unzip the downloaded files into a folder. Whilst this may seem "old-fashioned", this approach allows the modeller to have as many releases or versions of TUFLOW FV available as required on their computer, as there is often a need to run or re-run legacy models using older TUFLOW FV versions. All TUFLOW FV versions, manuals and release notes officially released are available from the <u>All Downloads Page</u>.

The TUFLOW FV software may even be located in a folder under the parent folder for the model, so that the version of TUFLOW FV used for that particular model is associated and archived with the model.

### 2.2.2 Linux Installation

TUFLOW FV is available for both Windows and Linux Operating Systems. For Linux installation instructions (Red Hat or Debian derivitives) please refer to the <u>TUFLOW FV Wiki Linux Install page</u>.

### 2.2.3 USB Locks (Dongles) and Licencing

A TUFLOW FV licence (eg. USB lock or dongle) is required to run TUFLOW FV, but is not required when using third party software such as a GIS, text editor or GUI. TUFLOW can be used licence free for the <u>TUFLOW FV Tutorial Models</u>. A Free or Demo Mode allows license free simulation of models under a certain size and runtime (available soon).

For third-party USB locks that have TUFLOW FV licences please refer to the vendor's documentation for configuring the licence.

### 2.2.4 Dongle Types and Setup

TUFLOW FV is licensed using either a WIBU Codemeter (metal) dongle or software licence. These dongles and software licenses were introduced in 2010 and 2018 respectively. They offer the following features:

- Support for 64-bit on both Windows and selected Linux<sup>1</sup> platforms.
- Network licence manager running as a service (ie. the computer with the network dongle needs to be on, but no one needs to be logged in).
- Multiple WIBU dongles (local and/or network licensed) are accessible together (ie. if all licences from one dongle are taken, licences from other dongles are automatically checked and taken).
- No requirement for TUFLOW to control limiting of local licences (TUFLOW's run key is not used if the number of CPUs/cores exceeds the local licence limit).

Two types of licences are available:

TUFLOW FV USER Manual - Build 2019.01

2-5

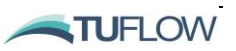

<sup>&</sup>lt;sup>1</sup> Please contact <u>support@tuflow.com</u> if interested in running TUFLOW FV on Linux.

- Local or Standalone Licence Allows up to a specified limit a number of TUFLOW simulations to be run from the one computer. For example a Local 1 licence will allow a single simulation to be performed on the machine. A local 4 licence allows up to 4 concurrent simulations and requires a quad core CPU to fully utilise. Local 1 to Local 16 licences can be configured.
- Network Licence allows for multiple TUFLOW processes running at any one time across the organisation's LAN (Local Area Network) up to a specified limit. For example a Network 5 licence allows up to 5 concurrent simulations to be performed, this could be 5 simulations on a single computer, or a single simulation on 5 different computers or anything in between.

Refer to the <u>installation instructions</u> on the TUFLOW Wiki for further information on WIBU dongle setup.

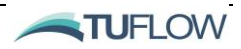

## 2.3 Performing Simulations

TUFLOW FV simulations are started by running the TUFLOW FV executable and passing the input TUFLOW FV control file. There are a number of ways of initiating simulations:

- Running a batch file. Batch files can be set up to loop through events and scenarios to run a multitude of simulations or to push simulations to different processors.
- Directly from the text editor ideal for one off simulations especially whilst constructing a model to test inputs.
- Via a GUI, such as the SMS TUFLOW FV Interface.
- Directly from a GIS.
- From a Command (Console) Window.
- Through the run tools avaible within The GIS Mesher.

Details of each method are provided in the following sections and also are available on the <u>TUFLOW</u> <u>Wiki</u>.

### 2.3.1 Batch File Example and Run Options (Switches)

One or many simulations can be specified within a batch file. The simplest format is to specify each simulation in series. The following shows the contents of a 4-line batch file (which could be named "TUFLOW FV Simulations.bat"):

```
"C:\TUFLOWFV\2019.01.009\TUFLOWFV.exe" run01.fvc
"C:\TUFLOWFV\2019.01.009\TUFLOWFV.exe" run02.fvc
"C:\TUFLOWFV\2019.01.009\TUFLOWFV.exe" run03.fvc
Pause
```

The .bat file is run or opened by double clicking on it in Explorer. This opens a Console Window and then executes each line of the .bat file. The pause at the end stops the Console window from closing automatically after completion of the last simulation.

Note that the full path and executable is within double quotes; this is needed when there is a space in the command.

TUFLOW FV is a multi-threaded program based on the OpenMP shared-memory model. It will automatically spawn multi-threaded simulations. If not explicitly specified, the number of threads will equal either the limit of the computer's capacity or the number of licences available. A user can control the number of threads used during a simulation using the batchfile command "OMP\_NUM\_THREADS".

#### For example:

```
C:\>set OMP_NUM_THREADS=4
"C:\TUFLOWFV\2019.01.009\TUFLOWFV.exe" run01.fvc
"C:\TUFLOWFV\2019.01.009\TUFLOWFV.exe" run02.fvc
"C:\TUFLOWFV\2019.01.009\TUFLOWFV.exe" run03.fvc
Pause
```

TUFLOW FV USER Manual - Build 2019.01

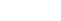

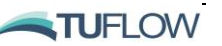

### 2.3.2 From a Text Editor

The benefits of running TUFLOW FV from a text editor is that it provides a common environment where the control files can be edited, simulations started, and text file output be viewed. There is no need to close the .fvc file (or other control and output files) to run TUFLOW FV.

Setting up TUFLOW FV to run from UltraEdit and Notepad ++ is described in the TUFLOW FV wiki: <u>http://fvwiki.tuflow.com/index.php?title=Running\_TUFLOW\_FV</u>.

#### 2.3.3 From the SMS Interface

Should a complete GUI that allows the user to create, manage and view models and model output within the one interface be desired, an interface for TUFLOW FV within SMS has been developed. At present the interface does not allow access to all the features of TUFLOW FV but can allow for a more efficient initial model development.

The TUFLOW FV wiki outlines the steps required to install the SMS interface:

http://fvwiki.tuflow.com/index.php?title=SMS\_Tips#TUFLOW\_FV\_SMS\_Interface

Tutorial Module 2 on the TUFLOW FV wiki steps through the process of developing and running a model using the interface:

http://fvwiki.tuflow.com/index.php?title=Tutorial\_Module02

#### 2.3.4 Directly from GIS

TUFLOW FV can be run directly from within QGIS via the TUFLOW Viewer Plugin.

### 2.3.5 Change Priority, Pause, Restart or Cancel a Simulation

Windows can assign a process a different priority level using the Task Manager. This is very useful for running simulations in the "background" without slowing down other computational tasks being conducted .

To change the priority level of simulation manually:

- Open Task Manager (see your System Administrator if you're not sure how to do this)
- Click on the details tab
- Find the TUFLOWFV.exe process you wish to change
- Right click, choose Set Priority, then the priority desired as shown in the image below

Note, don't choose High or Realtime as this will cause TUFLOW FV to take over your CPU and you may not able to do much until the simulation is finished.

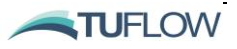

| n∰ Task Manager<br>File Options View |                  |                    |       |         | -           |      | ×    |   |
|--------------------------------------|------------------|--------------------|-------|---------|-------------|------|------|---|
| Processes Performance                | App history      | Start-up           | Users | Detai   | ls Service  | es   |      |   |
| Name                                 | PID              | Status             |       | User    | name        |      | CPU  | ^ |
| 📧 svchost.exe                        | 15832            | Running            |       | SYST    | EM          |      | 00   |   |
| 🔅 SystemSettings.exe                 | 2124             | Suspended          | 1     | Mito    | hell.Smith  |      | 00   |   |
| 📧 taskhostw.exe                      | 8304             | Running            |       | Mito    | hell.Smith  |      | 00   |   |
| tcc.exe                              | 13460            | Running            |       | Mito    | hell.Smith  |      | 00   |   |
| 🕼 Teams.exe                          | 21764            | Running            |       | Mito    | hell.Smith  |      | 00   |   |
| 🕼 Teams.exe                          | 18844            | Running            |       | Mito    | hell.Smith  |      | 00   |   |
| 🔁 TeamViewer_Service                 | End ta           |                    |       | 51      | EM          |      | 00   |   |
| 🔊 TSVNCache.exe                      | Endia            | Endlask            |       |         | hell.Smith  |      | 00   |   |
| TUFLOWFV.exe                         | End process tree |                    |       | to      | hell.Smith  |      | 00   |   |
| tvnserver.exe                        | Set priority     |                    | >     | Realtin | ne          |      |      |   |
| 📧 Video.UI.exe                       | Set aff          | Set affinity       |       |         | High        |      |      |   |
| 省 vpnagent.exe                       |                  |                    |       |         | Above       | norm | al   |   |
| 🕥 vpnui.exe                          | Analy            | se wait chair      | n     |         | Norm        | -1   |      |   |
| 📧 VsHub.exe                          | Debug            | 9                  |       |         | • Normal    |      |      |   |
| 📧 wininit.exe                        | UAC v            | UAC virtualisation |       |         | Below norma |      | al   |   |
| 💷 winlogon.exe                       | Create           | Create dump file   |       |         | Low         |      |      |   |
| WinStore.App.exe                     | -                |                    |       | to      | hell.Smith  | 1    | 00   |   |
| 🦫 WkSvMgr.exe                        | Open             | file location      |       | to      | hell.Smith  |      | 00   |   |
| WUDFHost.exe                         | Search           | n online           |       | C       | AL SERVIC   | E    | 00   | × |
| ×                                    | Prope            | rties              |       | H       |             |      | ,    |   |
| Fewer details                        | Go to            | service(s)         |       |         |             | End  | task |   |
| accessianty interat                  | isca moac        | n bounde           | y - C | onari   | crons.      |      |      |   |

Simulation priority can also be specified when using a batchfile. Refer to the TUFLOW FV wiki for more details:<u>http://fvwiki.tuflow.com/index.php?title=Running\_TUFLOW\_FV</u>.

To pause a model simulation, highlight the console window and press "Ctrl-S". This will temporarily halt the model simulation.

To continue again, press "Ctrl-Q".

To cancel a simulation, "Ctrl-C". This will include all result outputs up until the time of cancellation.

#### 2.3.6 The GIS Mesher

The GIS Mesher GUI can run TUFLOW FV models for free (no license or registration required) and includes the following features:

- Create a queue of simulations to run
- Specify whether to run simulations on CPU, GPU, or next available. The fvc file will be modified to run on GPU/CPU as needed.
- Setup configurations that allow you to mix number of threads for CPU (for example 2 simulation using 12 threads, and 1 simulation using 8 threads to use all available licenses)
- Modify simulations in queue using right-click (change order, delete, kill, relaunch failed simulations)
- Select a simulation to view text output

For more information please check out THE GIS Mesher page on our TUFLOW FV Wiki.

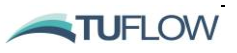

## 2.4 Licence Free Simulations

### 2.4.1 Tutorial Models

Tutorial models are available for download from <u>www.tuflow.com</u>. The purpose of the tutorial is to provide guidance on a number of the most commonly used TUFLOW FV features. The <u>tutorial</u> <u>documentation</u> is provided within the <u>TUFLOW FV Wiki</u>. Documentation has been provided for developing models within SMS, with this to be expanded to include GIS-based environments.

There is no need to have a TUFLOW FV licence to simulate the tutorial model. Changes to the model's boundaries and other inputs are allowed so that the user can test and evaluate TUFLOW FV's various features. The command <u>Tutorial Model</u> == ON must occur within the .fvc file to simulate the model without needing a licence. An error will be generated if this command is included in any model other than the TUFLOW FV tutorial model available from the TUFLOW website.

The tutorial models are fully supported via the <u>TUFLOW support services</u>, therefore, should you have any queries please don't hesitate to contact <u>support@tuflow.com</u>.

New users are recommended to complete these tutorial models to learn how to create a model mesh and setup a TUFLOW FV model.

| Tutorial Module          | Description                                                                                                    |
|--------------------------|----------------------------------------------------------------------------------------------------|
| Tutorial Module 1        | Simple Trapezoidal channel. Build a mesh in your choice of SMS or GIS Mesher. Integrate basic GIS functionality and review results.                                                                                                    |
| Tutorial Module 2        | Meandering river. Build the mesh in your choice of SMS or GIS Mesher. Try the TUFLOW FV SMS interface.                                                                                                    |
| Tutorial Module 3        | Floodplain and estuarine example. Include structures and advection dispersion. This example provides you with a pre-constructed mesh.                                                                                                    |
| Tutorial Module 4        | Coastal example. Look at the application of an astronomical tide and model a tropical cyclone induced storm tide.                                                                                                    |
| <u>Tutorial Module 5</u> | 3D estuary example. Begin with a 2D model and then increase the complexity to a stratified 3D model. Optionally add water quality and assess the impact of a wastewater treatment outfall. Get an introduction to the <u>TUFLOW FV MATLAB</u> and <u>TUFLOW FV Python</u> 2D and 3D visualisation tools. |
| Mesh Generation Tips     | A set of tips to consider when building and updating your project mesh.                                                                                                    |

Table 2-2 TUFLOW FV Tutorial/Demo Models

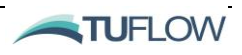

### 2.5 Tips and Tricks

Useful tips and tricks for a variety of third party software used in the development and visualisation of TUFLOW models have been collated on the <u>TUFLOW FV Wiki</u>. The guidance highlights how in-built features or user-developed functions can be used to enhance and streamline the modelling process. The Wiki is updated regularly. Please email any feedback to <u>support@tuflow.com</u>.

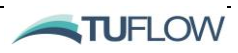

## 3 The Modelling Process

### **Chapter Contents**

| 3.1   | Introduction                                | 3-2  |
|-------|---------------------------------------------|------|
| 3.2   | Model Schematisation                        | 3-3  |
| 3.2.1 | Problem Definition                          | 3-3  |
| 3.2.2 | Model Limits (Space and Time)               | 3-4  |
| 3.2.3 | Base Data Preparation                       | 3-5  |
|       | Bathymetry and Topography                   | 3-5  |
| 3.3   | Mesh Construction                           | 3-7  |
| 3.4   | Assignment of Boundary Conditions           | 3-9  |
| 3.4.1 | Open Boundaries                             | 3-9  |
| 3.4.2 | Water Surface Boundary                      | 3-9  |
| 3.5   | Initial Conditions                          | 3-11 |
| 3.6   | Simulation Times and Computational Timestep | 3-12 |
| 3.7   | 3-13                                        |      |

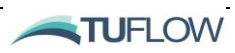

### 3.1 Introduction

This chapter discusses key considerations that should be addressed during the design phase of a hydraulic modelling study, prior to the commencement of model build. Consideration of how the model is to be schematised and selection of key model parameters may have a significant influence on the accuracy, stability and simulation time of the model, and may avoid redundant work later in the study.

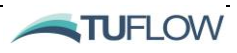

## 3.2 Model Schematisation

### 3.2.1 Problem Definition

#### Define the problem(s) that the numerical modelling exercise will seek to solve and explain.

Defining a modelling exercise often starts with a preferred, highly rigorous and scientifically thorough approach that strives to replicate the physical system as accurately as possible. This is followed by a series of compromises and simplifications due to practical constraints. The final problem definition strikes a balance, providing a fit-for-purpose outcome. Key considerations include:

#### • What is the model expected to deliver?

- The purpose of the modelling exercise should be clearly defined.
- What are the key physical processes?
  - A clear understanding of what processes need to be investigated will inform the type of model, what parameters and modules will be used, the extents and degree of accuracies required and, importantly, whether modelling is required at all!
  - An understanding of scale is important in this regard:
    - time scales (hours, months, years, decades, etc.)
    - spatial scales (global, regional, local, sub-grid, etc.)

#### • What data is available?

- Successful application of a specific modelling approach can only be achieved if suitable data is available.
- What are the time, economic and logistic constraints?
  - Sophisticated and rigorous modelling studies can take up significant time and resources. Timing, economic and/or logistical constraints can limit the modelling exercise.
  - Computer power is a common constraint that can limit the temporal and spatial extent, resolution and accuracy of a modelling exercise.

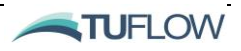

### 3.2.2 Model Limits (Space and Time)

Define a model domain that best fits the key physical processes to be represented and achieves the required spatial and temporal scales within the constraints of available computational power.

The computational effort required to run a model simulation is a function of:

- The spatial extent of the model domain (i.e. the area to be modelled). This is typically guided by:
  - the spatial extent of the problem to be solved
  - $\circ$  the availability and locality of data with which to define boundary conditions
  - the spatial extent of the key physical processes to be represented
- The specified start and end time of the simulation which is typically guided by the temporal extent of the key physical processes to be represented. Examples include:
  - a flood assessment requires simulation of individual flood events with durations in the hours
  - a coastal or estuarine assessment, where tidal forces dominate, which may require the simulation of several tidal cycles over weeks, months or years
  - a morphological assessment which may require simulation periods of years or decades
- The model mesh geometry and the number of active, wet elements (or cells) in the model domain. For coastal, estuarine and flood assessments the number of wet elements may vary with time.
- The timestep, which varies throughout a simulation and is selected by taking into account physical and numerical convergence and stability considerations. The appropriate timestep is calculated by TUFLOW FV such that CFL constraints imposed by the flow characteristics are obeyed.
- The complexity of the processes being simulated. A simulation that includes scalar transport calculations such as tracers, sediments or water quality constituents will require additional computational effort compared to a hydrodynamics only simulation.

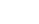

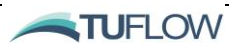

### 3.2.3 Base Data Preparation

# Consolidate and prepare base data. This typically includes bathymetry / topography and also boundary condition information.

The base data required to develop a TUFLOW FV model will typically comprise of:

- Spatial datasets that define elevations (bathymetric and topographic) throughout the model domain.
- Timeseries datasets that define the open boundary conditions, such as a temporally varying water level (tidal) or inflow condition.

This information is normally easy to prepare, especially with pre-processing tools such as spreadsheets, SMS, GIS/3D surface modelling software and other numerical analysis packages (e.g. MATLAB) and scripting (e.g. Python). Quality checking of input data is a crucial component of any modelling exercise (yes, the often quoted "garbage in, garbage out" phrase cannot be left out of any modelling manual). Being proactive in quality assuring the input data can significantly reduce the possibilities of further issues.

#### Bathymetry and Topography

A good representation of the underlying bathymetry (elevations below the water surface in open channels, rivers, seas or oceans) is crucial for all hydrodynamic modelling exercises. For overland flooding assessments or for locations with a significant intertidal area (such as an estuary), an accurate representation of the topography is also required.

Bathymetric data is typically obtained via hydrographic surveys and/or nautical charts. These sources of data are generally restricted to areas of ship movements and recreational boating. In some instances, a hydrographic survey specific to the project may be available. In the absence of reliable hydrographic survey or nautical chart information, bathymetry estimated from satellite data may be available.

For flooding or coastal inundation, a description of the land topography is also required. This information is typically obtained via satellite radar or plane-mounted Laser Detection and Ranging (LIDAR or LADS) instruments although is increasingly being obtained from terrestrial instruments

In most modelling exercises an early step will be to develop a Digital Elevation Model (DEM) or Digital Terrain Model (DTM) of the study area using the available sources of bathymetry/topography data and GIS/3D surface mapping software. A DEM/DTM is a regular structured grid of elevation values. An example DEM/DTM constructed using MapInfo and Vertical Mapper software from a combination of hydrographic survey, LIDAR and digitised nautical chart data sources is shown in Figure 3-1.

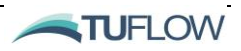

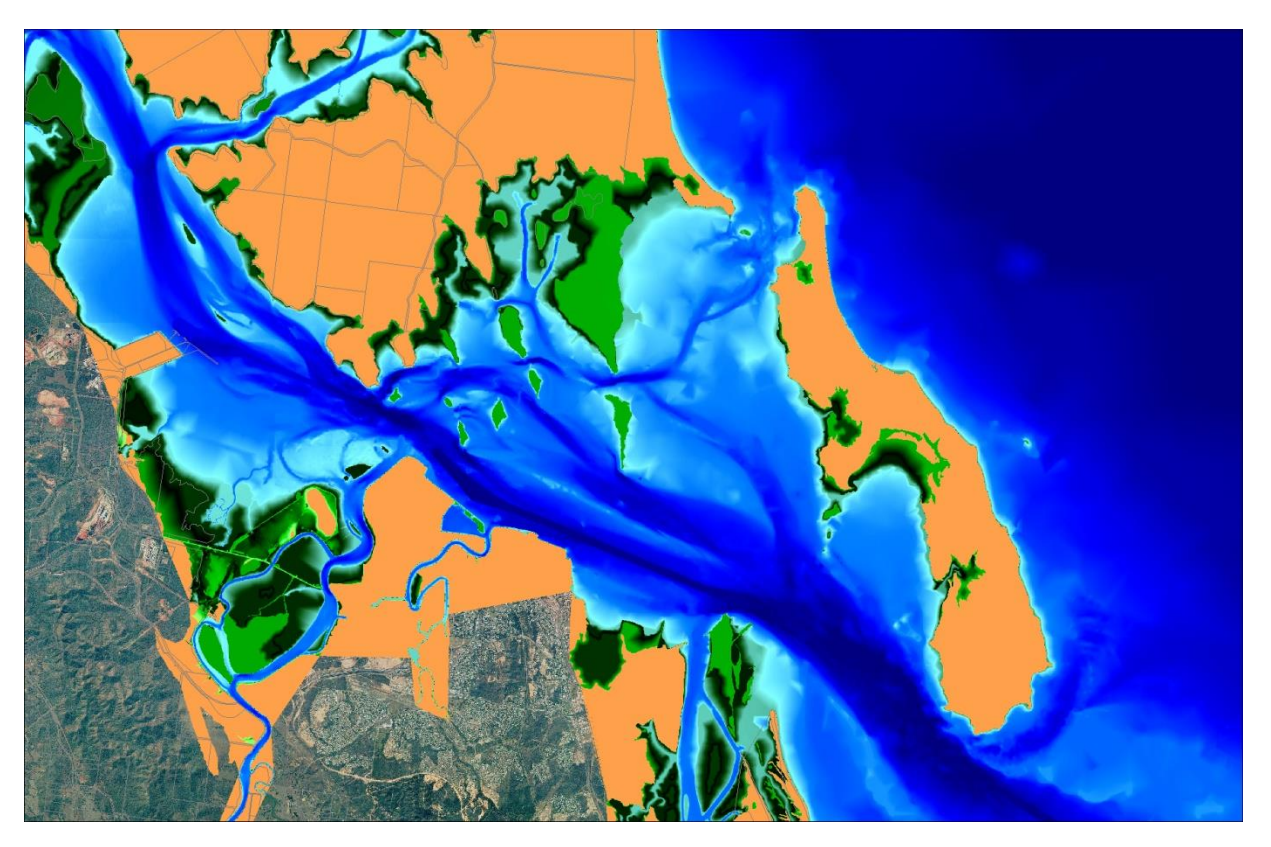

Figure 3-1 Digital Elevation Model of Port Curtis, Queensland, Australia

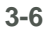

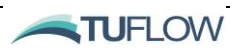

## 3.3 Mesh Construction

Using mesh generation software, create a suitable model mesh over which the hydrodynamic calculations are undertaken. Design a mesh that takes full advantage of the flexible mesh approach and also avoids common pitfalls and disadvantages.

TUFLOW FV solves the NLSWE on regular structured grids or unstructured meshes. Most TUFLOW FV users take advantage of the flexible mesh capability, with the model mesh comprising of triangular and quadrilateral elements. The flexible mesh approach allows for seamless boundary fitting along complex coastlines or open channels as well as accurately and efficiently representing complex bathymetries with a minimum number of computational elements. The flexible mesh capability is particularly efficient at resolving a range of resolutions within a single model without requiring multiple domain nesting.

Figure 3-2 shows a TUFLOW FV mesh and DEM of Port Curtis on the east coast of Australia (the DEM without the mesh is shown in Figure 3-1). This mesh was primarily developed to assess the impacts of a proposed shipping navigation channel expansion. Consequently, the mesh was constructed to neatly resolve the existing and proposed shipping channel geometry. Smaller mesh elements (higher mesh resolution) were necessary to resolve the complex tidal flows in the vicinity of the smaller islands and the harbour constriction. Larger mesh elements (lower mesh resolution) were used in regions located away from the areas of interest and/or where the flow varied more gradually, such as the shallow mud flats represented by the dark green areas in Figure 3-2.

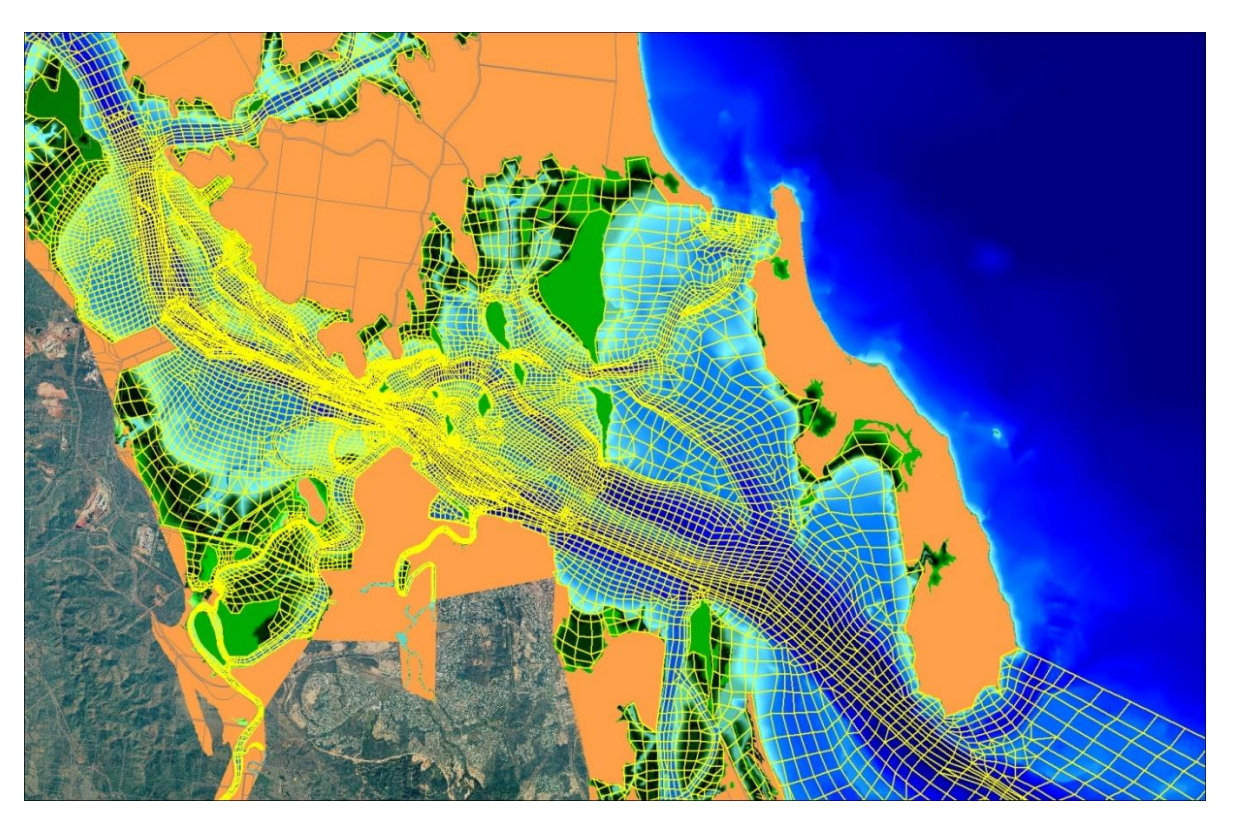

Figure 3-2 TUFLOW FV Mesh of Port Curtis Estuary, Queensland, Australia

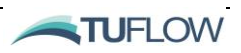

Unstructured or flexible mesh geometries can be created using any suitable mesh generation tool. TUFLOW FV users generally use the <u>Aquaveo SMS Generic Mesh Module</u> or <u>Rising Water Software</u> <u>GIS Mesher</u> for building meshes as well as undertaking a range of model pre-processing and post-processing tasks. Both Cartesian and Spherical mesh geometries can be used as the basis for TUFLOW FV simulations. Mesh building/editing tutorials are available from the following sources:

- Included with a SMS installation
- Via the Aquaveo SMS website: <u>http://www.aquaveo.com/software/sms-learning-tutorials</u>
- Via the Tutorial models on the TUFLOW FV Wiki: <u>http://fvwiki.tuflow.com</u> and <u>https://fvwiki.tuflow.com/index.php?title=Mesh\_Generation\_Tips</u>

In addition to these web-based resources, Section 8.1 provides guidance on mesh generation and is particularly useful for new flexible mesh modellers. Section 8.1.1 describes the contents and required format of a TUFLOW FV mesh geometry file which follows the SMS Generic Mesh Module format. Mesh geometry files generated using an alternative mesh generation tool need to follow the format described in Section 8.1.1. This may require manual manipulation of the mesh geometry file contents.

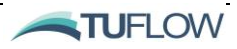

## 3.4 Assignment of Boundary Conditions

The effects at the boundaries of a TUFLOW FV model determine the resulting fluid motion and hydrodynamic prediction. Understanding what is happening at the edges of the model domain is therefore critical. There are different types of boundaries to be considered when developing a TUFLOW FV model:

- The open boundaries at the "wet" edges of the model domain
- The closed boundaries at the seabed, open channel bed and water surface
- The boundary at the coastline, river bank or other wet/dry interface
- The initial condition at the start of the simulation

### 3.4.1 Open Boundaries

Open boundaries to the TUFLOW FV model domain should be located where there is some knowledge of the behaviour at that location. For a given period, this information may come from a tide station or other instrument deployed to continuously measure the variation in water level, a gauging station that provides a river discharge measurement, or may be output from larger-scale model. Some coastal models require additional forcing from ocean circulation models (e.g. HYCOM, <u>http://hycom.org/</u>) to accurately resolve density-driven flows.

Descriptions of the various open boundary conditions, their commands and associated inputs are provided in Chapter 10. TUFLOW support can be contacted for further information on applying boundary conditions derived from ocean circulation models: <a href="mailto:support@tuflow.com">support@tuflow.com</a>.

### 3.4.2 Water Surface Boundary

Boundary conditions can be applied to the water surface. These typically include wind, ambient pressure and/or wave fields. In many locations, or for particular events (such as a storm), these forcing mechanisms can have a significant influence on local hydrodynamics or scalar transport and may extend through the water column. Wind, atmospheric and wave boundary conditions are typically defined by measurements and/or output from other models. These conditions may be applied globally (i.e. constant throughout the model domain) or allowed to vary spatially for a given timestep.

Simulations that require spatially and temporally varied forcing typically rely on input data arranged on regular structured grids and stored in NetCDF format. For example, often SWAN (Simulating WAves Nearshore) wave model output or hindcast meteorological data from global models (e.g. NCEP/NCAR <a href="http://www.ncep.noaa.gov/">http://www.ncep.noaa.gov/</a>) are utilised as inputs to TUFLOW FV simulations.

Spatially and temporally varying data accessed from online sources or generated using other models can be very large datasets (up to gigabytes in file size) and generally require some degree of processing prior to being used as input to a TUFLOW FV simulation. MATLAB or Python are typically used by BMT for preparing input data; however, other numerical analysis software packages with GRIB (a binary

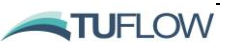

format commonly used to store meteorological data) and NetCDF libraries could also be used. Examples of common TUFLOW FV NetCDF input files and the associated commands are provided in Appendix G.

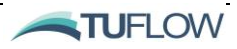

## 3.5 Initial Conditions

All TUFLOW FV simulations start with an "initial condition". Many hydrodynamic simulations will start with quiescent (still water) conditions and simply "warm-up" based on the boundary condition forcing. Under this scenario, the warm-up period should be long enough to allow any transients generated at the start of the simulation to propagate out of the model. Alternatively, the simulation initial condition can be defined manually by the modeller (and read from a .CSV file or a NetCDF) based on observed conditions.

In some situations the modeller may wish to set the initial condition using a TUFLOW FV restart file which contains the spatially varying conserved variables (at an instant in time) generated by a previous simulation. Further information on the initial condition and restart file options can be found in Section 15.7.

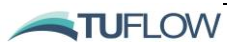

## 3.6 Simulation Times and Computational Timestep

#### Once the required input files have been prepared, model simulation performance should be tested.

The range of model performance tests undertaken by the modeller will depend on the type of TUFLOW FV application; nevertheless, there are a number of key checks to be completed prior to an initial simulation with a TUFLOW FV model:

- Once a mesh has been generated, the modeller needs to check for inconsistent element shapes or sizes that may unnecessarily constrain the model timestep. The accidental creation of a very small model cell (often a thin triangle) is a common issue and these "bad" cells must be removed from the mesh in order to achieve maximum model efficiency.
  - The Aquaevo XMS Wiki provides several mesh construction "rules" that will assist the user to create a clean mesh: <u>http://www.xmswiki.com/xms/SMS:Mesh\_Quality</u>
- The mesh should accurately represent the bathymetry and topography, this can be checked by:
  - Specifying 'ZB' as a mapped output variable (either SMS Data File or NetCDF format, see Section 17.6) and running the TUFLOW FV model for short period. The ZB results represent the model bathymetry and should be compared to the base bathymetry and topography dataset.
  - Using the <u>Write Check Files</u> command will output a GIS layer of the mesh that includes core information such as cell ZB, material and element ID. This can be quickly read into GIS platforms for review. For more information on GIS Check Files please refer to Section 17.9.
  - By default, TUFLOW FV automatically outputs a number of model geometry files to the log directory (\*\_geo.nc and a series of .CSV files). The .CSV files provide a log of the model geometry and structure inputs and are an important check for flood applications. Using 3D surface modelling software, the user can create a TIN of the dataset and compare it against the base bathymetry/topography dataset and structure locations. *Note: This method is depreciated. It is now recommended to integrate TUFLOW FV models with GIS and use the Write Check Files command.*

The TUFLOW FV Wiki lists a number of ways to review a simulation timestep and also various ways to increase the efficiency of a model:

http://fvwiki.tuflow.com/index.php?title=A\_Model\_Runs\_Slow

For more information on setting the and reviewing computational timestep commands please refer Section 6.8.1

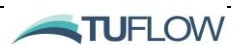

## 3.7 Model Calibration and Validation

Calibrate the model to available observed data.

Verify the model to another set of independent observed data, preferably from a different location and/or a different time (with correspondingly different physical conditions).

Where knowledge or data is lacking, perform sensitivity tests on model parameters to quantify the uncertainty of model results.

Calibration is the process where the parameters of a model are adjusted, within reasonable bounds, so that simulation results match observed measurements. Validation is the process where a calibrated model is compared to observed measurements from a different period with different physical conditions. In combination, calibration and validation provide confidence that the model can replicate the physical processes and is a useful tool.

Choice of measurement periods for calibration depends upon the physical processes that need to be captured in the model. Typically, timeseries of response (for example river discharge, stage or tidal variations and current speed/direction) are more valuable for calibration purposes compared to instantaneous spot readings, however all relevant, reliable data should be absorbed into a calibration exercise.

As a minimum requirement for calibration and validation of a hydrodynamic tidal model, the following measurements are recommended:

- Calibration: A timeseries of water level, current speed and current direction at two or more locations, performed over a period that captures the tidal variation (e.g. over a spring-neap period)
- Validation: A timeseries of water level, current speed and current direction at two or more locations, over an independent period.

If seasonal variations are important, this exercise could be repeated at different times of year.

Example tidal calibration timeseries plots are shown in Figure 3-3 and Figure 3-4. The water level data was obtained from a permanent tide recording location. The current data was recorded using a fixed-location, bottom-mounted Acoustic Doppler Current Profiler (ADCP) instrument. TUFLOW FV point output has been obtained from these locations for direct comparison with the recorded data.

Flow (discharge) measurement across the entrance to an estuary or harbour is also a valuable model calibration dataset as shown in Figure 3-5. These measurements are typically obtained using a boat-mounted ADCP and performing continuous transects across the entrance or channel over a tide cycle. The model output corresponds to the flow through the location where the ADCP transect data was recorded. This type of output is obtained using the TUFLOW FV flux command.

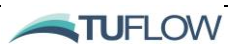

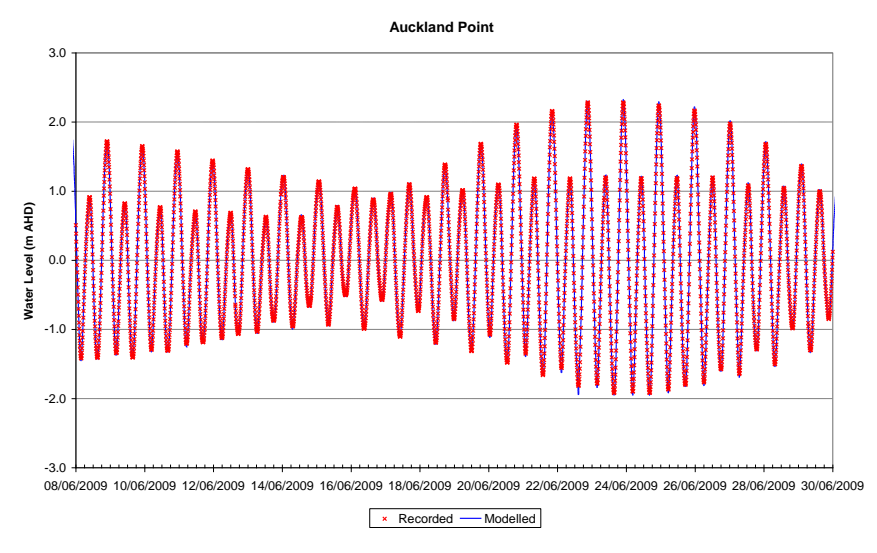

Figure 3-3 Example Tidal Water Level Timeseries Calibration Plot

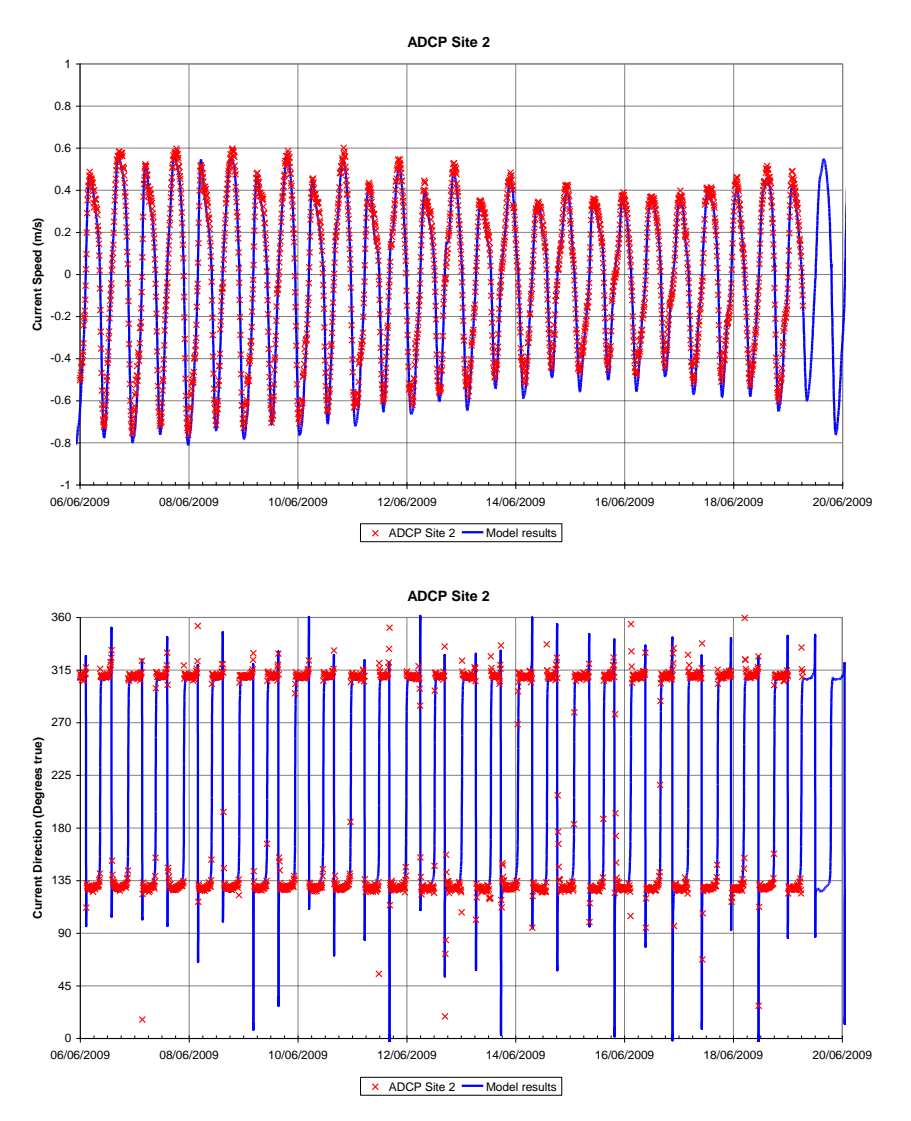

Figure 3-4 Example Current Speed and Current Direction Timeseries Calibration Plots for a Tidal Estuary

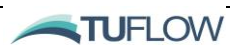

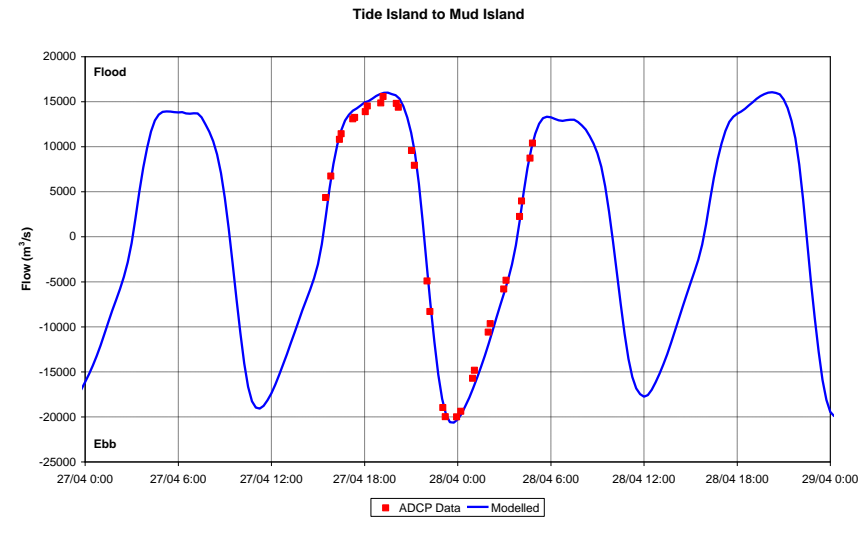

Figure 3-5 Example Flow Timeseries Calibration Plots for a Tidal Estuary

Overland flow calibration is less dependent upon instantaneous measurements performed at the time of the modelling study and more dependent upon historical records of floods. In these circumstances, all available information should be sought, quality checked and analysed, and used in the calibration exercise.

If a model cannot be calibrated due to a lack of data, don't despair; application of an uncalibrated model can still be useful. Be cautious with the model; interpret the results as indicators of specific trends and processes which, when combined with available data and experience, can provide worthwhile information.

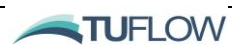

## 4 Model Setup and Control Files

### **Chapter Contents**

| 4.1   | .1 Introduction                   |      |  |  |
|-------|-----------------------------------|------|--|--|
| 4.2   | Folders and File Types            | 4-3  |  |  |
| 4.2.1 | Suggested Folder Structure        | 4-3  |  |  |
| 4.2.2 | File Types and Naming Conventions | 4-5  |  |  |
| 4.3   | Simulation Control File           | 4-8  |  |  |
| 4.3.1 | Control File Rules and Notation   | 4-8  |  |  |
| 4.3.2 | Absolute and Relative File Paths  | 4-10 |  |  |
| 4.3.3 | Include Files                     | 4-10 |  |  |
| 4.4   | Control File Layout               | 4-12 |  |  |

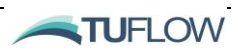

### 4.1 Introduction

This chapter of the Manual discusses the TUFLOW FV recommended folder structure and the differing types of model input and output files used by the model. Focus is provided on the TUFLOW FV Control File (.fvc extension) which is the master run file input to TUFLOW FV on execution. Syntax rules, naming conventions and suggestions for control file layout are explored in this chapter.

Section 4.3.3 provides a useful reference to guide you through the .fvc file structure and links to specific chapters of the Manual for further guidance.

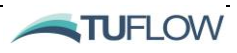

## 4.2 Folders and File Types

### 4.2.1 Suggested Folder Structure

TUFLOW FV can be set up with a simple folder structure containing the relevant TUFLOW FV control files, the model geometry data and boundary data. For larger modelling jobs with many scenarios and simulations, a robust and complex folder structure may be warranted, but should be based on that below. Other sub-folders can of course be added by the modeller. For example, a "matlab", "python" or "analysis" sub-folder to store project related pre and post-processing scripts may be desired.

The new folder names and structure differs slightly from that recommended in the previous manual and used in model builds pre-2019. This new configuration is designed to align with the folder structure used by TUFLOW FV's sister products: TUFLOW Classic and TUFLOW HPC/QPC. It also allows for integration with the QGIS Plugin and GIS input files. You can find a copy of the recommended folder structure in the data download package of <u>Tutorial Model 01</u>.

If running an older model there's no requirement for you to modify your existing folder structure and we recommend leaving it 'as is'. For new models we suggest that you adopt the scheme in Figure 4-1 and Table 4-1 as this is the new standard for TUFLOW FV model development. Where applicable the description column of Table 4-1 provides pre-2019 folder names.

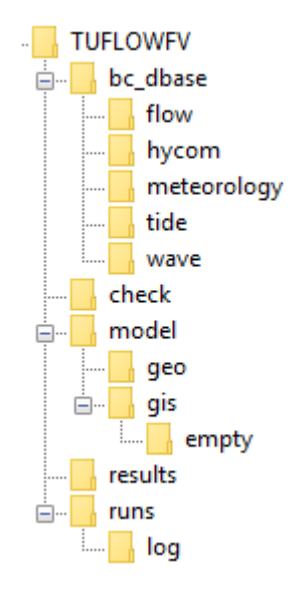

Figure 4-1 Example TUFLOW FV Sub-Folder Structure

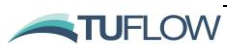

| Sub-Folder                                   | Description                                                                                                    |  |  |  |  |
|----------------------------------------------|----------------------------------------------------------------------------------------------------|--|--|--|--|
| Locate folders below<br>project folder (e.g. | w on the system network under a folder named "TUFLOWFV" in the<br>J:\Project12345\tuflowfv) These folders should be backed up regularly                                                                                                    |  |  |  |  |
| bc_dbase                                     | Boundary conditions, often with additional sub-folders for specific boundary condition types (e.g. tide, flow, meteorology, etc.). This folder was typically called 'bc' for model builds prior to 2019.                                                                                                |  |  |  |  |
| check                                        | If the Write Check Files == command is included in the .fvc check files will be<br>output from TUFLOW FV. These are a series of output files in both GIS<br>(MapInfo or Shapefile format) and tabular data in .CSV format. These check<br>files contain information on the data processed by TUFLOW FV. |  |  |  |  |
| exe                                          | Optional sub-folder, placing the tuflowfv.exe (and associated dlls) within the TUFLOW FV folder structure may be desired. Alternatively, the tuflowfv.exe is located elsewhere on the network or local computer.                                                                                        |  |  |  |  |
| model                                        | Include files and the geo and gis sub-folders                                                                                                    |  |  |  |  |
| model\geo                                    | Model mesh development often with additional sub-folders or links to locations where mesh development data is located if required. The 'geo' folder is as per model builds prior to 2019 but now resides as a sub-folder of 'model'.                                                                    |  |  |  |  |
| model\gis                                    | GIS layers that are inputs to the 2D model domain.                                                                                                    |  |  |  |  |
| model\gis\empty                              | Empty template GIS files.                                                                                                    |  |  |  |  |
| runs                                         | TUFLOW FV simulation control files. Batch files are also stored here when performing multiple simulations in a series. This folder was typically called 'input' for model builds prior to 2019.                                                                                                    |  |  |  |  |
| runs\log                                     | Location for automatically generated simulation log and model performance files.                                                                                                    |  |  |  |  |
| results                                      | The directory where specified model output is written. Often placed on a local drive rather than a network drive. This folder was typically called 'output' for model builds prior to 2019.                                                                                                    |  |  |  |  |

 Table 4-1
 Recommended TUFLOW FV Sub-Folder Structure Description

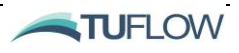

### 4.2.2 File Types and Naming Conventions

Files are generally classified as:

- Control Files
- Data Input Files
- Model Output Files
- Check Files

Control files are used for directing inputs to the simulation and setting parameters. The style of input is very simple, free form text commands, like writing down a series of instructions. This offers the most flexible and efficient system for experienced modellers. It is also easy for inexperienced users to learn.

Data input files are primarily comma-delimited files prepared using spreadsheet software. Simulations that require spatially and temporally varied forcing (e.g. wind fields or short-wave forcing) typically rely on NetCDF format data input. Common examples of NetCDF input file formats used by TUFLOW FV are provided in Appendix G. In some instances, the model initial condition may be defined by spatially and vertically (for 3D or layered sediments) varying outputs from a previous simulation, referred to as a TUFLOW FV restart file.

Data output files are primarily map output in SMS format (2D or vertically averaged 3D), map output in NetCDF format (2D, vertically averaged 3D or full 3D) and time-series output in comma-delimited format. The TUFLOW FV NetCDF output file structure is summarised in Appendix D. In addition to the above, a range of check files are produced in text and comma-delimited formats to carry out quality control and model efficiency checks.

The most common file types and their extensions are listed in Table 4-2.

| File                                           | Extension | Description                                                                                                    | Format |
|------------------------------------------------|-----------|----------------------------------------------------------------------------------------------------|--------|
| Control Files                                  |           |                                                                                                    |        |
| TUFLOW FV<br>Simulation Control<br>File        | .fvc      | Controls the data input and output for a 2D or 3D simulation. Mandatory for 2D and 3D. Also used to include other files.                                                                       | Text   |
| TUFLOW FV<br>Sediment Control<br>File          | .fvsed    | Control sediment fraction numbers, sediment<br>layers, erosion, deposition and bed load models.<br>For more information on the sediment transport<br>module please contact support@tuflow.com. | Text   |
| TUFLOW FV<br>Particle Tracking<br>Control File | .fvptm    | Control particle fractions, bed layering, deposition,<br>motility, and erosion characteristics. For more<br>information on the particle tracking module please<br>contact support@tuflow.com.  | Text   |
| Data Input                                     |           |                                                                                                    |        |

#### Table 4-2TUFLOW FV File Formats

TUFLOW FV USER Manual - Build 2019.01

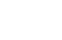

4-5

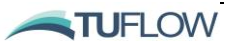

| File                           | Extension    | Description                                                                                                    | Format |
|--------------------------------|--------------|----------------------------------------------------------------------------------------------------|--------|
| Mesh Geometry<br>File          | .2dm         | A file containing the 2D geometry of the model<br>mesh and elevations. It also contains information on<br>the material types used to define areas with a<br>specified bed roughness and the location of open<br>boundaries. The structure of the .2dm file follows<br>the SMS Generic Mesh Module structure.<br>Mandatory for 2D and 3D. | Text   |
| 3D Model Vertical<br>Mesh File | .CSV         | A file containing the z-coordinates of the vertical mesh. Mandatory for 3D using z-coordinate or z-sigma coordinate discretisation.                                                                                                    | Text   |
| GIS Files                      | .shp or .mif | Mapinfo MIF or ESRI Shape Files containing vector<br>point, polyline or polygon data. Used to assign the<br>location and attributes of a range of model inputs<br>including nodestring, materials and<br>topographic/bathymetry datasets.                                                                                                | GIS    |
| GIS Grid Files                 | .asc or .flt | ESRI ASCII grid (.asc) or binary grid (.flt) formats.<br>Typically used to assign bathymetry or topography<br>and can be read by the <u>Read GRID Zpts</u> command.                                                                                                    | GIS    |
| Comma Delimited<br>Files       | .CSV         | These files are used for temporally varying<br>boundary condition input, such as a tidally varying<br>water level or inflow condition. They can be opened<br>and saved using a text editor or spreadsheet<br>software such as Microsoft Excel.                                                                                           | Text   |
| NetCDF File                    | .nc          | These files are typically used to store data inputs<br>that vary spatially and temporally. These inputs are<br>often derived from outputs from other models and<br>may include wind fields, atmospheric conditions,<br>short-wave forcing or ocean current forcing.                                                                      | NetCDF |
| Restart File                   | .rst         | These files are generated by TUFLOW FV and contain the spatially varying conserved variables at an instant in time. Restart files are optionally used to define the initial condition of a TUFLOW FV simulation.                                                                                                    | Binary |
| Model Output                   |              |                                                                                                    |        |
| Comma Delimited<br>Files       | .CSV         | These files are used for time-series data output (2D<br>and vertically averaged 3D). They are typically<br>opened and viewed using numerical analysis<br>software (e.g. spreadsheet software such as<br>Microsoft Excel).                                                                                                    | Text   |

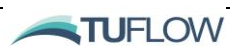

| File            | Extension           | Description                                                                                                    | Format                              |
|-----------------|---------------------|----------------------------------------------------------------------------------------------------|-------------------------------------|
| SMS Data File   | .dat, xmdf,<br>.sup | SMS generic formatted simulation output file.<br>TUFLOW FV map output can be written in the SMS<br>.dat or .xmdf format (2D and vertically averaged<br>3D). The .sup file is used to combine the input<br>mesh and output results and is read by SMS or the<br>TUFLOW Viewer Plugin for QGIS. | Binary                              |
| NetCDF File     | .nc                 | NetCDF formatted simulation output file. TUFLOW<br>FMTUFLOW FV map output can be written in the<br>NetCDF .nc format (2D, vertically averaged 3D and<br>full 3D).                                                                                                    | NetCDF                              |
| Restart File    | .rst                | Spatially varying conserved variables at an instant in time for restarting TUFLOW FV simulations.                                                                                                    | Binary                              |
| GIS Check Files | .mif, .shp          | Point, polyline or region GIS check files that<br>reproduce information on the location and attributes<br>of model input datasets. Very useful for model<br>debugging.                                                                                                    | Text<br>(.mif),<br>Binary<br>(.shp) |

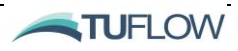

## 4.3 Simulation Control File

### 4.3.1 Control File Rules and Notation

The TUFLOW FV simulation control file (.fvc) is simply a command or keyword driven text file. The commands are entered free form based on the rules described below. Comments may be entered at any line or after a command. The typical simulation control file structure is shown in Figure 4-4 and the common data inputs are described in this Chapter. Several simulation control file examples can be found on the TUFLOW FV Wiki: <a href="http://fvwiki.tuflow.com/">http://fvwiki.tuflow.com/</a>.

#### Control File Rules

- 1. Only one command can occur on a single line.
- 2. A "==" following a command indicates the start of the parameter(s) for the command. For
   example: Geometry 2D == ..\model\MyMesh.2dm
- 3. "#" or "!" represent comment syntax. All text after the comment command from that point onward will be ignored. This is useful for "commenting-out" unwanted commands, and for including modelling documentation within the control file. Comments may be entered at any line or after a command. For example:

```
! This is the model mesh.
Geometry 2D == ..\model\MyMesh.2dm
```

OR:

Geometry 2D == ..\model\MyMesh.2dm ! This is the model mesh.

Are both common commenting methods in TUFLOW FV.

Control files are command or keyword driven text files. The commands are entered free form, based on the rules described below. Comments may be entered at any line or after a command. The commands are listed in the index in <u>Appendix A</u> and <u>Appendix B</u>

Note: TUFLOW FV control file are <u>NOT</u> case sensitive on Windows Operating Systems. On Linux commands to the left of the == are not case sensitive, however file paths and names to the right of == are case sensitive, consistent with Linux file and folder naming convention.

An example of a command is:

End Time == 10. ! Simulation ends at 10:00am on 2/9/1962

This command sets the simulation end time to 10 hours. The text to the right of the "!" is treated as a comment and not used by TUFLOW when interpreting the line.

Automatic colour coding of files for easy viewing is available for the following text editors: Ultra Edit, Notepad++ and TextPad. Instructions outlining how this software can be configured can be found on the <u>TUFLOW Wiki</u>.

**4-8** 

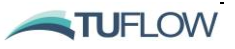

Commands can be repeated as often as needed. This offers significant flexibility and effectiveness when modelling, particularly in building 2D model topography. Note that a repeat occurrence of a command may overwrite the effect of previous occurrences of the same command.

The style of input is flexible bar a few rules. The rules are:

- A few characters are reserved for special purposes as described in Table 4-3;
- Command syntax is not case sensitive;
- Only one command can occur on a single line;
- A few commands rely on another command being previously specified. These are documented where appropriate.

Unlike TUFLOW Classic or TUFLOW HPC/QPC additional text <u>cannot be placed</u> before and/or after a command. For example, a line containing the command <u>Start Time</u> to set the start time of a simulation to 10 hours can only be written as:

Start Time == 10 not Start Time (h)====10

To indicate the units is it best to make use of comments i.e. Start Time == 10 ! hours would be acceptable, noting the use of the comment delimiter "!".

Blank lines are ignored. Spaces or indentations can occur at the start of the line. This is recommended when using the logic control or material, structure, boundary or output blocks. The second and third lines in the following example is not required to be indented, however, it is recommended for ease of reviewing the model build:

```
output == NetCDF
    output parameters == h,v,d, temp, sal, Rhow
    output interval == 3600.
End If
```

The notation used to document commands and valid parameter values in <u>Appendix A</u> to <u>Appendix B</u> are presented in Table 4-4.

| Reserved Character(s) | Description                                                                                                    |
|-----------------------|----------------------------------------------------------------------------------------------------|
| "#" or "!"            | A "#" or "!" causes the rest of the line from that point on to be ignored.<br>Useful for "commenting-out" unwanted commands, and for all that<br>modelling documentation.                                                      |
| ==                    | A "==" following a command indicates the start of the parameter(s) for<br>the command. Where there is more than one parameter, the parameter<br>values are read as free-field formatted, i.e. are space or comma<br>delimited. |

Table 4-3 Reserved Characters – Text Files

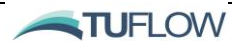

| Notation      | Description                                                                                                    |
|---------------|----------------------------------------------------------------------------------------------------|
| < >           | Greater than and less than symbols are used to indicate a variable parameter.<br>For example, the commonly used <file> example is described below.</file>                                                                                                    |
| <file></file> | A filename (can include an absolute or relative path, or a UNC path). See Section $4.3$ for a more detailed description.                                                                                                    |
| spaces        | Spaces can occur in commands and parameter options. If a space occurs in a command, it is only one (1) space, not two or more spaces in succession.<br>Spaces can occur in file and path names, however, third party software may not allow this and as such is not recommended. If using spaces in filenames, batch files will require that the filename is enclosed in quotes. |

#### Table 4-4 Notation Used in Command Documentation – Text Files

### 4.3.2 Absolute and Relative File Paths

TUFLOW FV control files reference additional files, for example GIS files, which provide the model geometry or boundary data. The three methods that can be used are absolute file path, relative file path and UNC file path referencing. A model can use any or all of these methods. However, relative file paths are typically preferred as then the model can be provided to another modeller without changing path names. Take an example of reading a GIS layer containing initial water levels, the command is Read GIS Mat ==  $\langle filepath \rangle$ . The following are all valid:

| Absolute file path: | Read | GIS | Mat | == | $\label{limb} L:\label{limb} L:\lab$ |
|---------------------|------|-----|-----|----|----------------------------------------------------------------------------------------------------|
| Relative file path: | Read | GIS | Mat | == | \model\gis\2d_mat_001_R.shp                                                                                                    |
| UNC file path:      | Read | GIS | Mat | == | \\server1\Job1234\TUFLOWFV\model\gis\2d_mat_001_R.shp                                                                                                    |

For the relative file path in TUFLOW FV the path is relative to the location of the fvc file. In the case above, if the command occurred in the .fvc file which is located in the TUFLOWFV\runs\ folder. The ..\ indicates to go up one level (from TUFLOWFV\runs\ to TUFLOWFV\) the model\ navigates into the TUFLOWFV\model\ folder, gis\ navigates from TUFLOWFV\model\ into TUFLOWFV\model\gis\). To go up more than one level simply use ..\ multiple times (e.g. ..\..\ would navigate up two folders). If the file sits under the same folder then the filename can be specified.

It is recommended where possible to use relative files paths. This makes it easy to move and package models e.g. if client provision is required or you need flexibility to move models from one computer to another.

### 4.3.3 Include Files

To assist in keeping the .fvc succinct and readable it is often desirable (but optional) to use TUFLOW FV's 'Include' file functionality. The Include file allows you to use multiple input .fvc files to minimise repetitive specification of commands common to a group of files. For example, material specifications, boundary conditions or model outputs. An example of using the Include command is provided in Figure 4-2. Here two include files are used, materials.fvc to specify material specific commands and bc.fvc which contains boundary condition information. Figure 4-3 shows the contents of materials.fvc.

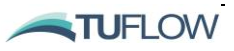

1

```
!______
! GEOMETRY
geometry 2d == ..\model\geo\Mesh_Simplify_Roads_001.2dm
Read GRID Zpts == ..\model\grid\DEM_SI_Unit_01.asc
!______
! MATERIAL PROPERTIES
include == materials.fvc
!______
! INITIAL CONDITIONS
initial water level == 40.0
!_______
! BOUNDARY CONDITIONS
```

```
include == ...\bc dbase\bc.fvc
```

#### Figure 4-2 Example TUFLOW FV Control File using Include command

```
! MATERIAL PROPERTIES INCLUDE FILE
Set Mat == 11
Read GIS MAT == ..\model\gis\2d_mat_M01_002_R.shp
Read GIS MAT == ..\model\gis\2d mat_M01_003_R.shp
Material == 1
   Bottom roughness == 0.04
End material
Material == 2
   Bottom roughness == 0.02
End material
Material == 3
   Bottom roughness == 0.1
End material
Material == 4
   Bottom roughness == 0.03
End material
Material == 10
   Bottom roughness == 0.08
End material
Material == 11
   Bottom roughness == 0.04
End material
```

#### Figure 4-3 Contents of Materials.fvc called via Include command

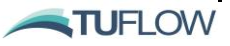

### 4.4 Control File Layout

A TUFLOW FV simulation control file (.fvc) is the text file run by TUFLOW FV and defines how a simulation will be executed. The format that you use to create this file is flexible (although some rules do exist as outlined in Section 4.3.1) and may vary depending on your personal or organisations preferences. As you get more experienced with TUFLOW FV it's unlikely that you will start the control file from scratch and will typically use a template to begin your model development. Some of these templates are provided in our <u>Tutorial Model datasets</u>. A suggested order for command categories is summarised in Table 4-5 which also links you to the relevant Chapters that are specific to each command category.

| Command<br>Category         | Description                                                                                                    | Chapter                    |
|-----------------------------|----------------------------------------------------------------------------------------------------|----------------------------|
| GIS Setup                   | GIS format, spatial reference assignment, empty file creation                                                                             | Chapter 5                  |
| Simulation<br>Configuration | Solution include statements, spatial order selection, units selection, coordinate type, bed roughness model.                              | Chapter 6                  |
| Time and<br>Timestep        | Time format and reference time, model start and end times, CFL limits, timestep limits.                                                   | Chapter 6                  |
| Model<br>Parameters         | Wetting / drying, turbulence related commands, stability limits, reference values.                                                        | Chapter 7                  |
| Geometry                    | Mesh file, topographic updates, external nodestring locations.                                                                            | Chapter 8                  |
| Materials                   | Material block properties (roughness, mixing parameters, etc.), spatial definition of materials (GIS Layers)                              | Chapter 8                  |
| 3D Geometry                 | <u>3D</u> geometry definitions, layer types and discretisation                                                                            | Chapter 9                  |
| TUFLOW FV<br>Modules        | Optional commands for Advection Dispersion,<br>Sediment Transport, Particle Tracking and Water<br>Quality                                 | Chapters 10, 11, 12 and 13 |
| Initial<br>Conditions       | Initial model state (initial parameters, restart files)                                                                                   | Chapter 14                 |
| Boundary<br>Conditions      | Global (winds, waves, rainfall, etc.), nodestring (external boundaries, water levels, flows, etc.), cell (source) and node (point source) | Chapter 14                 |
| Hydraulic<br>Structures     | Weirs, culverts, bridges, porous and wall structures, operational structures and controls                                                 | Chapter 16                 |
| Model Results and Output    | Output directory, map output formats and data types<br>check files, time series and profile outputs, logging and<br>diagnostics.          | Chapter 17                 |

Table 4-5 TUFLOW FV Simulation Control File Layout

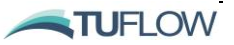

An example fvc file is shown in Figure 4-4. New users wishing to learn how to create a simulation control file are advised to complete the TUFLOW FV tutorial models which are available via the TUFLOW FV Wiki (http://fvwiki.tuflow.com) and are described further in Section 2.4.1.

```
! Example FVC Layout
 1
  ! GIS INITIALISATION
GIS FORMAT == SHP
SHP Projection == ...\model\gis\projection.prj
!Write Empty GIS Files == ..\model\gis\empty
1
! TIME COMMANDS
Start time == 0.0
End time == 6.0
CFL == 1.0
Timestep Limits == 0.0001,100
1
! MODEL PARAMETERS
Stability limits == 10.0,100.0
Momentum mixing model == Smagorinsky
Global horizontal eddy viscosity == 0.2
!___
! GEOMETRY
Geometry 2d == ..\model\geo\trap steady 05.2dm
Read GIS Nodestring == ..\model\gis\2d_ns_T01_Boundary_001_L.shp
! MATERIAL PROPERTIES
Material == 1
 Bottom roughness == 0.018
End material
! INITIAL CONDITIONS
Initial water level == -3.5
1
! BOUNDARY CONDITIONS
Bc == Q, 1, ... bc_dbase \steadyQ_01.cav
  Bc header == time, flow
  Sub-type == 4
End bc
Bc == WL, 2, ... bc dbase \steadyWL 01.csv
  Bc header == time,WL
End bc
1
! OUTPUT COMMANDS
Output Dir == ...\results\
Output == xmdf
 Output parameters == h,v,d
 Output interval == 600.
End output
Output == Flux
 Output interval == 600
End output
Write Check Files == ... \check
```

#### Figure 4-4 Example TUFLOW FV Simulation Control File

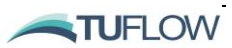
# 5 GIS Setup

### **Chapter Contents**

| 5.1   | Introduction 5-2                    |     |
|-------|-------------------------------------|-----|
| 5.2   | "GIS" Commands                      | 5-3 |
| 5.2.1 | Naming Conventions                  | 5-4 |
| 5.3   | GIS Initialisation                  | 5-6 |
| 5.3.1 | Define the Project Projection       | 5-6 |
| 5.3.2 | Setting the GIS Output Format       | 5-6 |
| 5.3.3 | Creating 'Empty' GIS Template Files | 5-7 |
| 5.3.4 | TUFLOW Viewer QGIS Plugin           | 5-8 |
| 5.4   | TUFLOW FV GIS Integration Tutorials | 5-9 |

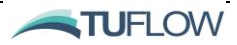

### 5.1 Introduction

As of TUFLOW FV Release 2019.01 you can use GIS layers to assist with model development. GIS data layers are transferred into and out of TUFLOW using the MapInfo data exchange .mif or ArcGIS .shp format. These formats are industry standards and publicly available. The .mif format is in text (ASCII) form, making it particularly easy to work with. Most mainstream CAD/GIS platforms recognise these formats.

The format of input layers is solely controlled by the file extension (i.e. .mif for the MIF format and .shp for the SHP format). TUFLOW FV requires that all GIS layers imported or exported by TUFLOW FV must be in the **same geographic projection**. The model projection is initialised using the <u>MI Projection</u> and/or <u>SHP Projection</u> commands. If a model has a mixture of .mif and .shp files as input, then both <u>MI Projection</u> and <u>SHP Projection</u> should be specified.

The default output format for GIS check layers and GIS outputs is the .mif format. To produce check and output GIS layers as .shp files, specify GIS Format == SHP in the .fvc file (refer <u>GIS Format</u>).

Please note that the use of GIS Integration is optional and not a requirement to run TUFLOW FV. If building new models (or modifying old ones) we do encourage you to use these features, particularly if using the pre-2019 CSV file formats for model geometry assignment such as the Nodestring Polyline File, Cell Elevation File, Cell Elevation Polyline File etc.

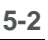

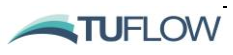

### 5.2 "GIS" Commands

Commands containing "GIS" read and/or write a GIS layer. GIS read both the .mif and .mid files (if a .mif extension is specified), and the .shp and .dbf files (if .shp is specified). The format of the GIS layer is based on the filename's extension (.mif or .shp).

To appreciate how TUFLOW FV interprets GIS data it is important to understand the following.

- .mif or .shp files contain the geometrical (map) data about the objects.
- .mid or .dbf files contain the attribute data of the objects.

The geographic location of objects for GIS commands **is important**. The geographic position of the object controls which part of the TUFLOW model they affect. By default TUFLOW, checks that the projection of each .mif file matches that specified by the <u>MI Projection</u> command and the projection of each shapefile matches that specified by the <u>SHP Projection</u> command. A MapInfo GIS layer must have a projection specified, whilst a Shapefile layer does not need to have a projection defined. Regardless of which GIS software used, it is strongly recommended that each file has a defined projection. Table 5-1 defines the different data objects supported. If an unsupported GIS object is identified on input TUFLOW FV will throw the following warning to the console and log file: *WARNING 3023 Ignored Object in GIS Layer*.

| Object Type                                  | TUFLOW Interpretation                                                                                                    |
|----------------------------------------------|----------------------------------------------------------------------------------------------------|
| Used Objects                                 |                                                                                                    |
| Point                                        | Refers to the 2D cell that the point falls within or a 1D node.<br>Points snapped to the sides or corners of a 2D cell may give<br>uncertain outcomes as to which cell the point refers to.                                                                                                    |
| Line (straight line)                         | Continuous line of 2D cells, 1D channel, connects other objects, alignment of a 3D breakline and other applications.<br>Note, the algorithm for selecting the 2D cells has varied with different TUFLOW builds. See <u>Line Cell Selection</u> .                                                                                                    |
| Pline<br>(line with one or more<br>segments) | As for Line above.                                                                                                    |
| Region (polygon)                             | <ul> <li>For 2D cells either:</li> <li>Modifies any 2D cell or cell mid-side/corner (e.g. Zpt) that falls within the region. If the command is modifying a whole 2D cell, it uses the cell's centre to determine whether the cell falls inside or outside of the region. If the cell's centre, mid-side or corner lies exactly on the region perimeter, uncertain outcomes may occur. Holes within a region are accepted except for polygon objects in shape layers used for TIN boundaries.</li> </ul> |

| Table 5-1 | <b>TUFLOW</b> | nterpretation | of GIS | Objects |
|-----------|---------------|---------------|--------|---------|
|           |               |               |        |         |

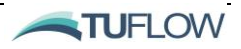

| Object Type                   | TUFLOW Interpretation                                                                                                    |
|-------------------------------|----------------------------------------------------------------------------------------------------|
|                               | <ul> <li>Or, just uses the region's centroid. Examples are the original flow constriction layers (2d_fc) and time-series output locations (2d_po).</li> <li>For 1D:</li> </ul>                                                                             |
|                               | 1D nodes within the region are selected. If the 1D node falls exactly on the region perimeter uncertain outcomes may occur.                                                                                                    |
| Multiple (Combined) Objects   | In later versions of TUFLOW, multiple point, polyline and region objects are generally accepted (ERROR or WARNING messages are given if not the case).                                                                                                    |
| Unused (Ignored) Objects      |                                                                                                    |
| Arc                           | Ignored (do not use).                                                                                                    |
| Collections                   | Not supported. Collections are groups of objects of differing type.                                                                                                    |
| Ellipse                       | Ignored (do not use).                                                                                                    |
| none                          | These objects are ignored and most commonly occur when a line<br>of attribute data is added that is not associated with an object. In<br>MapInfo, this occurs when a line of data is added directly to a<br>Browser Window (i.e. no object was digitised). |
| Roundrect (Rounded Rectangle) | Ignored (do not use).                                                                                                    |
| Rect (Rectangle)              | Ignored (do not use).                                                                                                    |
| Text                          | Ignored.                                                                                                    |

Object snapping is often used to relate point data with line and region data, for example with the <u>Read</u> <u>GIS Z Line</u> command. TUFLOW FV supports point, end and vertex snapping. It does not support edge snapping.

### 5.2.1 Naming Conventions

As the bulk of the data input is via GIS and text file data layers, efficient management of these datasets is essential. For detailed modelling investigations, the number of data layers has been known to reach over a hundred for large complex models, although the majority of models would utilise five to twenty layers. Good data management also caters for the many other GIS layers (aerial photos, cadastre, etc.) being used.

Different TUFLOW FV GIS input files require different attributes, for example the 2d\_mat material input file only requires a single attribute (with the attribute – Mat), whereas a topographic breakline has a number of attributes. Each of these file types is described in Table 5-2. It is strongly recommended that the prefixes described in Table 5-2 be adhered to for all 2D GIS layers. This greatly enhances the data management efficiency and, importantly, makes it much easier for another modeller or reviewer to quickly interpret the model. The .fvc command <u>Write Empty GIS Files</u> can be used to automate the creation of template files which use the recommended GIS data naming convention.

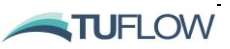

Data input is structured so that there is no limit on the number of data sources. Commands are repeated indefinitely in the text files to build a model from a variety of sources. For example, a model's materials may be built from more than one source. A DTM may be used to define the general topography, while several 3D elevation lines (breaklines) define the crests of levees or roads. The sequential approach to reading datasets offers unlimited flexibility and increased efficiency particularly when representing different scenarios. This layered approach also offers good traceability and quality control.

| GIS Data Type                                           | Suggested<br>File <u>Prefix</u> | Description                                                                                                    | Refer to<br>Section |
|---------------------------------------------------------|---------------------------------|----------------------------------------------------------------------------------------------------|---------------------|
| 2D Land-Use<br>(Materials) Categories                   | 2d_mat_                         | Layers to define or change the land-use (material) types on a cell-by-cell basis.                                                                                                    | <u>8.4</u>          |
| Elevation Lines<br>(Breaklines)<br>(Ridges and Gullies) | 2d_zln_                         | Optional 3D breaklines defining the crest of<br>ridges (e.g. levees, embankments, sandbanks)<br>or thalweg of channels (eg. drains, creeks, small<br>estuaries).<br>These files are typically created by renaming the<br>2d_z_empty file. | <u>8.3.3</u>        |
| Nodestrings                                             | 2d_ns_                          | Optionally input open boundary or internal flux<br>lines, or structure links using these GIS polyline<br>layers.                                                                                                    | <u>8.2</u>          |

Table 5-2 GIS Input Data Layers and Recommended Prefixes

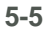

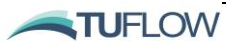

### 5.3 GIS Initialisation

#### 5.3.1 Define the Project Projection

When using GIS integration TUFLOW FV requires that <u>all input and output files are in the same spatial</u> <u>reference system</u>. This can be a either a cartesian system such as a UTM projection when using <u>Spherical == 0</u> (the default) or a longitude latitude system if using <u>Spherical == 1</u> (refer <u>Spherical</u>).

The .fvc commands <u>MI Projection</u> and <u>SHP Projection</u> are used for model inputs and outputs that are specified in MapInfo MIF layers or ESRI Shapefile format respectively. If a model has a mixture of .mif and .shp files as input, then both <u>MI Projection</u> and <u>SHP Projection</u> are required.

TUFLOW FV can extract the projection information from any mif or shp file layer. Typically, at project start up an empty 'dummy' mif or shp GIS layer is created that contains the projection information. The projection file can be created manually or can be assisted through use of the <u>TUFLOW Viewer Plugin</u> for QGIS.

Examples:

```
MI Projection == ..\model\mi\Model_Projection.mif
SHP Projection == ..\model\shp\Projection.prj
```

As an alternative to specifying a .mif or .prj file, the coordinate reference string can be copied out of the \*.mif or \*.prj file and read directly from the .fvc. For more information please consult the <u>MI Projection</u> and <u>SHP Projection</u> Appendix sections.

# Note: All MID/MIF/SHP GIS layers read by TUFLOW FV MUST USE this projection or the following error message is produced:

*ERROR* 0305 - *Projection of .shp file is different to that specified by the SHP Projection == command.* 

If you are confident that the projection you are using are in fact the same, then you can change this error to a warning via the command: GIS Projection Check == WARNING.

### 5.3.2 Setting the GIS Output Format

The <u>GIS Format</u> command sets the format of GIS outputs from TUFLOW FV. If not specified, the default of using .mif files is adopted.

```
GIS Format == SHP ! Recommended for ArcMap or QGIS Users
GIS Format == MIF ! Recommended for MapInfo Users
```

Note: that the GIS format of an input layer is solely controlled by the file extension (i.e. .mif for the MIF format and .shp for the SHP format). GIS file extensions should be used in filenames and TUFLOW FV control files.

TUFLOW FV USER Manual - Build 2019.01

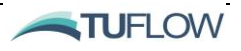

### 5.3.3 Creating 'Empty' GIS Template Files

Different TUFLOW FV input files require specific input layer dependant GIS attributes. For example, material input files only require a single attribute (with the attribute – Mat) whereas a boundary condition may have several attributes (nodestring ID, type, sub-type etc.). **It is strongly recommended** that the prefixes described in <u>the table below</u> be adhered to for all GIS layers. This greatly enhances the data management efficiency and, importantly, makes it much easier for another modeller or reviewer to quickly interpret the model.

| GIS Data Type                                           | Suggested<br>File <u>Prefix</u> | Description                                                                                                    | Relevant<br>Section |
|---------------------------------------------------------|---------------------------------|----------------------------------------------------------------------------------------------------|---------------------|
| 2D Land-Use<br>(Materials) Categories                   | 2d_mat_                         | Optional layers to define or change the land-use (material) types on a cell-by-cell basis.                                                                                                    | <u>8.4</u>          |
| Elevation Lines<br>(Breaklines)<br>(Ridges and Gullies) | 2d_zln_                         | Optional 2D or 3D breaklines defining the crest<br>of ridges (e.g. levees, embankments) or thalweg<br>of gullies (eg. drains, creeks). These files are<br>typically created by renaming the 2d_z_empty<br>file. | <u>8.3.3</u>        |
| Nodestrings                                             | 2d_ns_                          | Optional polyline layer that can used to define<br>the location, direction and nodestring type of<br>external nodestrings.                                                                                      | <u>8.2</u>          |

The .fvc command <u>Write Empty GIS Files</u> can be used to automate the creation of template (empty) files which use the recommended GIS data naming convention and contain the correct GIS attributes. The command requires a location where you would like empty files written. The TUFLOW FV convention is the folder *model*/gis/empty as shown below.

```
Write Empty GIS Files == ... \model \gis \empty
```

You only need to write the empty files once during model setup. The TUFLOW FV simulation will stop after writing the empty files which is the same behaviour implemented in TUFLOW Classic. Once they are created you can comment the command out (or delete) and continue to develop your .fvc file.

!Write Empty GIS Files == ..\model\gis\empty

The <u>TUFLOW Viewer Plugin for QGIS</u> can be used to assist with creating these empty files during model setup.

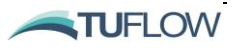

#### 5.3.4 TUFLOW Viewer QGIS Plugin

The <u>TUFLOW Viewer QGIS Plugin</u> provides tools to improve the efficiency of setting up, running and viewing the results of TUFLOW FV models. There is no cost associated with using the TUFLOW Viewer. Some of the available functions are described below:

- Creation of projection file.
- Automated methods to create the TUFLOW FV folder directory, generate empty files and set the GIS Format.
- Incrementing the active layer by creating a copy, assigning a new revision number, and closing the original layer.
- Start a TUFLOW FV simulation from within QGIS.
- Tools to assist with model review and check files.

The TUFLOW Viewer Plugin is available as a free download via the QGIS Plugin Manager .

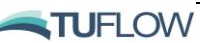

# 5.4 TUFLOW FV GIS Integration Tutorials

For a step by step guide on the GIS initialisation process please first consult <u>Tutorial Model 1</u> and then more advanced GIS integration features are provided in <u>Tutorial Model 3</u> on the <u>TUFLOW FV Wiki</u>.

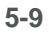

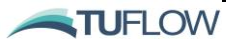

### 5.5 Layering of GIS Datasets

The .2dm mesh forms the base layer for model development in TUFLOW FV. However, rather than contain all the bathymetric information in this one file, TUFLOW FV has a series of commands that assist with **building** the model. The commands are applied in sequential order; therefore, it is possible to override previous information with new data to modify the model in selected areas. This is very useful where a base dataset exists, over which areas need to be modified to represent other scenarios such as a proposed development. This eliminates or minimises data duplication and provides better traceability of input layers / datasets.

The commands can occur in any order (if it is a logical one). If an unrecognisable command occurs, TUFLOW FV stops and displays the unrecognisable text.

#### Notes & Tips:

- 1 Elevations and materials are always read from the .2dm file first, regardless of the order of where the Read Geometry 2d == command is in the .fvc. There can currently only be one mesh file (.2dm) per model.
- 2 Commands can be repeated any number of times.
- 3 Commands are executed in the order they occur. If the data for a cell is supplied more than once, the last data that is read in the fvc is used (i.e. the latter data for a cell overrides any previous data for that cell).
- 4 The new GIS commands whilst recommended over legacy commands such as Cell Elevation File ==, Elevation Polyline File ==, Cell Elevation Polygon == etc. will still be read in sequential order when combined with these command types. For example, cells intersected by the CSV-derived elevation polylines in the file 'Shipping\_Channel.CSV' below will be read into the model following the Read GRID Zpts == command. The command Read GIS Z Line == will overwrite any 'Shipping\_Channel.CSV' or grid elevations with those provided in my\_road\_001\_L.shp and my\_road\_001\_P.shp at cells where the datasets overlap.

```
! Geometry Specification with Updates
Geometry 2D == ..\model\geo\Bosos_Port_Development_001.2dm
Read GRID Zpts == ..\model\geo\grid\Existing_Config.txt
Nodestring Polyline File == ..\model\geo\Shipping_Channel.csv
Read GIS Z Line == ..\model\geo\gis\my_road_001_L.shp |
..\model\geo\gis\my_road_001.P.shp
```

5 Use the Write Check Files == command (refer Section 17.10) to cross-check and carry out quality control checks on the final mesh ZB and Material inputs.

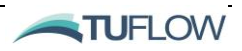

# 6 Simulation Configuration

### **Chapter Contents**

| 6.1    | Introduction                                        | 6-2  |
|--------|-----------------------------------------------------|------|
| 6.2    | Solution Include Statements                         | 6-3  |
| 6.3    | Spatial Order and Gradient Limiters                 | 6-5  |
| 6.4    | Units – Metric or US Customary/English              | 6-6  |
| 6.5    | Spherical or Cartesian                              | 6-7  |
| 6.6    | Bottom Drag Model                                   | 6-8  |
| 6.7    | Wind Stress Model                                   | 6-9  |
| 6.8    | Model Timestep                                      | 6-10 |
| 6.8.1  | Adaptive Timestepping and CFL                       | 6-10 |
| 6.8.2  | Mode Splitting                                      | 6-11 |
| 6.9    | Time Commands                                       | 6-12 |
| 6.10   | TUFLOW FV GPU                                       | 6-13 |
| 6.10.  | 1 Introduction                                      | 6-13 |
| 6.10.2 | 2 CUDA Enabled Linux Installers                     | 6-13 |
| 6.10.3 | 3 Will the Results be the Same as TUFLOW FV on CPU? | 6-13 |
| 6.10.4 | 4 Compatible Graphics Cards                         | 6-13 |
| 6.10.  | 5 Updating NVIDIA Drivers                           | 6-16 |
| 6.11   | Running TUFLOW FV on GPU                            | 6-17 |
| 6.11.1 | 1 TUFLOW FV Control File Commands                   | 6-17 |
| 6.12   | Troubleshooting                                     | 6-18 |

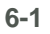

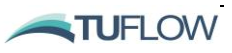

# 6.1 Introduction

This chapter outlines the core simulation configuration commands including the solution 'include' statements, spatial order selection, units selection, coordinate type and the selection of bed roughness model.

TUFLOW FV's adaptive time stepping, CFL control numbers, time stepping limits and mode splitting techniques are explored as well as the model time format, reference time, model start and end time definition.

Guidance on the use of TUFLOW FV's GPU module is also provided.

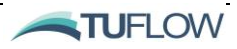

### 6.2 Solution Include Statements

By default, TUFLOW FV is run in 2D hydrodynamic only mode. From the default terms in the nonlinear shallow water equations the user has the option to activate or deactivate several source terms if they so choose. There are also 'include' statements that can be optionally specified to enable additional processes including TUFLOW FV's advection dispersion, sediment transport, water quality or particle tracking modules. These commands are typically added near the top of your FVC. An example from a 3D estuary model is provided below which shows the inclusion of salinity, temperature, sediment and atmospheric heat exchange. The list of available include commands is provided in Table 6-1.

```
! SIMULATION CONFIGURATION
!_____
Include salinity == 1,1
Include temperature == 1,1
Include sediment == 1,0
Include heat == 1
Spherical == 1
Spatial order == 1,2
```

Please note these 'include' statements differ in purpose and should not be confused with the <u>Include</u> files functionality described in Section 4.3.3

| Command                | Details                                                                                                    | Notes                                                                         |
|------------------------|----------------------------------------------------------------------------------------------------|-------------------------------------------------------------------------------|
| Include Salinity       | Optionally enable salinity modelling functionality with or without density coupling.                                                                                        | Accessed via TUFLOW FV's Advection<br>Dispersion module.                      |
| Include<br>Temperature | Optionally enable temperature<br>modelling functionality with or<br>without density coupling                                                                                | Accessed via TUFLOW FV's Advection Dispersion module.                         |
| Include Heat           | Optionally enable heat flux<br>modelling between the water<br>surface and atmosphere.<br>Important for stratified<br>environments or modelling with<br>temperature enabled. | Accessed via TUFLOW FV's Advection Dispersion module.                         |
| Include<br>Sediment    | Optionally enable the modelling<br>of cohesive or non-cohesive<br>suspended sediments (with or<br>without hydrodynamic density<br>coupling) or bed load                     | Accessed via TUFLOW FV's Sediment Transport and Advection Dispersion Modules. |

|  | able 6-1 | Solution | Include | Terms |
|--|----------|----------|---------|-------|
|--|----------|----------|---------|-------|

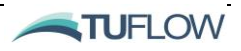

|                         | sediments. Sediment modelling<br>is set via a separate TUFLOW<br>FV Sediment Control File<br>(.fvsed) <sup>2</sup>                                             |                                                                                                    |
|-------------------------|----------------------------------------------------------------------------------------------------|----------------------------------------------------------------------------------------------------|
| Include Coriolis        | Optional command used to<br>switch off the Coriolis force<br>source term from the<br>momentum conservation<br>equations.                                       | Coriolis forcing can often be omitted/neglected<br>for small study areas or where frictional forces<br>dominate in shallow flow areas. i.e. where<br>Coriolis deflection is limited. Will require either<br>a <u>spherical</u> coordinates simulation, or<br>specification of model <u>latitude</u> via a separate<br>command. |
| Include bed<br>friction | Optional command used to switch off bed friction.                                                                                                    | Recommended to include bed friction through<br>the use of the default value of 1. This option has<br>been used previously for model testing and<br>academic/training purposes.                                                                                                    |
| Include wind            | An optional command used to remove the wind stress terms from the momentum equations (only relevant if wind is a specified input using the <u>BC</u> command): | Turn off to remove wind effects from simulation<br>e.g. for sensitivity testing.                                                                                                    |

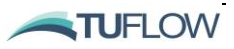

 $<sup>^2</sup>$  Please contact <u>support@tuflow.com</u> for further documention and information on the sediment transport module.

# 6.3 Spatial Order and Gradient Limiters

In TUFLOW FV the horizontal and vertical spatial scheme (if running in 3D) can be specified as  $1^{st}$  or  $2^{nd}$  second order using the <u>Spatial Order</u> command.

Generally, initial model development is typically undertaken in  $1^{st}$  order schemes, with  $2^{nd}$  order spatial schemes tested during the latter stages of development. If a significant difference is observed between  $1^{st}$  and  $2^{nd}$  then the a  $2^{nd}$  order solution is probably necessary, or alternatively further mesh refinement is required.

For flow conditions with rapidly varying flows such as tsunamis, dam breaks or flood flows in deep, fast flowing channels, a 2<sup>nd</sup> order solution is usually necessary and recommended. Likewise, this is also often the case when modelling high gradients in density, concentration, temperature or other conserved variables. 2<sup>nd</sup> order spatial accuracy will typically be required in the vertical direction when trying to resolve sharp stratification.

A demonstration of the potential 'smoothing' effect of numerical diffusion is provided in the mapped velocity plots in Figure 6-1. The results shown are velocity contours from a laboratory-scale dam break analysis where both models have been run with identical setups apart from the horizontal spatial order specified. The left panel of Figure 6-1 uses a first order solution and shows the smoothing of shock waves when compared to the strong gradients shown in the  $2^{nd}$  order example.

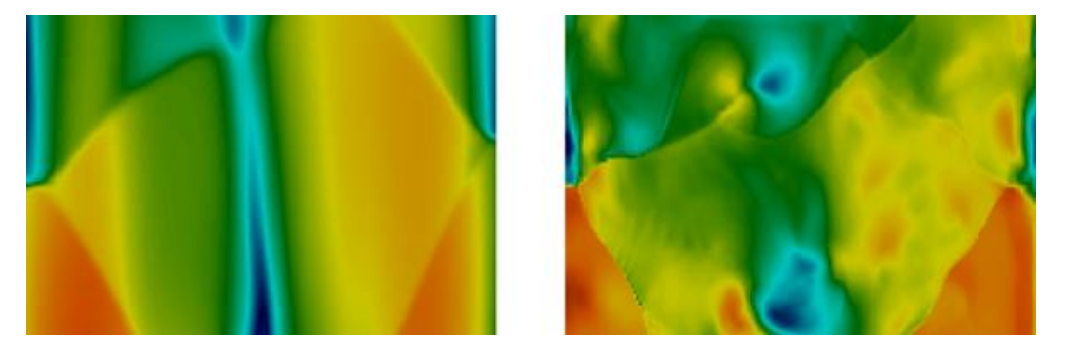

Figure 6-1 1<sup>st</sup> (left) and 2<sup>nd</sup> (right) Order Velocity Results Dambreak Flow

Spatial order can also be adjusted for selected material types using the <u>Spatial Reconstruction</u> command within a <u>Material Block</u>.

When running the second order solution, the horizontal (<u>Horizontal AlphaR</u>) and vertical (<u>Vertical AlphaR</u>) gradient reduction factor commands may be of use for regions of high spatial gradients or to assist with improving model stability.

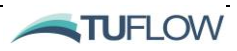

# 6.4 Units – Metric or US Customary/English

The default <u>Units</u> settings for all inputs in a TUFLOW FV model are metric, however, it is possible to create models using US Customary units (also known as Imperial or English units) by specifying the .tcf command <u>Units</u> == US Customary (<u>Units</u> == Imperial or <u>Units</u> == English are also accepted are treated identically). The equivalent input and output units are listed in Table 6-2.

Currently, Imperial Units are currently supported only for 2D flood assessments. They are yet to be fully implemented for use with the Advection Dispersion, 3D, Heat, Water Quality, Sediment Transport or Particle Tracking Modules. There has been improved error/warning messaged added to the 2019 Release if you do try to use: Units == Imperial | US Customary | English with unsupported modules similar to the following:

Imperial/US Customary/English Units are not yet supported for ice module. Please use Units == Metric

This manual uses the metric term for documentation purposes. If your model uses US Customary Units the metric term must be substituted for the equivalent US Customary unit as per <u>Table 6-2</u> when reading this manual, unless otherwise stated.

| Parameter                     | Metric Units      | US Customary Units  |
|-------------------------------|-------------------|---------------------|
| Length                        | m                 | ft                  |
| Velocity                      | m/s               | ft/s                |
| Constant eddy viscosity value | m²/s              | ft²/s               |
| Bed Shear Stress (TAUB)       | N/ m <sup>2</sup> | lbf/ft <sup>2</sup> |

#### Table 6-2 Model Units

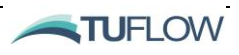

### 6.5 Spherical or Cartesian

By default, TUFLOW FV will adopt a cartesian coordinate system in metres or feet depending on the selection of <u>Units</u>. The model can optionally be set to use a longitude/latitude system using the <u>Spherical</u> command.

Note: Please use caution if using Cartesian coordinates in combination with the <u>Include Coriolis</u> command as you will need to manually specify the <u>Latitude</u> for Coriolis deflection (the default is at the equator). If using Spherical coordinates, the latitude is read directly from the model mesh and Coriolis deflection is spatially variable along the north-south axis of the model mesh.

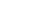

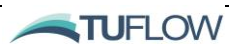

### 6.6 Bottom Drag Model

For hydrodynamic simulations the bed boundary resistance is described using a BottomDragModel. The default model is that attributed to Manning, in which case a Manning's "*n*" coefficient should be specified. An alternative bottom drag model assumes a log-law velocity profile and requires specification of a surface roughness length-scale, "ks". A single bed surface roughness can be set globally, or the modeller can assign different roughness values to particular mesh cells within the model domain to spatially distribute the roughness. The so-called "material type" definitions are stored in the TUFLOW FV mesh geometry file.

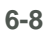

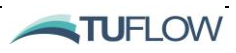

# 6.7 Wind Stress Model

If running with wind input boundaries (CYC\_HOLLAND, W10 and W10\_GRID, refer Table 15-3) there are three options to define how wind stress is calculated using the <u>Wind Stress Model</u> command. The specification of wind drag coefficient/s differs based on the selection of the <u>Wind Stress Model</u> and is applied using the <u>Wind Stress Parameters</u> command for the Wu (default) and Kondo models or using the <u>Bulk Momentum Transfer Coefficient</u> command if using a Constant wind stress (refer Table 6-3).

| Wind<br>Stress<br>Model | Specification of Wind Drag Coefficient                                                                                                    |
|-------------------------|----------------------------------------------------------------------------------------------------|
| 1 (default)             | <pre>If using the Wu <u>Wind Stress Model</u> the wind stress parameterisation is scaled based on wind<br/>speed using the <u>Wind Stress Parameters</u> command.<br/>Wind Stress Parameters == <wa(m ca(-),="" cb(-)="" s),="" wb(m=""><br/>(Optional); Default == &lt;0.0, 0.8e-03, 50.0, 4.05e-03&gt;</wa(m></pre>                         |
| 2                       | If using a Constant <u>Wind Stress Model</u> the wind stress parameterisation stays the same as pre-<br>2019 builds and is applied using the <u>Bulk Momentum Transfer Coefficient</u> :<br>Bulk momentum transfer coefficient == <cdn><br/>(Optional, Default == 0.0013)</cdn>                                                               |
| 3                       | If using Kondo <u>Wind Stress Model</u> it is now possible to apply a scaling factor using a single term<br>via the <u>Wind Stress Parameters</u> command. The effects of <u>atmospheric stability</u> on wind stress can<br>be optionaly included.<br>Wind Stress Parameters == <scale_factor><br/>(Optional, Default == 1.0)</scale_factor> |

| Table 6-3 | Wind Stress | Model and | <b>Drag Coefficients</b> |
|-----------|-------------|-----------|--------------------------|
|-----------|-------------|-----------|--------------------------|

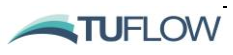

### 6.8 Model Timestep

### 6.8.1 Adaptive Timestepping and CFL

For solving the NLSWE, TUFLOW FV uses an adaptive timestep where a stable time step must be bounded by the Courant-Friedrich-Lewy (CFL) criterion for the wave propagation and advective terms , and by the Peclet criterion for the diffusive terms (Murillo *et al.*, 2005). The CFL number is a function of the cell size and shape, water depth, flow velocity and the model timestep as given by:

$$\frac{|\mathbf{u}\cdot\mathbf{n}\pm\sqrt{gh}|\Delta t}{L^*} = \mathrm{CFL}$$

where CFL is required to be  $\leq 1$ ,

 $\Delta t$  is the integration timestep,

*h* is the water depth,

g is the gravitational acceleration constant (9.81 m/s)

un is the flow velocity normal vector from a given cell face.

 $L^*$  is a cell-size dependent length scale  $L^* = \frac{\min(A_i, A_j)}{L_k}$  where  $A_i, A_j$  are the adjacent cell-areas and  $L_k$  is the face length.

The internal mode CFL criterion is given by:

$$\frac{\max(|\mathbf{u} \cdot \mathbf{n}|, c_{baro})\Delta t}{L^*} \le 1$$

where  $c_{baro}$  is the baroclinic (internal) wave speed.

The Peclet criterion is given by:

$$\frac{|\mathbf{D} \cdot \mathbf{n}| \Delta t}{{L^*}^2} \le 1$$

A variable time step scheme is implemented to ensure that the <u>CFL</u> is maintained below the user specified <u>CFL</u> control number and Peclet criterion are satisfied at all points in the model with the largest possible time step. The minimum and maximum timestep limits are provided by the user via the <u>Timestep Limits</u> command. Outputs providing information relating to performance of the model with respect to the CFL criterion are provided to enable informed refinement of the model mesh in accordance with the constraints of computational time.

While the theoretic upper limit for the <u>CFL</u> is one, in practice this value is commonly lowered to provide additional stability for problems that exhibit large gradients in flow, density or constituent concentrations such as the assessment of Tsunami, dam break or lakes with strong vertical stratification. The maximum CFL used by TUFLOW FV can be modified globally using the <u>CFL</u> command or

TUFLOW FV USER Manual - Build 2019.01

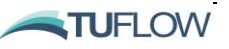

specifically for the external and internal time stepping calculations (when mode splitting is enabled) using the <u>CFL External</u> and <u>CFL Internal</u> commands.

### 6.8.2 Mode Splitting

Efficient solving of the NLSWE is achieved through a mode splitting scheme, whereby "internal" and "external" components of the governing equations are updated using different timesteps selected by considering physical and numerical convergence and stability considerations.

A reduced set of equations comprising all terms other than the barotropic (free-surface) pressuregradients is initially partially solved. As part of this solution, an appropriate "internal mode" timestep is calculated that obeys both:

- Courant-Friedrich-Lewy (CFL) constraints imposed by the advective current speeds
- CFL constraints imposed by an estimated internal wave speed.
- Peclet number (Pe) constraints imposed by the diffusion terms

An example of the calculated internal and external timesteps with mode-splitting enabled is shown in the TUFLOW FV Console Window (refer Figure 6-2). The internal timestep is highlighted by the yellow box, the external by the red. This internal mode timestep is used to solve internal waves, internal constituents with wave speeds typically an order of magnitude lower than the free surface shallow water wave speed and thus can be run at a much larger timestep than the "external mode".

| Ent | ering timestep loop  |      |         |          |                |        |
|-----|----------------------|------|---------|----------|----------------|--------|
| t = | 0.000000 hrs.        | dt = | 0.000 / | 0.000 s. | elapsed time = | 0.0 s. |
|     | Writing XMDF output. | t =  | 0.000   | 000 hrs. |                |        |
| t = | 0.083436 hrs.        | dt = | 2.822 / | 0.282 s. | elapsed time = | 0.2 s. |
| t = | 0.167015 hrs.        | dt = | 2.808 / | 0.281 s. | elapsed time = | 0.5 s. |
| t = | 0.250220 hrs.        | dt = | 2.782 / | 0.278 s. | elapsed time = | 0.7 s. |

Figure 6-2 TUFLOW FV Mode Split Timestepping

Prior to updating the solution an "external mode" loop is entered, in which a 2D depth-averaged reduction of the 3D NLSWE is solved multiple times, using a timestep that obeys the barotropic Courant-Friedrich-Lewy (CFL) constraint imposed by the shallow water wave speed  $\bar{u} \pm \sqrt{gh}$  (where  $\bar{u}$  is the depth-averaged current speed). The external mode loop is repeated until the cumulative timestep is approximately equal to the internal mode timestep.

Mode splitting can be disabled for 2D simulations using the <u>Mode split</u> command and this configuration can be more computationally efficient for fast, shallow flow scenarios where the "internal mode" and "external mode" timesteps are similarly restrictive. Currently, 3D simulations are only supported with mode splitting enabled.

Unless there are compelling reasons to turn mode splitting off it is recommended to run TUFLOW FV with mode splitting enabled. If unsure you can always run a sensitivity/benchmark tests and compare your results and runtimes to check if you gain any performance benefit.

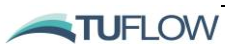

### 6.9 Time Commands

TUFLOW FV allows two time formats, ISODATE or HOURS (the default) which can be set using the <u>time format</u> command. The time format adopted must be consistent within all control files and model input time series. When using ISODATE, data and time inputs are provided in the format *dd/mm/yyyy HH:MM:SS* and when using hours time units are in decimal hours.

The <u>start time</u> and <u>end time</u> commands reside in the fvc (or an <u>include</u> or <u>read file</u>) and define the model simulation period. If using a <u>restart file</u>, the <u>start time</u> may be overwritten depending on the configuration of the <u>use restart file time</u> command (for more information on using restart files please refer to Section 15.7.3).

If using time format == HOURS, the <u>Reference time</u> default value is 0.0 hrs. For time format == ISODATE, the <u>Reference time</u> is set to 01/01/1990 00:00:00 by default. This is important to note when visualising and processing results and input data from programs such as MATLAB. For example, TUFLOW FV will output times to NetCDF output in decimal hours from 01/01/1990 00:00:00 whereas the convention in MATLAB is to output serial times in decimal days since 01/01/0000 00:00:00 and if overlaying datasets some time conversions will be likely required.

If reading in NetCDF (or CSV) boundaries with differing reference times, the <u>bc reference time</u> and <u>bc</u> <u>time units</u> commands may be of use (these are detailed further in Chapter 10. Examples of NetCDF input and output files are provided in Appendix F and Appendix G for reference.

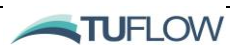

# 6.10 TUFLOW FV GPU

### 6.10.1 Introduction

Introduced in the TUFLOW FV 2020.02 build, TUFLOW FV's GPU Module is a powerful solver built into our pre-existing TUFLOW FV software. As its name implies it utilises the substantial parallel computing ability of modern Graphics Processor Units, or GPUs.

The front end is still TUFLOW FV, and only one additional line in the model input is needed to select the GPU solver. Similarly, the output data is still written by TUFLOW FV and the same output formats and data types are available. TUFLOW FV GPU has been extensively tested and benchmarked including the 2012 UK Environment Agency 2D Benchmark Tests, where along with TUFLOW and TUFLOW FV, were top performers in terms of consistent results and run times. The scheme has also been benchmarked against theoretical solutions and through comparisons with TUFLOW and TUFLOW FV for both 2D and 3D (TUFLOW FV only) simulations.

### 6.10.2 CUDA Enabled Linux Installers

TUFLOW FV GPU is available on both Windows and Linux Operating Systems. For Windows there is a single TUFLOW executable that can be run on systems with our without CUDA enabled and this is available via the <u>TUFLOW Website</u>. To run TUFLOW FV GPU on Linux requires a special CUDA enabled build of TUFLOW FV that we can readily provide along with further instruction on driver installation and setup. Linux users please contact support@tuflow.com for guidance on Linux CUDA enabled (GPU compatible) installation.

### 6.10.3 Will the Results be the Same as TUFLOW FV on CPU?

Not quite. TUFLOW FV CPU and TUFLOW FV GPU simulations will produce slightly different results due to subtle differences in the hardware implementation of complex math operations such as sqrt() and log(). We do however expect results between the CPU and GPU versions to be very similar based on the extensive testing conducted to date. The areas more likely to exhibit differences are in regions of wetting and drying, however these differences tend to be highly localised.

#### 6.10.4 Compatible Graphics Cards

TUFLOW GPU requires an NVIDIA CUDA enabled GPU of Compute Capability 3.0 or higher for builds 2020.02 and Compute Capability 5.0 and higher for versions 2020.03 and more recent. A list of CUDA enabled GPUs can be found on the following website: <u>http://developer.nvidia.com/cuda-gpus</u>

To check if your computer has an NVIDA GPU and if it is CUDA enabled:

- 1. Right click on the Windows desktop
- 2. If you see "NVIDIA Control Panel" or "NVIDIA Display" in the pop-up dialogue, the computer has an NVIDIA GPU
- 3. Click on "NVIDIA Control Panel" or "NVIDIA Display" in the pop-up dialogue
- 4. The GPU model should be displayed in the graphics card information

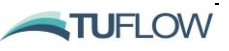

5. Check to see if the graphics card is listed on the following website: http://developer.nvidia.com/cuda-gpus

The following screen images show the steps outlined above; this may vary slightly between NVIDIA card models.

|                                                                                                    |                                                                                                    | View<br>Sort by<br>Refresh                          |                    |                  | •        |      |         |    |      |        |
|----------------------------------------------------------------------------------------------------|----------------------------------------------------------------------------------------------------|-----------------------------------------------------|--------------------|------------------|----------|------|---------|----|------|--------|
|                                                                                                    |                                                                                                    | Paste<br>Paste sho                                  | rtcut              |                  |          |      |         |    |      |        |
| ſ                                                                                                    | 0                                                                                                    | NVIDIA C                                            | ontrol Panel       |                  |          |      |         |    |      |        |
|                                                                                                    | s                                                                                                    | Shared Fo                                           | lder Synchroni     | zation           | •        |      |         |    |      |        |
|                                                                                                    |                                                                                                    | New                                                 |                    |                  | •        |      |         |    |      |        |
|                                                                                                    |                                                                                                    | Screen re                                           | solution           |                  |          |      |         |    |      |        |
|                                                                                                    | <b>R</b>                                                                                                    | Gadgets                                             |                    |                  |          |      |         |    |      |        |
|                                                                                                    | 2                                                                                                    | Personali                                           | ze                 |                  |          |      |         |    |      |        |
| SCREENS<br>NVIDIA Cont<br>File Edit Desl<br>Back • (                                                                                                    | trol Panel<br>top He                                                                                                    |                                                     |                    | ontrol Pai       | nel fro  | m th | e deski | op | - 0  | ×      |
| Select a Task<br>                                                                                                    | ge settings<br>D settings<br>Surround,                                                                                            | s with preview<br>PhysX                             | CONT               | NVID<br>ROL PANE | IA<br>EL |      |         |    |      | <<br>n |
| −-Chaige Te     −-Adjust des     −-Adjust des     −-Rotate dis     −-View HDCF     −-Set up dig     −-Adjust des     −-Set up mul     ⊕ Developer     ⊡ - Video     −-Adjust vid     −-Adjust vid | solution<br>sktop color<br>play<br><sup>2</sup> status<br>tal audio<br>iktop size a<br>tiple displa<br>eo color se<br>eo image si | settings<br>ind position<br>ys<br>ttings<br>ettings | GeForce GTX 1050 T | i with Max-Q Des | ign      |      |         |    |      |        |
|                                                                                                    |                                                                                                    |                                                     |                    |                  |          |      |         |    |      |        |
| O System Infor                                                                                                    | mation                                                                                                    |                                                     |                    |                  |          |      |         |    | 1 // | /      |

Screenshot: NVIDIA GPU Model

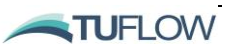

More information on the card can be found in the "System Information" section, which is accessed from the NVIDIA Control Panel. The system information contains more details on the following:

- The number of CUDA cores
- Frequency of the graphics, processors and memory
- Available memory including dedicated graphics and shared memory

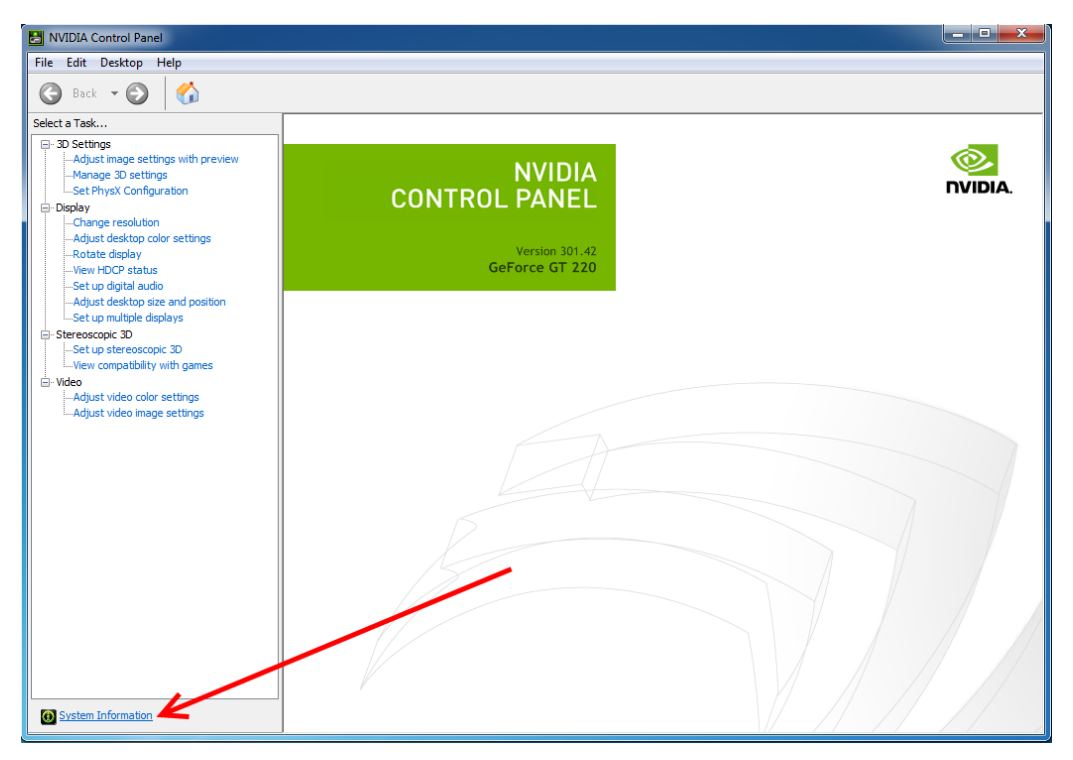

Screenshot: Accessing System Information from NVIDIA Control Panel

| System Information                                                                                              |                                                                                                    |                                                                                       |       |   |  |
|----------------------------------------------------------------------------------------------------|----------------------------------------------------------------------------------------------------|---------------------------------------------------------------------------------------|-------|---|--|
| Detailed information about your NVIDIA hardware and the system it's running on.                                 |                                                                                                    |                                                                                       |       |   |  |
| Display Components                                                                                              |                                                                                                    |                                                                                       |       |   |  |
| System information<br>Operating system: Windows 1<br>DirectX runtime version: 12.0<br>Graphics card information | .0 Pro, 64-bit                                                                                                    |                                                                                       |       |   |  |
| Items                                                                                                    | Details                                                                                                    |                                                                                       |       |   |  |
| GeForce GTX 1050 Ti with Max-Q D                                                                                | Driver version:<br>Driver Type:<br>Direct3D API version:<br>Direct3D feature level:<br>CUDA Cores:<br>Graphics dock:<br>Memory data rate:<br>Memory interface:<br>Memory bandwidth: | 451.22<br>DCH<br>12<br>12_1<br>768<br>1151 MHz<br>7.01 Gbps<br>128-bit<br>112.13 GB/s | ×     |   |  |
|                                                                                                    |                                                                                                    |                                                                                       | About | ] |  |
|                                                                                                    |                                                                                                    | Save                                                                                  | Close |   |  |

**Screenshot: NVIDA System Information** 

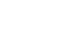

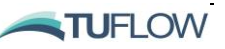

### 6.10.5 Updating NVIDIA Drivers

It is likely that the NVIDIA drivers will need to be updated to the latest version as the drivers shipped with the computers are usually outdated. To update, download the set of drivers for your specific card from the NVIDIA download page: <u>https://www.nvidia.com/Download/index.aspx</u>

| ption 1: Manually find | drivers for my NVIDIA products. |     | Help |
|------------------------|---------------------------------|-----|------|
| Product Type:          | GeForce                         | ~   |      |
| Product Series:        | GeForce RTX 20 Series           | ~   |      |
| Product:               | GeForce RTX 2080 Ti             | ~   |      |
| Operating System:      | Windows 10 64-bit               | ~   |      |
| Download Type:         | Game Ready Driver (GRD)         | ▶ ? |      |
| Language:              | English (US)                    | ~   |      |
| SEARCH                 |                                 |     |      |

**Screenshot: NVIDIA Driver Selection** 

If new drivers are available, please download and install these by following the prompts.

NOTE: Even if not prompted by the system, a restart is recommended to ensure the new drivers are correctly detected prior to running any simulations.

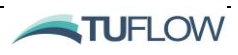

# 6.11 Running TUFLOW FV on GPU

When running the GPU solver in TUFLOW FV, the pre (reading of data) and post (writing outputs) is managed by the standard TUFLOW FV engine. This allows the user to utilise the extensive range of existing functionality in TUFLOW FV.

To simulate the model via the GPU solver the command Hardware == GPU is required in the .fvc file. The TUFLOW FV GPU simulation is then started in the same manner as a standard TUFLOW FV simulation. This can be done via batch file, right click functionality in Windows or from a text editor.

Currently, a GPU enabled simulation may only be run on a single CPU thread. This will require that the command "set OMP\_NUM\_THREADS=1" is executed in the DOS prompt or batch file prior to calling the TUFLOWFV executable.

A list of available control file commands is given in the section below.

### 6.11.1 TUFLOW FV Control File Commands

The following .fvc commands are specific to the TUFLOW FV GPU solver:

Hardware == GPU

This is required to initialise the GPU solver in TUFLOW FV. If this command is not present the standard CPU solution is used.

GPU Device IDs == DeviceID

This command is optional and may be used to select which GPU device is used (if multiple CUDA enabled GPU cards are available in the computer or on the GPU itself). Build 2020.02 only allows simulation on one GPU device, however multi-gpu support is in development and will be added to future releases. If you only have one GPU device, or you wish to use the primary device, this command is not needed. If there is more than one GPU device available, and you wish to select a particular device, *DeviceID* is entered using an integer value, noting that CUDA uses 0, 1, 2,...N-1 indexing. For example, to select the third device on a computer, use GPU Device IDS == 2.

The *DeviceID* can also be set via the command line (or terminal on Linux) when calling TUFLOW FV using the -puN argument where N is the CUDA GPU device index. For example, the below will use *DeviceID* 1.:

#### TUFLOWFV.exe -pul my\_run.fvc

If setting *DeviceID* as a command line argument it will override any GPU Device IDs == commands in the fvc.

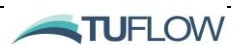

### 6.12 Troubleshooting

If you receive the following error when trying to run the TUFLOW GPU model:

TUFLOW GPU: Interrogating CUDA enabled GPUs ...

TUFLOW GPU: Error: Non-CUDA Success Code returned

Please try the following steps:

- 1. Check the compatibility of your card and the latest drivers are installed (see instructions above).
- 2. Test with a user account that has administrator privileges as these may be required for running computations on the GPU.
- 3. If multiple monitors are running from the video card, try running with only a single monitor.

If the above steps fail to get the simulation to run, please email the NVIDIA system information (see instructions above) and TUFLOW FV log file (.log) to <u>support@tuflow.com</u>.

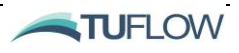

# 7 Model Parameters

### **Chapter Contents**

| 7.1   | Introduction                  | 7-2 |
|-------|-------------------------------|-----|
| 7.2   | Turbulence                    | 7-3 |
| 7.2.1 | Eddy Viscosity                | 7-3 |
|       | 7.2.1.1 Horizontal            | 7-3 |
|       | 7.2.1.2 Vertical              | 7-3 |
| 7.2.2 | Scalar Diffusivity            | 7-4 |
|       | 7.2.2.1 Horizontal            | 7-4 |
|       | 7.2.2.2 Vertical              | 7-4 |
| 7.3   | Reference Values              | 7-5 |
| 7.4   | Wetting and Drying Thresholds | 7-7 |
| 7.5   | Stability Limits              | 7-8 |

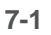

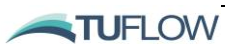

# 7.1 Introduction

This chapter describes the horizontal and vertical turbulence related commands, stability limits, model reference values, and wetting and drying specification.

7-2

# 7.2 Turbulence

TUFLOW FV has a variety of options for simulating horizontal and vertical viscous fluxes. The horizontal eddy-viscosity can be specified directly or can be calculated using the Smagorinsky scheme. Simple parametric models for vertical mixing are also incorporated within the TUFLOW FV engine or alternatively TUFLOW FV can be coupled external turbulence models..

TUFLOW FV allows the horizontal scalar diffusivity to be specified as a constant value or calculated from a Smagorinsky or Elder model. The vertical scalar diffusivity may also be directly specified or calculated using parametric formulations which vary depending on the scalar type.

For more complicated turbulence model algorithms an interface for linking with various external turbulence models has been implemented (e.g. GOTM, <u>http://www.gotm.net/</u>). TUFLOW Support can be contacted for further information on coupling TUFLOW FV with external turbulence models: <u>support@tuflow.com</u>.

The horizontal and vertical-mixing options are set in the TUFLOW FV Simulation Control File (.fvc).

#### 7.2.1 Eddy Viscosity

#### 7.2.1.1 Horizontal

The horizontal-mixing eddy-viscosity can be defined as a constant value or can be calculated using the Smagorinsky model via the <u>Momentum mixing model</u> command. The Smagorinsky model sets the diffusivity proportional to the local strain rate. Viscosity values and limits can be applied globally using the <u>Global horizontal eddy viscosity</u> and <u>Global horizontal eddy viscosity</u> imits commands or spatially varied via a Material Block (refer Section 8.5).

#### 7.2.1.2 Vertical

Vertical-mixing eddy-viscosity can be defined as a constant value or calculated using a parametric model or external scheme set by the <u>Vertical mixing model</u> command. Eddy-viscosity values for the constant and parametric models can be set globally via the <u>Vertical mixing parameters</u> command (if using an external scheme such as GOTM, the external model calculates the eddy viscosity (at a time increment defined by the <u>turbulence update dt</u>) and returns it to TUFLOW FV). The parametric model is based on a parabolic eddy-viscosity profile in the lower-half of the water column transitioning to a constant eddy-viscosity in the upper-half and applies the Munk & Anderson limiters in the case of stable stratification. For systems with strong vertical gradients the use of an external vertical turbulence mixing model is recommended. For parametric and external schemes eddy viscosity limits can be applied using the <u>Global vertical eddy viscosity limits</u> command. The global commands can be overwritten on a material basis using the <u>vertical eddy viscosity limits</u> command within a Material Block (refer Section 8.5).

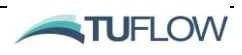

### 7.2.2 Scalar Diffusivity

#### 7.2.2.1 Horizontal

The <u>Scalar mixing model</u> command sets the horizontal-mixing scalar diffusivity as either a constant value or calculated using the Smagorinsky or Elder models. The respective coefficients for each approach are input via the <u>Global horizontal scalar diffusivity</u> command and can have minimum and maximum limits applied using the <u>Global horizontal scalar diffusivity limits</u> command. Spatially variable <u>horizontal scalar diffusivity</u> and <u>horizontal scalar diffusivity limits</u> can be applied within a Material Block (refer Section 8.5).

#### 7.2.2.2 Vertical

The vertical-mixing scalar diffusivity can be defined as a constant value or can be calculated using a parametric or external model (see <u>Vertical mixing model</u>). Coefficients for each model are applied using the <u>Vertical mixing parameters</u> command. If using an external model, diffusivity is calculated on a user-defined time interval <u>turbulence update dt</u>. The parametric model is based on a parabolic eddy-viscosity profile in the lower-half of the water column transitioning to a constant eddy-viscosity in the upper-half and applies the Munk & Anderson limiters in the case of stable stratification. Upper and lower bound values can be specified globally using the <u>Global vertical scalar diffusivity limits</u> command and also on a material basis (refer <u>vertical scalar diffusivity limits</u>, and Section 8.5) which allows spatial variation.

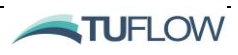

# 7.3 Reference Values

The following reference parameter values are used in calculating terms within the NLSWE. In all cases default values are assumed unless specified in the control file.

#### Kinematic viscosity

Sets the kinematic viscosity of water.  $\langle Default = 1.05e-06 \text{ m}^2/\text{s} \rangle$ . This value is used as a lower limit in the parametric vertical eddy viscosity and is also used in various formulae within the sediment transport and particle tracking modules.

#### Latitude

Globally sets the model latitude. < Default = 0 degrees>. Positive value for northern hemisphere and negative for southern hemisphere. Used to calculate Coriolis source term for cartesian grid models (i.e. UTM coordinate system). Note that spherical coordinate system is preferred where Coriolis effects may be significant.

#### Density air

Globally sets the density of air  $\langle \text{Default} = 1.20 \text{ kg/m}^3 \rangle$ . This value is used to calculate wind stress and atmospheric heat exchange source terms. May be over-ridden by values specified in Holland (parametric Tropical Cyclone model, refer Section 15.5.3.3) boundary condition file or will be calculated internally when the Kondo <u>wind stress model</u> is specified.

#### Reference MSLP

Globally sets the mean sea level pressure <Default = 1013.25 hPa>. This value is used in the atmosphere module when a mean sea level pressure boundary condition has not been explicity specified. The global MSLP value is used in various atmosphere module heat exchange routines. A globally uniform MSLP value will not drive a direct hydrodynamic response as it does not result in any pressure gradients.

#### Reference density

Sets the reference density (of water) <Default = 1000 kg/m<sup>3</sup>>. For baroclinic simulations (where density may vary locally based on salinity, temperature or suspended sediment concentration) this value is used as the baseline from which density gradients are calculated. Numerical accuracy of baroclinic simulations can be marginally improved by setting this value close to a typical value expected in the model (e.g. 1,027 kg/m<sup>3</sup> for ocean simulations). For non-baroclinic simulations this command will globally set the density which is used in various source term and sediment transport formulae.

#### Reference salinity

Sets the reference salinity  $\langle Default = 0 psu \rangle$ . Numerical accuracy of baroclinic terms in NLSWE can be marginally improved by setting this value close to a typical value expected in the model (e.g. 35.0

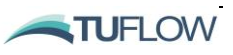

psu for ocean simulations). For non-baroclinic simulations this command will globally set the salinity. May also be used to globally initialise salinity in the absence of other relevant initial conditions.

#### Reference temperature

Sets the reference temperature (of water) <Default = 20 degrees celsius>. Numerical accuracy of baroclinic terms can be marginally improved by setting this value close to a typical value expected in the model. For non-baroclinic simulations this command will globally set the temperature. May also be used to globally initialise temperature in the absence of other relevant initial conditions.

#### Specific heat air

Sets the specific heat capacity of air <Default = 1005.0 J/Kg/°C>. Used to calculate atmospheric heat exchange source terms. The specific heat capacity value will be calculated internally when the Kondo wind stress model is specified (see also Section 10.3 on atmospheric heat exchange).

#### Specific heat water

Set the specific heat capacity of water  $\langle Default = 4181.3 \text{ J/Kg}/^{\circ}C \rangle$ . Used to calculate atmospheric heat exchange source terms. The specific heat capacity value will be calculated internally when the Kondo wind stress model is specified (see also Section 10.3 on atmospheric heat exchange).

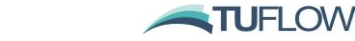

# 7.4 Wetting and Drying Thresholds

TUFLOW FV simulates the wetting and drying of areas within the model domain, such as that observed on a gently sloping beach over a tidal cycle or over land during a flood, storm surge or tsunami event. Dry/wet depths defined by the user will often depend on the scale of the simulation. For full-scale or "real world" simulations, dry/wet depths are typically in the order of centimetres. For some laboratoryscale simulations, for example a dam break or wave run-up experiment, the user defined wet/dry depths may be in the order of millimetres.

In terms of the TUFLOW FV computations, the drying value corresponds to a minimum depth below which the cell is dropped from computations (subject to the status of surrounding cells). The wet value corresponds to a minimum depth below which cell momentum is set to zero, in order to avoid unphysical velocities at very low depths. The default wetting and drying values can be modified using the <u>Cell</u> wet/dry depths command in the TUFLOW FV Control File (.fvc).

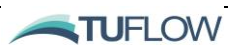

### 7.5 Stability Limits

Major instabilities in models will usually manifest in shocks within the model that can result in unrealistically high water levels or velocities. However, as models differ in the range of expected values that they are trying to capture, there is no 'rule' for what water level or current velocity might indicate an instability. Therefore, users can specify upper limits that are relevant to their study and will cause the model to exit computations with an error if these are exceeded using the <u>Stability limits</u> command.

Modellers are advised to set these limits to be as low as practicable to ensure that any real instabilities are 'caught' as soon as possible, but any small anomalous and acceptable spikes in water level or velocity do not cause a model exit. For typical ocean modelling in most parts of the world it might be appropriate to set these limits to a 10 m water elevation and a 5 m/s maximum current. These limits will capture most of the highest expected water levels due to tide and storm surge effects as well as set an appropriate limit for tidal currents in an open area. If modellers are trying to capture extreme water levels or high currents through narrow choke points, then it is possible that these limits should be increased.

Difficulties arise when investigating catchment models. In these situations, the topography may contain elevations above the maximum water level (if using a mean-sea-level datum for example). If any of these high cell elevations become wet due to rainfall inputs or upstream inflow boundary conditions, then this will instantly trigger a model exit. For these models it is important to set the maximum water level limit to be higher than the highest expected cell elevation that will get wet, plus any additional water depth expected in that cell.

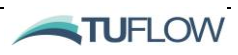
# 8 Model Geometry

#### **Chapter Contents**

| 8.1   | Mesh Generation                                   | 8-2  |
|-------|---------------------------------------------------|------|
| 8.1.1 | Choosing a Mesh Generator                         | 8-3  |
| 8.1.2 | Mesh File Format (.2dm)                           | 8-3  |
| 8.1.3 | Regular Mesh                                      | 8-7  |
| 8.2   | External Nodestrings                              | 8-8  |
| 8.3   | Elevations                                        | 8-9  |
| 8.3.1 | Direct Reading from .2dm Mesh                     | 8-9  |
| 8.3.2 | Updating Elevations from a Grid                   | 8-9  |
| 8.3.3 | Breakline Layers                                  | 8-10 |
| 8.3.4 | Legacy Elevation Update Options                   | 8-11 |
|       | 8.3.4.1 Cell Elevation Polyline File              | 8-11 |
|       | 8.3.4.2 Cell Elevation Polygon File               | 8-12 |
| 8.4   | Materials                                         | 8-13 |
| 8.5   | Material Block                                    | 8-15 |
| 8.5.1 | Bed Resistance                                    | 8-15 |
| 8.5.2 | Active/Inactive Areas                             | 8-16 |
| 8.5.3 | Horizontal Eddy Viscosity                         | 8-16 |
| 8.5.4 | Horizontal and Vertical Eddy Viscosity Limits     | 8-17 |
| 8.5.5 | Horizontal Scalar Diffusivity                     | 8-17 |
| 8.5.6 | Horizontal and Vertical Scalar Diffusivity Limits | 8-17 |
| 8.5.7 | Bed Elevation Limits                              | 8-18 |
| 8.5.8 | Spatial Reconstruction                            | 8-18 |

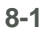

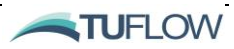

### 8.1 Mesh Generation

The primary goal when designing a flexible mesh is to **describe the key bathymetric and hydrodynamic features using the least, largest mesh element sizes possible that still provide adequate resolution for the problem you're trying to solve**. This is a key benefit of flexible meshes ; to optimise computational efficiency whilst achieving desired model accuracy.

Creating a mesh is a combination of manual and automated steps. Maintaining a reasonable amount of manual intervention into the design of the mesh will ultimately produce a far more efficient mesh which will be more accurate and computationally efficient.

Using a flexible mesh generator, a TUFLOW FV mesh (SMS .2dm format) is constructed using nodes (points), arcs and vertices (polylines). These "mesh controls" are generally positioned manually by the modeller using their preferred mesh generation tool. Important features of an area to be modelled may include islands, rivers and inlets, deep channels or man-made infrastructure. A good mesh is constructed using the mesh controls (nodes, vertices and arcs) to neatly resolve the important features within the model domain.

Figure 8-1 provides an example of the mesh controls and the resulting mesh for a section along a river bend. The left panel shows the mesh controls, namely:

- Nodes (red circles)
- Arcs (lines between two nodes)
- Vertices (small black squares along an arc)

The positions of the mesh controls have been defined by the modeller and in this case are located to resolve the river banks and the main channel. The vertices have been distributed evenly along each arc and control the number of mesh cells that can occur along the arc. The right panel shows the resulting mesh that is generated by the mesh software.

You can reproduce the mesh shown in Figure 8-1 by following along the steps in Tutorial Model 02.

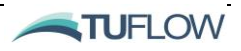

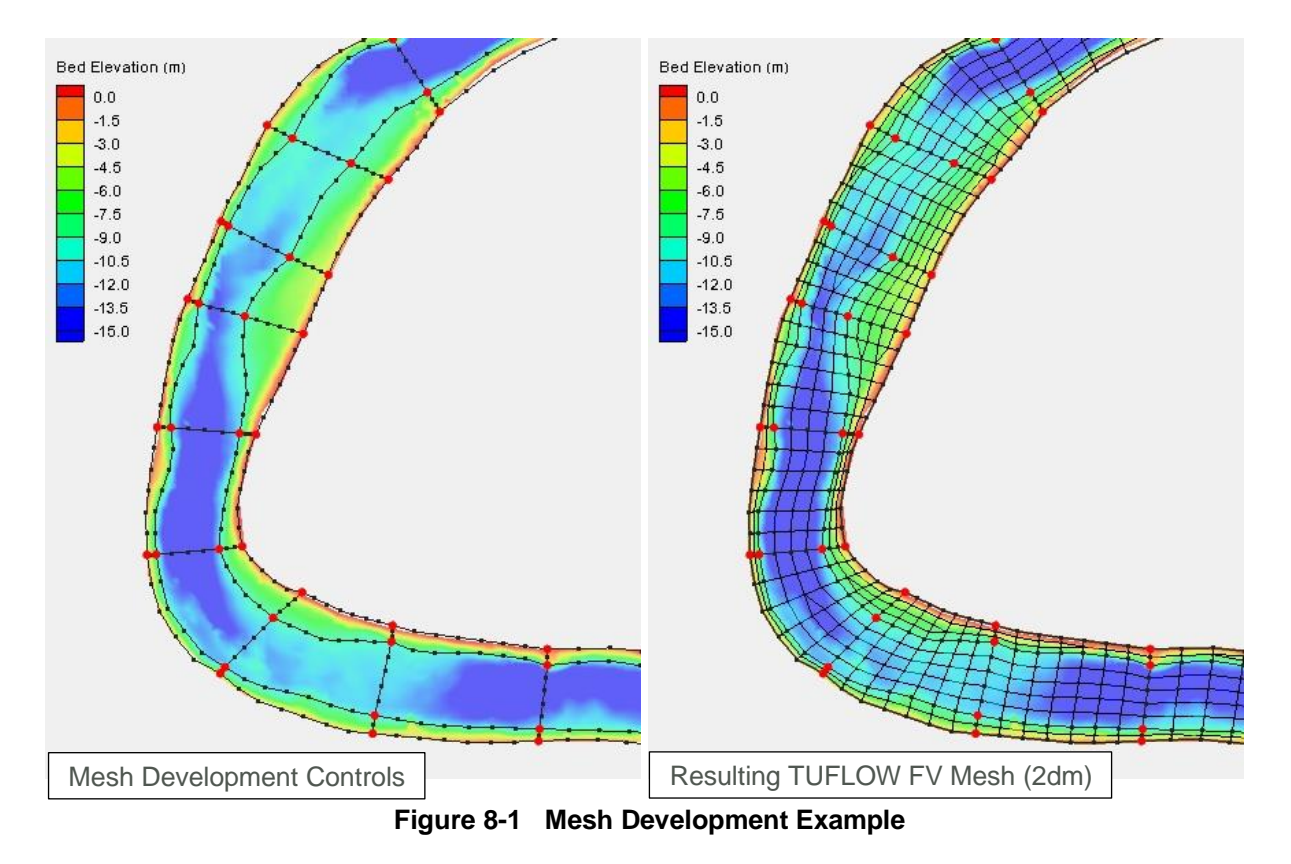

#### 8.1.1 Choosing a Mesh Generator

Unstructured mesh geometries can be created using any suitable mesh generation tool. Historically BMT has used the Aquaveo SMS Generic Mesh Module for building meshes. As a result, the TUFLOW FV mesh file format is the SMS mesh file format. As of 2019, there is also the Rising Water Software GIS-Mesher option for generating (.2dm) meshes. As TUFLOW FV does not generate its own flexible mesh, one of these packages is required for your model development. For more information on both meshers please refer to the following website links:

- <u>Aquaveo SMS</u>
- <u>Rising Water Software GIS Mesher</u>

#### 8.1.2 Mesh File Format (.2dm)

The .2dm file format is used to define the TUFLOW FV mesh. It is an ASCII format from the SMS Generic Mesh Module. This section provides a reference to the various components of the mesh file and provides further insight into how TUFLOW FV uses it.

Setting up and running a TUFLOW FV model simulation does not necessarily require a detailed line by line inspection of the mesh file; SMS or GIS provides a graphical interface to do this instead. Nevertheless, a modeller may find it necessary at times to interrogate the 2dm file in detail.

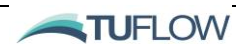

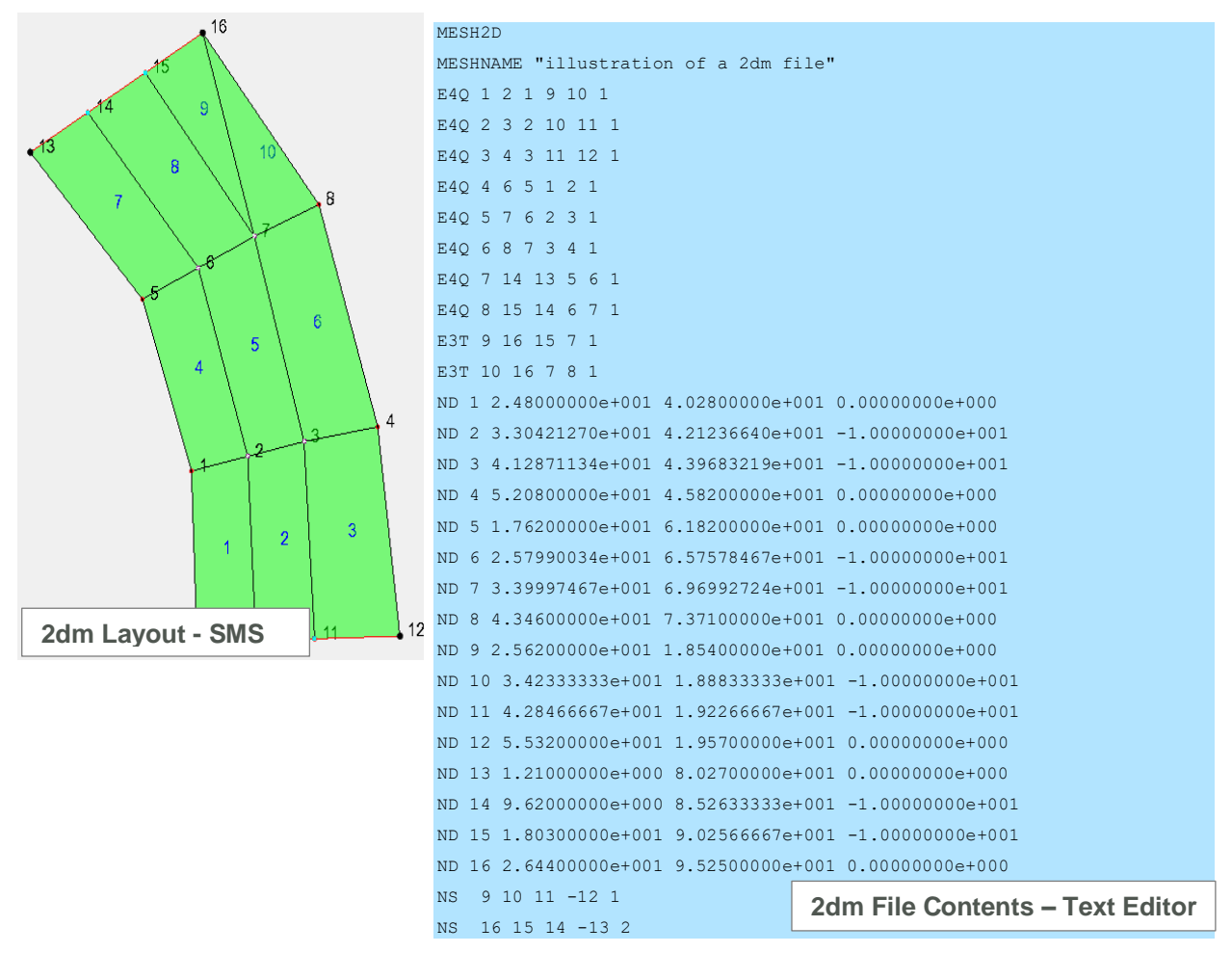

Figure 8-2 Example 2dm File

The contents of the .2dm file required for TUFLOW FV simulations are:

**Nodes:** Lines that commence with a "ND" are nodes, or the points that define the edges of the elements. Each ND line describes the node ID and its x, y and z (i.e. bed level) coordinate. The screen shot in Figure 8-3 shows node 236 selected and its corresponding position and elevation displayed in the X,Y,Z dialog boxes.

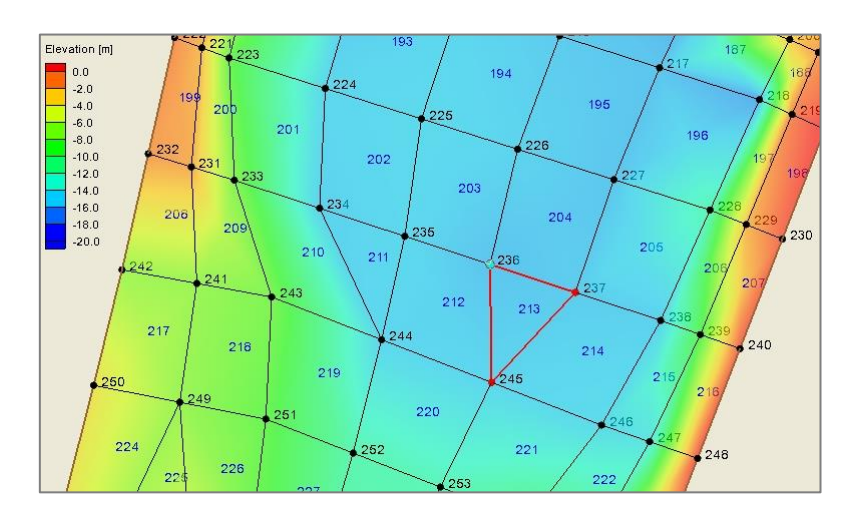

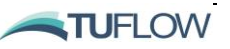

| 9731 ND | 235 | 5.15399210e+005 | 6.97065840e+006 | -1.59007000e+001 |
|---------|-----|-----------------|-----------------|------------------|
| 9732 ND | 236 | 5.15491480e+005 | 6.97062790e+006 | -1.65624000e+001 |
| 9733 ND | 237 | 5.15583760e+005 | 6.97059739e+006 | -1.63117000e+001 |

#### Figure 8-3 Example Node Definition

**Elements:** Lines that commence with an "E4Q" are quadrilateral (4 sided) elements. Each E4Q line describes the element ID, the four nodes that define its connectivity and spatial extent (in a counter-clockwise direction) and the material type.

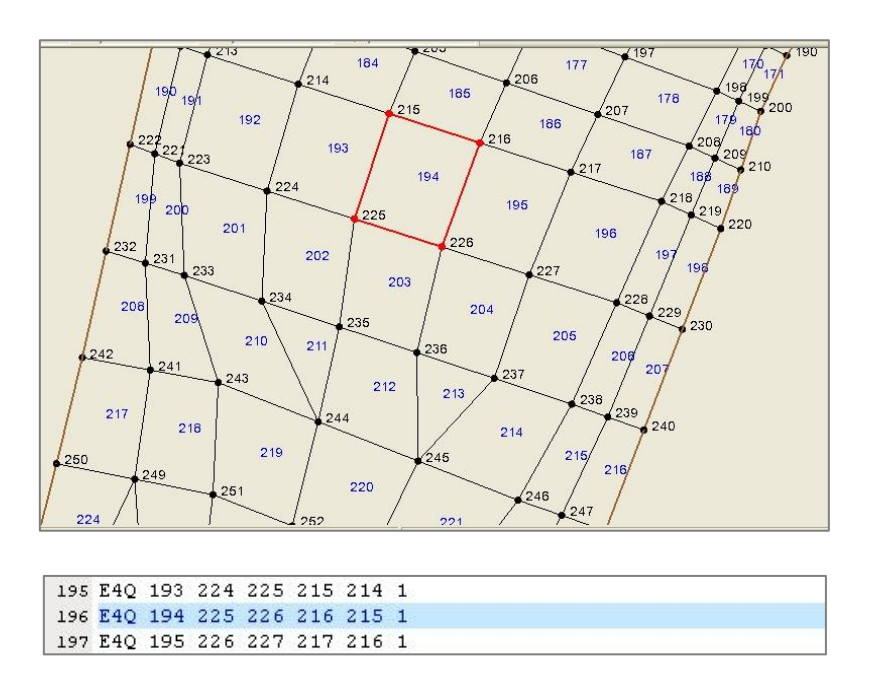

Figure 8-4 Example Quadrilateral Element Definition

Similar to E4Q, the "E3T" lines are triangular elements. Each E3T line describes the element ID, the three nodes that define its connectivity and spatial extent (in a counter-clockwise direction) and the material type.

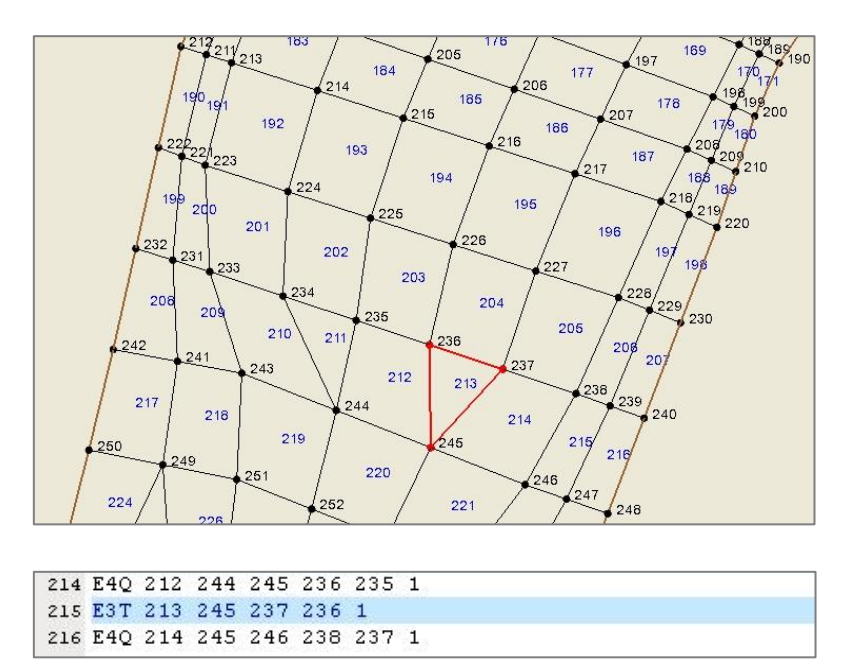

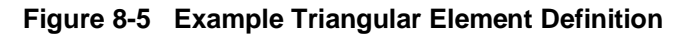

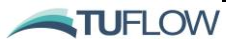

**Nodestrings:** Lines that commence with a "NS" are nodestrings, which are used to define boundary conditions locations. Each NS line defines the series of nodes that form the string, the last node number is assigned as negative. The number following the negative number is the nodestring ID.

<u>A note on nodestring direction</u>: Nodestring direction can be visualsed in SMS shown by the small red arrows in Figure 8-6. Direction can also be checked following model initialistion through review of the nodestring check file, as output via the Write Check Files == command if GIS integration is specified (more on this in Section 5.3 and Section 17.10).

It is recommended to draw nodestrings right to left 'looking downstream' following the convention applied in Aquaveo SMS. This is particularly important when specifying nodestring direction at hydraulic structures where nodestring direction can be used for assigning energy losses or for flow direction through linked nodestrings.

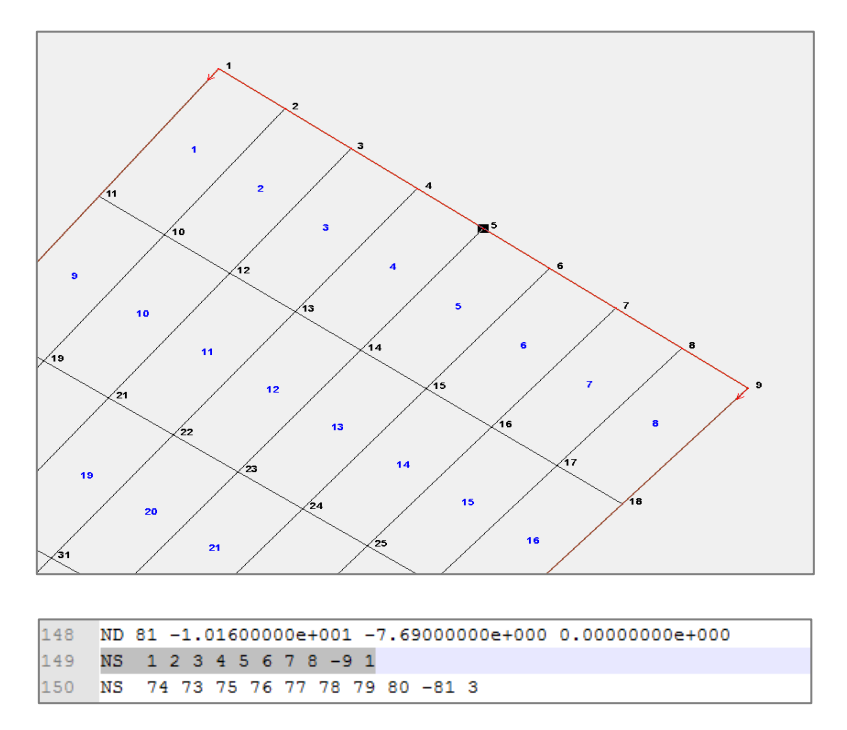

Figure 8-6 Example Nodestring Definition

Once the mesh is developed and saved, the .2dm file is read using the .fvc command <u>Geometry 2D</u> and can be used in conjunction and layered with other elevation commands, e.g. Read GIS Z Line and Cell Elevation File. These methods are described further in Section 8.3.3 and 8.3.4.

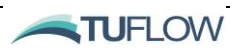

#### 8.1.3 Regular Mesh

As an alternative to an external .2dm file TUFLOW FV can generate a regular mesh using a combination of the <u>grid origin</u>, <u>grid rotation</u>, <u>cell size</u> and <u>grid size</u> as per the example as follows:

```
! Regular grid definition
grid origin == 548225, 7015813 ! x and y of mesh origin
grid rotation == 20. ! (degrees)
cell size == 100., 100. ! Cell size x, cell size y
grid size == 1000., 1000. ! Grid size x, Grid size y
```

The resulting mesh with 2D element number labelled is provided in Figure 8-7.

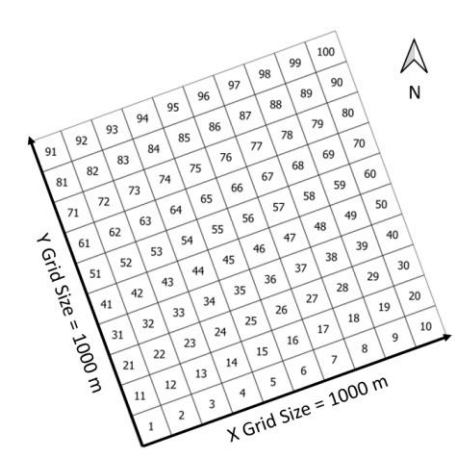

Figure 8-7 Example Regular Mesh

Grid rotation is specified by  $\theta$  (in degrees) positive from East as indicated on the left in Figure 8-8. Negative values for  $\theta$  will rotate the grid clockwise from East (i.e. -20° is equivalent to 340°). The cell size can be independent in the x and y directions and is specified in m/ft or degrees when using cartesian or spherical coordinates respectively. The grid size is specified in m/ft or degrees and is the total length of the mesh in the X and Y direction as indicated in the right of Figure 8-8. Using the cell and grid sizes specified TUFLOW FV internally calculates the number of elements required. For example:

Number of elements [X, Y] = grid size [X, Y] / cell size [X, Y]. If the cell size does not divide evenly into the grid size and extra element along the given dimension is added.

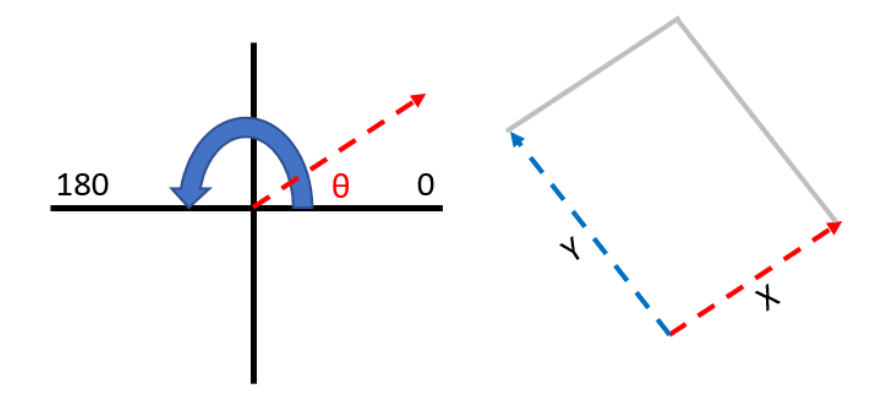

Figure 8-8 Regular Mesh Rotation Convention

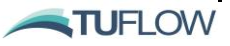

### 8.2 External Nodestrings

Nodestings can be assigned directly during mesh creation (refer Figure 8-6) or via external nodestings set in the .fvc file and processed on model initialisation. For external nodestrings, the <u>Read GIS</u> <u>Nodestring</u> command provides an alternative to the previous .CSV file method <u>Nodestring Polyline File</u>. In the example below, both open water level and flow boundary locations are specified in the GIS layer "2d\_ns\_Open\_Boundaries\_001\_L.shp". This layer is being used to apply open boundary nodestrings. The layer 2d\_ns\_Flux\_Lines\_001\_L.shp has been separated for data management purposes and is reporting fluxes within the model.

Nodestrings input by the Read GIS Nodestring == command are additive to those existing in the .2dm or already specified in previous <u>Read GIS Nodestring</u> or <u>Nodestring Polyline File</u> commands.

The Read GIS Nodestring == command requires that all nodestring ID's in the model are unique. This includes any that have been specified in the .2dm or nodestring polyline file. If nodestrings with identical IDs are input then TUFLOW FV will generate an error and you will need to renumber your inputs. Future versions of the software will include better handling of duplicate nodestring id's such as automatic renumbering. The required attributes when using a 2d\_ns input layer is provided in Table 8-1.

| No. | Default GIS<br>Attribute<br>Name | Description                                                                                                    | Туре    |
|-----|----------------------------------|----------------------------------------------------------------------------------------------------|---------|
| 1   | ID                               | Unique integer identifier for each nodestring 1:n.                                                                                                    | Integer |
| 2   | Туре                             | Either set to 'BD' or left blank.<br>If set to 'BD' this will use TUFLOW FV's boundary algorithms to<br>snap the nodestring along the outer edge of the model, as<br>required for open boundary conditions. The 'BD' type should<br>not be used for internal nodestrings such as those used to<br>monitor flow or to define hydraulic structure locations.<br>Leaving the field blank will snap the nodestring to the closest<br>cell faces at cells that the polyline intersects. | Char    |

| Table 8-1 | GIS Nodestring (2d_ns) Attributes |
|-----------|-----------------------------------|
|-----------|-----------------------------------|

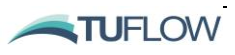

### 8.3 Elevations

#### 8.3.1 Direct Reading from .2dm Mesh

The .2dm file defines the base elevations within the model using the <u>Geometry 2d</u> command. The .2dm format supports elevations only at the nodes or corners of each cell. When TUFLOW FV reads the mesh geometry file cell centred bed elevations are interpolated from the .2dm node locations. In many instances, this interpolation is not an issue. However, there may be instances where this is not preferred and the <u>Read GRID Zpts</u> command can be used to specify exact cell centred elevation values.

#### 8.3.2 Updating Elevations from a Grid

The <u>Read GRID Zpts</u> command interpolates an ESRI ASCII (.asc) or binary (.flt) grid to set the cell centroid elevations. The use of this command reduces the time required to assign cell centre elevations when compared to the previous method of manually carrying out a cell point inspection and assigning CSV files with the <u>Cell Elevation File</u> command. Like other topographic update commands, <u>Read Grid</u> Zpts == may be specified more than once. If a raster grid does not contain data for a cell centroid (i.e. DEM is null) then the elevation point is not updated in the model.

Figure 8-9 shows an example study area where the grid DEM\_5m.asc is read via the following command. This grid is interpolated to the mesh cell centres. The output \_mesh\_check file can be reviewed and coloured to show the interpolated ZB values from the grid DEM\_5m.asc.

Example: Read Grid Zpts == ..\model\geo\grid\DEM\_5m.asc

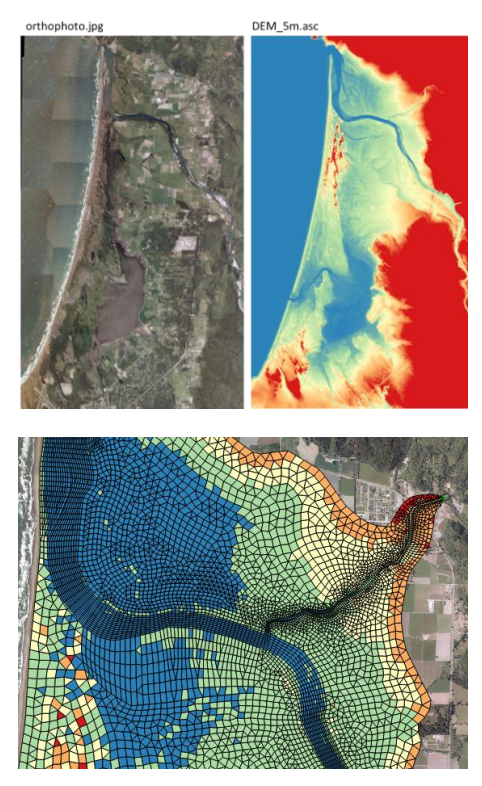

Figure 8-9 Cell Centre Elevations Assigned via Read GRID Zpts

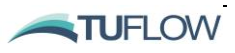

#### 8.3.3 Breakline Layers

A combination of GIS polyline layers and points can be used to define breaklines features which act as critical hydraulic controls within the study area. This is a useful feature for defining the crest elevation of levees or raised roads which traverse a floodplain, or alternatively the bed elevation of tributary creeks.

GIS layers used for <u>Read GIS Z Line</u> can be split into more than one layer to better manage the variety of data these commands sometimes require.

For example, one layer may contain the elevation points and another breaklines. This is useful in terms of managing the data, and especially when interrogating and/or viewing the data in GIS. It is a requirement of the shapefile format that the different geometries (points, lines and regions) are in separate shapefiles. The TUFLOW empty template files include the following filename suffixes to differentiate which files are suitable for point, line or region features.

- \_P for point features (e.g. 2d\_zln\_M03\_002\_P.shp)
- \_L for line features (e.g. 2d\_zln\_M03\_002\_L.shp)
- \_R for region or polygon features (e.g. 2d\_zln\_M03\_002\_R.shp)

This is optional for MapInfo users; the different geometries can occur in the same MapInfo file or can be separated if preferred.

A maximum of nine (9) layers per command line is allowed, and each layer is separated by a vertical bar ("]"). For example, to read a Z Shape layer which has both line and points, the command may be:

Read GIS Z Line == gis\2d\_zln\_M03\_002\_L.shp | gis\2d\_zln\_M03\_002\_P.shp

Multiple points layers can be specified. The points layer can be referenced in any location except for the first layer within the command line entry.

```
Incorrect:
Read GIS Z Line == gis\2d_zln_M03_002_P.mif | gis\2d_zln_M03_002_L.mif
Correct:
```

Read GIS Z Line == gis\2d zln M03 002 L.mif | gis\2d zln M03 002 P.mif

```
    Table 8-2
    2D Z (2d_z_) Attribute Description
```

| No. | Default GIS<br>Attribute<br>Name | Description                                                     | Туре  |
|-----|----------------------------------|-----------------------------------------------------------------|-------|
| 1   | Z                                | Elevation (or change in elevation for ADD option) of the point. | Float |

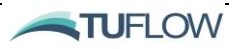

#### 8.3.4 Legacy Elevation Update Options

The <u>Cell Elevation File</u> or <u>Cell Elevation Points</u> commands can be used to update cell elevations by either referencing a cell ID or specifying an x,y coordinate which falls within a cell. These commands are useful when a user wishes to define an exact elevation value to a single cell, or multiple cells within a model (instead of applying interpolated values from the cell corners/nodes). Two example cell elevation files (.CSV) are shown below.

| Х       | Y        | Z        |
|---------|----------|----------|
| 136.881 | -11.0571 | -58.7456 |
| 136.873 | -11.0302 | -58.7456 |
| 136.824 | -11.1601 | -55.6548 |
| 136.972 | -10.7822 | -58.9239 |
| 136.963 | -10.7534 | -60.1127 |
| 136.987 | -10.7353 | -59.9938 |
| 136.981 | -10.7053 | -59.9344 |
| 137.005 | -10.6874 | -59.9344 |
|         |          |          |

| Table 8-3 | Cell Elevation File Examples (the example on the left references X,Y co- |
|-----------|--------------------------------------------------------------------------|
|           | ordinates and the one on the right uses Cell ID)                         |

4 -58.9239 5 -60.1127 6 -59.9938 7 -59.93448 -59.9344 OR More than one "cell elevation" command line can be defined with a simulation control file (fvc), and/or

ID

1

2

3

Ζ

-58.7456

-58.7456

-55.6548

more than one point per cell can be entered. Each z value will overwrite the preceding z value entry. If multiple cell elevation files are listed, where inputs from one entry fall with the cell of a preceding entry, the later entry in the .fvc (lower) entry supersedes the previous (higher). You can check that elevation updates have been assigned correctly by using the Echo Geometry CSV to produce a set of text files (to the log directory) that identify cells that have been modified from the base .2dm as follows:

```
Echo geometry CSV == 1
```

The cell elevation file option does not interpolate between successive points. If using the cell elevation file for continuous linear features (such as a road or levee), ensure that the point resolution is sufficiently fine to accurately represent the elevations along the feature, or use the Read GIS Z Line command further described in Section 8.3.3.

Note: A list of all cell ID and corresponding X,Y co-ordinates can be obtained from the geometry log files.

Although still supported the GIS Integrated Read GIS Z Line is now preferred over the Cell Elevation Polyline File or Cell Elevation Polygon File Commands.

#### Cell Elevation Polyline File 8.3.4.1

Input data is defined using a CSV file containing X,Y,Z and ID, data. Points within the CSV file define the vertices along the polyline. Intermediate cell elevations between vertices are interpolated.

Multiple polylines can be defined within a single CSV file. The ID attribute is used to differentiate between the different polylines. A unique command line input for each polyline is required within the simulation control file (fvc), as shown below.

8-11

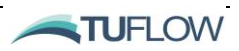

|                                                                                                    | Polyline.cs | SV .    |       |    |
|----------------------------------------------------------------------------------------------------|-------------|---------|-------|----|
|                                                                                                    | Х           | Y       | Z     | ID |
|                                                                                                    | 496422      | 6715425 | 8.00  | 1  |
|                                                                                                    | 495783      | 6715761 | 8.00  | 1  |
|                                                                                                    | 496292      | 6715459 | -1.54 | 2  |
|                                                                                                    | 496253      | 6715428 | -1.59 | 2  |
|                                                                                                    | 496220      | 6715400 | -1.75 | 2  |
|                                                                                                    | 496151      | 6715363 | -1.56 | 2  |
|                                                                                                    | 496090      | 6715342 | -1.62 | 2  |
|                                                                                                    | 496043      | 6715335 | -2.67 | 2  |
|                                                                                                    | 496017      | 6715305 | -1.92 | 2  |
|                                                                                                    | 495978      | 6715300 | -2.15 | 2  |
|                                                                                                    | 495937      | 6715319 | -2.00 | 2  |
| and the second second second second second second second second second second second second second second second | 495877      | 6715292 | -1.88 | 2  |
|                                                                                                    | 495901      | 6715319 | -1.74 | 2  |
|                                                                                                    | 495877      | 6715252 | -2.07 | 2  |

| Cell | elevation | polyline | file | == | \model\geo\Polyline.csv, | 1 | !Levee |
|------|-----------|----------|------|----|--------------------------|---|--------|
| Cell | elevation | polyline | file | == | \model\geo\Polyline.csv, | 2 | !Creek |

#### Figure 8-10 Cell Elevation Polyline Example

#### 8.3.4.2 Cell Elevation Polygon File

The 'Cell Elevation Polygon' command applies a single elevation over a polygon. An example of its application is to assign a specific elevation to cells representing a reclamation or infill of a proposed development.

Input data is entered using a CSV file containing X,Y, and optionally ID, data. Points within the CSV file define the perimeter of the polygon. The definition of points needs to be consecutively listed and can be either clockwise or counter-clockwise.

As per the <u>Cell Elevation Polyline File</u> example, multiple polygons can be defined within a single CSV file. The ID attribute is used to differentiate between the different polygons. A unique command line input is required for each polygon within the simulation control file (fvc), as shown below.

|                                       | • • •             | Fill_Poly.csv |         |    |
|---------------------------------------|-------------------|---------------|---------|----|
|                                       |                   | Х             | Y       | ID |
|                                       |                   | 491196        | 6717335 | 1  |
|                                       |                   | 490947        | 6716968 | 1  |
|                                       | 2                 | 491883        | 6716968 | 1  |
| ▲ ▲ ▲ ▲ ▲ ▲ ▲ ▲ ▲ ▲ ▲ ▲ ▲ ▲ ▲ ▲ ▲ ▲ ▲ |                   | 490947        | 6715770 | 2  |
|                                       |                   | 490947        | 6716731 | 2  |
|                                       |                   | 491907        | 6716731 | 2  |
|                                       | • •               | 491907        | 6715770 | 2  |
|                                       |                   |               |         |    |
| Cell elevation polygon file ==        | \model\geo\Fill_P | oly.csv,      | 6.0 , 1 |    |
| Cell elevation polygon file ==        | \model\geo\Fill P | oly.csv,      | 6.0,2   |    |

Figure 8-11 Cell Elevation Polygon Example

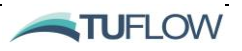

### 8.4 Materials

Material layers are used to differentiate sections of the model domain. Materials layers can be used to spatially vary a range of bed properties including:

- <u>Bed resistance</u> (bottom roughness)
- <u>Active/inactive areas</u>
- Horizontal and vertical eddy viscosity
- Bed elevation limits
- <u>Spatial reconstruction</u>

The recommended approach is to assign a unique material to represent a different landuse or bed characteristic. GIS layers of land-use or vegetation often make excellent material layers. Examples of different materials are main river channel, river banks, floodplain, sea grass meadows, buildings, sand banks, mangroves, etc.

Materials can either be assigned during mesh development using your preferred mesh generator (<u>Aquaveo SMS</u> or the <u>GIS Mesher</u>) or assigned/modified following mesh development directly by TUFLOW FV using the <u>Set Mat</u> and <u>Read GIS Mat</u> commands.

Prior to the 2019.01.008 TUFLOW FV Release the only way to assign materials was directly via the .2dm file. While this method is still available, the preferred approach is to digitise one or more 2d\_mat materials layers (see Table 8-4) and assign materials within a Material Block. This approach allows the easy adjustment of surface characteristics, for example modifying bed resistance during model calibration or sensitivity testing.

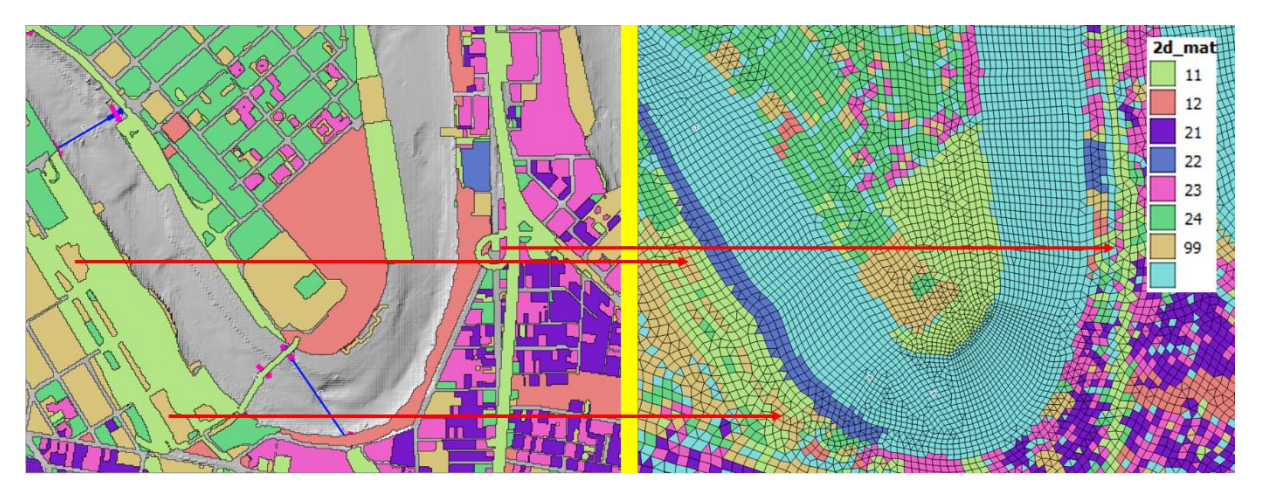

Figure 8-12 Materials Specification using 2d\_mat GIS Layers

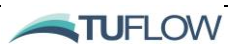

In creating the base 2d\_mat layer, it is good practice to not digitise the most common or the most difficult to digitise material and use the following data layering of commands in the .fvc:

- Use <u>Set Mat</u> to set the most common material to all cells in the domain.
- Use <u>Read GIS Mat</u> to allocate the remaining material values.

The <u>Read GIS Mat</u> command may be used as many times as required to further modify the materials in parts of a 2D domain. Each subsequent dataset will overwrite the preceding assigned material value, as described. i.e. layers called lower down the input file will be read in preference to those above them where to two layers overlap.

| No. | Default GIS<br>Attribute<br>Name | Description                                                                    | Туре    |
|-----|----------------------------------|--------------------------------------------------------------------------------|---------|
| 1   | Material                         | The material ID value referenced within a Materials Block (refer Section 8.5). | Integer |

Table 8-4 2D Material (2d\_mat) Attribute Description

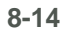

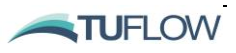

### 8.5 Material Block

The properties associated with material can be changed in a material block. Material blocks refer to the material ID as specified in the mesh (.2dm) or alternatively in a material GIS file using <u>Read GIS Mat</u>. A separate material block is required for each material for which the properties differ from the global values.

The following example shows a global bottom roughness, then a series of material blocks changing this for three of the material IDs.

```
Bottom drag model == ks

Global bottom roughness == 0.10

Material == 10

Bottom roughness == 0.05

End material

Material == 2

Bottom roughness == 0.15

End material

Material == 8

Bottom roughness == 0.05

End material
```

#### 8.5.1 Bed Resistance

Bed resistance formulation can be set to Manning's n or a log-law velocity profile using the <u>Bottom</u> <u>Drag Model</u> command in the .fvc file. The bottom roughness command within a material block will apply the bottom roughness to that material. The bottom drag model cannot be changed between materials.

The example below presents a global bottom roughness that is modified for three of the materials.

```
Bottom drag model == ks

Global bottom roughness == 0.10

Material == 10

Bottom roughness == 0.05

End material

Material == 2

Bottom roughness == 0.15

End material

Material == 8

Bottom roughness == 0.05

End material
```

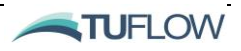

#### 8.5.2 Active/Inactive Areas

The inactive flag allows users to switch the cells with a given material ID off for the purposes of the hydrodynamic calculations. The cells are still tracked within the model and are output, though are set to be permanently dry. This is commonly used for impact assessments when switching off certain cells to simulate an area of development or can be used to switch of large sections of a model to conduct further testing on a model subset.

The below example shows how to switch a single material to inactive, the default status for all cells is active.

```
Material == 10
Inactive == 1
End material
```

#### 8.5.3 Horizontal Eddy Viscosity

The <u>horizontal eddy viscosity</u> command can be used to adjust the material specific eddy viscosity parameters. The specifics of this command are dependent on the adopted <u>momentum mixing model</u>. This command can be used to increase or decrease the momentum mixing in a particular area.

This is usually done to smooth instabilities in regions of the model that are not near the area of interest (such as the corners of offshore boundaries). Users should take care with using this command without a suitable understanding of the physical relevance of adjusting the momentum mixing spatially.

The below example shows a <u>global horizontal eddy viscosity</u> being set for a Smagorinsky <u>momentum</u> <u>mixing model</u>, with the Smagorinsky parameter being altered for two different materials.

```
momentum mixing model == Smagorinsky
global horizontal eddy viscosity == 0.2
material == 10
    horizontal eddy viscosity == 0.19
end material
material == 11
    horizontal eddy viscosity == 0.25
end material
```

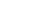

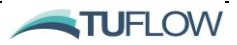

#### 8.5.4 Horizontal and Vertical Eddy Viscosity Limits

The <u>horizontal eddy viscosity limits</u> command allows the user to specify a minimum and maximum eddy viscosity that changes by region. This can be used to set a limit in a particular area to control the momentum mixing. This can be used in conjunction with or instead of the material <u>horizontal eddy</u> <u>viscosity</u> to increase or decrease the viscosity to smooth potential instabilities. The <u>vertical eddy</u> <u>viscosity limits</u> command is used to control the vertical turbulence i.e. to increase/decrease the effective vertical turbulence if there is insufficient or too much vertical momentum mixing.

The below example below shows the turbulence being set to a minimum level of mixing in the cells with the material ID of 10.

```
momentum mixing model == Smagorinsky
global horiztonal eddy viscosity == 0.2
global horizontal eddy viscosity limits == 0.0, 99999.
Global vertical eddy viscosity limits == 1.0e-04, 99999.
Material == 10
Horizontal eddy viscosity limits == 100, 99999.
Vertical eddy viscosity limits == 100, 99999.
End material
```

#### 8.5.5 Horizontal Scalar Diffusivity

The <u>horizontal scalar diffusivity</u> command can be used to adjust the material specific scalar diffusivity parameters. The specifics of this command vary for different <u>scalar mixing models</u>. This command can be used to increase or decrease the scalar diffusion in a particular area.

This is usually done to smooth instabilities in regions of the model that are not near the area of interest (such as the corners of offshore boundaries). Users should take care with using this command without a suitable understanding of the physical relevance of adjusting the momentum mixing spatially.

The following example shows a <u>global horizontal scalar diffusivity</u> being set for a Smagorinsky <u>scalar</u> <u>mixing model</u>, with the Smagorinsky parameter being altered for two different materials.

```
Scalar mixing model == Smagorinsky
Global horizontal scalar diffusivity == 0.2
Material == 10
Horiztonal scalar diffusivity == 25
End material
```

#### 8.5.6 Horizontal and Vertical Scalar Diffusivity Limits

The <u>horizontal scalar diffusivity limits</u> or <u>Vertical Scalar Diffusivity Limits</u> command allows the user to specify a minimum and maximum scalar diffusivity that changes by region. This can be used to set a limit in a particular area to control the scalar diffusion. This can be used in conjunction with or instead

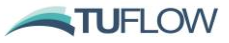

of the material <u>horizontal scalar diffusivity</u> command to increase or decrease the mixing of scalar constituents. <u>Vertical Scalar Diffusivity Limits</u> can be used to control the vertical diffusion i.e. to increase/decrease the effective vertical mixing if there is insufficient or too much vertical diffusion occurring in sections of your model.

The example below shows the diffusivity being set to a minimum level of mixing in the cells with the material ID of 10.

```
Scalar mixing model == Smagorinsky
Global horizontal scalar diffusivity == 0.2
Global horizontal scalar diffusivity limits == 1.0, 99999.
Global vertical scalar diffusivity == 1.0e-06, 99999.
Material == 10
Horiztonal scalar diffusivity limits == 100, 99999.
vertical scalar diffusivity limits == 100, 99999.
End material
```

#### 8.5.7 Bed Elevation Limits

The <u>bed elevation limits</u> allow the user to truncate the bathymetry in a given region to a minimum or maximum level. This is commonly used to sensitivity test limits, or to enforce wet elements where coarse mesh resolution has resulted in spurious wetting/drying areas.

This example shows three materials set to different limits. Material 1 is trimmed so that any elevations below datum level -10m are set to -10 m, without limiting higher levels. Material 2 is entirely set to +5m. Material 3 is trimmed to the same minimum level as material 1, but with an upper limit of -2m which might be below the tidal minimum, ensuring wet cells.

```
Material == 1
Bed elevation limits == -10,9999
End material
Material == 2
Bed elevation limits == 5,5
End material
Material == 3
Bed elevation limits == -10,-2
End material
```

#### 8.5.8 Spatial Reconstruction

The <u>spatial reconstruction</u> command can be used to revert an area to first-order calculations where the model is otherwise a second-order model. If a first-order model is being used, then this flag will have no effect. Second order models can be prescribed using the <u>spatial order</u> command.

This is commonly used near offshore boundary conditions to reduce the computational overhead, or to reduce instabilities if second order computations are not otherwise used there.

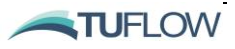

The following example shows three materials, with the first one (material ID 10) being set back to first-order.

```
bottom drag model == ks
global bottom roughness == 0.10
spatial order == 2,2
material == 10
   bottom roughness == 0.05
   spatial reconstruction == 0
end material
material == 2
   bottom roughness == 0.15
end material
material == 8
   bottom roughness == 0.05
end material
```

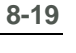

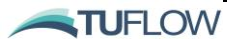

# 9 Modelling in 3D

### **Chapter Contents**

| 9.1 | Introduction                       | 9-2  |
|-----|------------------------------------|------|
| 9.2 | Overview                           | 9-3  |
| 9.3 | 3D Layer Z Coordinate Options      | 9-4  |
|     | Sigma Coordinates                  | 9-5  |
|     | Z Coordinates                      | 9-6  |
|     | Hybrid Z-Sigma Coordinates         | 9-6  |
| 9.4 | Density Coupling                   | 9-8  |
| 9.5 | Reviewing 3D Results               | 9-9  |
| 9.6 | 3D Boundary and Initial Conditions | 9-10 |
| 9.7 | 3D Structure Conditions            | 9-11 |

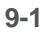

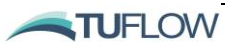

### 9.1 Introduction

This chapter describes commands specific to the 3D module of TUFLOW FV. It provides general guidance on the 3D modelling process including sections on the additional data and visualisation challenges that 3D modelling requires. The chapter outlines 3D model geometry commands and provides a quick reference to navigate the relevant 3D sections concerning boundary, intial conditions and model outputs.

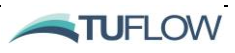

### 9.2 Overview

2D depth-averaged simulations can be an excellent approximation for many applications and are often used for the simulation of flooding, tsunamis and storm surge amongst others. However, there are cases where 3D modelling is required to sufficiently describe the observed flow characteristics, for example. in areas where there is significant variation in magnitude and direction of velocity with depth (counter currents, helicoidal flows) or where the effects of density become important (stratified environments or dense plume outfalls for instance).

When modelling in 3D it is recommended to commence the modelling in 2D to optimise and validate the model setup prior to moving to a 3D schematisation. Whilst the commands to enable 3D modelling in TUFLOW FV are relatively straightforward (refer to Section 9.3), when moving from 2D to 3D the modeller must carefully consider the additional data requirements, problem conceptualisation and visualisation challenges that an extra dimension often demands.

For example, to represent a thermally stratified system well, we need to choose a suitable vertical discretisation of the water column to adequately capture thermal gradients and the location of the thermocline using the <u>Vertical Mesh Type</u> and a suitable vertical layering (refer to Section 9.3). To reproduce these gradients, the modelled vertical mixing needs to be realistic, (i.e. not too much or too little) and model performance can be sensitive to the selection of the <u>vertical mixing model</u> and vertical <u>spatial order</u>. To allow model calibration, we need accurate information on inflows and the temperature profile of the system as a function of depth, thus additional monitoring project costs may be required. To ensure surface temperatures are well represented energy flux between the water surface and atmosphere, TUFLOW FV's atmospheric heat flux module may be required (using the <u>include heat</u> command) driven by site specific meteorological data including: incoming shortwave energy, longwave energy, surface wind speeds and relative humidity. Similar modelling considerations are required if modelling an estuarine or offshore environment where both temperature and salinity play a role.

Assignment of 3D initial and boundary conditions are also required to allow the specification of currents, salinities, temperatures and other scalar variables as both a function of time, space and depth. Section 15.5.5 provides specific guidance on the development and application of these boundary condition inputs.

To become familiar with the setup, simulation, analyses and visualisation of an example 3D model we encourage you to try out our <u>free 3D estuary tutorial</u>, <u>Tutorial Module 5</u> on the <u>TUFLOW FV Wiki</u>.

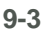

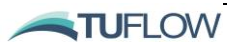

### 9.3 3D Layer Z Coordinate Options

Designing your vertical layer discretisation and the coordinate scheme for your problem can often be one of the most important factors when undertaking 3D modelling. 3D simulations can be performed within TUFLOW FV using either sigma-coordinate or z-coordinate via the <u>Vertical Mesh Type</u> command. A third hybrid option, using a combination of sigma and z-coordinates is also available using a combination of the <u>Vertical Mesh Type</u> and <u>Surface Sigma Layers</u> commands. Figure 9-1 provides an example of each discretisation type and Table 9-1 provides an overview of the compatible commands for each coordinate type. Notably, each coordinate scheme has its strengths and weaknesses depending on the problem you are trying to solve. The sections below provide a brief overview and guidance on the use of each scheme.

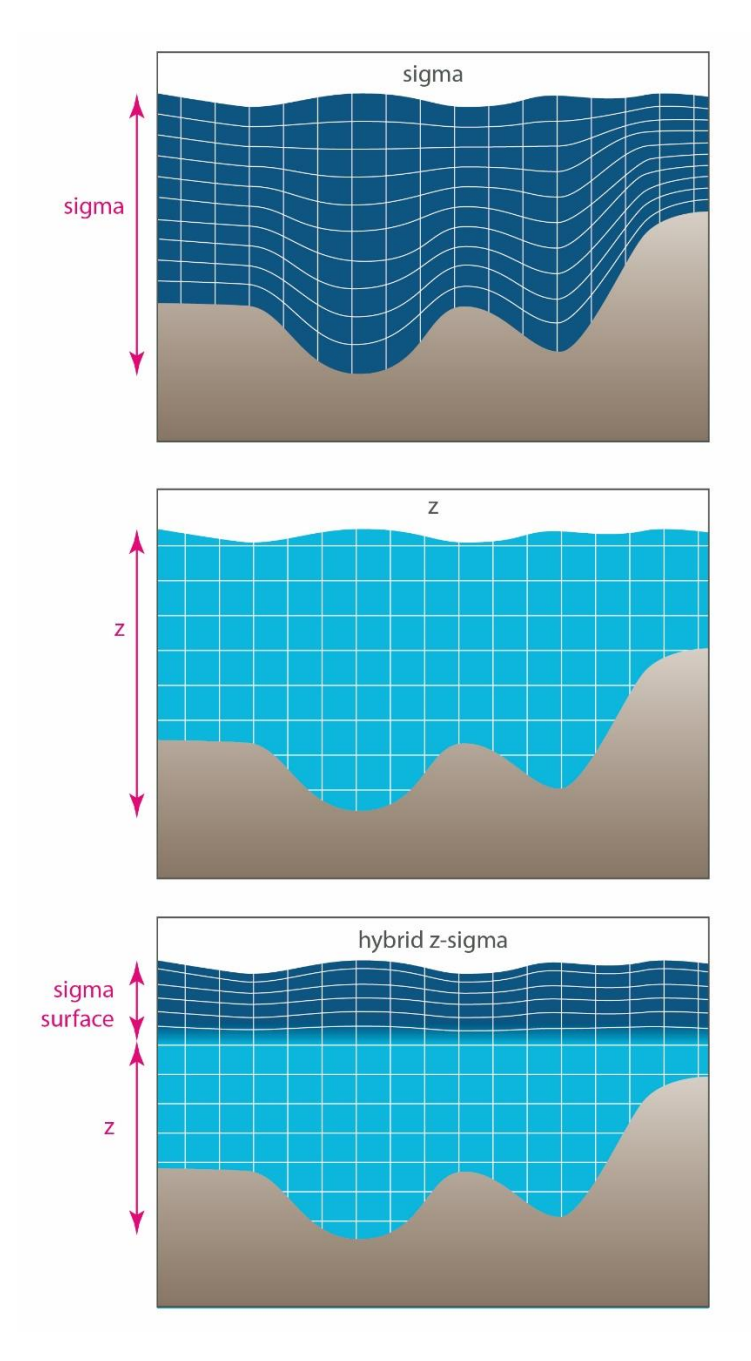

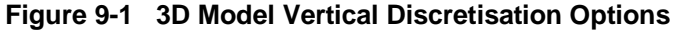

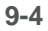

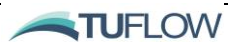

| Z Coordinate<br>Type | Relevant Commands                                                              |  |
|----------------------|--------------------------------------------------------------------------------|--|
| Sigma                | Vertical Mesh Type == Sigma                                                    |  |
|                      | <pre>Layer Face File == <layer (.csv)="" interface="" levels=""></layer></pre> |  |
|                      | <u>Cell 3D Depth == <threshold (m)="" depth=""></threshold></u>                |  |
|                      |                                                                                |  |
| Z                    | Vertical Mesh Type == Z                                                        |  |
|                      | <pre>Layer Face File == <layer (.csv)="" interface="" levels=""></layer></pre> |  |
|                      | <u>Cell 3D Depth</u> == <threshold (m)="" depth=""></threshold>                |  |
|                      | Min Bottom Layer Thickness == <dzmin></dzmin>                                  |  |
| Hybrid Z-Sigma       | Vertical Mesh Type == Z                                                        |  |
|                      | <pre>Layer Face File == &lt; layer interface levels (.CSV)&gt;</pre>           |  |
|                      | <u>Surface Sigma Layers</u> == < Nsigma>                                       |  |
|                      | <u>Cell 3D Depth</u> == < threshold depth (m)>                                 |  |
|                      | Min Bottom Layer Thickness == < dzmin (m)>                                     |  |

Table 9-1 3D Geometry Layer Options

Note: The assignment of z coordinates can be checked via the IDX3 attribute of the \_mesh\_check\_R file (refer Table 17-5).

#### Sigma Coordinates

Using sigma coordinates, layers follow the bed profile with the spacing specified as a percentage of the water depth via the Layer Face File. This layering is completed consistently for each cell throughout the model domain, regardless of the water depth. For example, a model with five equal sigma layers in 100m of depth will have 5 layers, each 20m thick. The same model in 1m of depth will have 5 layers, 0.2 m thick. Although this example assumes an even distribution of sigma layers, the user is free to distribute layers as they see fit. Optionally, to improve stability in areas of shallow flow or wetting and drying that are likely to be well mixed, a <u>Cell 3D Depth</u> threshold value can be applied, such that vertical fluxes between layers are switched off below these depths and the solution scheme effectively becomes 2D (depth-averaged). Compatible commands when using a sigma coordinate approach are provided in Table 9-1

Sigma layering is useful at providing high resolution layering typically near surface or near bed to capture boundary layer problems with a low computational overhead. i.e. bed following layers can be stacked tightly near the bed and water surface but left relatively sparse through mid-depths to avoid unnecessary 3D cells. If using bed morphology coupling in 3D, then it is a software requirement to use sigma layering.

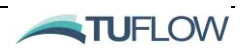

Limitations associated with the sigma coordinate scheme can occur in regions of highly sloping bathymetry. In these regions, sigma schemes can be prone to horizontal pressure gradient errors if horizontal grid cell resolutions are not well resolved. Additionally, in regions where thermal stratification is prevalent near the surface, i.e. lakes, a z coordinate or z-sigma hybrid may be more accurate at resolving a stratified water column.

#### Z Coordinates

Z coordinate layers are set at a series of fixed elevations using the <u>Layer Face File</u> in combination with the <u>Vertical Mesh Type</u> command. TUFLOW FV does not allow a z-layer to be switched off due to the water level dropping below its lower limit. Therefore, when using a Z coordinates scheme, it is important that the highest elevation within the <u>Layer Face File</u> remains wet, i.e it's not at an elevation subject to wetting and drying.

The z coordinate approach can provide fine consistent resolution throughout the domain independent of water depth, which can be particularly useful if trying to model strong stratification in the upper layers of the water column. On the flipside, if the study area contains sloping bathymetry it can be challenging to efficiently provide high resolution near the bed (for example if near bed sediment processes are important) without including redundant high resolution in other parts of the model.

In areas of sloping bathymetry, z coordinates can result in thin layers close to the bed, that in turn can potentially lead to numerical instabilities. To avoid these issues TUFLOW FV offers the option to set a <u>Min Bottom Layer Thickness</u> that prevents a thin bottom layer from being generated when using the for z coordinate or z-sigma hybrid schemes.

Compatible commands when using a z coordinate approach are provided in Table 9-1

#### Hybrid Z-Sigma Coordinates

The hybrid z-sigma layering method defines a series of <u>Surface Sigma Layers</u> overlayed on a z scheme at depth. <u>Surface Sigma Layers</u> are evenly distributed sigma layers that reside between the water level surface and the topmost Z elevation specified in the <u>Layer Face File</u>. The z-coordinate component of the hybrid scheme is discussed in the Z coordinates section above.

This method provides flexibility and stability in areas of wetting and drying not available via a z only coordinate system whilst providing the potential for high resolution near-surface exchange and gradient capturing. Compatible commands when using a z-sigma coordinate approach are provided in Table 9-1

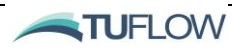

ī.

An example excerpt using the hybrid z-sigma coordinate approach is provided in Figure 9-2. Using this example, a z-coordinate system is used below -3m (m in the project vertical datum). To avoid instabilities here the user has assumed that at all times, and at all cells, the model does not dry out below -3m. Below -3m there are 9 vertical layers between -3m and -16m and a single vertical layer below - 16m terminating at the bed. At each cell location, if any layer faces are below the bathymetry they are ignored during the simulation. To avoid 'skinny' vertical layers truncated by the bathymetry (if the ZB at a cell is between two layer faces) then the user has used a <u>Min Bottom Layer Thickness</u> cell threshold 0.5 m. This means that we should not have any bottom layers in our 3D solution at the bed less than 0.5m.

Four equally distributed sigma layers are specified between -3m and the water surface, noting that these layers may stretch and contract in response to changes in water level as the simulation progresses. In regions of wetting and drying a <u>Cell 3D Depth</u> threshold is applied to disable 3D calculation in well mixed regions of the coastal zone, in our model case tidal mudflats adjacent to the main estuary channel.

| •                                                       |    |      |                           |
|---------------------------------------------------------|----|------|---------------------------|
|                                                         | 1  | Z    |                           |
| ! 3D Geometry Commands                                  | 2  | -3   |                           |
| March and March March -                                 | 3  | 3 -4 |                           |
| vertical Mesn Type == z                                 | 4  | 1 -5 |                           |
| <pre>Layer Faces ==\model\csv\3D_Z_Layers_003.csv</pre> |    |      |                           |
|                                                         |    |      | Surface Sigma Lavers == 4 |
|                                                         | 8  | -10  |                           |
| Min Bottom Layer Thickness == 0.5                       | 9  | -12  |                           |
|                                                         | 10 | -14  |                           |
| Cell 3d Depth == 1.0                                    | 11 | -16  |                           |
|                                                         |    |      |                           |

Figure 9-2 Hybrid Z-Sigma example setup (left) with z layer face file (right)

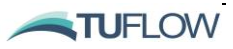

### 9.4 Density Coupling

For 3D simulations, you can choose to run a barotropic configuration (the default) or with the baroclinic pressure-gradient terms optionally activated to allow the hydrodynamic solution to respond to temperature, salinity and sediment induced density gradients using the <u>Include Salinity</u>, <u>Include Temperature</u> and/or <u>Include Sediment</u> commands (also refer Chapters 10 and 11 regarding the Advection Dispersion and Sediment Transport Modules respectively). These commands can be used together or in isolation. For example, setting <u>Include Temperature</u> == 1,1 and <u>Include Salinity</u> and <u>Include Salinity</u> == 1,1 will result in both temperature and salinity being used for fluid density and baroclinic pressure gradient calculations, a common combination for modelling in the ocean. The influence of these terms may be significant in estuarine environments for example, where fluvial and marine waters meet, and stratification is known to occur.

Figure 9-2 below provides an example model output from a coastal estuarine model with both salinity and temperature density coupling enabled in addition to atmospheric heat exchange. The model uses a hybrid z-sigma layering system. Fresh river water enters the systems at chainage zero at the left of the plot. At the right the ocean tide is applied. The density effects at the mixing interface of river and ocean is clearly visible, with relatively buoyant river water moving over the salt water "wedge" below.

If running TUFLOW FV in baroclinic mode, it is recommended to complete sensitivity testing on a range of vertical layering discretisations and to experiment with the vertical <u>spatial order</u> and vertical turbulence and diffusivity options (refer Section 7.2) early in the modelling process. Further guidance on 3D baroclinic modelling is also in the overview section of this chapter (Section 9.2).

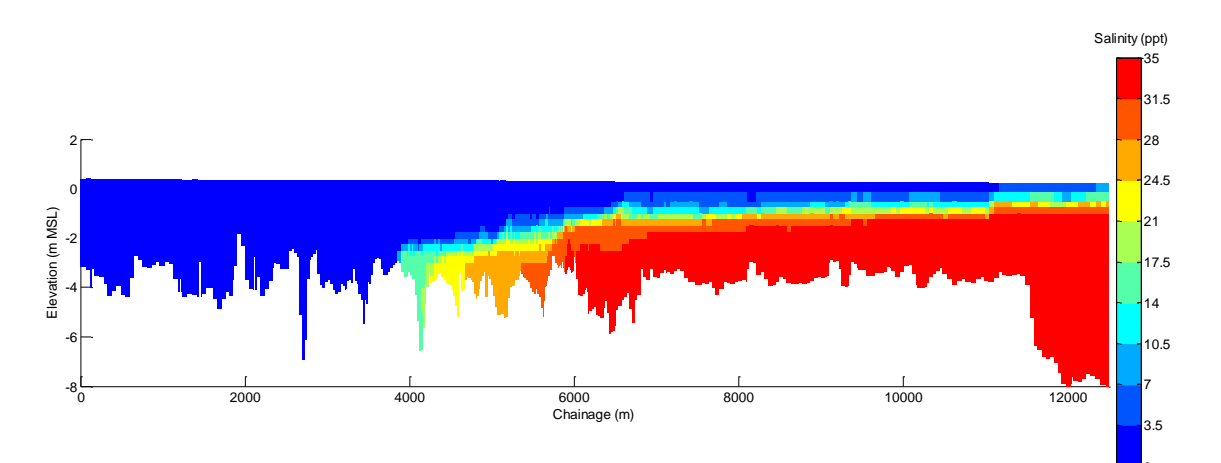

Figure 9-3 Salinity long section in coastal 'salt wedge' estuary.

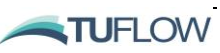

### 9.5 Reviewing 3D Results

This section provides key points to consider when visualisation 3D results. For more detailed instruction on using the various 3D model outputs please refer to Chapter 17.

A commonly underestimated implication of 3D modelling is the need to post-process results in a way that is appropriate to the scope and objectives of the modelling project. This can be for the final publication of modelling outputs but is also key to resolving potential issues and instabilities within a model, and for usual quality assurance purposes.

While all basic outputs can be provided in 2D by depth-averaging the results, modellers should take care that this is an appropriate way to visualise and investigate your study area. Consider the following simple problem (refer Figure 9-4): a tidal river with a complex vertical profile of currents, with near-surface (fresh-water) currents flow downstream and near-bed (salt-water) currents flowing upstream. If these two overall flow magnitudes are similar, then the depth-averaged currents will be zero!

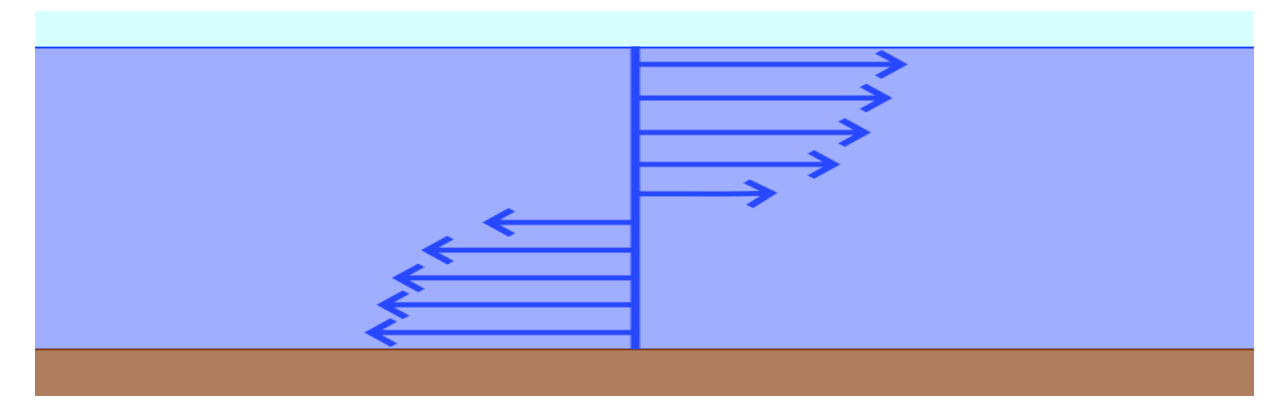

Figure 9-4 Counter current velocity at depth. Considerations for result depth averaging.

As there are many ways to visualise data, and a myriad combination of different features to be looking for, it is important that any tools used are as flexible as possible. For the visualisation of 3D results the Unidata NetCDF format is commonly used within TUFLOW FV due to NetCDF's ability to efficiently handle multi-dimensional data structures. To assist with the visualisation of 3D NetCDF results, we offer MATLAB and/or Python toolboxes with example scripts to help you get started. It is recommended that modellers investigate the usage these tools as they allow for the most customised requirements to be developed by the modeller in order to investigate specific aspects of each model.

TUFLOW FV also offers a range of depth averaging approaches that allow 2D visualisation of 3D results via the familiar DATV or XMDF outputs that can be readily opened in SMS and QGIS. For more detailed instruction on using the various model outputs please refer to Chapter 17.

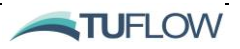

### 9.6 3D Boundary and Initial Conditions

When transitioning to 3D, users need to consider the implications for any boundary conditions. Many simple boundary conditions make assumptions about how they are applied in the vertical dimension, with the user having the option to modify these. Additionally, the most complicated boundary conditions that can be applied to TUFLOW FV are the fully 3D boundaries, which are all specified using NetCDF files. These can either be a 3D gridded NetCDF file applied across the model domain, or a chainage vs. depth 'curtain' NetCDF that are used for open boundary conditions. The key differentiating and complicating factor is the addition of the boundary condition varying in the vertical dimension and the ability to visualise and check their correct application.

When applying 3D boundary conditions, users need to ensure that the depth values in the boundary condition file make sense relative to the bathymetry of the model. This is particularly noticeable with gridded 3D boundaries, or curtain boundaries where dummy values are used in the NetCDF file below valid depths. If the coarseness of the boundary condition means that these 'invalid' depths are actually valid in the model bathymetry then the dummy values will be applied to the model. Users should aim to 'pad down' the last appropriate real value, so that any variation between the boundary condition bathymetry and the model bathymetry does not cause problems.

The 3D boundary and initial conditions available within TUFLOW FV are provided in Section 15.5.5 on the Boundary and Initial Condition Chapter (Chapter 10).

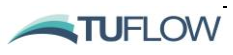

## 9.7 3D Structure Conditions

When modelling in 3D, the type of depth averaging that occurs at a structure can be set via the <u>vertical</u> <u>coordinate type</u> and <u>vertical distribution file</u> commands. Most structures in TUFLOW FV provide this option to allow the structure to act only within a specified depth range of the upstream and downstream sides of the structure. This can be particularly important when using the advection dispersion module for controlling how conserved tracers move through a system. For example, a pump intake at the bottom of a poorly mixed, deep dam is likely to have very different water quality characteristics to the surface.

When implementing 3D models with hydraulic structures, modellers need to exercise care to understand the assumptions and approximations required to transfer mass and momentum fluxes at the structure. For example, the flow distribution may be based on, depth, cell width or area upstream and downstream of the structure. These approximations are typically based on simple vertical profiles of velocity and constant vertical profiles of scalar terms. However no fully-3D structure controls have been implemented that guarantee that the vertical profile of the water will be maintained through the structure.

Section 16.2 provides an overview and several examples of using 3D commands within a <u>structure</u> block.

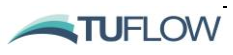

# **10** Advection Dispersion

### **Chapter Contents**

| 10.1 | Introduction |                           | 10-2 |
|------|--------------|---------------------------|------|
| 10.2 | N            | Modelling Tracers         | 10-4 |
| 10.3 | A            | Atmospheric Heat Exchange | 10-5 |
| 10.3 | .1           | Penetrative Radiation     | 10-6 |
| 10.3 | .2           | Non-Penetrative Radiation | 10-6 |
| 10.3 | .3           | Latent Heat Transfer      | 10-8 |
| 10.3 | .4           | Sensible Heat Transfer    | 10-9 |
| 10.3 | .5           | Mass Change               | 10-9 |

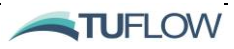

### 10.1 Introduction

This Chapter describes the TUFLOW FV Advection Dispersion (AD) Module. Where applicable, links are provided to more detailed hydrodynamic, water quality and sediment transport sections of the User Manual.

Advection dispersion (AD) refers to the transport of dissolved constituents within hydrodynamic flows. An AD module within a numerical modelling suite is used to simulate a range of environmental processes including salinity dynamics, pollutant fate and transport and heat, amongst others. In the case of TUFLOW FV, the AD module is used to simulate the time evolution of salinity, temperature, suspended sediment, passive tracers and water quality consitutents.

The TUFLOW FV AD module deploys an Eulerian scheme to compute (numerical) cell average dissolved quantities. This contrasts with the TUFLOW PTM that simulates discrete particles under a Lagrangian scheme (refer Chapter 12).

The AD scheme is effectively an extension of the HD scheme treatments for inviscid and viscous/turbulent fluxes.

The horizontal inviscid fluxes use either 1st order or 2nd order TVD-limited reconstructions of the cellcentred concentrations to the cell-faces. For second order advection there are two TVD reconstruction schemes - the Limited Central Difference (LCD) and Maximum Limited Gradient (MLG) that are used.

The horizontal viscous/turbulent fluxes are calculated using a gradient diffusion model with the concentration gradient terms calculated at cell faces. The horizontal diffusivities can be assigned/calculated using "constant", Smagorinsky or "Elder" models.

Vertical AD is handled with a separate set of diffusivities and may also include particle settling/buoyancy. A 2nd order reconstruction can also be switched on to limit vertical diffusion and in the case of the STM a semi-analytical reconstruction of sediment concentration profiles is performed.

Further details are provided in the **<u>TUFLOW FV Science Manual</u>**.

The AD Module closely interfaces with the HD Engine, Water Quality and Sediment Transport Modules (refer Figure 10-1).

The modelling of scalar variables within the AD Module can be undertaken at varying levels of complexity. The least complex is the transport of passive tracers which can be configured to include simple settling behaviour or decay (Refer Section 10.2). The term 'passive' (or sometimes 'conservative' or 'conserved') is used in this context to indicate that water quality consituents cannot influence each other or be converted from one form to another over time in response to physical inputs such as temperature, light, salinity etc. These more complex (non-conservative) interactions can be enabled, and are modelled via the AD and Water Quality Modules (Chapter 13). Likewise, complex exchanges of suspended sediment concentration including settling, erosion anddeposition can be tracked by the AD and Sediment Transport Modules (Chapter 11).

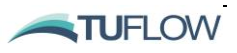

Gradients in temperature, salinity or suspended sediments can feed back and influence hydrodynamic behaviour through optionally enabled baroclinic (i.e. contributing to density stratification) terms (Section 9.4). When modelling temperature, surface heat exchange between the water column and atmosphere can be enabled to represent penetrative radiation (i.e. solar radiation), non-penetrative radiation (i.e. long-wave radiation), sensible heat transfer, and latent heat transfer (Section 10.3).

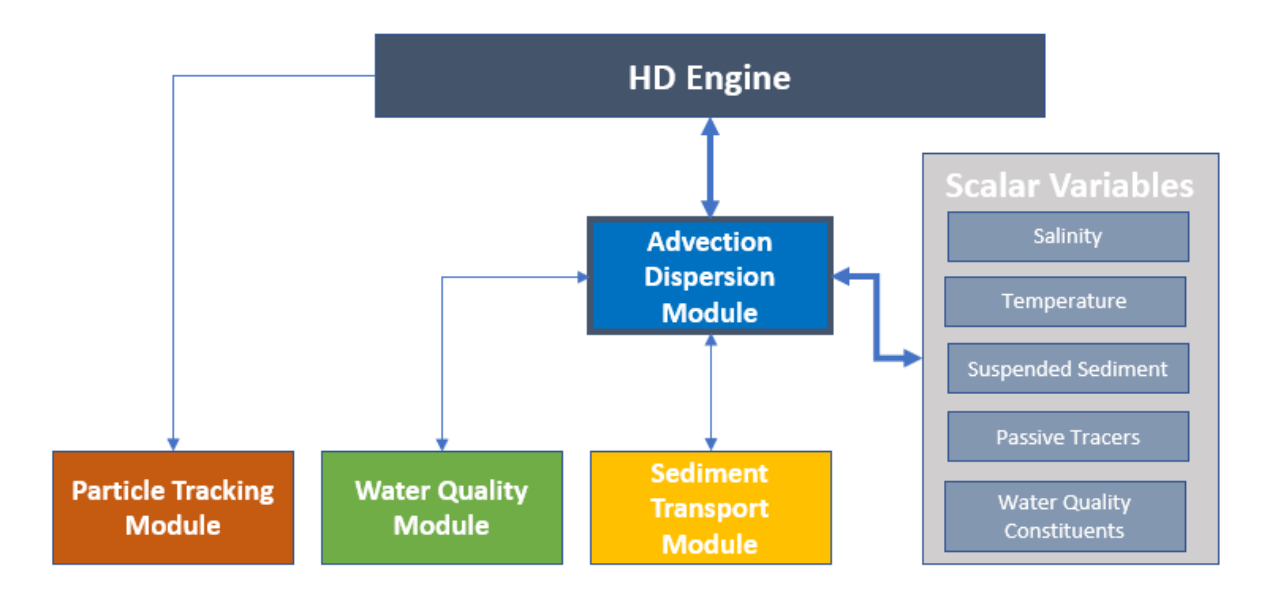

Figure 10-1 Role of the Advection Dispersion Module.

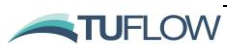

### 10.2 Modelling Tracers

Passive tracers are commonly used to simulate point source pollutant sources or for flushing studies. The number of independent tracers to model in a simulation is specified via the <u>NTracer</u> command, for example:

NTracer == 2 ! Model two passive tracer variables

The characteristics of each tracer are specified within a tracer block. A simple constant <u>settling velocity</u> or <u>decay rate</u> can be specified. For example:

Conservative (inert) tracer (settling and decay are commented out):

```
Tracer == 1
    !Settling velocity == 0.001  ! (m/s)
    !Decay rate == 0.05 (units/day )
End tracer
```

Tracer with a constant settling velocity and decay coefficient

```
Tracer == 2
    Settling velocity == 0.001 ! (m/s)
    Decay rate == 0.05 ! (units/day)
End tracer
```

The initial concentration for each tracer can be specified using the <u>initial tracer concentration</u> command or via a <u>restart file</u> (refer 15.7.3) from a previous simulation. Tracer outputs can be specified using the mass, flux or TRACE\_# output parameter (refer Chapter 17).

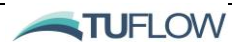

### 10.3 Atmospheric Heat Exchange

If enabled (via the <u>Include heat</u> command), TUFLOW FV can simulate full atmospheric heat exchange processes. These act to modulate water temperature, and (if baroclinicity is enabled) water density. The core components atmospheric heat exchange in TUFLOW FV (refer Figure 10-2) are conceptualised as follows:

- Incoming (water heat gain)
  - Incident shortwave (visible) solar radiation
  - Incident longwave (infrared) radiation
- Outgoing (water heat loss)
  - Reflected shortave (visible) solar radiation
  - Reflected longwave (infrared) radiation
  - Long wave radiation emitted by the water

Both short- and long-wave radiation can be reflected by the model bed.

Although a range of options are available to specify incoming radiative forcing, in general shortwave radiation is specificed directly, and longwave (although able to be specified directly) is computed based on various combinations of air temperature, relative humidity and/or cloud cover. Modified black box emissivity models are deployed to derive outgoing longwave radiative fluxes. Albedo specification controls shortwave radiation reflection.

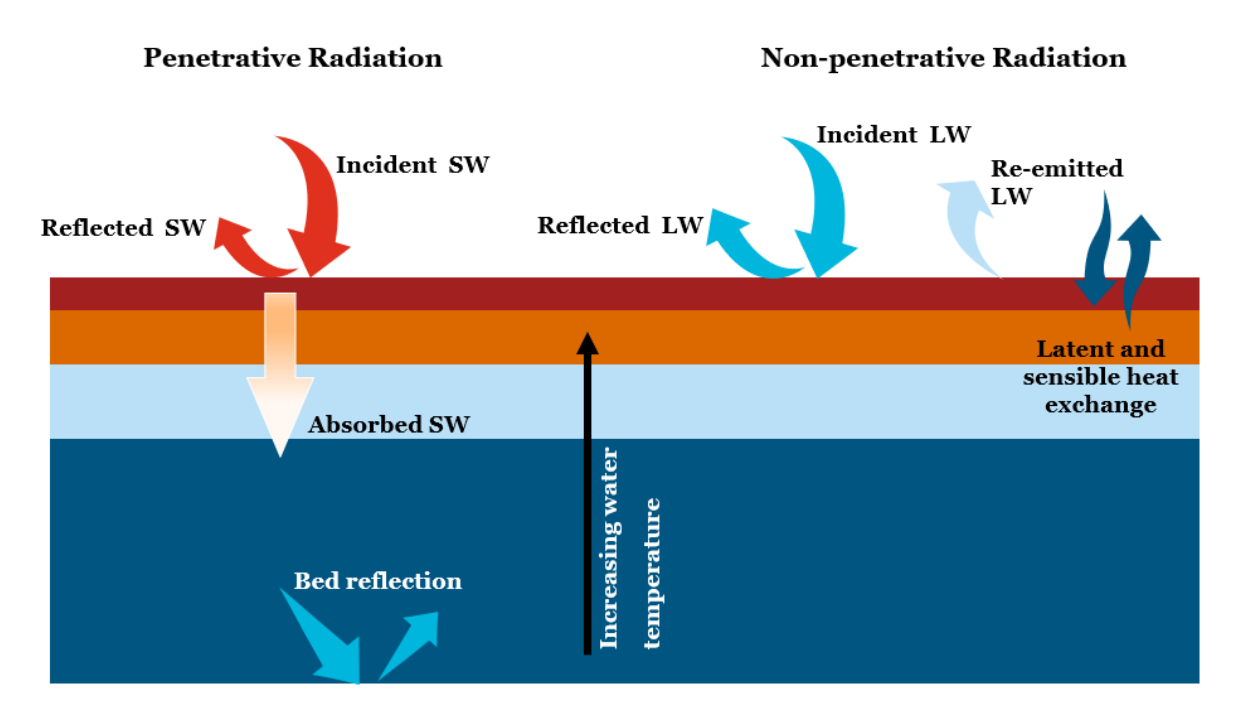

Figure 10-2 Atmospheric Heat Exchange Conceptual Diagram

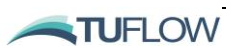

#### 10.3.1 Penetrative Radiation

Penetrative (shortwave) solar radiation is specified via the <u>Shortwave radiation model</u> command either directly (method 1, default) or via cloud cover modification of clear sky calculated values (method 2) (refer Table 10-1). The latter uses air temperature, relative humidity and cloud cover as inputs.

Once computed, shortwave radiation is either reflected from the water surface (via specification of a <u>Shortwave radiation albedo</u>) or allowed to enter the water column. Once in the water column, it is partitioned into photsynthetically active radiation (PAR), ultraviolet radiation (UV, A and B) and near infrared radiation (NIR – as distinct from companion longwave inputs) via the <u>Shortwave radiation fractions</u> command. These bands are allowed to heat surrounding waters and have their energy commensurately reduced as a function of depth via user specified <u>Shortwave radiation extinction</u> <u>coefficients</u>. If sediment is being simulated, then additional extinction coefficients can be specifed for each of the same four wavelength bands, with the <u>Shortwave radiation sediment extinction coefficients</u> command. These four quantities are then added to the extinction computed due to background conditions for each wavelength band, and used in subsequent heat calculations.

If any shortwave radiation reaches the bed, it is either reflected or absorbed, according to user specified <u>Shortwave radiation bed absorption</u> constant.

Feedback loops exisit between sediment transport, water quality and radiative heating modules.

| Method      | Details*                                                                                                    | Required Data Inputs                                                                                                    |
|-------------|----------------------------------------------------------------------------------------------------|----------------------------------------------------------------------------------------------------|
| {1} Default | Incident short wave radiation estimated according to Jacquet (1983).                                                                               | Downward shortwave radiation (W/m <sup>2</sup> ).                                                                                                    |
| 2           | Incident short wave radiation under clear sky<br>estimated according to Zillman (1972) with cloud<br>cover correction factor given by Reed (1977). | Air temperature (degrees C),<br>relative humitidy (%) and<br>optionally cloud cover (decimal<br>fraction between 0.0 and 1.0).<br>If cloud cover is not specified a<br>clear sky is assumed. |

 Table 10-1
 Shortwave Radiation Models

\*Refer TUFLOW FV Science Manual for a detailed description of each model.

#### 10.3.2 Non-Penetrative Radiation

Non-penetrative (long wave) radiation is applied via the <u>Longwave radiation model</u> command using one of five methods that specify:

- Net longwave radiation
- Incident longwave radiation (default)

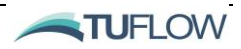
- Air temperature and cloud cover
- Air temperature, cloud cover and incident radiation
- Air temperature and relative humidity

Once computed, incident and emitted long wave radiation is used to compute both sensible (changes in water temperature) and latent (evaporative) heat fluxes.

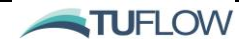

| Method      | Details*                                                                                                    | Required Data Inputs                                      |
|-------------|----------------------------------------------------------------------------------------------------|-----------------------------------------------------------|
| 1           | Net longwave radiation (accounting for both the incident long wave radiation and long wave radiation emitted at the water surface).                                                                                                    | Net downward longwave radiation (W/m <sup>2</sup> ).      |
| {2} Default | Incident longwave radiation is specified.<br>Reflection is computed using an albedo, and<br>longwave radiation emitted by the water surface is<br>calculated assuming the Stefan-Boltzmann law.                                                                                                    | Incident downward longwave radiation (W/m <sup>2</sup> ). |
| 3           | Incident longwave radiation (generated by air) is<br>calculated assuming the Stefan-Boltzmann law<br>with a correction for cloud cover following TVA<br>(1972). The method includes water surface<br>reflection of longwave radiation based on an<br>albedo.                                                                                                    | Air temperature (°C) and cloud cover (%).                 |
| 4           | Incident longwave radiation (generated by air) is<br>calculated assuming the Stefan-Boltzmann law<br>with a latitudinal correction for cloud cover. The<br>method includes water surface reflection of<br>longwave radiation based on an albedo. The long<br>wave radiation emitted by the water surface is<br>computed using the air/water temperature<br>difference following Zillman (1972). This uses a<br>similar method to Model 3 but uses a mix of air<br>and water temperatures for this calculation. | Air temperature (°C) and cloud cover (%).                 |
| 5           | Incident longwave radiataion (generated by air) is<br>calculated based on air temperature and vapour<br>pressure (Chapra, 2008). Reflectivity and<br>generation of longwave by water are also<br>included.                                                                                                    | Air temperature (°C) and relative humidity (%).           |

| Table 10-2 | Longwave Radiation | Models |
|------------|--------------------|--------|
|            | Longwave Madadon   | Moucis |

\*Refer TUFLOW FV Science Manual for a detailed description of each model.

## 10.3.3 Latent Heat Transfer

Latent heat transfer associated with water temperature is computed using air temperature, wind speed, air density and relative humidty. via a computation of the latent heat of evaporation, which also uses temperature. The two different methods available (refer Latent heat model) compute the necessary intermediate quantities of vapour pressure, wet vapour pressure and specific humidity using different formulations (refer Table 10-3). Further information on the models and equations are provided in the TUFLOW FV Science Manual.

TUFLOW

| Method      | Details*                                                                                   | Required Data Inputs                                                 |
|-------------|--------------------------------------------------------------------------------------------|----------------------------------------------------------------------|
| {1} Default | Vapour pressure is calculated by the Magnus-<br>Tetens formula (TVA, 1972).                | Air temperature (°C) and relative humidity (%) and wind speed (m/s). |
| 2           | Vapour pressure is calculated via modified equations based on Lowe (1977) and Reed (1977). | Air temperature (°C) and relative humidity (%) and wind speed (m/s). |

Table 10-3 Latent Heat Models

\*Refer TUFLOW FV Science Manual for a detailed description of each model.

## 10.3.4 Sensible Heat Transfer

Two options are available to simulate sensibile heat transfer. The first is a simple bulk aerodynamic formulation that uses air density, wind speed and the air-water temperature differential (with bulk coefficients specified via the <u>Bulk sensible heat coefficient</u> command) to estimate sensible heat transfer (default). The second is invoked within latent heat model 2. See the <u>TUFLOW FV Science Manual</u> for details

Note: Latent and sensible heat transfer influence only the surface cells of the domain.

## 10.3.5 Mass Change

Using the above computations, evaporative fluxes of water are removed from the surface layer to simulate evaporation.

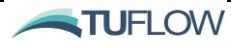

# 11 Sediment Transport

# **Chapter Contents**

| 11.1 Introduction |                                        | 11-2 |
|-------------------|----------------------------------------|------|
| 11.2              | Sediment Transport Model Configuration | 11-3 |
| 11.2              | 1 Boundary Conditions                  | 11-3 |
| 11.2              | 2 Initial Conditions                   | 11-3 |
| 11.2              | 3 Light Extinction                     | 11-3 |
| 11.2              | 4 Outputs                              | 11-4 |

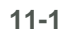

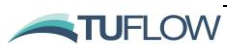

## 11.1 Introduction

The TUFLOW Sediment Transport Module (STM) is a flexible and sophisticated bed load and suspended load sediment transport model that enables the 2D or 3D simulation of:

- Sediment transport in creeks, rivers, reservoirs. estuaries, coastal and ocean environments,
- Sediment transport due to currents and/or wave driven processes,
- Morphological evolution with hydrodynamic feedback,
- Sediment exchange between the water column and the bed (deposition and erosion),
- Advection and dispersion of suspended sediment,
- Bed load transport, bed slumping, bed consolidation and sediment sorting/armouring processes.

One-or-more sediment fractions can be simulated as they are distributed within the bed and transported as bed or suspended load. This fraction-based implementation allows a high level of control over sediment characteristics. For example, within a single model run, sediment fraction groups can be assigned as cohesive or non-cohesive and there is flexibility to select from a range of common sediment transport models/equations independently for each fraction. Figure 11-1 provides a conceptual model of the discrete sediment transport processed modelled by the STM and each component is mentioned in *Italics* in the following sections.

The STM is a Eulerian solver and fundamentally tracks sediment mass across discrete control volumes defined by the hydrodynamic model mesh or grid. If a Lagrangian scheme is preferred the <u>Particle</u> <u>Tracking Module</u> provides sediment transport behaviour within a Lagrangian frame of reference.

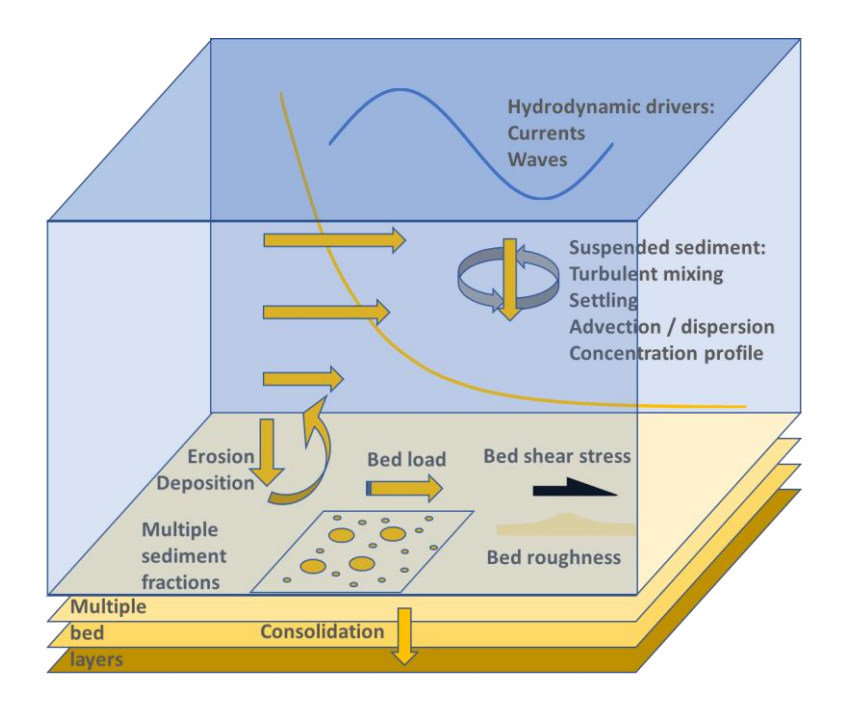

Figure 11-1 TUFLOW Sediment Transport Module Conceptual Model

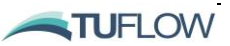

# 11.2 Sediment Transport Model Configuration

The HD Engine in combination with the AD Module are responsible for providing drivers to the STM This section summarises the mandatory and optional commands in the TUFLOW FV Control File (.fvc) required to simulate sediment transport.

To enable sediment there are two mandatory commands that are required in the .fvc file as follows:

The <u>include sediment</u> command:

```
- Include Sediment == 1,0 ! (Enabled, Density coupling)
```

And the <u>sediment control file</u> command:

- Sediment Control File == ..\SED\_001.fvsed ! .fvsed

For full detail on the setup of the Sediment Control File please refer to the Sediment Transport and Particle Tracking User Manual.

## 11.2.1 Boundary Conditions

Suspended sediment concentration can be optionally specified as scalar inputs (in mg/L) to a number of different compatible boundary condition types (refer Chapter 14). A zero gradient bed load boundary condition can be optionally specified using the bed load transport bc block command. For example:

```
bc == Q, 1, ..\bc_dbase\Upstream_Q_Temp_Sal_Sed_WQ_002.csv
    bc header == time_hr,flow_m3s-1,sal_ppt,temp_degC,FineSed_mgL-1,Sand_mgL-1
    bed load transport == 1
end bc
```

## 11.2.2 Initial Conditions

The HD Engine handles intial suspended sediment conditions and bed elevation where the latter can be variable when morphological coupling is enabled.

Intial suspended sediment concentations can optionally be specified in the .fvc using <u>the initial sediment</u> <u>concentration</u>, <u>initial scalar profile</u>, <u>initial condition 2D</u>, or <u>initial condition 3D</u> commands. Alternatively hydraulic restart files from a previous run can be saved via the .fvc command <u>write restart dt</u> and read using the <u>restart file</u> command.

Intial bed composition is specified within the Sediment Control File.

## 11.2.3 Light Extinction

Suspended sediment can optionally be assigned to affect the penetration of light across four separate wavelength bands through the water column. Extinction of each of these bands (near infrared, photosynthetically available radiation, ultraviolet A and ultraviolet B) is specified using the <u>shortwave</u>

11-3

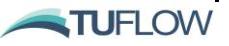

<u>radiation sediment extinction coefficients</u> command. It is computed by multiplying each of these coefficients by the local total suspended sediment concentration. These four extinction coefficients are then added to that of background conditions.

## 11.2.4 Outputs

The HD Engine is responsible of outputting all results from the STM using output blocks in the .fvc. Further discussion on STM outputs is provided in Chapter 17 and Table 17-5.

# **12** Particle Tracking

# **Chapter Contents**

| 12.1 Introduction |                                       | 12-2 |
|-------------------|---------------------------------------|------|
| 12.2              | Particle Tracking Model Configuration | 12-3 |
| 12.2.             | 1 Simulation Configuration            | 12-3 |
| 12.2.2            | 2 Offline Mode                        | 12-3 |
| 12.2.3            | 3 Materials                           | 12-3 |
| 12.2.4            | 4 Outputs                             | 12-3 |

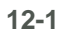

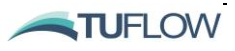

# 12.1 Introduction

The TUFLOW Particle Tracking Module (PTM) enables the 2D or 3D simulation of discrete Lagrangian particles as they are transported by a flow field and/or other forcing terms (e.g. wind drift). Particle behaviours such as settling, buoyancy, decay, sedimentation and resupension can all be simulated.

This tracking of discrete particles can be used to output particle age and fate, which are often useful metrics for environmental applications that are not easily modelled using the Eulerian scheme (a scheme used in TUFLOW FV's other modules such as Advection Dispersion, Sediment Transport and Water Quality). Animal migration, search and rescue, ship navigation and salvage, pest species transport and environmental contaminants are a few of many useful examples of particle tracking.

The PTM is invoked through the HD Engine, which controls the overall simulation, supplies the forcing fields to the PTM and handles certain PTM outputs.

Core functionality of the PTM includes:

- Lagrangian particle tracking with particles divided into named groups
- Fixed and moving source terms
- Particle advection plus diffusion (random walk component)
- Vertical advection/diffusion scheme (validated to reproduce analytical concentration profiles)
- Multiple particle groups
- Particle group properties such as:
  - (i) Particle age
  - (ii) Settling / buoyancy

(iii) Motility

- Particle deposition and resuspension (exchange with bed)
- Particle deposition/resuspension driven by current plus wave-driven bed shear
- Eulerian (particle concentration) outputs based on TUFLOW-FV mesh

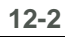

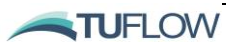

## 12.2 Particle Tracking Model Configuration

The HD Engine is responsible for providing the drivers to the PTM. This section summarises the mandatory and optional commands in the TUFLOW FV Control File (.fvc) related to particle tracking.

## 12.2.1 Simulation Configuration

To enable particle tracking the following mandatory particle tracking control file command is required in the .fvc file as follows:

Particle Tracking Control File == particle\_control\_file.fvptm

### 12.2.2 Offline Mode

If forcing the PTM with hydrodynamics in offline mode the <u>disable hydros</u> command is required to be included in the .fvc. The command can be placed at any location within the .fvc with the exception of bc, material, output, tracer or structure blocks. It is recommended that is placed somewhere near the top of the.fvc with the simulation configuration commands to alert other users of the model that the hydrodynamics are not being actively used.

Disable Hydros == 1 ! WL, velocity and depths provided by BCs and not the HD solver

### 12.2.3 Materials

An integer material ID is assigned to each model cell within the .fvc. This same material ID is used by the PTM to apply spatially varying sediment characteristics. For more information on assigning the location and ID of materials please refer to the <u>TUFLOW FV User Manual</u> Model Geometry Chapter.

### 12.2.4 Outputs

Eulerian outputs from the PTM are the mass concentrations of particles within cells defined by the calling HD Engine. Note that if the user requires Eulerian output it <u>needs to be specified via output</u> <u>blocks in the HD Engine .fvc file.</u> For example, PTM\_1, PTM\_N, PTM\_BED\_1 and PTM\_BED\_N are the Eulerian particle concentration for particle group 1 in suspension, particle group N in suspension, particle group 1 in the bed and particle group N in the bed respectively. For example:

```
output == netcdf
output parameters == h,v,d, temp, sal, Rhow, PTM_1, PTM_2, PTM_BED_1, PTM_BED_N
output interval == 300.
end output
```

Further discussion on PTM outputs is provided in Chapter 17 and Table 17-6.

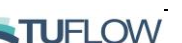

# 13 Water Quality

# **Chapter Contents**

| 13.1 | Introduction                      | 13-2 |
|------|-----------------------------------|------|
| 13.2 | Water Quality Model Configuration | 13-3 |

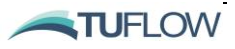

## 13.1 Introduction

TUFLOW FV is able to link with any external water quality model, provided the correct API is developed or provided. When linked, TUFLOW FV undertakes water level and velocity, temperature, salinity and sediment simulation Using the AD module), and passes these data to the water quality model for subsequent simulation of non-conservative environmental quality processes. TUFLOW keeps track of the conservative transport of water quality variables through use of passive tracers.

At present, the Aquatic Ecosystem Dynamics model AED2 is the water quality model most commonly linked with TUFLOW FV. This model is owned by The University of Westerna Australia. The model supports simulation of a wide range of environmental processes, including (in its basic functionality) oxygen, nutrient, organic matter, phytoplankton, zooplankton and pathogen dynamics. Additional modules that simulate, for example, geochemistry, sediment diagenesis, macrophytes and other higher order processes are also available.

BMT does not currently formally support use of AED2 with TUFLOW FV as part of standard licensing arrangements, but users should contact <a href="mailto:support@tuflow.com">support@tuflow.com</a> for assistance with setting up this module.

This chapter describes the TUFLOW FV control file commands required to couple with an external water quality model.

For the setup of the AED2 water quality model please refer to https://aed.see.uwa.edu.au/research/models/aed/index.html

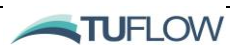

# 13.2 Water Quality Model Configuration

The WQ model is initialsed via the <u>Water quality model</u> command. When using the AED2 model package a series of .nml control files are required to specify water quality parameters and behaviours the location of which can be specified using the <u>external water quality model dir</u> command. For example:

```
Water quality model == External
External water quality model dir == ..\WQ\
```

The WQ model interfaces with TUFLOW FV's HD Engine, AD Module and if sediment is being modelled the STM at a user specified time internal <u>WQ update dt.</u>

Water quality calculations can optionally be disabled below a threshold depth specified via the <u>Cell</u> <u>WQ depth</u> command. This will converve the mass and transport of the water quality consistentent but will disable any water quality calculations. This ability is commonly used to avoid non-physical WQ reactions in regions of shallow flow or wetting and drying.

Initial concentration of each WQ constituent can be specified using the <u>Initial WQ concentration</u> command.

A variety of outputs are typically available. Individual parameters can be specified in output files using keywords defined in the TUFLOW FV – WQ model API. In the case of AED2, the "\_WQ" suffice is used to denote output of all simulated water quality constituents in space and time. These would typically be written as concentrations, and in the case of AED2, these are written to file in units of mmol/L. Conversion will need to be undertaken in postprocessing if other units (such as mg/L) are required for calibration, presentation or similar activities.

Water quality models often compute intermediate quantities that are not themselves constituent concentrations. These might include, for example, actual sediment ammonia fluxes. The user would typically only supply maximum sediment flux rates for ammonia, and allow these to be modified by temperature and dissolved oxygen. As such, the user can view the subsequently computed fluxes rates by specifying that diagnostic variables also be output to file. In AED2, the flag to denote this is the suffix "\_DIAG". Such diagnostic quantities can often be useful during calibration processes to determine, for example, the limits to phytoplankton growth or zooplankton grazing.

```
! Output all water constituent concentrations
output == netcdf
  suffix == WQ
  output parameters == wq_all ! All WQ outputs. Could optionaly add `wq_diag_all'
  output interval == 3600. !every hour
end output
```

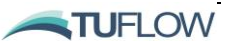

# 14 Waves

### **Chapter Contents**

| 14.1 | Introduction             | 14-5  |
|------|--------------------------|-------|
| 14.2 | Wave Boundary Conditions | 14-6  |
| 14.2 | 2.1 Uncoupled            | 14-6  |
| 14.2 | 2.2 Coupled              | 14-8  |
| 14.3 | Wave Commands            | 14-9  |
| 14.4 | SWAN GIS Tools           | 14-10 |

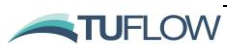

# 14.1 Introduction

This chapter presents the commands and parameters required to apply wave source terms to TUFLOW FV from an external spectral wave model. Both uncoupled and wave-hydrodynamic coupling options are available.

TUFLOW FV allows for wave fields to be specified as a spatially and temporally varying boundary condition from a NetCDF file. Wave height/energy (Hsig), peak period (Tps), mean/peak direction (Dir) are required wave field specifications. Optionally, bottom orbital velocity (Ubot), bottom orbital period (Tbot) and wave force (radiation stress gradient) components (Wforce\_x, Wforce\_y) can also be specified from the NetCDF file.

TUFLOW FV will pass wave fields to the STM (&/or PTM) module/s for the purpose of calculating bed shear stress due to the combined action of currents and waves. These wave-current bed shear stresses are then used to calculate sediment/particle transport.

TUFLOW FV will also optionally calculate mass transport due to wave-induced Stokes drift and where wave force has been specified then these terms will be applied to the momentum balance. These terms can be important for resolving surfzone circulation, including "undertow" and longshore currents.

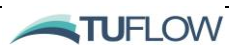

# 14.2 Wave Boundary Conditions

Wave source terms are applied as gridded boundary conditions via TUFLOW FV's  $\underline{BC}$  block. There are two main BC types for applying wave conditions as follows:

- 1. Uncoupled: Gridded wave results are input to TUFLOW FV via a grid (or series of multiple) definition file/s. Uncoupled wave model results are generated by a wave model that has been run prior to, and separate to, the current TUFLOW FV simulation.
- 2. Coupled: An external wave model (for example SWAN) is run together with TUFLOW FV. Hydrodyanmic information such as water levels, currents and bed elevation are passed from TUFLOW FV to the wave model, and these influence wave calculations. There is then a feedback whereby waves calculated in the wave model can influence water level and currents. This can be optionally extended to include sediment transport processes, whereby waves and currents can drive sediment transport behaviour and changes in bed morphology.

For both uncoupled and coupled methods TUFLOW FV currently accepts models with regular topology. i.e. the same number of cells in the x and y direction. Irregular mesh wave models are not yet supported.

## 14.2.1 Uncoupled

For one-way coupling wave outputs are applied using a grid definition file as follows:

```
! Grid definition
grid definition file == ..\..\SWAN\Wave_Results.nc
grid definition variables == xp, yp
grid definition label == A
end grid
! Gridded Wave BCs from SWAN
bc == WAVE, A, ..\..\SWAN\Wave_Results.nc
bc header == time,Hsig,Tpsmoo,PkDir,Ubot,Tmbot,WForce_x,WForce_y,depth
bc reference time == 01/01/1990 00:00
bc update dt == 3600.
bc time units == hours
end bc
```

Multiple wave BCs are supported and can be specified in increasing priority order. For further examples refer Section 15.5.3.2. The variable order expected by TUFLOW FV including a short description of each variable is provided in Table 14-1.

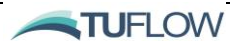

| Default<br>Variable  | Description                                                               | Details                                                                                                    |
|----------------------|---------------------------------------------------------------------------|----------------------------------------------------------------------------------------------------|
| TIME                 | Time vector                                                               | Boundary condition time vector in <u>bc time</u><br><u>units</u> relative to <u>bc reference time</u> .<br>(Mantatory, No Default)                                         |
| HSIG                 | Significant wave height (m)                                               | Significant wave height<br>(Mandatory, Default == 0.)                                                                                                    |
| TPS                  | Smoothed peak wave period (s)                                             | Smoothed peak wave period<br>(Mandatory, Default == 0.1)                                                                                                    |
| DIR                  | Mean wave direction (degrees)                                             | Mean wave direction. Cartesian<br>convention (i.e. direction wave are<br>heading to in degrees, axis positive anti-<br>clockwise from East).<br>(Mandatory, Default == 0.) |
| UBOT                 | The rms-value of the maxima of the orbital velocity near the bottom (m/s) | Bottom orbital velocity.<br>(Optional, No Default)<br>If not specified Ubot is calculated<br>internally by TUFLOW FV using linear<br>wave theory.                          |
| ТМВОТ                | The bottom wave period (s).                                               | Bottom wave period.<br>(Optional, Default == TPS)                                                                                                    |
| WFORCE_X<br>WFORCE_Y | X and Y wave induced force vector components (N/m2).                      | Wave force components<br>(Optional, Default == 0.)                                                                                                    |

| Table 14-1 | WAVE | Boundary | Condition | Inputs |
|------------|------|----------|-----------|--------|
|            |      |          |           |        |

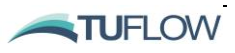

| Default<br>Variable | Description                 | Details                                                                                                    |
|---------------------|-----------------------------|----------------------------------------------------------------------------------------------------|
| DEPTH               | Wave model water depth (m). | Wave model water depth.<br>(Optional, No Default)<br>At each cell, if the TUFLOW FV cell depth<br>is greater than the wave model DEPTH,<br>then the wave model UBOT is translated<br>down to the deeper depth using a depth<br>correction.<br>This feature can be optionally disabled<br>using the <u>Wave depth correction</u><br>command. |

## 14.2.2 Coupled

TUFLOW FV is run coupled to external wave models via an external wave API. For further information on using the wave API please contact support@tuflow.com.

To implement a coupled wave-hydrodynamic model the WAVE\_COUPLED bc type is used within a BC block as per the below example. For more information on wave parameters detailed in Section 14-9.

# 14.3 Wave Commands

Key wave commands and parameters required when running in uncoupled and/or uncoupled mode are provided in Table 14-2.

| Command                                             | Arguments                                                                                              | Details                                                                                                    |
|-----------------------------------------------------|----------------------------------------------------------------------------------------------------|----------------------------------------------------------------------------------------------------|
| Wave_<br>parameters                                 | Wave gamma, depth limit (m)<br>Wave parameters == 0.35, 0.05                                           | <u>Wave gamma</u> : Maximum ratio of wave<br>height to depth. Typically 0.35 - 0.8<br>(Default == 0.35)<br><u>Depth limit</u> : Wave stresses are switched<br>off at cells below this depth.                                                                                                    |
| Include<br>Stokes drift                             | Integer switch, 1 or 0.<br>Include Stokes Drift == 1                                                   | (Default == <u>Cell wet depth</u> )<br>Calculated for depths in deepwater and<br>surfzone, if cells are between these<br>depths the mass transport is interpolated<br>between the deepwater and surfzone<br>mass transport.<br>Can be used in combination with the<br>Surfzone Undertow Factor command to<br>help with cross shore transport<br>(Default == 0) |
| <u>Surfzone</u><br><u>undertow</u><br><u>factor</u> | Scale factor for increasing or decreasing<br>onshore wave component.<br>Surfzone Undertow Factor == 1. | TUFLOW FV uses the onshore wave<br>component as an input to stokes drift<br>surfzone calculations. The surfzone<br>undertow factor is provided to allow for<br>tuning of the cross shore wave<br>component.<br>(Default == 1)                                                                                                    |
| Stokes<br>transport<br>factor                       | Comma delimited list applied on a constituent basis.<br>Stokes Transport Factor == 1.,<br>1., 1, 1.    | Scale factor for increasing or decreasing<br>the calculated stokes mass transport.<br>If Stokes Drift is enabled, this command<br>allows control on a constituent basis. For<br>example by setting to 0. Stokes drift can<br>be disabled.<br>(Default == 1., 1, 1.)                                                                                            |

| Table 14-2 W | AVE Boundary | Condition | Inputs |
|--------------|--------------|-----------|--------|
|--------------|--------------|-----------|--------|

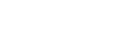

TUFLOW

# 14.4 SWAN GIS Tools

A series of SWAN GIS tools have been developed within the TUFLOW Viewer Plugin for QGIS that assist in the development of SWAN wave models. The plugin provides a simple interface for the development of SWAN model control files and can be used to:

- Generate and visualise computational grids
- Inspect many Digital Terrain Models (DTM) onto computational grids
- Preprocess wind input grids and TPAR boundary conditions from ERA5 datasets
- Detect and connect nested simulations
- Generate SWAN model control files

The SWAN GIS tools are also available to run stand alone Python without a GUI.

For more information, examples and step by step guides on using the plugin please check out the <u>SWAN</u> <u>GIS Tools</u> page on the <u>TUFLOW FV Wiki</u>.

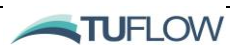

# **15 Boundaries and Initial Conditions**

## **Chapter Contents**

| 15.1   | Introduction                                                 | 15-2  |
|--------|--------------------------------------------------------------|-------|
| 15.2   | Boundary Control Block                                       | 15-3  |
| 15.3   | Assigning Boundary Locations                                 | 15-4  |
| 15.4   | Input Data for Boundary Conditions                           | 15-5  |
| 15.4.  | Time Interpolation                                           | 15-5  |
| 15.4.2 | 2 Spatial Location                                           | 15-6  |
| 15.4.3 | BC Default Names and BC Headers                              | 15-6  |
| 15.4.4 | BC Scale and BC Offset                                       | 15-8  |
| 15.4.  | 5 BC Default                                                 | 15-9  |
| 15.5   | Boundary Condition Types                                     | 15-10 |
| 15.5.  | Cell specified boundaries                                    | 15-10 |
| 15.5.2 | 2 Nodestring specified boundaries                            | 15-11 |
| 15.5.3 | 3 Mesh specified (global, spatially/temporally varying)      | 15-11 |
|        | 15.5.3.1 Grid Definition Block                               | 15-12 |
|        | 15.5.3.2 Wave Boundary Conditions                            | 15-14 |
|        | 15.5.3.3 Parametric Tropical Cyclone Wind and Pressure Field | 15-15 |
| 15.5.4 | 4 Moving boundaries                                          | 15-16 |
| 15.5.  | 5 3D Boundary Conditions                                     | 15-16 |
|        | 15.5.5.1 Modifying Basic Boundary Conditions                 | 15-16 |
|        | 15.5.5.2 'Curtain' Boundary Conditions                       | 15-16 |
|        | 15.5.5.3 Profile Boundary Conditions                         | 15-17 |
|        | 15.5.5.4 OBC 3D Gridded Boundary Conditions                  | 15-17 |
| 15.5.0 | 6 Advanced 3D Gridded Boundary Conditions                    | 15-18 |
| 15.6   | Boundary Types                                               | 15-19 |
| 15.6.  | Boundary Sub-Types                                           | 15-22 |
| 15.7   | Initial Conditions                                           | 15-24 |
| 15.7.  | I Globally Specified                                         | 15-24 |
| 15.7.2 | 2 Spatially Varying                                          | 15-25 |
| 15.7.3 | 3 Restart Files                                              | 15-26 |
| 15.8   | Transport File                                               | 15-27 |
| 15.8.  | 1 Transport file output                                      | 15-27 |
| 15.8.2 | 2 Transport mode simulation                                  | 15-27 |
| 15.8.3 | 3 Important tips for transport mode simulations              | 15-27 |

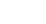

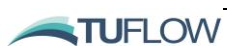

## 15.1 Introduction

This chapter describes the assignment of model boundary and initial conditions including restart file setup and the use of hydrodynamic transport files which allows de-coupling of the hydrodynamics and any advection-dispersion, water quality, sediment and particle tracking modelling for improved efficiencywhen modelling multiple scenarios.

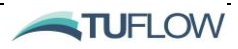

# 15.2 Boundary Control Block

Boundary conditions are defined in the simulation control file within a <u>boundary condition</u> block, requiring a unique block definition for each input to the model (type and location). TUFLOW FV offers a wide variety of boundary condition types. Basic hydrodynamic boundary condition types are summarised in Table 15-2. Advanced boundary conditions types used during advection dispersion, 3D, sediment transport/morphology and water quality modelling are listed in Table 15-3. The tables list the boundary condition type ID, its description, method of application to the model, boundary condition data file format and the default column headers for the input file.

When defining a boundary condition block the first line is used to specify the input type, the location and reference file that contains the relevant boundary condition data. Where boundary conditions inputs vary from default values these details are specified within the boundary condition block.

When developing complex models with many boundary conditions, <u>Include</u> files are recommended to manage/categorise data inputs. Some example boundary condition blocks are shown below. Worked examples are available via the TUFLOW FV tutorial models on the TUFLOW FV Wiki: <u>http://fvwiki.tuflow.com</u>.

| BOUNDARY CONDITIONS                                                                                                    |                                                                                                    |
|----------------------------------------------------------------------------------------------------|----------------------------------------------------------------------------------------------------|
| bc == QC, 6837, 15228, \bc \Trib_Q-csv                                                                                    | !Flow Point, location (x, y), bc file                                                                                                    |
| bc header == Date, QC                                                                                                    | !Headers of columns to read from File                                                                                                    |
| end bc                                                                                                    | !End bc block                                                                                                    |
| <pre>bc == WL, 1,\bc\Tide.csv end bc</pre>                                                                                | !WL, location, (nodestring), bc file (using default headers)<br>!End bc block                                                                                                    |
| <pre>grid definition file ==\bc\Wind_Grid.nc grid definition variables == lon, lat grid definition label == grid_01</pre> | <pre>!File containing information of grid for later BC specifications<br/>!Variable names for the grid (x-variable, y-variable)<br/>!A name to refer to this grid (user specified)</pre> |
| end grid                                                                                                    | !End grid block                                                                                                    |
| <pre>bc == W10_GRID, grid_01,\bc\Wind_Grid.nc</pre>                                                                       | !Gridded Winds , grid label, Bc file (netcdf with wind grid)                                                                                                    |
| bc header == Time, u, v                                                                                                   | !Names of variables to read from file (Time, W10_x, W10_y).                                                                                                    |
| end bc                                                                                                    | !End bc block                                                                                                    |
| <pre>bc == MSLP_GRID, grid_01,\bc\MSLP_Grid.nc</pre>                                                                      | !Gridded Air Pressure Boundary, grid, label, bc file                                                                                                    |
| bc header == Time, mslp                                                                                                   | !Names of variables to read                                                                                                    |
| bc scale == 0.01                                                                                                    | !Scale factor for mslp variable (converts Pa to hPa here)                                                                                                    |
| end bc                                                                                                    | !End bc block                                                                                                    |

15-1 Boundary Condition Block Examples

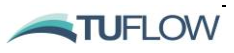

# 15.3 Assigning Boundary Locations

Four methods are available for applying model boundary condition inputs:

- 1) Cell: Applying the input boundary condition at a single cell location.
- 2) External Nodestring: Applied along a series of cell faces, defined by a nodestring.
  - a. Nodestrings can be defined within a model either when the model mesh is created (refer to Figure 8-6) or by using the <u>Nodestring Polyline File</u> or <u>Read GIS Nodestring</u> command.
- 3) Polygon: Applied to one or more cells. Cells are selected if their centroid resides within a user specified polygon.
- 4) Gridded: Gridded NetCDF format data can be used to define temporally and spatially varying inputs over an entire computational mesh or a subregion. If using gridded data, a <u>grid definition file</u> and <u>grid definition variables</u> are first required to define grid coordinates and variable names within the input file. These commands need to be specified prior to the boundary condition block
- 5) Global: Common values can be specified across the entire model using CSV file inputs.

Not all of the above methods are available to all boundary condition types (water level boundaries can only be applied to nodestrings for example). For those that offer multiple options there are different BC type commands to get these different behaviours. For example take the following flow boundary types: Q for inflow to a nodestring, QC for inflow to a cell and QC\_POLY for inflow to a group of cells within a polygon.

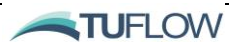

# 15.4 Input Data for Boundary Conditions

Most boundary conditions require an input from a separate file with the conditions required. In most simple cases these are timeseries of the required input (such as water level or flow) within a CSV file. Occasionally this is a more complicated NetCDF file that allows conditions to be specified as spatially and temporally varying. The following sections provide guidance on the input of timeseries boundary data.

## 15.4.1 Time Interpolation

For any time series (whether spatially constant in a CSV file, or gridded in a NetCDF file) TUFLOW FV interpolates to the current timestep using linear interpolation. Values before or after the specified timeseries will use a constant value extrapolation, assuming the first or last timestep respectively as the constant value.

Additionally, a <u>BC update dt</u> command can be used to control how often this interpolation is done. All timesteps after one boundary condition update, but before the next one will use a constant value for that boundary condition. If no boundary condition update dt is specified, TUFLOW FV will interpolate the specified values at every computational timestep of the model.

Users must take care that this behaviour is understood and recognised in their model. Common errors that can arise when ignoring this behaviour are as follows:

• For an inflow release that only covers part of the modelled period not having a 'zero' value at the start and end can lead to the boundary condition continuing unintentionally. The below figures show a case where the desired behaviour is a flow release of 10 m<sup>3</sup>/s for 7 days. The left figure will continue the flow rate before the first timestep and after the last one. The example on the right has additional timesteps just before and just after the release to return the flow rate back to zero.

|                  |      | Time            | Flow  |
|------------------|------|-----------------|-------|
|                  |      | 01/01/2019 00:0 | 0 0   |
| Time             | Flow | 01/01/2019 00:0 | )1 10 |
| 01/01/2019 00:00 | 10   | 07/01/2019 23:5 | 9 10  |
| 08/01/2019 00:00 | 10   | 08/01/2019 00:0 | 0 0   |

- Occasionally (due to rounding errors or varied inputs) a boundary condition file will have a timeseries where some timesteps are repeated or are not in monotonically increasing order. As the interpolation method in TUFLOW FV does not account for the removal of any timesteps, and the model will cease with the error message *'TIME column must be monotonically increasing'*.
- If the boundary update timestep is too coarse (or the main timestep of the model), it is possible that not all inputs from a boundary condition will be used within the model. Users must take into consideration that the model is not reading a timeseries exactly, but is interpolating it onto

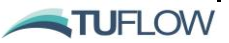

a different timestep, which may change the overall effect. For example, a flow input with large peaks that are not aligned with the timestep of the model will not have the same peak flow rate, or total inflow volume as the raw input data.

## 15.4.2 Spatial Location

TUFLOW FV will attempt to map most boundary condition types onto the centroids of cells within the model. In the case of nodestring boundary conditions, the values are applied to so called 'ghost cells' that exist just outside the model domain and are only connected to their nearest real cell within the model domain. Ghost cells are internal to the engine and are not accessible or visible to the modeller.

If a boundary condition is outside of the model domain, it will be ignored and no mapping of this to the nearest cell is available. Warnings will be thrown within the log file when this occurs, but may generally happen for the following reasons:

- Model reschematisation: If users change the shape of their mesh without adjusting the x and y coordinates of the inflows then they may occur outside the desired location.
- Coordinate projection: If a mesh uses geographic (lat/lon) coordinates but an inflow is specified at a UTM (eastings/northings) location then it will be seen as outside the model. Note: If running the model with GIS integration then this issue should be caught by *ERROR 0305 Projection* of .mif/shp file is different to that specified by the MI/SHP Projection == command will occur.
- Moving BCs interpolating in space: Moving boundary conditions will interpolate their position from the specified file with respect to the current timestep. In concave mesh sections, this can cause an intermediate coordinate to fall outside of the model domain.

The above problems can also affect gridded NetCDF boundary conditions. Users must take care that the boundary conditions are being applied to the model in the way they expect. Usually this is best achieved by first running simplistic model cases, to QA the boundary conditions that are being applied.

## 15.4.3 BC Default Names and BC Headers

TUFLOW FV allows users a great deal of flexibility for specifying input files. Input file variables (CSV or NetCDF) can either use default variable names or be specified via a user specified BC Header.

The way TUFLOW FV interprets the headers is with a <u>bc header</u> command in the relevant <u>BC</u> block. The order of these headers is what TUFLOW FV uses to map the header name to a tracked variable within the model. Users must take care that these are specified in the correct way, for example TUFLOW FV does not throw a warning if you accidentally name the temperature variable 'Salinity'.

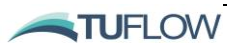

| Time             | Flow | Salinity_surface | Silt_concentration | Sand_concentration |
|------------------|------|------------------|--------------------|--------------------|
| 01/01/2019 00:00 | 0    | 0                | 0                  | 0                  |
| 01/01/2019 00:01 | 10   | 0                | 200                | 10                 |
| 07/01/2019 23:59 | 10   | 0                | 200                | 10                 |
| 08/01/2019 00:00 | 0    | 0                | 0                  | 0                  |

Desired Input:

#### Default Input

| Time             | Q  | SAL | SED_1 | SED_2 |
|------------------|----|-----|-------|-------|
| 01/01/2019 00:00 | 0  | 0   | 0     | 0     |
| 01/01/2019 00:01 | 10 | 0   | 200   | 10    |
| 07/01/2019 23:59 | 10 | 0   | 200   | 10    |
| 08/01/2019 00:00 | 0  | 0   | 0     | 0     |

The expected default order of the variables in all files follows a standard order that differs for different boundary conditions (OBC conditions specify water level and currents for example, whereas Q conditions just specify flow). The main variables are specified in Table 15-2 and Table 15-3 followed by the tracers in a standard scalar order:

Salinity (if modelled), Temperature (if modelled), Sediment\_1, ..., Sediment\_n (If Sediment modelled), Tracer\_1, ..., Tracer\_n (If tracers modelled), WQ\_1, ..., WQ \_n (If WQ modelled).

The above are only included if they are being modelled. The previous input examples are modelling salinity and two sediments, so the BC headers would look as follows:

```
bc header == Time, Flow, Salinity_surface, Silt_concentration, Sand_concentration
```

If the user decided to switch off tracking salinity (include salinity == 0,0) then they would also need to update they be header line as follows:

```
bc header == Time, Flow, Silt_concentration, Sand_concentration
```

If they did not update this line, the model would interpret the third header as the input for SED\_1, which would have been 'salinity\_surface'. All other variables after that would also be reading the incorrect columns.

The TUFLOW FV log file prints out the default expected names for each variable, followed by the headers that the user has specified. This can be used to ensure that the headers have been specified correctly.

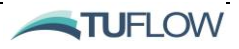

#### 15.4.4 BC Scale and BC Offset

<u>BC scale</u> and <u>BC offset</u> allow modellers to modify the raw boundary condition data as it is read into TUFLOW FV. The scale is applied first, multiplying all data that it corresponds to by the relevant scale factor. The offset is applied afterwards with the specified value added onto the raw data within the file.

These inputs can be used to quickly sensitivity test boundary condition forcing if need be. Examples are scaling up a flow boundary condition by 10% to represent climate change or elevating an offshore tide boundary by a future sea-level-rise offset without needing to create a new copy of any of the boundary condition files. Note that each header within a boundary condition (excluding time) gets a separate scale and offset as specified with comma separated values.

```
bc == Q, 2, ..\bc\upstreamFlow_000.csv
bc header == Time, US_Q, SAL, TEMP
bc scale == 1.1, 1.0, 1.0 ! Scale flow by +10% but not salinity or temperature
end bc
bc == WL, 1, ..\bc\offshoreTide_000.csv
bc header == Time, WL
bc offset == 0.92 ! 100 year sea-level offset to water level
end bc
```

Another example is for splitting a boundary condition into separate inputs spatially or vertically without needing to create different boundary condition inputs. The following example shows distributing a cell flow boundary with 50% of the flow in the top 1m and the remainder in the bottom 1m.

```
bc == QC, 120.9962, 14.0092, ..\bc\catchmentInflow_000.csv
bc header == Time, flowrate, SAL, TEMP
bc scale == 0.5, 1.0, 1.0
vertical coordinate type == depth
vertical distribution file == ..\bc\InflowDistribution.csv
end bc
bc == QC, 120.9962. 14.0092, ..\bc\catchmentInflow_000.csv
bc header == Time, flowrate, SAL, TEMP
bc scale == 0.5, 1.0, 1.0
vertical coordinate type == height
vertical distribution file == ..\bc\InflowDistribution.csv
end bc
```

Contents of ... bc \InflowDistribution.CSV:

| HEIGHT | DEPTH | WEIGHT |
|--------|-------|--------|
| 0      | 0     | 1      |
| 1      | 1     | 1      |
| 1.01   | 1.01  | 0      |

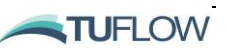

### 15.4.5 BC Default

<u>BC default</u> can be used to control <u>what value</u> gets applied when TUFLOW FV reads a null-value from a boundary condition input, or it cannot find the header that the modeller specified. This should not be confused with BC default names (refer Section 15.4.3).

It is useful when the modeller recognises that a boundary condition needs a header in place but doesn't have a particular value to assign to it. An example is for a model that is reading a source term of sediment into a model that is also modelling salinity and temperature. The simple source term of sediment in this case is not adding any salt or heat to the model, but still requires an input of the header. It is recommended that these headers are set to a name that is unlikely to be in the boundary condition file by coincidence – this example uses the header 'Dummy'. The header name 'Dummy' does not exist in the boundary condition CSV file and the default values will be applied. This saves the modeller from needing to add additional columns in the boundary condition file for variables that do not change.

```
bc == FC, 120.9962, 14.0092, ..\bc\SedimentSource_000.csv
bc header == Time, Dummy, Dummy, SED_1
bc default == 35.0, 25.0, NaN
end bc
```

This can be a useful feature but is also often a source of errors that can be hard to catch at times. Modellers should always check the log file output to ensure that the correct headers have been found and that the appropriate defaults have been applied if need be.

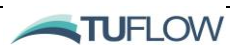

# 15.5 Boundary Condition Types

Many different boundary conditions are available within TUFLOW FV and can be used to force different locations of the model with increasing complexity as required. Boundary conditions range from the simplest boundaries that specify a constant timeseries at a point location, along a nodestring, or constant globally, up to the most complicated boundaries that allow the user to specify conditions (such as inflows) that differ over the horizontal domain, throughout the water column vertically and change with time within one gridded three-dimensional boundary condition file. Simpler boundary conditions (all gridded boundary conditions and most that vary in the vertical) require a NetCDF file for input. Specifications of the NetCDF files are advised to contact support@tuflow.com for further information on generating these.

Whether a boundary condition type can be applied as a cell, nodestring, grid or globally is described in the 'BC Method' column of Table 15-2 and Table 15-3.

## 15.5.1 Cell specified boundaries

For cell specified boundary conditions, users can specify a coordinate (x,y) in the model domain and the boundary condition is applied to the cell that this coordinate falls within. These boundary conditions are commonly used for point inflow source terms, such as the outfall from a drain. For more advanced models, other source/sink terms can be applied to individual cells, such as influxes of salt, heat or sediment (without an inflow of water), or even additional turbulence or shear stress.

```
!Point Inflow Location
bc == QC, 293569, 6177874, M01_002.csv
    bc header == time_hr, FC04
end bc
```

All inflows from cell boundary conditions are applied as a source volume/mass input only and have no direction or momentum added to them. By default, all cell boundaries are averaged over the full depth of the water column, though this can be changed by specifying a <u>vertical averaging type</u>.

For advanced 3D models, some profile type boundaries are available, which are NetCDF files that can specify the cell source/sink timeseries as changing with depth. These require a vertical coordinate type and an additional variable within the NetCDF file of this vertical dimension.

Lastly, a special cell boundary condition, 'CP boundaries', exists. These specify a vertical profile of scalar concentrations in a cell, but do not change with time (i.e. these are fixed constants for that cell). These are commonly used for warming up a model using known profiles at specific points. By specifying CP boundaries at multiple locations within a model and setting diffusion parameters to high (non-physical) levels the internal diffusion parameterisation can then effectively interpolate between the fixed CP points and be used to create a restart file.

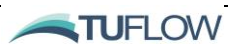

#### 15.5.2 Nodestring specified boundaries

Nodestring specified boundaries allow users to specify the conditions along an edge of the model mesh as defined by a nodestring (refer Figure 8-6). The most common uses for these are to apply a boundary water level condition or a boundary inflow. For more complicated coastal and ocean models, nodestring boundaries can be used to specify the ocean boundary conditions including the water level, ocean currents, salinity and temperature, changing with depth as required.

```
!Nodestring Specified Boundary
bc == WL, 2, M01_002.csv
    bc header == time_hr,DS
end bc
```

Much like the cell-specified boundary conditions, simpler nodestring BCs can be specified using CSV files while more complicated conditions are available using NetCDF files. CSVs are available for conditions that either don't vary along the length of the nodestring or vary constantly (by specifying conditions at each end, with TUFLOW FV linearly interpolating between). When boundaries need to vary non-linearly along the nodestring, or vary with depth, NetCDF files can be used.

Common pitfalls when specifying such boundaries are ensuring that the conditions are specfiied as the user expects. Many nodestring boundary conditions have different <u>sub-types</u> available that affect the distribution of flow both across the nodestring and with depth. <u>Sub-type</u> selection can also control whether flow boundaries bring on the momentum or are treated more like a volume/mass source term. Users must also make sure that the nodestring boundaries do not over-specify the conditions. This occurs when any slight variances between the model internal conditions and the boundary conditions conflict near the boundary and can cause instabilities or reflecting of energy from the boundary, affecting the results. For ocean boundary conditions, <u>sub-types</u> are available to 'relax' some of the conditions to minimise these issues.

If running a sediment transport simulation a zero gradient bedload boundary can optionally be applied to the nodestring boundary using the <u>Bed load transport</u> command. This behaves in a similar way to the ZG boundary type, albiet for bed load transport whereby bed load fluxes are assigned to the model based via ghost cells that obtain their values from an adjacent cell inside the model domain.

The zero gradient bed load can be set using the following example:

```
bc == Q, 1, ..\bc_dbase\Upstream_Q_Temp_Sal_Sed_WQ_002.csv
    bc header == time_hr,flow_m3s-1,sal_ppt,temp_degC,FineSed_mgL-1,Sand_mgL-1
    bed load transport == 1
end bc
```

## 15.5.3 Mesh specified (global, spatially/temporally varying)

Some boundary conditions are required to be specified over the whole model domain. The simplest of these can be specified with a timeseries and are applied to every cell in the model. An example of this is the QG (global flow) boundary condition, which specifies a timeseries of flow per unit area (m<sup>2</sup>) that

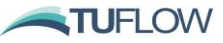

is applied across the whole model. For example, a QG boundary can be used to specify the effects of rain and/or evaporation.

Large grid NetCDF boundary conditions often need to cover the whole model domain. In these cases, the user must keep in mind the extent of the relevant boundary condition grid (as specified by the <u>grid</u> <u>definition block</u> and also refer Section 15.5.3.1). If the grid does not cover the whole domain, then the areas outside of the grid's extent will not be extrapolated but will be set to the default relevant value. This can potentially cause issues for the model. In an MSLP\_GRID boundary condition for example, the cells outside of the grid will be set to the reference pressure. This may cause an air-pressure gradient where the boundary condition grid ends, and consequently affect the water levels within the model.

## 15.5.3.1 Grid Definition Block

Grid definitions are used to describe the grid on which gridded boundary conditions types are applied. This grid definition creates an interpolation mapping from the grid to the cell-centres, or the boundary nodestrings as required. Please note the grid definition file method is the only option available for 3D grid definitions. 2D grids are also supported using this command.

Grid definitions are within a grid definition block which are typically used for NetCDF inputs as follows:

```
grid definition file == <FILE_NAME>
  grid definition label == <LABEL>
  grid definition variables == <X_VARIABLE>, <Y_VARIABLE>, <Z_VARIABLE>
  vertical coordinate type == < {elevation} | Depth | Sigma | Height>
  cell gridmap == < {1} | 0 >
  boundary gridmap == <1 | {0} >
  suppress coverage warnings == <1 | {0} >
  end grid
```

| Command                        | Options                                                                | Description                                                                                                    |
|--------------------------------|------------------------------------------------------------------------|----------------------------------------------------------------------------------------------------|
| Grid definition<br>file        | FILE_NAME                                                              | The NetCDF file containing coordinates used to define the grid to which gridded boundary conditions types are applied.                                                                     |
| grid definition<br>label       | LABEL                                                                  | Name to apply to this grid and can be referred to by multiple boundary conditions later within the model build process.                                                                    |
| Grid definition<br>variables   | X_VARIABLE,<br>Y_VARIABLE,<br>Z_VARIABLE.                              | This command specifies which variables should be read from the NetCDF to create the grid map. If the inputs are only required on a 2D grid (e.g. wind) then the Z_VARIABLE can be omitted. |
| Vertical<br>Coordinate<br>Type | { Elevation } <br>Depth   Sigma<br>  Height<br>Default ==<br>Elevation | Vertical coordinate convention. For more information on the respective coordinate types, please refer to:<br>https://fvwiki.tuflow.com/index.php?title=Depth_Averaging_Results             |

 Table 15-1
 Grid Definition Block Commands

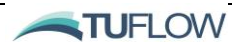

| Command                         | Options                | Description                                                                                                    |
|---------------------------------|------------------------|----------------------------------------------------------------------------------------------------|
| <u>cell gridmap</u>             | {1}   0                | If set to 0, TUFLOW FV will not calculate the interpolation<br>weightings of the cells in the model for this gridded boundary<br>condition (may be more efficient for grids that are only going to be<br>applied to the boundaries and not internal model domain. |
| <u>boundary</u><br>gridmap      | 1   {0}                | Set to 1 to calculate interpolation weightings from the grid onto the boundary nodestrings (this is required for OBC_grid boundary conditions that are to be later applied to nodestrings).                                                                       |
| supress<br>coverage<br>warnings | 1 or 0<br>Default == 0 | If set to 1 suppresses warnings if the grid does not cover the entire<br>TUFLOW FV domain. It may be more efficient in situations that the<br>grid only needs to cover a small number of the cells in the model.                                                  |
| End Grid                        | NA                     | 'Complete' the grid block opened by the Grid Definition File command.                                                                                                    |

The following .fvc example shows a typical grid definition file setup, in this example the NCEP Climate Forecast System Reanalyses (CFSR).

```
!Specifies a netCDF location and filename that defines grid coordinates
grid definition file == ./NPD_NCEP_CFSR_dlwr_Jan2011toDec2014.nc
grid definition variables == Ion, lat
grid definition label == ncep
end grid
```

This grid definition is then later used to assign gridded boundary conditions such as wind using a bc block:

```
!Wind velocity at 10m (ms -1)
bc == W10_grid, ncep, ./ NPD_NCEP_CFSR_wind_Jan2011toDec2014.nc
    bc header == time,u,v
    bc update dt == 900.
    bc time units == hours
    bc reference time == 01/01/1990 00:00
end bc
```

The following .fvc example shows a typical 3D grid definition file setup, in this example the HYCOM Global Circulation Model.

```
! HYCOM exp 90.9
grid definition file == HYCOM_Jan2013_Mar2013.nc
grid definition variables == x, y, z
grid definition label == hycom
boundary gridmap == 1
end grid
```

This grid definition is then later used to assign gridded boundary conditions such as wind using a bc block:

TUFLOW FV USER Manual - Build 2019.01

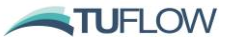

```
! Gridded BC for Input Global Ocean Model HYCOM
bc == OBC_GRID, hycom, HYCOM_Jan2013_Mar2013.nc
    sub-type == 6
    bc header == time,ssh,u,u,salinity,temperature
    bc nodestrings == 1
    bc update dt == 3600.
    bc time units == hours
    bc reference time == 01/01/1990 00:00
    bc offset == -0.33, 0.0, 0.0, 0.0, 0.0 ! ssh, u, v, salinity, temperature
    vertical coordinate type == depth
end bc
```

### 15.5.3.2 Wave Boundary Conditions

Wave boundary conditions in uncoupled mode (refer Chapter 14 for more details on wave configuration) are specified using grid definition and BC blocks. Multiple wave boundary conditions can be used and are applied in increasing priority order as you move down the control file. For example, the below example will 'stamp' model boundary inputs from wave grid B onto wave grid A in areas where there is overlap between grids

```
! Outputs from SWAN Regional Model
grid definition file == ...\...\SWAN\Wave_Results.nc
  grid definition variables == xp, yp
  grid definition label == A
end grid
! Gridded Wave BCs from SWAN Regional
bc == WAVE, A, ...\SWAN\Wave Results.nc
  bc header == time,Hsig,Tpsmoo,PkDir,Ubot,Tmbot,WForce x,WForce y,depth
 bc reference time == 01/01/1990 00:00
 bc update dt == 3600.
 bc time units == hours
end bc
! Nested Wave BCs from SWAN
grid definition file == .....SWAN\Wave Results Nest B.nc
  grid definition variables == xp, yp
  grid definition label == B
end grid
! Nested Wave BCs from SWAN
bc == WAVE, B, ...\..\SWAN\Wave Results Nest B.nc
 bc header == time, Hsig, Tpsmoo, PkDir, Ubot, Tmbot, WForce x, WForce y, depth
 bc reference time == 01/01/1990 00:00
 bc update dt == 3600.
 bc time units == hours
end bc
```

Please refer to Chapter 14 for further information on wave model BC configuration.

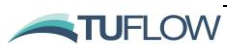

### 15.5.3.3 Parametric Tropical Cyclone Wind and Pressure Field

The parametric wind and pressure field model can be applied globally to the TUFLOW FV meshing using the CYC\_HOLLAND boundary condition type (Refer Table 15-3). This boundary type is input via CSV files with the following headers:

- Time (hours or ISODATE)
- Cyclone position [X]
- Cyclone position [Y]
- Central pressure [P0]
- Ambient pressure [PA]
- Radius to maximum winds [RMAX]
- Holland Peakedness [B]
- Air density [RHOA]
- Km (mean near surface wind speed / gradient level wind speed) [KM]
- Line of maximum wind [THETMAX]
- Asymmetry factor [DELTAFM]
- Latitude [Latitude]
- Background wind X component [WBGX]
- Background wind X component [WBGX]

The boundary is specified as follows in the .fvc file. The input file Example\_Holland\_Cyclone.CSV is also provided below.

bc == CYC\_HOLLAND, ..\bc\Example\_Holland\_Cyclone.csv
end bc

| I | Time             | x       | Y       | PO  | PA   | RMAX  | В   | RHOA | KM  | THETMAX | DELTAFM | Latitude | WBGX | WBGY |   |
|---|------------------|---------|---------|-----|------|-------|-----|------|-----|---------|---------|----------|------|------|---|
|   | 26/03/2010 16:30 | 137.756 | -8.847  | 950 | 1010 | 50000 | 1.5 | 1.17 | 0.7 | 160     | 1       | -8.847   | 0    | 0    | 1 |
|   | 1/04/2010 0:00   | 140.131 | -14.741 | 950 | 1010 | 50000 | 1.5 | 1.17 | 0.7 | 160     | 1       | -14.741  | 0    | 0    | 1 |
| I |                  |         |         |     |      |       |     |      |     |         |         |          |      |      |   |

<u>Tutorial Module 4</u> on the <u>TUFLOW FV Wiki</u> provides an example model using the Holland tropical cyclone model boundary input.

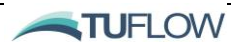

Moving boundary conditions are available for the basic <u>cell specified boundary conditions</u> (ones that can be specified using a CSV file). These require an additional set of columns corresponding to the coordinates (x,y) of the source/sink term and can change with time. The cell that the source is applied to will be based on the cell that the interpolated coordinate falls within. This is most useful when simulating a moving source such as the sediment released by a dredger, which may move slowly with time.

When using moving boundary conditions, users must take care with a few things:

- Currently the depth at which sources are released must be kept constant. This is based on the <u>vertical averaging</u> commands in the boundary condition block (default over the whole water column). If it is important to have boundaries moving in the vertical, users can use multiple boundaries to achieve this. For more complicated cases, please contact <u>support@tuflow.com</u>.
- Interpolation between the specified timesteps can cause problems, these are described further in Section 15.4.2

## 15.5.5 3D Boundary Conditions

### 15.5.5.1 Modifying Basic Boundary Conditions

By default, boundary conditions for inflows assume a depth-averaged approach. However, this can be modified by using 'depth averaging limits' to effectively input over custom vertical range using a combination of the <u>vertical coordinate type</u> and <u>vertical distribution file bc</u> block commands. An example of how this is completed is provided in the example below.

flow\_distribution.csvheightweight101.0011515.0010

A similar approach can be adopted when using the QC, FC, QCM, FCM, QC\_POLY, FC\_POLY, QC\_GRID, FC\_GRID boundary inputs.

### 15.5.5.2 'Curtain' Boundary Conditions

Curtain boundary conditions allow users to specify a boundary condition that varies along a nodestring (chainage) and with depth (if required), within a NetCDF file (Appendix G, Item 3 outlines the required format of input curtain files). These are useful for specifying detailed Ocean Boundary Conditions

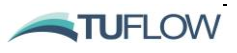
offshore, but without the need for a full 3D gridded boundary file (see Section 15.5.5.4). They require some additional geometry terms in the main headers that are read in, that correspond to the chainage (in meters along the nodestring) and the vertical coordinate, which corresponds to the vertical coordinate type. In this way, they are ideal for nesting a smaller model within the domain of a larger 3D model and applying the relevant conditions from this at a nodestring.

The available curtain (\_CURT) input boundaries are provided in Table 15-3.

#### 15.5.5.3 Profile Boundary Conditions

3D profile boundary types are similar to curtain boundaries, however they have do not require/use a chainage dimension but instead boundary conditions are applied uniformly along the boundary nodestring (refer to Appendix G, Item 4 outlining the required format of depth varying input curtain files). They are used where spatially uniform boundary conditions are appropriate and at the same time both temporal variation and/or depth variation are required. If no depth variation is required then boundary condition specification using a CSV file and compatible boundary condition type (for example, Q, QC, WL should suffice.

The available profile (\_PROF) input boundaries are provided in Table 15-3.

#### 15.5.5.4 OBC 3D Gridded Boundary Conditions

3D gridded boundary conditions are commonly used to nest a TUFLOW FV model within a coarser scale ocean model, using a combination of 3D open boundaries and initial conditions derived from the parent model. 3D boundaries such as these require NetCDF boundary condition files.

For 3D gridded NetCDF files, users must specify the grid geometry prior to specifying the boundary condition. This is so that multiple boundary conditions on the same grid can use the same set of interpolation calculations (see Section 15.5.3 for more information on gridded boundary conditions). Typically, 3D gridded boundary files specify the full ocean boundary conditions (water level, current velocity components and any requisite scalars such as salinity and temperature). An example is shown below for a grid definition and a corresponding Ocean Boundary Condition (OBC) grid applied onto two different nodestrings:

```
grid definition variables == x, y, z
                                     ! Variable names in files
 grid definition label == gridlabel
                                     ! Label for this grid
 boundary grid map == 1
                                      ! Create mapping to all nodestrings
end grid
bc == OBC GRID, gridlabel, grid file.nc ! Gridded boundary
 sub-type == 6
                                     ! Customise how forcing is applied
 bc header == time,. ssh, u, v, sal, temp ! Read these variables from netCDF file
                                      ! Apply to NS 1 and 2
 bc nodestrings == 1, 2
 bc update dt == 900.
                                      ! Update this BC every 900 seconds
 bc time unites == hours
                                     ! Time is in hours
 bc reference time == 01/01/1990 00:00
                                     ! Time is hours since this date
 vertical coordinate type == depth
                                     ! Z cords (m below the water's surface)
end bc
```

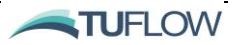

15-18

Furthermore, an option exists within TUFLOW FV to use the *OBC\_GRID* boundary conditions to specify initial conditions (<u>initial condition OGCM</u>, see initial conditions Section 15.7.2). Subsequent initial conditions can be used to overwrite this for certain variables, such as for setting the initial currents to zero via the <u>initial condition quiescent</u> to avoid initial shocks. The following example shows the usage of this:

Note: if separately applying water levels boundaries via a 2d  $WL_CURT$  for use with the  $OBC_GRID$ , for example to assign an astronomical tide boundary, then it's common to use <u>sub-type</u> == 5 to apply tidal heights as incremental to the existing water level anomaly applied via the OBC\_GRID (refer Section 15.6.1 for further information on sub-types).

```
! Tides
bc == WL_CURT, 1, GBR_Tide_AEST.nc
  sub-type == 5
  bc header == TIME,NS1_Chainage,NS1_WL
  bc update dt == 60.
  bc time units == hours
  bc reference time == 01/01/1990 00:00
end bc
```

### 15.5.6 Advanced 3D Gridded Boundary Conditions

In addition to the *OBC\_GRID* there are three advanced gridded 3D boundary conditions:

- 1. **SCALAR\_GRID** boundaries, that are similar to OBC\_GRID boundaries but without the water level and current velocity terms. These are used to specify just the scalars such as salinity, temperature, sediments, etc.
- 2. QC\_GRID boundaries, that specify an inflow of water (with associated concentration of scalars) at each point of a 3D grid. These values are interpolated to the model's cells that fall within the grid domain. These can be used to specify complex flow inputs that may be the result of a nearfield model (such as for taking the outputs of a nearfield diffuser model and applying these to a far-field TUFLOW FV model).
- 3. **FC\_GRID** boundaries, which are similar to QC\_GRID boundaries, but only specify an inflow of scalar mass, without an associated inflow of water. These are useful to specify complex source terms of salinity, temperature, sediments, tracers or water quality constituents, also potentially from nearfield models.

If you are interested in using these boundary conditions, please contact <u>support@tuflow.com</u> and we can assist with examples and setup.

The available gridded input boundaries are provided in Table 15-3.

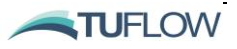

# 15.6 Boundary Types

| ВС Туре | BC Description                                                                                                    | BC Method                        | BC file format | Default Columns Header <sup>3</sup>                                                                                                    |
|---------|----------------------------------------------------------------------------------------------------|----------------------------------|----------------|----------------------------------------------------------------------------------------------------|
| HQ      | qH relationship (user specified)                                                                                                    | External nodestring              | CSV            | H, Q, SCALARS⁴                                                                                                    |
| Q       | Nodestring flow                                                                                                    | External nodestring              | CSV            | TIME, Q, <b>SCALARS</b>                                                                                                    |
| QC      | Cell inflow (m <sup>3</sup> /s) - uses<br>internal concentration<br>during outflow.                                                     | Cell                             | CSV            | TIME, Q, SCALARS                                                                                                    |
| QG      | Global cell inflow (m/s)                                                                                                    | Global                           | CSV            | TIME, Q/A, SCALARS                                                                                                    |
| QH      | qH relationship (user specified)                                                                                                    | External nodestring              | CSV            | H, Q, SCALARS                                                                                                    |
| QN      | Normal flow condition<br>(automatic qH BC)                                                                                              | External<br>nodestring           | N/A            | No CSV file required; second<br>entry on BC line is friction<br>slope.<br>For example, the following<br>lines specify a QN boundary<br>along nodestring 2:<br>bc == QN, 2, 0.001<br>end bc |
| WL      | Water level<br>(m or ft, see <u>units</u> )                                                                                             | External nodestring              | CSV            | TIME, WL, SCALARS                                                                                                    |
| WLS     | Sloping Water Level (m<br>or ft, see <u>units</u> )<br>WL_A = level at start of<br>nodestring.<br>WL_B = level at end of<br>nodestring. | External nodestring <sup>2</sup> | CSV            | Time, WL_A, WL_B, ,<br>SCALARS (A and B for each<br>scalar).                                                                                                    |

Table 15-2 Boundary Condition Types

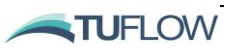

<sup>&</sup>lt;sup>3</sup> Note that the header names listed here are defaults; if a "bc header ==" line is not included in the fvc file then these column header titles are required. If however a "bc header ==" line is included in the fvc then the header descriptions then match the column header in the CSV file. The complete list of default headers for the model configuration will also be printed in the log file.

<sup>&</sup>lt;sup>2</sup> The direction of the nodestring determines which is point A and which is point B. The order is the order of the nodes in the nodestring (the direction that it was 'clicked' in sms, the order of the 'external nodestring' points or the order of nodes as listed at the end of the .2dm file.

<sup>&</sup>lt;sup>4</sup> Please refer to Section 1.3.3 for discussion on the ordering of scalar variables.

| ٦             | Table 15-3         Boundary Condition Types (Advanced)                     |                     |                   |                                                                                                    |  |  |  |
|---------------|----------------------------------------------------------------------------|---------------------|-------------------|----------------------------------------------------------------------------------------------------|--|--|--|
| ВС Туре       | BC Description                                                             | BC<br>Method        | BC file<br>format | Default Columns Header⁵                                                                                                 |  |  |  |
| AIR_TEMP      | Temperature input (°C)                                                     | Global              | CSV               | TIME, AIR_TEMP                                                                                                    |  |  |  |
| AIR_TEMP_GRID | Temperature input (°C)                                                     | Grid                | NETCDF            | TIME, AIR_TEMP                                                                                                    |  |  |  |
| CLOUD         | Cloud cover<br>(fraction) $- 0.0 =$<br>clear, $1.0 =$ full<br>cloud cover. | Global              | CSV               | TIME, CLOUD                                                                                                    |  |  |  |
| CLOUD_GRID    | Cloud cover<br>(fraction) – 0.0 =<br>clear, 1.0 = full<br>cloud cover.     |                     | NETCDF            | TIME, CLOUD                                                                                                    |  |  |  |
| СР            | Cell concentration profile                                                 | Cell                | CSV               | DEPTH, SCALARS                                                                                                    |  |  |  |
| CYC_HOLLAND   | Parametric<br>cyclone wind and<br>pressure field                           | Global              | CSV               | [X],<br>[Y],[P0],[PA],[RMAX],[B],<br>[RHOA], [KM], [THETMAX],<br>[DELTAFM],[WBGX],<br>[WBGX]<br>Refer Section 15.5.3.3. |  |  |  |
| FB            | Sediment bed flux                                                          | Cell                | CSV               | TIME, FLUX_SED_1                                                                                                    |  |  |  |
| FBM           | Moving bed sediment flux                                                   | Cell                | CSV               | TIME, X, Y, FLUX_SED_1                                                                                                  |  |  |  |
| FC            | Cell scalar flux                                                           | Cell                | CSV               | TIME, SCALARS                                                                                                    |  |  |  |
| FCM           | Moving scalar flux                                                         | Cell                | CSV               | TIME, X, Y, SCALARS                                                                                                    |  |  |  |
| LW_NET        | Net longwave radiation (Wm <sup>-2</sup> )                                 | Global              | CSV               | TIME, LW_NET                                                                                                    |  |  |  |
| LW_NET_GRID   | Net longwave radiation (Wm <sup>-2</sup> )                                 | Grid                | NETCDF            | TIME, LW_NET                                                                                                    |  |  |  |
| LW_RAD        | Downward<br>longwave<br>radiation (Wm <sup>-2</sup> )                      | Global              | CSV               | TIME, LW_RAD                                                                                                    |  |  |  |
| LW_RAD_GRID   | Downward<br>longwave<br>radiation (Wm <sup>-2</sup> )                      | Grid                | NETCDF            | TIME, LW_RAD                                                                                                    |  |  |  |
| MSLP_Grid     | Mean sea level<br>pressure field<br>(hPA)                                  | Grid                | NETCDF            | TIME, MSLP                                                                                                    |  |  |  |
| OBC           | Fully specified boundary condition <sup>67</sup>                           | External nodestring | NETCDF            | TIME, WL, U, V, SCALARS                                                                                                 |  |  |  |

<sup>&</sup>lt;sup>5</sup> Note that the header names listed here are defaults; if a "bc header ==" line is not included in the fvc file then these column header titles are required. If however a "bc header ==" line is included in the fvc then the header descriptions then match the column header in the CSV file. <sup>6</sup> Note: this boundary application can be used to specify a supercritical flow condition.

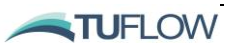

<sup>&</sup>lt;sup>7</sup> Note: u,v are cartesion velocity vectors (components in x and y directions).

| ВС Туре        | BC Description                                                                                                    | BC<br>Method                                             | BC file<br>format | Default Columns Header <sup>5</sup>             |
|----------------|----------------------------------------------------------------------------------------------------|----------------------------------------------------------|-------------------|-------------------------------------------------|
| OBC_CURT       | Fully specified<br>open boundary<br>condition curtain                                                               | External nodestring                                      | NETCDF            | TIME, WL, U, V, SCALARS                         |
| OBC_GRID       | Fully specified<br>boundary<br>condition <sup>89</sup>                                                              | Grid                                                     | NETCDF            | TIME, WL, U, V, SCALARS                         |
| PRECIP         | Precipitation<br>(m/day)                                                                                            | Global                                                   | CSV               | TIME, PRECIP                                    |
| PRECIP_GRID    | Precipitation grid<br>(m/day)                                                                                       | Grid                                                     | NETCDF            | TIME, PRECIP                                    |
| REL_HUM        | Relative humidity<br>(%)                                                                                            | Global                                                   | CSV               | TIME, REL_HUM                                   |
| REL_HUM_GRID   | Relative humidity (%)                                                                                               | Grid                                                     | NETCDF            | TIME, REL_HUM                                   |
| RS             | Reflective, free slip                                                                                               | External nodestring                                      | N/A               | N/A                                             |
| RNS            | Reflective, no Slip                                                                                                 | External nodestring                                      | N/A               | N/A                                             |
| SCALAR         | Scalar<br>concentration<br>specification                                                                            | External nodestring                                      | CSV               | TIME, SCALARS                                   |
| SCALAR_PROF    | Scalar<br>concentration<br>profile                                                                                  | External nodestring                                      | NETCDF            | DEPTH, SCALARS                                  |
| SCALAR_CURT    | Scalar<br>concentration<br>curtain                                                                                  | External nodestring                                      | CSV               | TIME, SCALARS                                   |
| SURF_TEMP      | Water Surface<br>Temperature input<br>(°C)                                                                          | Global                                                   | CSV               | TIME, SURF_TEMP                                 |
| SURF_TEMP_GRID | Water Surface<br>Temperature input<br>(°C)                                                                          | Grid                                                     | NETCDF            | TIME, SURF_TEMP                                 |
| SW_RAD         | Downward<br>shortwave<br>radiation (Wm <sup>-2</sup> )                                                              | Global                                                   | CSV               | TIME, LW_RAD                                    |
| SW_RAD_GRID    | Downward<br>shortwave<br>radiation (Wm <sup>-2</sup> )                                                              | Grid                                                     | NETCDF            | TIME, LW_RAD                                    |
| TRANSPORT      | Transport file<br>written from<br>previous TUFLOW<br>FV simulation<br>(refer <u>Output ==</u><br><u>Transport</u> ) | Conserved<br>variables<br>stored on<br>TUFLOW<br>FV mesh | NETCDF            | Generated by TUFLOW FV (refer to Section 15.8). |

 <sup>&</sup>lt;sup>8</sup> Note: this boundary application can be used to specify a supercritical flow condition.
 <sup>9</sup> Note: u,v are Cartesian velocity vectors (components in x and y directions).

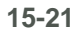

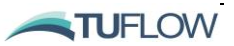

| ВС Туре  | BC Description                                         | BC<br>Method        | BC file<br>format | Default Columns Header⁵                                                                                                    |
|----------|--------------------------------------------------------|---------------------|-------------------|----------------------------------------------------------------------------------------------------|
| WAVE     |                                                        | Grid                | NETCDF            | TIME, HSIGN, TPS, DIR,<br>UBOT, TMBOT, FORCE_X,<br>FORCE_Y, DEPTH (refer to<br>Section 15.5.3.2 for further<br>information). |
| W10      | Wind velocity at 10m (ms <sup>-1</sup> ) <sup>10</sup> | Global              | CSV               | TIME, W10_X, W10_Y                                                                                                    |
| W10_GRID | Wind velocity at 10m (ms <sup>-1</sup> )               | Grid                | NETCDF            | TIME, W10_X, W10_Y                                                                                                    |
| WL_CURT  | Water level curtain<br>boundary<br>condition           | External nodestring | NETCDF            | TIME, NS_1                                                                                                    |
| ZG       | Zero gradient boundary                                 | External nodestring | N/A               | N/A                                                                                                    |

# 15.6.1 Boundary Sub-Types

The default method that boundary conditions are applied to the model can be modified using the boundary <u>sub-type</u> command. The <u>sub-type</u> options are provided are provided in Table 15-4.

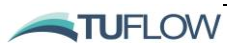

 $<sup>^{\</sup>rm 10}$  Note: x,y are Cartesian velocity vectors (components in x and y directions).

| ВС<br>Туре | Sub-<br>type | Details                                                                                                    |  |  |  |  |
|------------|--------------|----------------------------------------------------------------------------------------------------|--|--|--|--|
|            | 1            | Specified flow rate boundary with momentum terms. Uniform distribution.                                                                                                    |  |  |  |  |
| 0 40.      | 2            | Freated as a cell source term with a wall at the nodestring. Uniform distribution.<br>This sub-type may be specified to constrain scalar mass inflow into 3D models,<br>where sub-type 1/3 may allow simultaneous inflow and outflow at different<br>depths.                             |  |  |  |  |
| Q, NQ.     | 3            | Specified flow rate boundary with momentum terms. H <sup>1.5</sup> flow distribution                                                                                                    |  |  |  |  |
|            | 4            | Treated as a cell source term with a wall at the nodestring. H <sup>1.5</sup> flow distribution. This sub-type may be specified to constrain scalar mass inflow into 3D models, where sub-type 1/3 may allow simultaneous inflow and outflow at different depths.                        |  |  |  |  |
|            | 1            | Tracer outflow defined by internal concentration                                                                                                    |  |  |  |  |
| QC, QG.    | 2            | Tracer outflow defined by BC concentration                                                                                                    |  |  |  |  |
|            | 1            | (default) The flux calculation uses a new boundary calculation method added to the 2019.01. This method should limit warning messages that could occur when using QN boundaries: " <i>Unable to solve for specified inflow conditions at bc.</i> "                                       |  |  |  |  |
| QN         | 2            | Pre-2019 TUFLOW FV Releases QN boundary flux calculation method and can be used for legacy simulations.                                                                                                    |  |  |  |  |
|            | 1            | Water level is specified, velocity is calculated internally based on a radia condition.                                                                                                    |  |  |  |  |
|            | 2            | Incoming wave height is specified and ghost cell properties are calculated by superimposing outgoing wave form.                                                                                                    |  |  |  |  |
|            | 3            | Velocity is specified, water level is calculated internally based on a radiation condition.                                                                                                    |  |  |  |  |
| WL,<br>OBC | 4            | Both water level and velocity are specified. Note that any changes between the OBC condition and the TUFLOW FV model may result in waves reflecting off this boundary due to the overspecification.                                                                                      |  |  |  |  |
|            | 5            | Apply water levels as incremental. The change in water level is added to any existing water level BC. This sub-type can be useful for including tidal forcing on top of a previously specified OBC specifying the non-tidal water levels and/or currents.                                |  |  |  |  |
|            | 6            | Water level is specified, velocity is specified but barotropically relaxed based on<br>the internal model conditions (by applying a barotropic Flather condition). This<br>sub-type will be preferred where boundary forcing is from an Ocean General<br>Circulation Model (e.g. HYCOM). |  |  |  |  |

#### Table 15-4 Boundary Sub-types

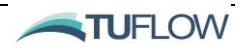

# 15.7 Initial Conditions

Initial conditions set the starting parameter state values of every cell within the model. Users must take care to set these to appropriate values. If the initial conditions differ vastly from the specified boundary conditions then this can create an initial 'shock' within the model and cause instabilities. Even if such shocks do not occur, some variables (such as salinity and temperature) can take a long time to 'warm up' (reach appropriate values spatially) and selecting initial conditions that are as close as possible to the desired values can decrease this warm up time.

Initial conditions can be specified equally across the whole model domain, spatially varying, or using a restart file from a previous model run.

### 15.7.1 Globally Specified

The simplest initial conditions are those that are globally specified and apply to all cells equally. The options available are as follows:

• <u>Initial water level</u>: Sets the water level to a constant value globally. To minimise initial shocks in the model this should be as close to possible as the initial timesteps of any water level boundary conditions.

Initial Water Level == 2.0

• <u>Initial salinity</u>: Sets the salinity to a constant value globally. As salinity changes slowly with time, this can take a long period to 'warm up' if poorly specified.

Initial Salinity == 35.0

• <u>Initial temperature</u>: Sets the temperature to a constant value globally, similar in use and consideration to the initial salinity.

```
Initial Temperature == 25.0
```

• Initial sediment concentration: sets the initial concentration for each sediment fraction.

Initial Sediment Concentration == 10, 20, 20, 10

• <u>Initial tracer concentration</u>: sets the initial concentration for each tracer. This can be used to initialise areas for flushing studies.

```
Initial Tracer Concentration == 100, 100, 100
```

• <u>Initial WQ concentration</u>: Sets the initial concentration for water quality constituents.

Initial WQ Concentration == 1.0, 0.02, 0.05, 0.087, 1.15, 1.15, 200

• <u>Initial scalar profile</u>; Allows the user to set initial scalar values globally but varying by depth. This uses a CSV file to define this profile structure.

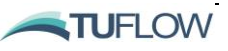

Initial Scalar Profile == ... bc dbase \IC \Initial Profile 000.CSV

#### InitialProfile\_000.CSV

| Depth | Sal | Temp | TRACE_1 | TRACE_2 | SED_1 | SED_2 |
|-------|-----|------|---------|---------|-------|-------|
| 0     | 0   | 25   | 0       | 100     | 0     | 0     |
| 5     | 32  | 24   | 0       | 100     | 0     | 0     |
| 10    | 35  | 24   | 0       | 100     | 0     | 0     |
| 20    | 35  | 18   | 0       | 100     | 10    | 10    |

• <u>Initial condition quiescent</u>; Sets the initial current velocity to zero globally. This is most commonly used to overwrite other initial conditions (OGCM or restart files) to ease any shocks due to initialising models with high currents.

Initial Condition Quiescent

#### 15.7.2 Spatially Varying

Alternative initial conditions can be specified that allow the variables to differ spatially over the domain. This allows for greater control of appropriate initial conditions where there are distinct different areas of a model (such as offshore marine environment, and inshore estuarine or fresh water regions).

• Initial condition OGCM; If an OBC\_GRID boundary is present (refer Section 15.5.3), then the values from this boundary condition are interpolated to all cells for the first timestep to use as an initial condition.

Initial Condition OGCM

Often the OGCM is used in combination with 'initial condition quiescent' to limit initial instabilities.

• Initial condition 2D; Can specify a CSV file with an initial condition for every 2D cell within the model.

| ID | WL       | U    | V     | SAL | TEMP | TRACE_1 | SED_1 |
|----|----------|------|-------|-----|------|---------|-------|
| 1  | 1.001    | 0.01 | 0.13  | 35  | 25   | 100     | 0     |
| 2  | 1.001331 | 0.01 | 0.125 | 35  | 25   | 100     | 0     |
| 3  | 1.002012 | 0.02 | 0.13  | 35  | 25   | 100     | 0     |
| 4  | 1.002127 | 0.02 | 0.13  | 35  | 25   | 100     | 0     |
| 5  | 1.002802 | 0.01 | 0.13  | 35  | 25   | 100     | 0     |

Initial Condition 2D == ... bc\_dbase \IC \Intial2D\_000.CSV

• Initial condition 3D; Similar to the initial condition 2D, but allows for specification of the initial conditions for all 3D cells (noting 3D cells have different indices to the 2D cells, you can review the IDX2 and IDX3 attributes of the <u>mesh check file</u> to review your model mesh indices).

Initial Condition 3D == ... bc\_dbase \IC \Intial3D\_000.CSV

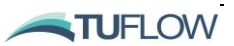

| ID | WL  | U    | V    | SAL | TEMP | TRACE_1 | SED_1 |
|----|-----|------|------|-----|------|---------|-------|
| 1  | 1.1 | 0.25 | 0.13 | 5   | 25   | 100     | 0     |
| 2  | 1.1 | 0.15 | 0.12 | 10  | 25   | 100     | 0     |
| 3  | 1.1 | 0.1  | 0.12 | 25  | 25   | 100     | 0     |
| 4  | 1.1 | 0.1  | 0.08 | 35  | 20   | 100     | 0     |
| 5  | 1.1 | 0.01 | 0.01 | 35  | 20   | 100     | 10    |

### 15.7.3 Restart Files

<u>Restart</u> files are written by TUFLOW FV and write the current values of the parameters in each cell of the model at regular timesteps as specified by the <u>write restart dt</u> flag. The restart file can also be optionally overwritten at the restart dt using the <u>restart overwrite</u> command. Restart files can only be used by models that use the same mesh, bathymetry, vertical layering and number of conserved variables (using salinity and/or temperature and the same numbers of tracers, sediments, etc). If required, editing of restart files can be completed using existing tools, please contact <u>support@tuflow.com</u> for these.

Using a restart file as an initial condition is as simple as providing a path to an existing restart file:-

restart == log\PreviousRun 000.rst

This will automatically read the existing restart file, and any matching turbulence restart file ('\_turb.rst', automatically written by previous runs also, but not necessary to run further models). By default, this will also adjust the starting time of the current run to the timestamp in the restart file/s. This can be changed by using the <u>use restart file time</u> flag.

For users of sediment transport models, a bed mass restart file ('\_bed.rst') will also be written by each model run. This specifies the mass of each sediment class in each sediment layer of each cell. This file is not automatically used by specifying a restart in the main control file (.fvc) but requires an additional restart specification in the sediment control file.

restart == log\PreviousRun\_000\_bed.rst

Please note that components of the restart file can be overwritten using the following commands:

```
!Initial Water Level == 1.0 ! (m)
!Initial Salinity == 35.
!Initial Temperature == 20.
!Initial Sediment Concentration == 50, 100
!Initial Tracer Concentration == 20, 40
```

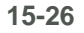

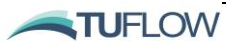

# 15.8 Transport File

Transport files are a special kind of boundary condition that can be used to improve the runtimes of subsequent tracer, sediment transport, particle tracking or water quality models. This is a common feature where numerous scenarios use the same hydrodynamic conditions but different tracer inputs are required.

### 15.8.1 Transport file output

To create a transport file, the base hydrodynamics are simulated first along with any scalar constituents that affect hydrodynamic behaviour. Cell volume (depth), X-momentum and Y-momentum are saved at a user specified interval using the transport output block:

```
output == transport
  output interval == 900
end output
```

The output interval must be small enough to capture any important variations in the hydrodynamics within the area of interest (for example, tidal or flood variation). The output file is saved to the <u>output</u> <u>dir</u> folder with the file suffix \_trans.nc and then available to read in by subsequent transport mode simulations.

### 15.8.2 Transport mode simulation

A transport mode simulation is defined as any simulation that uses a transport bc as follows:

```
bc == transport, ..\bc\PreviousRun_000_trans.nc
end bc
```

Note: In the above example the \_trans.nc file from a previous run has been manually shifted from the <u>output dir</u> to be folder.

By reading the transport bc, the transport mode simulation does not need to perform any "External mode" calculations during a timestep. The 2D or 3D inviscid flux is saved in the transport file and is therefore not calculated again during a transport mode simulation. A transport mode simulation can typically use a much higher timestep than was possible during the original simulation.

### 15.8.3 Important tips for transport mode simulations

Transport mode simulations typically involve running additional scalar constituents over the original simulation. When doing so transport mode simulations <u>should not turn off any BC's</u> that were activated during the original simulation. The transport file does not save any information about boundary conditions. The BCs must be retained in order to have consistent mass balance with the transport BC. It is also highly recommended that transport mode simulations do not switch off any constituents (e.g. salinity and temperature) that were activated during the original simulation. While it is possible to do this it makes it very difficult for the user to QA the BC header specifications.

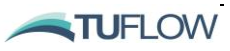

Transport files don't save temperature and salinity results as this substantially adds to the file size and as it is these files can get quite large and cumbersome. If running baroclinic simulations, so long as the guidelines about using consistent BCs are followed the transport mode simulation should be able to reproduce the temperature and salinity results from the original run with a good level of accuracy.

<u>Restart files</u> can be used in combination with transport files on the proviso that BCs that were activated during the original simulation are present in the transport mode simulation.

Transport files may improve runtimes for subsequent runs though improvements can often still be limited by CFL timestep restrictions, particularly in wetting and drying areas. In order to overcome these timestep restrictions the <u>transport mode depth</u> can be set to a value below which the transport flux is limited (rather than the timestep) to avoid exceeding the CFL stability constraint. This numerical treatment can lead to some loss of solution accuracy in shallow regions, however in practice these will usually not be significant. An appropriate value for the transport mode depth limit would be between the <u>cell wet depth</u> as a lower limit and 0.5-1.0m as an upper limit depending the focus of the study.

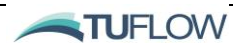

# **16 Hydraulic Structures**

# **Chapter Contents**

| 16.1   | Introduction                                                               | 16-2  |
|--------|----------------------------------------------------------------------------|-------|
| 16.2   | Structure Types                                                            | 16-3  |
| 16.2.  | 1 Nodestring and Linked Nodestrings                                        | 16-4  |
| 16.2.2 | 2 Autoweir                                                                 | 16-5  |
| 16.2.3 | 3 Linked Zones                                                             | 16-5  |
| 16.2.4 | 4 Cell or Zone                                                             | 16-6  |
| 16.2.  | 5 Defining a Nodestring, Linked Nodestring or Linked Zones Structure Block | 16-8  |
| 16.2.0 | 6 Defining a Cell or Zone Structure Type                                   | 16-9  |
| 16.2.  | 7 Structure Block Example                                                  | 16-9  |
| 16.3   | Flux Functions                                                             | 16-11 |
| 16.3.  | 1 Non-Linear Shallow Water Equations                                       | 16-11 |
| 16.3.2 | 2 Timeseries                                                               | 16-12 |
| 16.3.3 | 3 Matrix                                                                   | 16-13 |
| 16.3.4 | 4 Weir Types                                                               | 16-15 |
|        | 16.3.4.1 Fixed Weirs                                                       | 16-15 |
|        | 16.3.4.2 Variable Height Weirs                                             | 16-16 |
| 16.3.  | 5 Wall                                                                     | 16-17 |
| 16.3.0 | 6 Porous                                                                   | 16-17 |
| 16.3.  | 7 Culvert                                                                  | 16-18 |
| 16.4   | Energy Losses                                                              | 16-22 |
| 16.4.  | 1 Energy Loss Functions                                                    | 16-22 |
| 16.4.2 | 2 Energy Loss Considerations                                               | 16-22 |
| 16.4.3 | 3 Form Loss Coefficient                                                    | 16-23 |
| 16.4.4 | 4 Energy Table                                                             | 16-23 |
| 16.5   | Scalar Functions                                                           | 16-25 |
| 16.6   | Structure Controls                                                         | 16-27 |
| 16.6.  | 1 Control Block                                                            | 16-27 |
| 16.6.2 | 2 Control Types                                                            | 16-27 |
| 16.6.3 | 3 Control Parameters                                                       | 16-27 |
| 16.6.4 | 4 Structure Logging File                                                   | 16-28 |
| 16.6.  | 5 Structure Control Examples                                               | 16-28 |

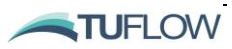

# 16.1 Introduction

TUFLOW FV includes a wide range of options for simulating hydraulic structures such as bridges, culverts, weirs, pumps, water treatment devices etc. Structures can be static, be modified over time, or respond according to flow behaviour at other locations in the model. The ability to modify selected cell properties such as topography/bathymetry is also supported

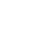

16-2

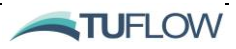

# 16.2 Structure Types

Hydraulic structures allow the user to describe flow behaviour not easily represented via the NLSWE alone by substituting specific equations for the exchange of water and other conserved variables.

Structures are defined using a <u>structure</u> block and require a unique structure block definition for each structure within the model (autoweirs being the exception to this rule). When developing complex models with many structures, <u>include</u> files are recommended to manage the data inputs and to keep control files as succinct as possible.

To assist with review and visualisation of flow behaviour through the structures, users are encouraged to use the structflux and structcheck outputs detailed in Section 0.

Structure types can be categorised into four broad groups as follows:

- Hydraulic structures applied as a flux term. These structures transfer fluxes from one cell to another via a nodestring or a pair of linked nodestrings (refer Section 16.2.1);
- Globally specified as 'auto weir' nodestring structures (refer Section 16.2.2);
- Source/sink hydraulic structures that transfer and modify mass via a linked zone (refer Section 16.2.3); and
- Area property 'structures' that modify the hydraulic properties of a cell (refer Section 16.2.4).

The <u>structure</u> command is used to define the location of a structure and its type. Nested within a given structure block, there are a wide range of options to modify, or replace the generic NLSWE. Each is explored within subsequent sections of this chapter. The key command types nested within a structure block include:

- <u>Flux functions</u> used to define weirs, culverts, bridges, porous breakwaters, walls and user-specified flow relationships;
- <u>Scalar functions</u> to enable the user to modify scalar variables such as salinities, temperatures, water quality variables or sediments; and
- <u>Control blocks</u> to allow a structure to modify its state over time, or in response to model variables or events.

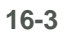

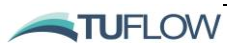

#### 16.2.1 Nodestring and Linked Nodestrings

In general, nodestring hydraulic structures work by averaging the upstream and downstream primary variables (water depth, current velocity, etc.) and using these to predict the flow exchange based on the selected <u>flux function</u>. In addition, for users of the advection/dispersion module, conserved scalars such as salinity, temperature and tracers can be manipulated using a <u>scalar function</u>.

The distribution of flow (and other conserved variables) extracted from the 'upstream' side and input to the 'downstream' side (please refer to Section 8.1.2 for notes on nodestring direction) are weighted differently depending on the structure type, but generally weighted according to the cross-sectional area of a cell face, the cell area the depth of water within a given cell. This allows for some distribution of the flow in 2-dimensions but may remove any complex stratification or vertical changes between the upstream and downstream. This is important to remember when undertaking 3D modelling and using structure links.

Nodestring structure types can be specified using the following options:

 Single Location (Nodestring): Defined using a single nodestring. Mass and momentum are transported between neighbouring cells, regulated through the cell face by the flow controls defined by the structure. This option is commonly used to model bridges, weirs and in some cases culverts (depending on the model resolution). Upstream and downstream conditions are inspected for each cell face, with a corresponding flow calculated. Exceptions to this rule are when using the *matrix*, *timeseries* or *culvert* <u>flux function</u>(refer Section 16.3) and/or with use of the <u>energy loss function</u>, cell width file or <u>blockage file</u>, all of which use cross sectional average conditions. Momentum is transferred according to the flow and the upstream velocity. An example nodestring structure is provided below:

```
! New Bridge
Structure == nodestring, 12
Flux function == nlswe
Energy loss function == coefficient
Form loss coefficient == 0.4
Blockage file == ..\model\geo\MultSpan.csv
End structure
```

2) Multiple Locations (Linked Nodestrings): Defined by two separate nodestrings. Mass and momentum are transported between two locations in the model, regulated by the flow controls defined by the structure. This option is commonly used to represent culverts within a model, or structures that may be overtopped. Upstream and downstream conditions are averaged along each nodestring, weighted by the face length and/or flow depth that each cell contributes. These conditions are used to derive an overall flow through the structure which is distributed according to cell face lengths. Momentum is transferred according to the flow and the upstream velocity. An example linked nodestring structure is provided below:

```
! New Bridge
Structure == linkednodestrings, 12,13
Flux function == nlswe
Energy loss function == coefficient
Form loss coefficient == 0.4
Blockage file == ..\model\geo\MultSpan.csv
```

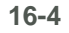

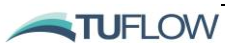

End structure

#### 16.2.2 Autoweir

The globally assigned **Autoweir** structure is a single nodestring structure type. This structure type instructs TUFLOW FV to identify all cell faces in the model domain that are elevated above the adjacent cell's centroid elevations. These cell faces are then assigned a weir flow condition. This feature ensures that critical floodplain hydraulic controls such as roads and perched riverbanks regulate floodplain flows accurately. This command is recommended for catchment flood modelling. In combination with this command, the geometry log files can be used to identify all locations within the model where this function has been assigned.

NOTE: bathymetry at the faces can only be higher than the adjacent cells when bathymetry at the cell nodes has been specified. This is usually achieved by specifying the bathymetry on the mesh file (.2dm), or using the <u>Read GRID Zpts</u> command and not using a separate <u>cell elevation file</u>.

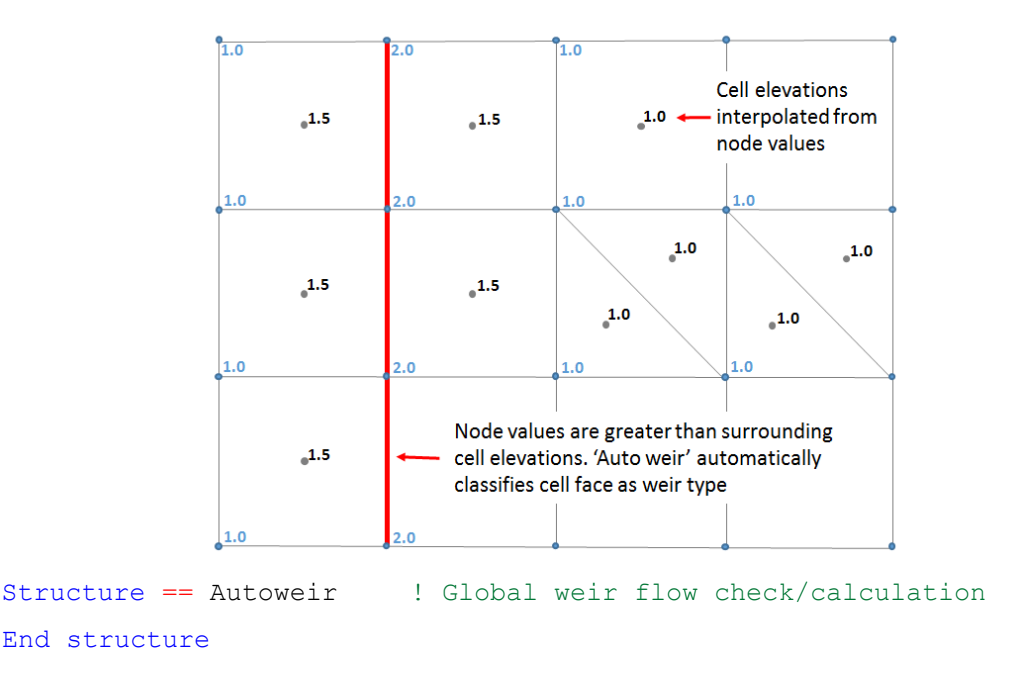

Figure 16-1 Auto Weir Example

### 16.2.3 Linked Zones

Multiple locations can be linked as a source/sink term defined by two separate polygons (Linked Zones). Mass is transported between the two locations in the model, regulated by the flow controls defined within the structure block (flux functions, scalar functions and/or structure controls). The upstream and downstream variables that might control this flow will be averaged over the cells in each polygon. The mass is transported as a source/sink across the whole polygon without the momentum being transferred. While this option can theoretically be used for bridges and culverts where hydraulic momentum is low, it is more commonly used for pump-style structures to move water from one area of the model to another. An example linked zone structure is provided below:

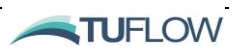

### 16.2.4 Cell or Zone

**Cell** or **Zone** structures can change properties of a cell, or group of cells, as a function of time or based on a reaction to model parameters at other locations in the model. The primary property that can be controlled is the topography (bathymetry), however, destratification 'bubbler' structures can also be simulated by locally modifying turbulent mixing. A description and example of the Cell and Zone area property structures are provided as follows:

 Single Cell (Cell): Topography and other property controls are applied to a single cell location defined by a cell ID. This example raises cell ID 197 from -1m at the start of the simulation (time=0) to 1m at time=1hr:

```
! Modify Cell Height vs. Time
Structure == cell, 197 ! CELL ID
Bed adjust == zb_adjust ! Adjust bed level
! Structure Controls
Control == timeseries ! Use timeseries control file
Control parameter == ZB ! Modify elevation
Control file == ..\model\geo\increase_bed.csv ! Bed level change vs. time
End control
End structure
```

| ZB |
|----|
| -1 |
| 1  |
| 1  |
|    |

#### The format of the file Increase\_bed.CSV is provided as follows:

 Multiple Cells (Zone): Topography and other property controls are applied to any cells with cell centroids within a polygon, as specified in a <u>polygon file</u>. The example below is analogous to the cell example above, albeit applied across a group of cells IDs:

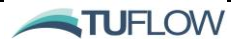

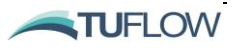

| x     | Y    | ID |
|-------|------|----|
| 197.5 | 62.5 | 1  |
| 210.5 | 62.5 | 1  |
| 210.5 | 42.5 | 1  |
| 197.5 | 42.5 | 1  |
| 197.5 | 62.5 | 1  |

The format of the file *Zone\_poly*.*CSV* is provided as follows:

### 16.2.5 Defining a Nodestring, Linked Nodestring or Linked Zones Structure Block

A typical decision-making process for setting up nodestring, linked nodestring or linked zones structure types is as follows:

- 1. Decide on the most suitable structure type as mentioned in Section 16.2. If momentum transfer is important, a nodestring type is likely required, if overtopping is possible then a linked nodestring with an elevated topography in between may be more suitable. If a source/sink type is appropriate that affects multiple cells, in a low momentum area, then a linked zones structure may be the best approach.
- 2. Decide on the flux regime by setting the <u>flux function</u> within the <u>structure</u> block. Either based on known parameterisations (<u>culvert</u>, weir) or based on the NLSWE with some additional losses, using a <u>width file</u> and <u>energy loss function</u> for example. Or full specification using a flow matrix developed already.
- 3. If modelling in 3D, decide on depth-averaging via the <u>vertical coordinate type</u> and <u>vertical distribution file</u> commands. The flow can be sampled from the upstream and placed downstream with different depth-averaging options. This is sometimes important for the representation of currents downstream but is particularly important when using the advection dispersion module for controlling where conserved tracers move.
- 4. Decide on any <u>control</u> needs (refer Section 16.6). The flow rate can be adjusted based on a timeseries or based on sampling parts of the model and comparing it to some specified logic. This can be useful when the real system has some operational control based on gauged data, such as pumping when a lake falls below a certain level or triggering a gated culvert if upstream temperatures exceed a limit.

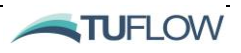

5. Decide on scalar regime (if appropriate) using a <u>scalar function</u>. Scalars can either be adjusted or conserved as they pass through the structure (refer Section 16.5).

### 16.2.6 Defining a Cell or Zone Structure Type

Comparatively, cell and zone 'structures' have a simpler set of options and considerations than nodestrings, linked nodestrings and linked zones. They can only act on specific properties of a cell basis. **Importantly, flux function or scalar functions are not used for Cell or Zone structure types.** 

General considerations are as follows:

- 1. Decide on the area property to apply. If updating the topography, then the <u>bed adjust</u> command needs to be specified. Alternatively, if representing a 'bubbler' use the <u>destratification unit</u> command.
- 2. Choose whether this area property should be completed on an individual cell or group of cells using a zone via a <u>polygon file</u>.
- 3. If using the <u>bed adjust</u> command, select the appropriate <u>control</u> block commands to modify your bed during the simulation. Alternately, if using the <u>destratification unit</u> select the required <u>properties</u> for the 'bubbler' type.

### 16.2.7 Structure Block Example

Figure 16-2 provides an example of how nesting of flux functions and structure controls can be completed within a structure block to represent coastal inundation pumping system that is engaged during times of extreme weather. This example, whilst somewhat verbose, provides an overview of the powerful features that can be implemented within a structure block.

The <u>structure</u> block begins on line 42 of the control file and is closed via the 'end structure' command on line 64. This structure is defined to transfer flow at cell faces along a single nodestring, nodestring number 13. The structure has been optionally given the name 'st\_pump' to assist in locating model results in any tabulated output data the model produces.

A <u>flux function</u> is defined on line 45 as a time series. For this setup, we are assigning the peak capacity of the pump  $200m^3$ /s over the entire simulation. We will regulate this flow later via the control block.

For this structure we are not modifying any scalar variables via the <u>scalar function</u> command on line 49. As 'none' is the default, this line could have been omitted.

To operate the structure, on line 52 a nested <u>control</u> block is opened using the sample rule approach. The <u>control</u> block is closed on line 62 with an end control command. Within the nested control block are a series of commands that increase or decrease the pump operation as a function of model water level at a storm tide gauge downstream of the structure, its location defined by a <u>sample point</u>.

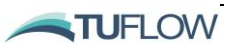

1

On line 54 and 55 we tell TUFLOW FV to return water level <u>sample parameter</u> at the <u>sample point</u>, that will used as an input to determine the pump operation. On line 57 the 'fraction\_open' <u>control parameter</u> compares the water level at the <u>sample point</u> with a relationship specified within the <u>control file</u> '*pump\_rate.CSV*' as defined on line 60. The file '*pump\_rate.CSV*' determines whether the pump is steady, it;s speed being increased or decreased (and thus flow rate being increased or decreased) as a function of the water level at the sample point. For example, when the water level reaches 1m at the storm tide gauge a fraction\_open of 0.5 is returned via the sample rule, which will turn the pump onto half capacity at 100 m<sup>3</sup>/s. This flowrate is then passed through the structure.

At the beginning of this model simulation, the pump is switched off via the <u>start control state</u> command on line 59. Updating the operation of the structure is limited to a user defined time increment via the <u>control update dt</u>, in this case every six minutes. While this is example is quite complex, the structure block can be kept as simple as a few lines or optionally built up to complete more complex operations. The possible combinations are explored throughout the chapter.

```
!Structure Example
Structure == nodestring,3
 Name == st pump
 Flux function == timeseries
                                        ! 200 m<sup>3</sup>/s peak capacity
 Flux file == pump capacity.csv
  !Scalar Function Specification - No modification of scalars
 Scalar function == none
  !Control block. Open or close gate based on downstream WL
                               ! nested control block
 Control == sample rule
   Sample point == 300, 50
                                            ! Storm tide gauge location
   Sample parameter == WL
                                            ! Water Level
   Sample dt == 0.0166667
                                            ! 1min
   Control parameter == fraction open
                                            ! Open or close
   Control update dt == 0.1
                                            ! Update structure movement
   Start control state == 0
                                           ! Start with pump off
   Control file == pump rate.csv
                                           ! % of pump capacity vs. WL
 End control
End structure
```

| pump_rate.csv |               |  |  |  |
|---------------|---------------|--|--|--|
| sample_value  | fraction_open |  |  |  |
| 0             | 0             |  |  |  |
| 1             | 0.5           |  |  |  |
| 2             | 1             |  |  |  |
| 3             | 1             |  |  |  |
| 4             | 1             |  |  |  |

| pump_capacity | y.CSV |
|---------------|-------|
| time          | q     |
| 0             | 200   |
| 100           | 200   |
|               |       |

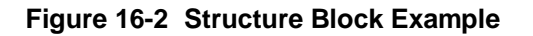

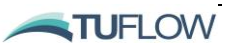

# 16.3 Flux Functions

<u>Flux functions</u> are used to transfer flow through nodestring, linked nodestring and linked zones <u>structure</u> types. The available flux functions for each <u>structure</u> type and their relevant sections are summarised in Table 16-1.

| Flux Function Type                        | Structure Types Supported                   | Relevant Section |
|-------------------------------------------|---------------------------------------------|------------------|
| None/NLSWE                                | Nodestring, Linked Nodestring               | 16.3.1           |
| Timeseries                                | Nodestring, Linked Nodestring, Linked Zones | 16.3.2           |
| Matrix                                    | Nodestring, Linked Nodestring, Linked Zones | 16.3.3           |
| Weir (Dz, Adjust,<br>DZ_Adjust, autoweir) | Nodestring, Linked Nodestring               | 16.3.4           |
| Wall                                      | Nodestring                                  | 16.3.5           |
| Porous                                    | Nodestring, Linked Nodestring               | 16.3.6           |
| Culvert                                   | Nodestring, Linked Nodestring               | 16.3.7           |

 Table 16-1
 Flux Function Types

# 16.3.1 Non-Linear Shallow Water Equations

The flow through the structure is based on the non-linear shallow water equations, however several commands allow the user to assign additional terms, controls or geometric modifiers at the structure. The primary variables are averaged on the upstream and downstream sides of the structure and the flow is otherwise calculated in the same way as the cell fluxes throughout the model normally.

These are commonly combined with a combination of <u>width</u> (or <u>blockage</u>) file and <u>energy loss functions</u> to simulate sub-grid scale effects (refer to Section 16.4 for detailed discussion on the use of energy loss and width modifiers).

The below example shows a basic link between two nodestrings in different parts of the model domain.

```
Structure == LinkedNodeStrings, 5, 6 !Structure flow from NS 5 to NS 6)
Flux function == nlswe !Default structure type
End structure
```

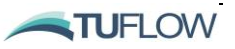

50

20

#### 16.3.2 Timeseries

The flow through the structure is specified in a separate timeseries CSV file. This method is commonly used to simulated pumping structures with specified times and flow rates. A secondary command for the <u>flux file</u> is required to specify the time and flow rate.

The following example shows a set of linked nodestrings with a specified flow rate between them.

```
Structure == LinkedZones, 3,8
                                       !Structure from NS 5 to NS 6
  Polygon file == example_polyfile.csv ! File with polygons in it
  Flux function == timeseries
                                       ! Specified flow from csv
 Flux file == example FluxFile.csv ! Timeseries of flow between zones
End structure
```

| example | e_polyfi | le.csv |                       |
|---------|----------|--------|-----------------------|
| Х       | Y        | ID     | Comments              |
| 0       | 0        | 1      | ! Polygon 1           |
| 10      | 0        | 1      | ! Polygon 1           |
| 10      | 10       | 1      | ! Polygon 1           |
| 0       | 10       | 1      | ! Polygon 1           |
| 900     | 0        | 2      | ! Triangle            |
| 905     | 5        | 2      | ! Triangle            |
| 910     | 2        | 2      | ! Triangle            |
| 20      | 0        | 3      | ! First in structure  |
| 25      | 1        | 3      | ! First in structure  |
| 25      | 11       | 3      | ! First in structure  |
| 20      | 10       | 3      | ! First in structure  |
| 53      | 20       | 8      | ! Second in structure |
| 60      | 25       | 8      | ! Second in structure |

8 ! Second in structure

| example_FluxFile.cs | v  |                 |
|---------------------|----|-----------------|
| Time                | Q  | comments        |
| 0                   | 0  | ! No flow       |
| 10                  | 5  | ! Positive flow |
| 12                  | 5  | ! Constant      |
| 15                  | 10 | ! Ramping Up    |
| 20                  | 10 | ! Constant      |
| 30                  | 0  | ! No Flow       |
| 50                  | -5 | ! Reverse Flow  |

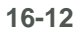

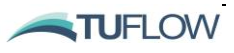

#### 16.3.3 Matrix

The hQh structure option ( $\underline{Flux Function} == \underline{Matrix}$  combined with a  $\underline{Flux File}$ ) leaves the calculation of flow through a structure to the user. This makes the hQh structure extremely flexible in its application (any structure, be it weir, culvert, pipe, or an irregular structure *etc*... can be applied). However, the user is required to define the hQh relationship to be used within the model.

Structure flow is determined from an "hQh" relationship; flow (Q) across the nodestring is determined by the upstream water level ( $h_{us}$ ) and downstream water level ( $h_{ds}$ ), as specified in a user defined matrix of values (the hQh table). The following figure illustrates this (please refer to the <u>Flux File</u> command description for formatting details of the hQh matrix CSV file).

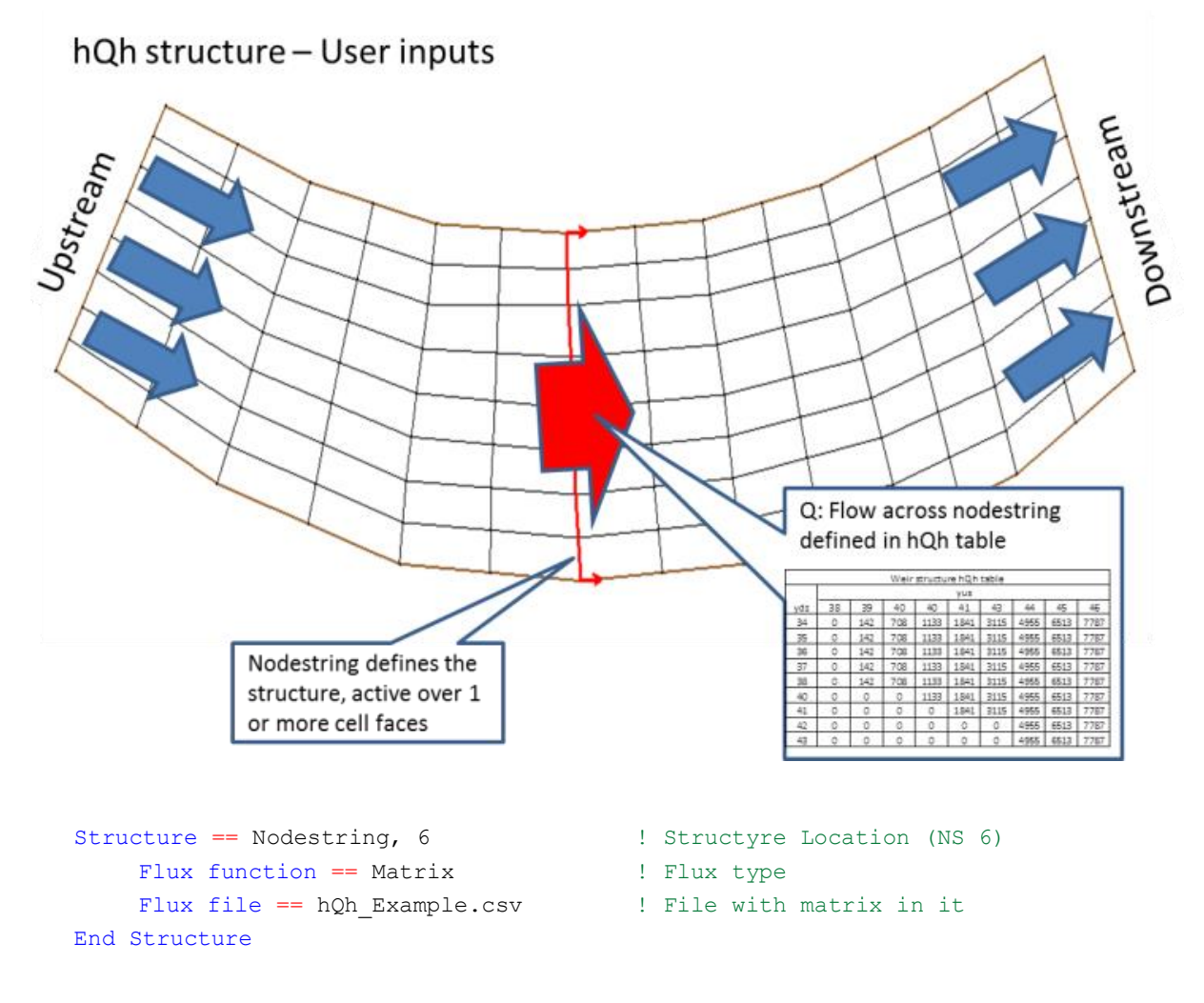

#### Figure 16-3 hQh Structure Example

The logic process for computing structure flow is as follows:

1 Flows in the hQh table are distributed across the nodestring according to the relative widths of each individual cell face (a cell face being the connecting line between two cells). Thus, each individual cell face has a unique hQh table with Q values factored from the original hQh table according to the cell face width.

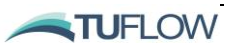

- 2 During a model simulation step, at each cell face the upstream and downstream water levels are used to obtain Q from the hQh matrix.
- 3 A check is performed between the tabulated flow  $(Q_{hqh})$  and that calculated using the Shallow Water Equations  $(Q_{SWE})$ .

If the tabulated flow  $(Q_{hqh})$  is less than the Shallow Water Equations  $(Q_{SWE})$  equivalent, it is applied. Conversely, if the tabulated flow  $(Q_{hqh})$  is greater than the Shallow Water Equations  $(Q_{SWE})$  value, the Shallow Water Equations flow is used.

4 Momentum is actively transferred through the structure based on Q<sub>hqh</sub> and the upstream velocity.

A hQh relationship can be calculated either from first principles or using other modelling packages.

When deriving the hQh relationship, care must be taken to ensure that entry and exit losses are being applied appropriately. Depending upon the layout of the structure in the mesh design, the hQh relationship can represent all the losses that occur in a structure (macro and micro) or only internal (micro) losses. This concept is described illustrated in Figure 16-4.

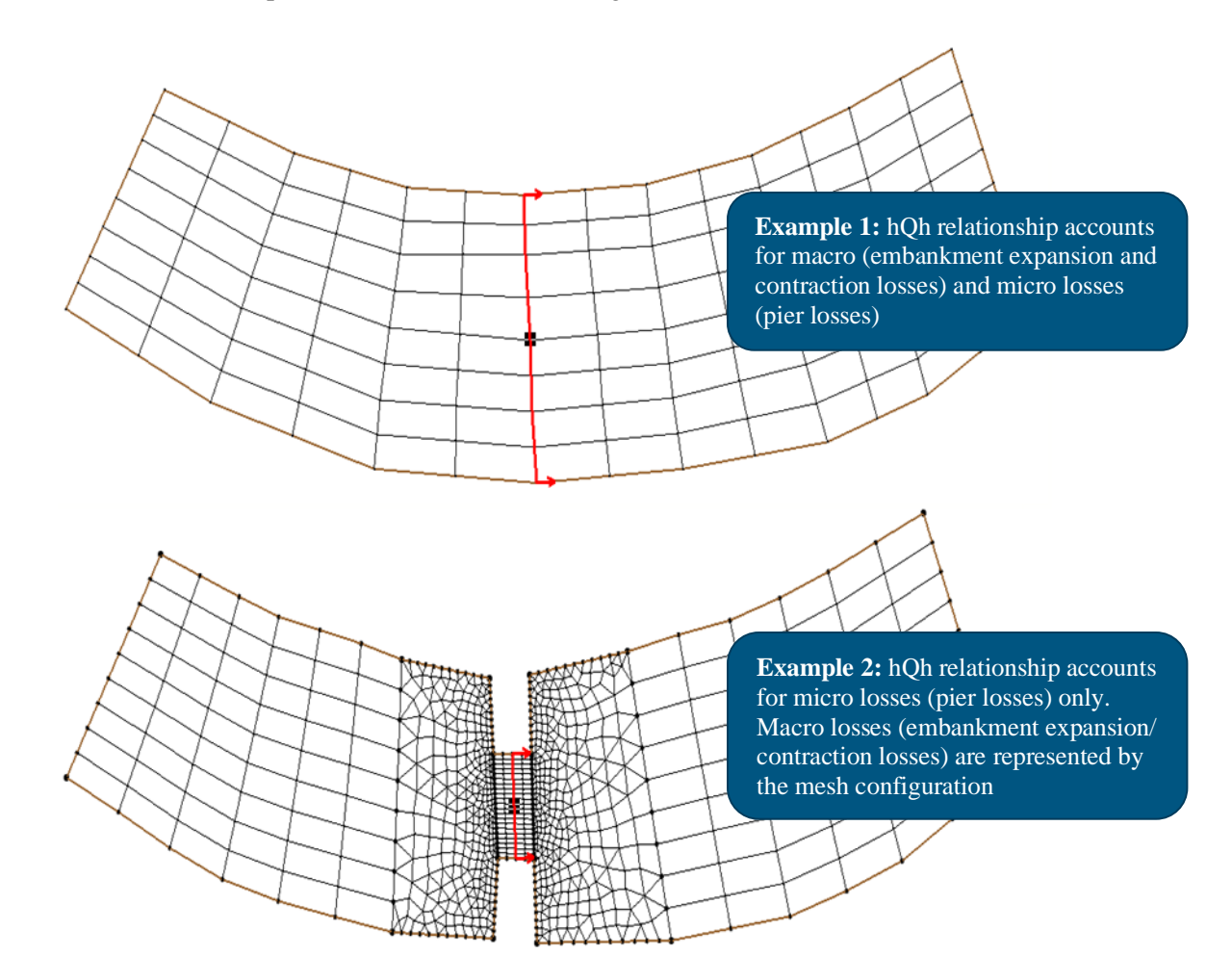

Figure 16-4 hQh Calculation Design Options

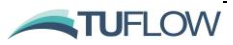

#### 16.3.4 Weir Types

Weir flow can be specified within the model in a variety of ways depending on the intended application. In some situations, using the NLSWE to calculate weir flow (just letting TUFLOW FV simulate weir flow without any direct specification of a weir structures) may be entirely acceptable. Where model resolution is insufficient (the structure width is represented by less than 5 cells), manual specification of the weir is recommended.

When manually specified, TUFLOW FV uses the standard weir equation (shown below), where the coefficient C and crest level P are user inputs. TUFLOW automatically calculates the weir width b based on the cell face across which the weir is being specified.

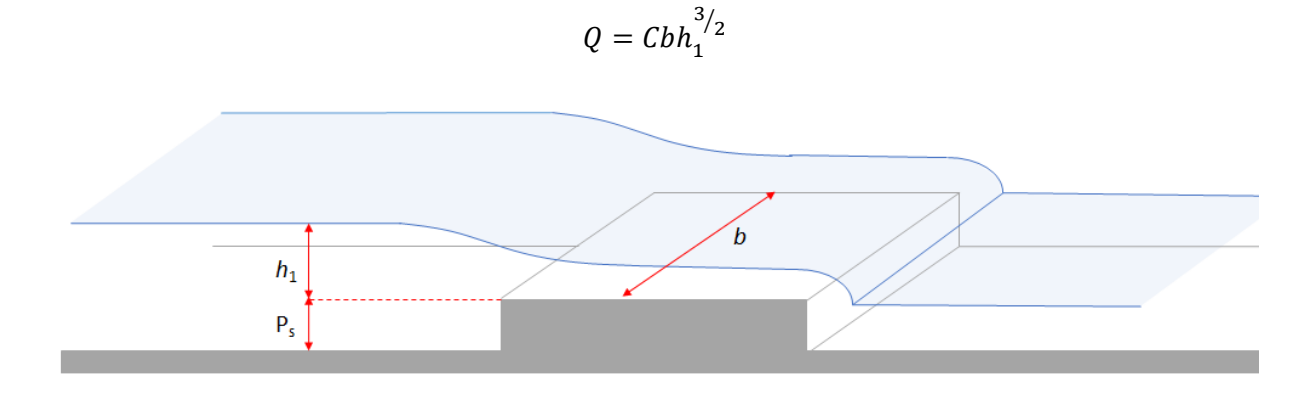

#### Figure 16-5 Weir Flow

A variety of weir options are available (see <u>flux function</u>). These weir commands are applied at cell faces within the model at specified nodestring locations. For all these options, using default values for *C* provides an exact solution to the broad crested weir equation. Two fixed and variable weir <u>flux</u> <u>function</u> options are available, summarised in Sections 16.3.4.1 and 16.3.4.2.

#### 16.3.4.1 Fixed Weirs

A Fixed Weir Options is used to model flow control structures or levees. The fixed weir has the following options:-

- 1) Weir: A weir structure with a fixed crest level. Used when absolute bathymetry and weir crest is certain.
- 2) Weir\_dz: A weir structure with a crest level (dz) above the existing cell elevation. Used when the weir crest above the bed level is certain, but the bed level may differ between different scenarios.

Properties input are required both fixed weir options. Example inputs are shown below in Figure 16-6.

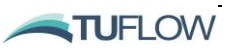

Figure 16-6 Fixed Elevation Weir Example

#### 16.3.4.2 Variable Height Weirs

Variable Weir used to modify weir height over time. These are useful to assess levee breach scenarios. The variable weir options are:-

- 1) Weir\_adjust: A weir structure with a time-varying adjustable crest level relative to the model datum.
- 2) Weir\_dz\_adjust: A weir structure with a time-varying adjustable crest level (weir\_dz) above the existing cell elevation.

<u>Control types</u> are used to specify how the weir elevation should be varied, either by time series from a trigger location/water level from a location within the model domain, or from the start of the model simulation. Examples of both input types are provided in Figure 16-7.

```
Structure == Nodestring, 5
                                        ! Structure location (NS 5)
  Flux function == Weir adjust
                                       ! Weir flag
  Properties == 9.5, 1.6
                                        ! Weir elevation, weir coefficient
  Control == Trigger
                                        ! Change control after WL reached
   Control parameter == Weir_Crest ! Control the weir crest
    Sample point == 125332.0, 542533.0 ! Sample location (x,y)
    Sample dt == 0.0166
                                       ! Sample time interval (hr)
   Trigger value == 9.7
                                        ! Trigger value (mAHD)
    Control file == adjustableWeirl.csv ! Weir crest timeseries after trigger
  End control
End structure
adjustableWair1 csv
```

| aujustabit |            |                              |
|------------|------------|------------------------------|
| Time       | weir_crest | comment                      |
| 20         | 2.0        | ! Prior to this its constant |
| 22         | 1.5        | ! Drops then constant        |

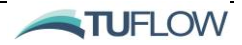

| adjustable | Weir2.csv |                   |
|------------|-----------|-------------------|
| Time       | dz        | comment           |
| 0.0        | 9.7       | ! Initial Level   |
| 2.0        | 9.2       | ! Starts dropping |
| 4.0        | 8.7       |                   |
| 6.0        | 8.2       |                   |

Figure 16-7 Variable Elevation Weir Example

#### 16.3.5 Wall

Wall type flux-functions block all flow through the structure. They are only available for nodestring type <u>structure</u> types and do not work for linked nodestrings or linked zones. Wall type structures can be used to block flow along cell edges where the model resolution would otherwise not allow the bathymetry to do so.

```
Structure == Nodestring, 2
    Flux function == wall
End structure
```

! Structure Location (NS 2)
! Blocks all flow across this line

#### 16.3.6 Porous

Porous structures allow the user to control the flow between two areas based on Darcy's law of flow through porous media. It requires the user to specify the hydraulic conductivity and structure length using the <u>properties</u> flag. This type of structure cannot be used for linked zone structures but is available for nodestring and linked nodestring types.

Darcy's law is as follows:

$$Q = -KA\frac{dH}{dL}$$

Where K is the hydraulic conductivity (user specified), dL is the length of the structure (user specified), A is the average cross-sectional area of the water column and dH is the difference between the upstream and downstream water levels.

```
Structure == Nodestring, 2
Flux function == porous
Properties == 0.5, 10
```

! Structure Location (NS 2)
! Darcy flow through structure
! Hydraulic conductivity (m/s),
Length of flowpath (m)

End structure

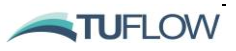

#### 16.3.7 Culvert

Sub-grid sized culverts can be modelled as 1D structures. The standard structure equations which have been used by TUFLOW Classic the late 1990's have been included in TUFLOW FV<sup>11</sup>. The calculations of culvert flow and losses are carried out using techniques from "Hydraulic Charts for the Selection of Highway Culverts" and "Capacity Charts for the Hydraulic Design of Highway Culverts" together with additional information provided in Henderson 1966. The calculations have been compared and shown to be consistent with manufacturer's data provided by both "Rocla" and "Armco". The equations allow for a range of different flow regimes, as summarised in Figure 16-8, Figure 16-9 and Table 16-2

| Regime | Description                                                                                                    |  |  |  |
|--------|----------------------------------------------------------------------------------------------------|--|--|--|
| А      | Unsubmerged entrance and exit. Critical flow at entrance. Upstream controlled with the flow control at the inlet.                                         |  |  |  |
| В      | Submerged entrance and unsubmerged exit. Orifice flow at entrance. Upstream controlled with the flow control at the inlet.                                |  |  |  |
| С      | Unsubmerged entrance and exit. Critical flow at exit. Upstream controlled with the flow control at the culvert outlet.                                    |  |  |  |
| D      | Unsubmerged entrance and exit. Sub-critical flow at exit. Downstream controlled.                                                                          |  |  |  |
| E      | Submerged entrance and unsubmerged exit. Full pipe flow. Upstream controlled with the flow control at the culvert outlet.                                 |  |  |  |
| F      | Submerged entrance and exit. Full pipe flow. Downstream controlled.                                                                                       |  |  |  |
| G      | No flow. Dry or flap-gate active.                                                                                                    |  |  |  |
| н      | Submerged entrance and unsubmerged exit. Adverse slope. Downstream controlled.                                                                            |  |  |  |
| J      | Unsubmerged entrance and exit. Adverse slope. Downstream controlled.                                                                                      |  |  |  |
| К      | Unsubmerged entrance and submerged exit. Critical flow at entrance. Upstream controlled with the flow control at the inlet. Hydraulic jump along culvert. |  |  |  |
| L      | Submerged entrance and exit. Orifice flow at entrance. Upstream controlled with the flow control at the inlet. Hydraulic jump along culvert.              |  |  |  |

| Table 16-2 | 1D Culvert Flow | Reaimes |
|------------|-----------------|---------|
|            |                 |         |

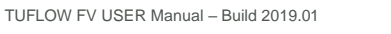

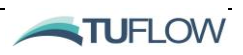

<sup>&</sup>lt;sup>11</sup> For benchmarking of culvert flow to the literature, see Huxley (2004):

http://www.tuflow.com/Downloads/TUFLOW%20Validation%20and%20Testing,%20Huxley,%202004.pdf

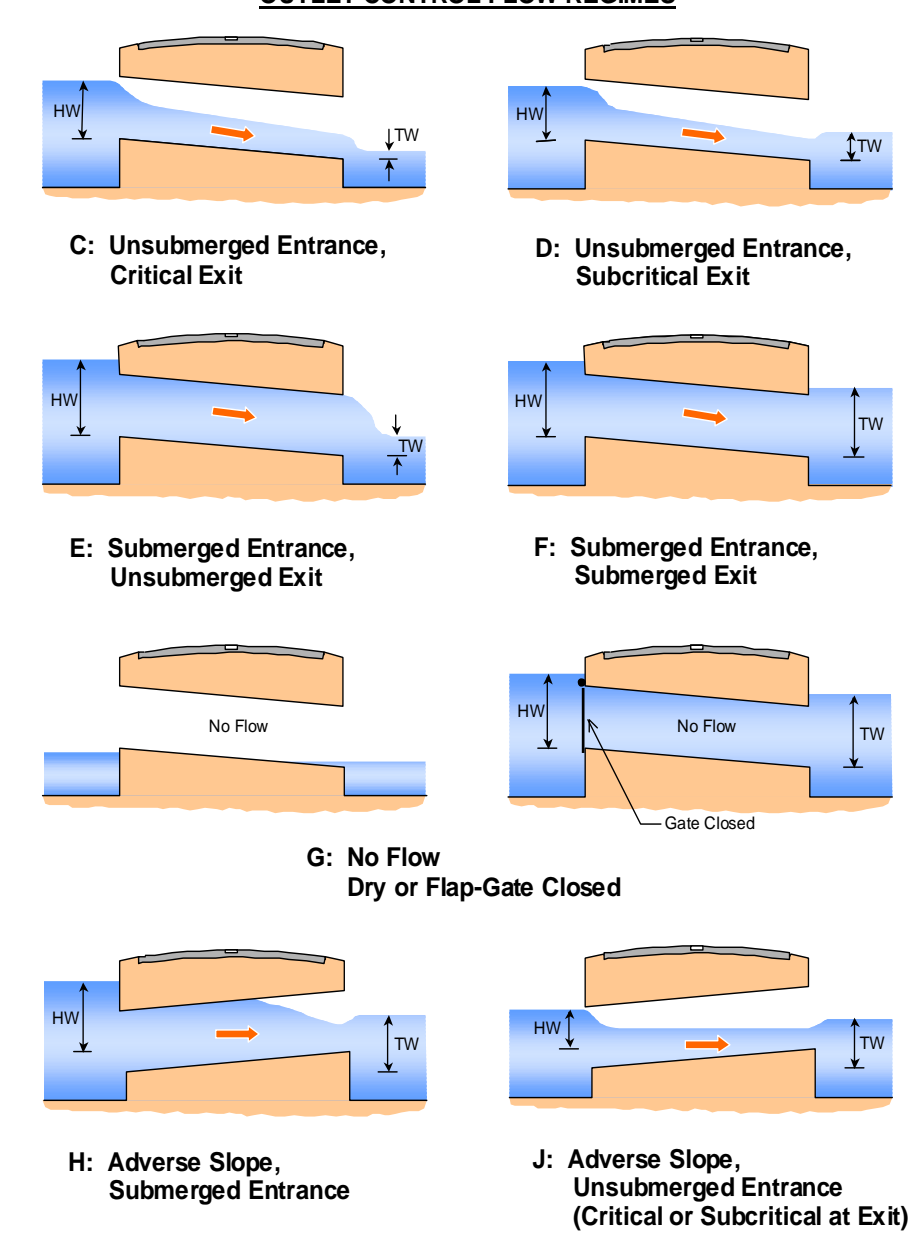

#### **OUTLET CONTROL FLOW REGIMES**

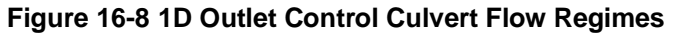

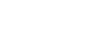

TUFLOW

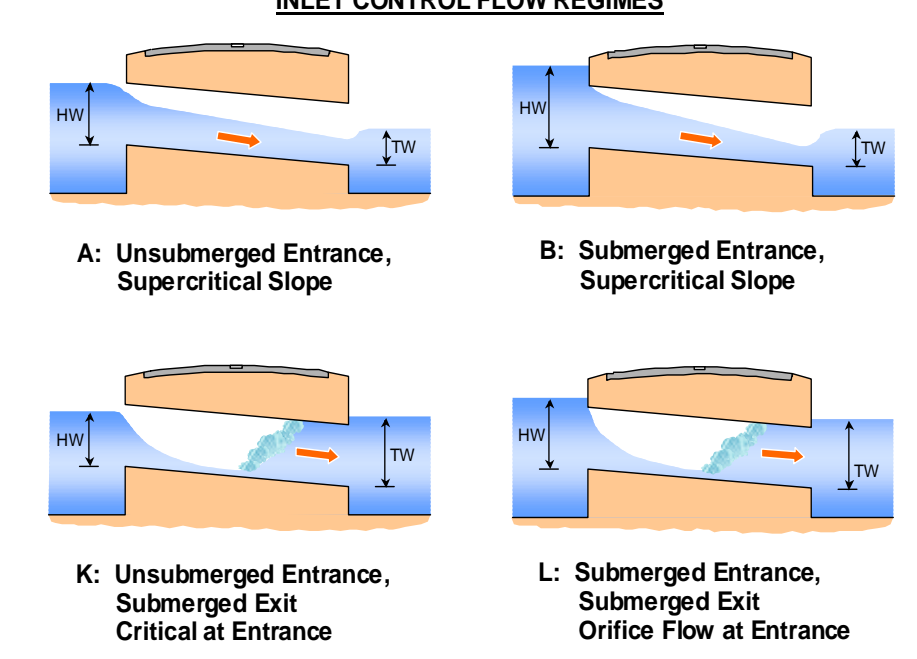

#### INLET CONTROL FLOW REGIMES

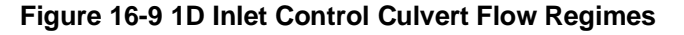

Culverts are defined using the <u>Flux function</u> command. In combination with the Flux function command, culvert structure information is defined within the model via a culvert database (see <u>Culvert file</u>). The culvert file contains a list of the culvert attributes, such as the culvert ID, culvert type, dimensions, length, upstream and downstream inverts, number of barrels, Manning's n, entrance and exit losses. A description of the required culvert file inputs is summarised in Table 16-3

Multiple culverts can be listed within a culvert file (i.e. a unique culvert file for each culvert is not required). The culvert ID within the culvert file is used to associate a specific structure with the command line input. Example inputs are shown below in Figure 16-10.

```
Structure == Linked Nodesrtings, 7, 8
                                               ! Structure Location (from NS7 to NS8)
                                               ! Culvert flow between nodestrings
  Flux function == Culvert
  Culvert File == Culvert dbase.csv, 2
                                               ! Culvert details, ID 2 in culvert
                                               file
End Structure
Structure == Nodestrings, 9
                                               ! Structure Location (NS9)
  Flux function == Culvert
                                               ! Culvert flow between nodestrings
  Culvert File == Culvert dbase.csv, 3
                                               ! Culvert details, ID 2 in culvert
                                               file
End Structure
```

| Cu | lvert_ | databas | se.csv     |          |           |           |           |           |              |              |          |               |            |            |           |
|----|--------|---------|------------|----------|-----------|-----------|-----------|-----------|--------------|--------------|----------|---------------|------------|------------|-----------|
| ID | Туре   | Ignore  | Len_or_ANA | n_or_n_F | US_Invert | DS_Invert | Form_Loss | pBlockage | Width_or_Dia | Height_or_WF | Number_o | f Height_Cont | Width_Cont | Entry_Loss | Exit_Loss |
| 1  | 2      | 0       | 15         | 0.015    | 2.1       | 2.1       | 0         | 0         | 0.9          | 1.4          | 1        | 0.6           | 1.0        | 0.5        | 1         |
| 2  | 1      | 0       | 20         | 0.015    | 5.0       | 4.3       | 0         | 0         | 1.8          | 0.0          | 1        | 0.6           | 1.0        | 0.5        | 1         |
| 3  | 1      | 0       | 15         | 0.015    | 3.0       | 2.9       | 0         | 0         | 0.6          | 0.0          | 1        | 0.6           | 1.0        | 0.5        | 1         |
| 4  | 2      | 0       | 16         | 0.015    | 3.0       | 2.8       | 0         | 0         | 2.4          | 1.4          | 6        | 0.6           | 1.0        | 0.5        | 1         |
| 5  | 2      | 0       | 12         | 0.015    | 1.1       | 1.0       | 0         | 0         | 2.4          | 1.4          | 3        | 0.6           | 1.0        | 0.5        | 1         |
| 6  | 2      | 0       | 12         | 0.015    | 1.1       | 1.1       | 0         | 0         | 2.4          | 1.4          | 3        | 0.6           | 1.0        | 0.5        | 1         |

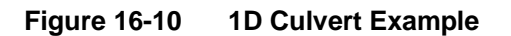

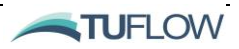

| Header<br>Column | Description                                                                                                    |
|------------------|----------------------------------------------------------------------------------------------------|
| ID               | Culvert identifier. Links to "culvert file" command line.                                                                                                    |
| Туре             | 1 = circular, 2 = rectangular, 4 = gated circular (unidirectional), 5 = gated rectangular (unidirectional).                                                                                                    |
| Ignore           | If = 1 culvert is ignored (Default = 0).                                                                                                    |
| UCS              | Currently not used.                                                                                                    |
| Len_or_ANA       | Culvert length (m or ft – see <u>units</u> ).                                                                                                    |
| n_or_n_F         | Friction (Manning's ' <i>n</i> ').                                                                                                    |
| US_Invert        | Upstream invert level (relative to model datum: m or ft – see <u>units</u> ).                                                                                                    |
| DS_Invert        | Downstream invert level (relative to model datum: m or ft – see <u>units</u> ).                                                                                                    |
| Form_Loss        | Form loss coefficient; an additional dynamic head loss coefficient applied when culvert flow is not critical at the inlet.                                                                                                    |
| pBlockage        | % blockage (for 10%, enter 10). For rectangular culverts, the culvert width is reduced by the % Blockage, while for circular culverts the pipe diameter is reduced by the square root of the % Blockage. (Default = 0).                                                                     |
| Inlet_Type       | Currently not used.                                                                                                    |
| Conn_2D          | Currently not used.                                                                                                    |
| Conn_No          | Currently not used.                                                                                                    |
| Width_or_Dia     | Width for rectangular culverts or diameter for circular culverts (m or ft – see <u>units</u> ).                                                                                                    |
| Height_or_WF     | Height for rectangular culverts (m or ft – see <u>units</u> ).                                                                                                    |
| Number_of        | Number of culvert barrels.                                                                                                    |
| Height_Cont      | Height contraction coefficient for orifice flow at the inlet.<br>Recommended values, 0.6 for square edged entrances to 0.8 for rounded edges.<br>Not used for unsubmerged inlet flow conditions or outlet controlled flow regimes.                                                          |
| Width_Cont       | The width contraction coefficient for inlet-controlled flow. Usually 0.9 for sharp edges to 1.0 for rounded edges for R culverts. Normally set to 1.0 for C culverts. If value exceeds 1.0 or is less than or equal to zero, it is set to 1.0. Not used for outlet controlled flow regimes. |
| Entry_Loss       | The entry loss coefficient for outlet controlled flow (recommended value of 0.5).                                                                                                    |
| Exit_Loss        | The exit loss coefficient for outlet controlled flow (recommended value of 1.0).                                                                                                    |

 Table 16-3
 Culvert File Inputs

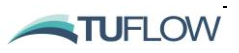

# 16.4 Energy Losses

Please note: The commands within this Section are **recommended for use only with the NLSWE flux function for nodestring and linked nodestring structure types.** 

### 16.4.1 Energy Loss Functions

When using the NLSWE <u>flux function</u> (which is also the default if not explicitly specified via the <u>flux</u> <u>function</u> command) sub-element scale energy losses can be represented via two alternative methods as follows:

- Energy losses calculated by the model using a combination of user specified cell <u>form loss</u> <u>coefficient energy loss function</u> and optional application of a <u>width</u> (or <u>blockage</u>) file (refer to Section 16.4.3); or
- 2. A lookup <u>table energy loss function</u> of flows and pre-calculated energy losses (refer to Section 16.4.4).

## 16.4.2 Energy Loss Considerations

When adapting structure loss coefficients from a 1D model or from coefficients that apply across the entire waterway, for example, from Hydraulics of Bridge Waterways (FHA 1973), the following should be noted:

- The 2D solution automatically predicts most "macro" losses due to the expansion and contraction of water through a constriction, or round a bend, provided the resolution of the grid is sufficiently fine. It is recommended that raised bridge approaches/abutments should be represented by the model topography (i.e. not included as a contribution to the form loss coefficient). A breakline using the <u>Read GIS Z Line</u> command may be useful for defining these topographic features. Where the waterway width varies slightly from the cumulative width of the cells across which the structure is being applied, a <u>width file</u> or <u>blockage file</u> can be used to refine the flow area and define the structure soffit within the model<sup>12</sup>.
- Where the 2D model is not at a fine enough resolution to simulate the "micro" losses (e.g. from bridge piers, vena contracta, losses in the vertical (3rd) dimension), additional form loss coefficients and/or modifications to the cells widths and flow height need to be added. This can be done by using a the <u>form loss coefficient</u> or <u>energy file</u> commands.
- The additional or "micro" losses, which may be derived from information in publications, such as Hydraulics of Bridge Waterways, should be distributed evenly across the waterway (i.e. rather than being too specific about the representation of each individual cell).
- The head loss across key structures should be reviewed, and if necessary, benchmarked against other methods (e.g. Hydraulics of Bridge Waterways or a secondary model). Note that a well-designed 2D model will be more accurate than a 1D model if any "micro" losses are

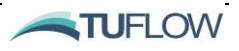

<sup>&</sup>lt;sup>12</sup> Width or blockage files are only applicable if used in combination with the form loss coefficient energy loss function.

incorporated. Ultimately, the best approach is to calibrate the structure through adjustment of the additional "micro" losses – but this, of course, requires good calibration data!

#### 16.4.3 Form Loss Coefficient

The coefficient <u>energy loss function</u> allows the user to specify a <u>form loss coefficient</u> (FLC) as a function of velocity head  $(v^2/2g)$ , providing a the modeller with a mechanism to allow for sub-element scale energy losses around piers and similar entry/exit losses that are not captured in the 2D/3D domain.. For slowly moving flow, the head loss is minimal, but for fast moving water it can become significant.

$$\Delta H = FLC \ \frac{v^2}{2g}$$

Width files or blockage files can optionally be used in combination with the coefficient energy loss function. They allow the user to specify the approximate width of the structure as a function of elevation, for example to account for flow area reduction due to abutments, piers or other flow obstructions not represented by the model mesh. These files alter the effective cross-sectional area at the structure, modifying the velocity in accordance with the laws of continuity: v' = Q/A' where A' is the modified cross-sectional area of the structure and Q is the flowrate. This increased velocity v' is used to assign kinetic energy losses via FLC  $v'^2/2g$ .

| Width_Ex | ample.csv |                                 |
|----------|-----------|---------------------------------|
| Z        | WIDTH     | Comment                         |
| -5       | 0         | !Bed Invert                     |
| -4.9     | 100       | Bridge Opening                  |
| 5        | 100       | Bridge Opening                  |
| 5.1      | 0         | !Bridge Deck and Railing        |
| 7.1      | 0         | <b>!Bridge Deck and Railing</b> |
| 7.2      | 100       |                                 |
| 12       | 100       |                                 |

### 16.4.4 Energy Table

An energy table <u>energy loss function</u> gives users a higher level of control over the losses applied for different flow rates. The downside to this additional level of control is that the user is required to precalculate the expected energy losses and input via an <u>energy file</u>. TUFLOW FV interpolates these energy losses (constant value extrapolation if outside the bounds set in the <u>energy file</u>) based on the modelled flowrate through the structure. Please note <u>width files</u> or <u>blockage files</u> should not be used with this method.

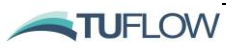

```
Structure == Nodestring, 6
 Energy loss function == table
 Energy loss file == energyloss.csv
Width file == Width_Example.csv
End structure
```

! Structure location (NS 6) ! Loss type ! Energy loss coefficients ! Width file

| energyl | oss.csv |                                    |
|---------|---------|------------------------------------|
| Q dH    |         | Comment                            |
| -10     | 0.1     | ! Flow against structure direction |
| 0       | 0       | ! No head loss for no flow         |
| 1       | 0.1     | ! Nlarger head losses for +ve flow |
| 5       | 0.2     |                                    |
| 10      | 0.3     |                                    |

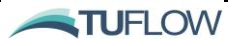
# 16.5 Scalar Functions

The <u>scalar function</u> can be used to control the transfer of scalar variables through the structure. This is often (but not necessarily) used to simulate pumped structures with some filter or treatment of the scalar variables (salinity, temperature, sediments, tracers and water quality constituents) through them.

The available scalar functions are as follows:

- None scalar variables are unaffected by flow through the structure (the default).
- **Timeseries** scalar concentrations through the structure are controlled by a separate CSV file that specifies them as changing in time.
- **Scale\_factor** scalar concentrations are multiplied by a relevant scale factor from the upstream to the downstream.
- **Treatment** scalar concentrations are multiplied by a relevant scale factor from the upstream to downstream. If scaling reduces concentrations to a specified lower threshold <u>min\_conc</u> then no more scaling is done. Similarly, if concentrations are already below this threshold, no scaling is done at all. If a maximum concentration is specified via <u>max\_conc</u>, then the concentrations will be limited to this, regardless of the scale factor.

**NOTE**: when these structure types are used, the mass of scalar variables through the structures is not conserved (i.e. this is typically the purpose of these structures, to add or remove mass from the model). If reviewing the model MASS.CSV you may find that the overall mass in the model is increasing or decreasing, and if this is the case it will likely be due to one of these structures. Care should be taken to review the structcheck and/or structflux model outputs to ensure that the structure is operating as intended.

Several examples of scalar functions are provided below for the 'timeseries', 'scale factor' and 'treatment' functions.

'Timeseries' flux function example applied at a linked zones structure type with no scalar function:

```
Structure == LinkedZones, 3, 8  ! Structure location (NS 5 to NS 6)
Polygon file == example_polyfile.csv
Flux function == timeseries  ! Specified flow from csv
Flux file == example_FluxFile.csv  ! Timeseries of flow between zones
Scalar function == none  ! Does not affect scalars
End structure
```

'Timeseries' <u>flux function</u> example applied at a linked zones structure type with a 'timeseries' <u>scalar</u> function:

TUFLOW FV USER Manual – Build 2019.01

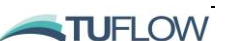

| scalar_tseries.csv |     |      |       |       |                     |
|--------------------|-----|------|-------|-------|---------------------|
| Time               | Sal | Temp | SED_1 | SED_2 | Comment             |
| 0                  | 15  | 25   | 1     | 0     |                     |
| 20                 | 15  | 25   | 1     | 0     |                     |
| 40                 | 15  | 25   | 1     | 0     |                     |
| 48                 | 15  | 25   | 1     | 0     |                     |
| 48.001             | 20  | 25   | 5     | 0     | ! Different scalars |
| 60                 | 20  | 25   | 5     | 0     |                     |
| 80                 | 20  | 25   | 5     | 0     |                     |

'Timeseries' <u>flux function</u> example applied at a linked zones structure type with a 'scale\_factor' <u>scalar</u> function:

```
Structure == LinkedZones, 3,8  ! Structure location (NS 5 to NS 6)
Polygon file == example_polyfile.csv
Flux function == timeseries  ! Specified flow from csv
Flux file == example_FluxFile.csv
Scalar function == Scale_Factor  ! Does not affect scalars
Min_conc == -1, -1, 5, 5  ! don't limit sal, temp, limit seds
Max_conc == 100, 100, 15, 15  ! don't limit sal, temp, do limit
Scal_fact == 1, 1, 0.5, 0.5  ! don't scale sal, temp, halve
sediments
End function
End structure
```

'Timeseries' <u>flux function</u> example applied at a linked zones structure type with a 'treatment' <u>scalar</u> <u>function</u>:

```
Structure == LinkedZones, 3,8
                                             ! Structure location (NS 5 to NS 6)
  Polygon file == example polyfile.csv ! File with polygons in it
 Flux function == timeseries! Specified flow from csvFlux file == example_FluxFile.csv!Timeseries of flow between zonesScalar function == Treatment! Structure does not affect scalar
                                              concentration
    Min conc == -1, -1, 5, 5
                                              ! don't limit sal, temp, do limit
                                              sediments
    Max conc == 100, 100, 15, 15
                                              ! don't limit sal, temp, do limit
                                              sediments
    Scal fact == 1, 1, 0.5, 0.5
                                              ! don't scale sal, temp, halve
                                              sediments
  End function
End structure
```

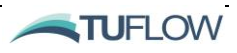

# 16.6 Structure Controls

## 16.6.1 Control Block

Sometimes it is desirable to adjust the flow through a structure or adjust the topography according to values calculated internally in the model in real-time. <u>Control</u> structures allow the user to specify internal model conditions and their outcome on the structure. Examples for this are a gated weir that closes according to downstream salinity. Or a bund that 'fails' when water levels reach a certain height.

Logic controls adjust flow conditions through a structure according to a series of logical rules specified by the user. This is particularly useful for applications with adjustable structures, such as drop gates / sluices / pumps or for levee breach/failure assessments.

Logic controls are specified in a <u>control block</u> nested within a <u>structure</u> block. Structures can have multiple controls, with the contributions of these combined in different ways depending on the controlled parameter.

### 16.6.2 Control Types

The different <u>control</u> types can adjust one of the following <u>control parameters</u>:

- *Trigger*: Trigger controls define a condition that will commence after the first exceedance of a specific <u>trigger value</u> within the model at a specified <u>sample point</u>. Currently TUFLOW FV is only able to sample water levels for trigger controls.
- *Timeseries*: Timeseries controls define an adjusting condition based on a separate <u>control file</u> CSV timeseries. The current timestep is interpolated into the timeseries to calculate a corresponding <u>control parameter</u> value.
- *Sample rule*: A sample rule control can adjust the <u>control parameter</u> by sampling a variable within the model and comparing it to a <u>control file</u> CSV file. Currently TUFLOW FV can sample the following variables using the <u>sample parameter</u> command at a <u>sample point</u> at a time interval specified by <u>sample dt</u>:
  - *H*, *V\_x*, *V\_y*, *SAL*, *TEMP*, *SED\_1 SED\_N*, *TRACE\_1 TRACE\_N*, *WQ\_1 WQ\_N*
- *Target rule*: A target rule control can adjust the <u>control parameter</u> to reach the target value of the <u>sample parameter</u> at a <u>sample point</u> at a time interval specified by <u>sample dt</u>. The flow through the structure is adjusted based on the difference between the sampled value and the target value. The target value is specified in a <u>target file</u>, which is a timeseries to allow for time-varying target conditions.

### 16.6.3 Control Parameters

The <u>control parameter</u> modifies the state of the control structure command with the following options:

• *Fraction\_Open*: Effectively a scale factor (between 0 and 1) of the flow rate through the structure. Multiple fraction\_open control parameter commands within the same structure will multiply together for the overall value. Fraction\_Open is often used to simulate culverts or

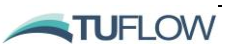

pumps with a gate control that is automated based on the water level elsewhere in the region. Please note this control parameter is not supported with  $\underline{flux \ function} == nlswe$ .

- *Min\_Flow*: Provides a minimum flow rate that must pass through the structure (physical limitations permitting). This is often used in conjunction with dam release structures where a minimum flow is required for environmental releases. When multiple *min\_flow* controls are used in the same structure, the maximum of these will be the adopted value. Please note this control parameter is not supported with <u>flux function</u>== nlswe.
- *Weir\_Crest*: Used with weir\_adjust or weir\_dz\_adjust <u>flux functions</u> (refer Section 16.3.4.2) and allows the crest height of the weir (absolute level or relative to the adjacent cells) to be adjusted based on the control. Often used to simulate a lowerable or failing levee system (please refer to Figure 16-7 for an example).
- *ZB*: Can only be used with cell or zone structure types using <u>bed\_adjust</u> (refer Section 16.2.4) and adjusts the bathymetry of the structure area based on a condition. Often used to artificially adjust a model bed for scour with time, or to simulate a bund failure after a trigger condition.
- *DZB*: As per *ZB* above, but with all elevation changes relative to the existing bed level of the structure region/cell.

### 16.6.4 Structure Logging File

Operation of structure controls can be reviewed using the structure logging file (.slf output to the <u>log dir</u> folder), enabled via the <u>structure logging</u> command.

### 16.6.5 Structure Control Examples

#### **Example 1: Levee Breach**

Levee failure at cell 1041 once water level reaches 24m at the <u>sample point</u>. Period of failure occurs over 10 hours.

```
Structure == Cell, 1041
                                        !Structure Location
  Bed Adjust == zb adjust
                                        !Adjusts bed level
  Control == Trigger
                                           !Adjust after trigger
    Sample point == 622943, 4334061
                                        !Sampling locatoin (x,y)
    Sample parameter == WL
                                        !Trigger can only use WL
    Sample dt == 0.05
                                        !hours
                                        !Trigger level (m)
   Trigger value == 24.0
    Control file == BreachCondition.csv!zb after trigger
  End control
End Structure
```

| BreachCondition.csv |      |  |
|---------------------|------|--|
| Time                | Zb   |  |
| 0.0                 | 24.0 |  |
| 2.0                 | 23.0 |  |
| 4.0                 | 22.0 |  |
| 6.0                 | 21.0 |  |
| 8.0                 | 20.0 |  |
| 10.0                | 19.0 |  |

#### Figure 16-11 Trigger Control Example

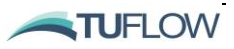

#### **Example 2: Floodgate Control - Timeseries**

Historic event modelling. Floodgate operation timeseries specification.

```
tseries.csv
Structure == Nodestring, 3
                                          ! Structure location
                                                                        Time
                                                                             Fraction_Open
 Flux function == matrix
                                          ! Flux type
                                                                         0.0
                                                                                 0.0
 Flux file == hQh.csv
                                          ! File with flux matrix
                                                                                 0.0
                                                                         2.0
 Control == timeseries
                                          ! csv timeseries control
                                                                         4.0
                                                                                 0.2
    Control parameter == fraction open ! Will scale flow rate
                                                                         6.0
                                                                                 0.4
    Control file == tseries.csv
                                          !fraction open vs time
                                                                         8.0
                                                                                 1.0
   Max opening increment == 0.1
                                          ! Never open by more than
                                                                         10.0
                                                                                 1.0
                                          this per tsetp
 End control
```

End structure

Figure 16-12 Timeseries Control Example

#### **Example 3: Irrigation Control - Sample Control - Salinity**

Floodgate operation defined using sample control (i.e. the gate operation is based on salinity monitoring at the sample point location).

```
Structure == Nodestring, 3
                                           ! Structure location
  Flux function == matrix
                                          ! Flux type
                                                                     sample_control.csv
                                                                     Sample_Value Fraction_open
  Flux file == hQh.csv
                                          ! File with flux matrix
                                                                            10.0
                                                                                      0.0
  Control == sample rule
                                           ! Adjust based on
                                                                            10.2
                                                                                      0.1
                                          sample in model
                                                                                      0.3
                                                                            10.4
    Control parameter == fraction_open ! Will scale flow rate
                                                                            10.6
                                                                                      0.5
                                                                            10.8
                                                                                      0.8
    Control update dt == 1
                                          ! HRs
                                                                            11.0
                                                                                     1.0
    Sample parameter == SAL
                                          ! Sample salinity
                                                                                      0.8
                                                                            12.0
    Sample point == 364352., 8139574 ! Sample location (x.y)
                                                                            13.0
                                                                                      0.5
    Vertical coordinate type == height ! Sample vertical averaging type
                                          Above bed
    Vertical coordinate == 0, 2
                                          Sample between 0 and 2m above bed
    Sample dt == 0.1
                                           ! HRs
    Max opening increment == 0.1
                                          ! Never open by more than this per
                                          tstep
    Sample file == sample control.csv
                                         ! file relating sample to
                                          fraction open
  End control
```

```
End structure
```

Figure 16-13 Sample Rule Control Example

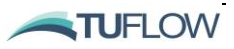

#### **Example 4: Irrigation Control - Sample Control - Salinity**

Flow across a nodestring regulated by the surface salinity in a part of the model (no flow if salinity>20 ppt).

```
Structure == Nodestring, 5
                                       ! Structure location
  Flux function == timeseries
                                      ! Specified flow rates with time
  Flux file == flow pump.csv
                                       ! csv with flow rates in it
  Control == sample rule
                                       ! Sample a point to control structure
    Sample point == 502645, 6962207 ! Sample location (this eg. In UTM)
   Vertical coordinate type == depth ! Sample
                                                    vertical
                                                                coordinate
                                       reference
   Vertical coordinate == 0,1
                                        ! Sample over top 1 meter
    Sample parameter == SAL
                                        ! Sample salinity
    Sample dt == 300
                                        ! Sample over a 5 minute period
                                        (moving average)
   Control parameter == fraction open ! Adjust opening based on control
   Start control state == 1
Control filo =-
                                        ! Only update every 15 minutes
                                       ! Start open
    Control file == example sample.csv ! CSV of control relationship
  End control
End structure
                                         flow_pump.csv
                                                       example_sample.csv
                                         Time
                                               Q
                                                       Sample Value Fraction Open
                                                    10
                                              0
                                                               0
                                                                          1
                                                    10
```

Figure 16-14 Sample Rule Control Example

99999

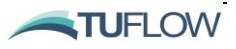

20

20.01

1

0

# **17 Model Outputs**

# **Chapter Contents**

| 17.1   | Introduction 17-2                    |       |
|--------|--------------------------------------|-------|
| 17.2   | Output Formats 17-                   |       |
| 17.3   | Point Output                         | 17-4  |
| 17.4   | Profile Output                       | 17-5  |
| 17.5   | Flux/Mass Output                     | 17-6  |
| 17.6   | Map Output                           | 17-8  |
| 17.6.1 | 1 Overview                           | 17-8  |
| 17.6.2 | 2 2D Only Map Output Formats         | 17-8  |
| 17.6.3 | 3 3D Map Outputs                     | 17-9  |
|        | 3D Vertical Averaging Options        | 17-9  |
| 17.6.4 | 2D and 3D NETCDF Format              | 17-10 |
| 17.6.5 | 5 Map Output Statistics              | 17-15 |
| 17.7   | Map Output Parameters                | 17-16 |
| 17.8   | Structure Outputs                    | 17-24 |
| 17.8.1 | 1 Structure Flux                     | 17-24 |
| 17.8.2 | 2 Structure Check                    | 17-24 |
| 17.9   | Check Files and GIS Layers           | 17-26 |
| 17.9.1 | GIS Workspaces (.wor and .qgs files) | 17-26 |
| 17.10  | GIS Check Files                      | 17-27 |

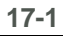

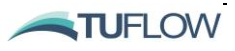

# 17.1 Introduction

TUFLOW FV outputs cross-check information and calculation results in a range of different file formats for use within a wide choice of text, plotting, GIS and GUI visualisation tools and software.

This chapter discusses options to configure and customise TUFLOW FV's output prior to carrying out a simulation.

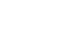

17-2

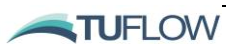

# 17.2 Output Formats

TUFLOW FV offers various model output options. The output type, parameter(s)<sup>13</sup> and time interval are specified using <u>output</u> block commands. Results are saved to a location defined via the <u>output dir</u> command. Common model output types include:

- Point time-series in text format (2D or vertically averaged 3D)
- Mapped output in SMS Data File (2D or vertically averaged 3D, DATV or XMDF) or NetCDF (2D, vertically averaged 3D or full 3D) formats
- Mapped statistical output in SMS Data File (2D or vertically averaged 3D) or NetCDF (2D, vertically averaged 3D or full 3D) formats
- Vertical profile time-series output at point locations in NetCDF format (full 3D)

The types of output will typically depend on the TUFLOW FV hydrodynamic calculation mode (2D or 3D), the available model calibration/validation data, the objectives of the modelling exercise and the modeller's preferred method of communicating assessment results.

The range of output formats available are summarised in Table 17-1.

| Output<br>Format    | Description                                                                                                    | Data Type              | Relevant Section |
|---------------------|----------------------------------------------------------------------------------------------------|------------------------|------------------|
| Points              | Time-series results for specific point locations.                                                                                                    | CSV                    | Section 17.3     |
| Profile             | Outputs the time history of the vertical profile at a point location.                                                                                                    | NetCDF                 | Section 17.4     |
| Flux and/or<br>Mass | Outputs flux across all model<br>nodestrings. This will output flow,<br>salinity, temperature, sediment and<br>scalar fluxes if they are being<br>simulated.                    | CSV                    | Section 17.5     |
| Map Outputs         | Time-series 2D or 3D model output for the entire mesh.                                                                                                    | DATV<br>XMDF<br>NetCDF | Section 17.6     |
| Transport           | A file containing the conserved<br>variables stored on the TUFLOW<br>FV mesh to be used in a<br>subsequent advection-diffusion,<br>sediment or particle tracking<br>simulation. | NetCDF                 | Section 15.8     |

 Table 17-1
 Output Data Formats

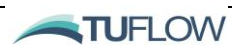

<sup>&</sup>lt;sup>13</sup> Parameters are referred to as Map Output Data Types if you're a TUFLOW Classic of HPC User.

# 17.3 Point Output

The TUFLOW FV 2D 'points' option provides model parameter time-series at point locations, each defined by a x, y coordinate specified within an <u>output points file</u>. The output points file is a comma separated variable (.CSV) file with headers X, Y and ID (optional) and contains the coordinates for the point, or list of points, of interest. If the ID column is not included then points are automatically assigned an integer ID starting from 1. An alternative to the ID column is to optionally provide a LABEL column containing a text string which is used to identify the location in the output points file.

This type of model output is often used to compare with time-series data recorded at a fixed location as part of a model calibration/validation exercise. Example points <u>output block</u> commands are provided in Figure 17-1. Results are saved to a location defined via the <u>output dir</u> command.

| Х   | Υ  | LABEL |
|-----|----|-------|
| 50  | 50 | ADCP1 |
| 500 | 50 | ADCP2 |
| 900 | 50 | ADCP3 |

#### Figure 17-1 Points Output Commands and 'Output\_points.CSV' Example

The TUFLOW FV 2D points output file is a comma separated variable format (\*\_POINTS.CSV) that can be opened and viewed in a text editor or spreadsheet software such as Microsoft Excel. The file contains the time-series of model parameters at the point locations defined in the <u>output points file</u>. Following the example in Figure 17-1, a sample of the corresponding \*\_POINTS.CSV output file is shown in Figure 17-2.

| TIME | ADCP1_H [m] | ADCP1_VX [m s^-1] | ADCP1_VY [m s^-1] | ADCP2_H [m] | ADCP2_VX [m s^-1] | ADCP2_VY [m s^-1] | ADCP3_H [m] | ADCP3_VX [m s^-1] | ADCP3_VY [m s^-1] |  |
|------|-------------|-------------------|-------------------|-------------|-------------------|-------------------|-------------|-------------------|-------------------|--|
| 0.00 | -3.50       | 0.00              | 0.00              | -3.50       | 0.00              | 0.00              | -3.50       | 0.00              | 0.00              |  |
| 0.17 | -3.45       | 0.17              | 0.00              | -3.48       | 0.15              | 0.00              | -3.50       | 0.12              | 0.00              |  |
| 0.34 | -3.47       | 0.37              | 0.00              | -3.49       | 0.28              | 0.00              | -3.50       | 0.22              | 0.00              |  |
| 0.50 | -3.45       | 0.55              | 0.00              | -3.48       | 0.46              | 0.00              | -3.50       | 0.38              | 0.00              |  |
| 0.67 | -3.44       | 0.73              | 0.00              | -3.48       | 0.60              | 0.00              | -3.50       | 0.49              | 0.00              |  |
| 0.84 | -3.42       | 0.90              | 0.00              | -3.47       | 0.76              | 0.00              | -3.50       | 0.63              | 0.00              |  |
| 1.00 | -3.39       | 1.05              | 0.00              | -3.47       | 0.91              | 0.00              | -3.49       | 0.76              | 0.00              |  |
| 1.17 | -3.42       | 1.07              | 0.00              | -3.48       | 0.93              | 0.00              | -3.50       | 0.77              | 0.00              |  |
| 1.33 | -3.41       | 1.07              | 0.00              | -3.48       | 0.94              | 0.00              | -3.50       | 0.78              | 0.00              |  |
| 1.50 | -3.41       | . 1.07            | 0.00              | -3.48       | 0.93              | 0.00              | -3.50       | 0.78              | 0.00              |  |

#### Figure 17-2 TUFLOW FV 2D Points Output File Example

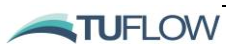

# 17.4 Profile Output

For 3D simulations, profile output at point locations may be requested and output to a NetCDF file. Example use of the output profile command within an <u>output block</u> is provided in Figure 17-3.

An example profile output is shown in Figure 17-4 whereby salinity at a point location is plotted as a function of depth for a given timestep. Results are saved to a location defined via the <u>output dir</u> command.

```
Output == profiles !Output type
Output points file == ..\geo\points\profile_points.csv !Output points file
Output parameters == H,V ! Water level, Vel
Output interval == 900. !(s)
End output
```

#### Figure 17-3 Profile Output Example Commands

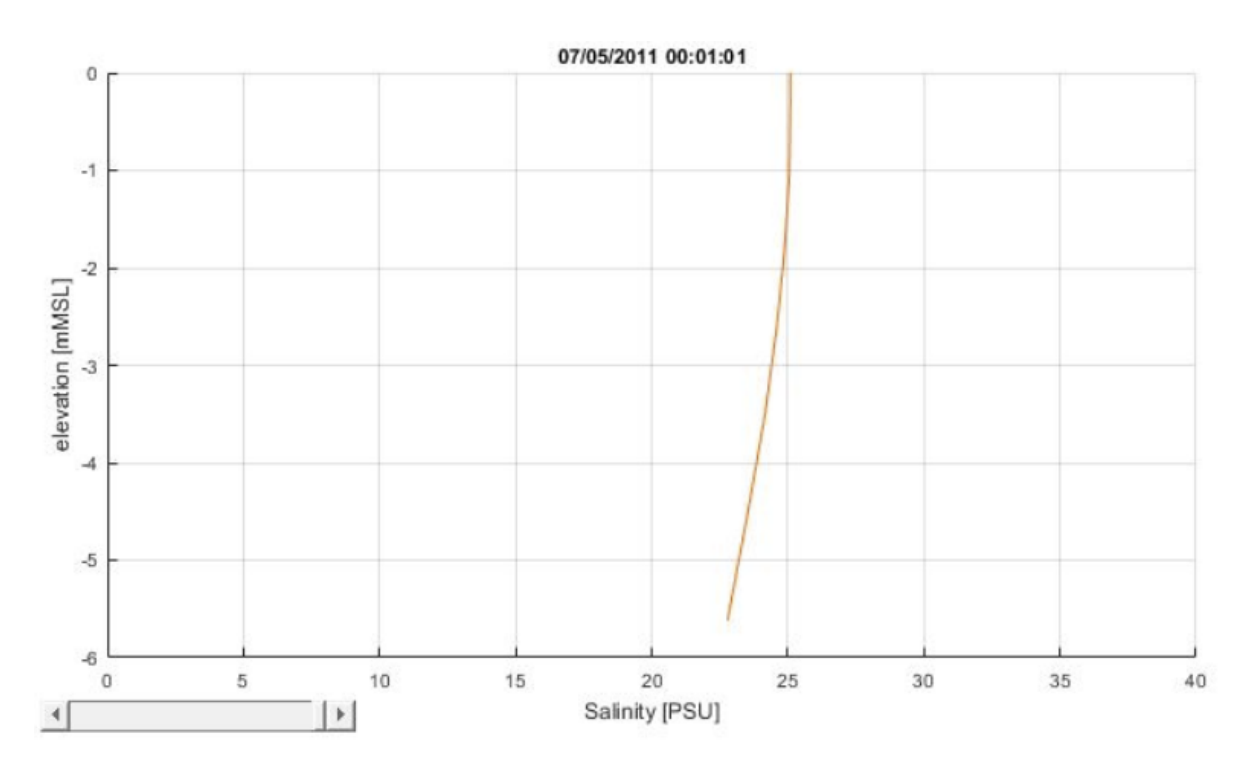

Figure 17-4 Example profile output

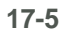

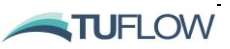

# 17.5 Flux/Mass Output

The flux or mass of various parameters (refer to Table 17-2) can be output using the flux or mass output commands. Results are saved to a location defined via the <u>output dir</u> command.

The values of each parameter in the mass and flux files are made up of the concentrations of each scalar conserved variable multiplied by the volume of water or the flow rate respectively. These units are not always immediately intuitive (for example the heat 'mass') but if divided by either the flow rate or volume (for flux terms and mass terms respectively) they will be equivalent to the average concentration of the parameter that is either passing through a given nodestring, or within the whole domain. These files can be used to ensure that no instabilities are causing spurious changes in conserved quantities, that source/sink terms are operating as expected and that external boundaries (such as an offshore ocean boundary) are not influencing the conserved mass of parameters.

• The simulation 'mass' file output is used to check the volume of fluid and, where applicable, other simulated quantities within the model domain. The command to output the mass file is simply:

```
Output == mass
Output interval == 900.
End output
```

```
!Output interval in seconds
```

• The simulation flux file used to check the rates of fluid and, where applicable, other simulated quantities entering/exiting the model boundaries or crossing specified nodestrings within the model domain. A separate set of time-series is provided for each nodestring in the model domain. The command to output the flux file is simply:

```
Output == flux
Output interval == 900
End output
```

TUFLOW FV USER Manual - Build 2019.01

```
!Output interval in seconds
```

| Variable Name | Quantity Measured                                                                      | Units                                                                                                    |
|---------------|----------------------------------------------------------------------------------------|----------------------------------------------------------------------------------------------------|
| FLOW          | The flow rate of water passing the nodestring.                                         | m³/s                                                                                                    |
| SALT_FLUX     | The mass rate of salt passing the nodestring.                                          | PSU x m³/s<br>approximately kg/s                                                                                                    |
| TEMP_FLUX     | The 'mass' rate of temperature passing the nodestring.                                 | Degrees C x m <sup>3</sup> /s<br>(similar to heat energy of the<br>moving water without factoring in<br>pressure and heat capacity) |
| TRACE_#_FLUX  | The mass rate of a tracer 'n' passing<br>the nodestring. For example,<br>TRACE_1_FLUX. | concentration units x m <sup>3</sup> /s                                                                                             |

#### Table 17-2 Flux and Mass Outputs

TUFLOW

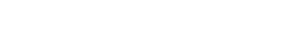

| Variable Name | Quantity Measured                                                                   | Units                                                                                             |
|---------------|-------------------------------------------------------------------------------------|---------------------------------------------------------------------------------------------------|
|               |                                                                                     | Tracers can be thought of as any chosen concentration unit, so if mg/L then this would be in g/s. |
| SED_#_FLUX    | The sediment fraction # mass rate passing the nodestring. For example, SED_1_FLUX.  | g/s                                                                                               |
| VOLUME        | The total volume of water in the whole model domain.                                | m <sup>3</sup>                                                                                    |
| SALT_MASS     | The mass of salt in the whole model domain.                                         | PSU x m <sup>3</sup><br>approximately kg                                                          |
| TEMP_MASS     | The 'mass' of temperature in the whole model domai.n                                | Degrees C x m <sup>3</sup>                                                                        |
| TRACE_#_MASS  | The mass of tracer # in the whole model domain. For example, TRACE_1_MASS.          | concentration units x m <sup>3</sup>                                                              |
| SED_#_MASS    | The mass of sediment fraction # in the whole model domain. For example, SED_1_MASS. | g                                                                                                 |

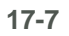

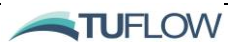

# 17.6 Map Output

### 17.6.1 Overview

Map outputs are time and spatially varying results that can either be:

- 2D outputs from a 2D depth-averged model, typically in DATV or XMDF format (refer Section 17.6.2);
- A 2D visualisation of a 3D model output typically in DATV or XMDF format (refer Section 17.6.3); and/or
- Direct 3D model output, typically in cell-centred NetCDF format (refer Section 17.6.3);

These outputs are commonly used to complete statistical analysis, mapping, result checking and visualisation and are used to produce a range of plot types. This section describes the available options and parameters available in TUFLOW FV.

### 17.6.2 2D Only Map Output Formats

The TUFLOW FV 'DATV' or 'XMDF' options provide output on the mesh nodes at the specified output time interval. The output format is the SMS Data File binary formats and can be viewed using the SMS Generic Mesh Module or via the QGIS TUFLOW Viewer Plugin.

In builds 2019.01 and later, TUFLOW FV produces a SMS Super File' (.sup) that links the model mesh and result outputs, allowing the user to open a single .sup file to view all model parameters at once from a given run.

If using DATV <u>output</u> a separate output file is created for each specified model parameter (e.g. \*\_H.dat, \*\_V.dat, \*\_ZB.dat). The Super file will have the name <fvcfilename>.ALL.sup.

If using XMDF, a single output file with .xmdf extension is produced that contains all output parameters. XMDF also allows file compression, which may be useful if dealing with large models and needing to reduce the storage footprint of your model results. The Super file produced will have the file name <fvcfilename>.xmdf.sup. Results are saved to a location defined via the <u>output dir</u> command.

Example datv and xmdf output block commands and are provided in Figure 17-5.

```
!XMDF Output
Output == xmdf
Output parameters == h,v,d
Output interval == 600.
!Output interval in seconds
End output
!DATV Output
Output == xmdf
Output parameters == h,v,d
Output interval == 600.
End output
```

Figure 17-5 SMS Mapped Output Commands Example

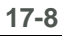

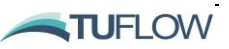

The screenshot in Figure 17-6 provides an example of TUFLOW FV 'datv' output opened in the SMS Generic Mesh Module environment.

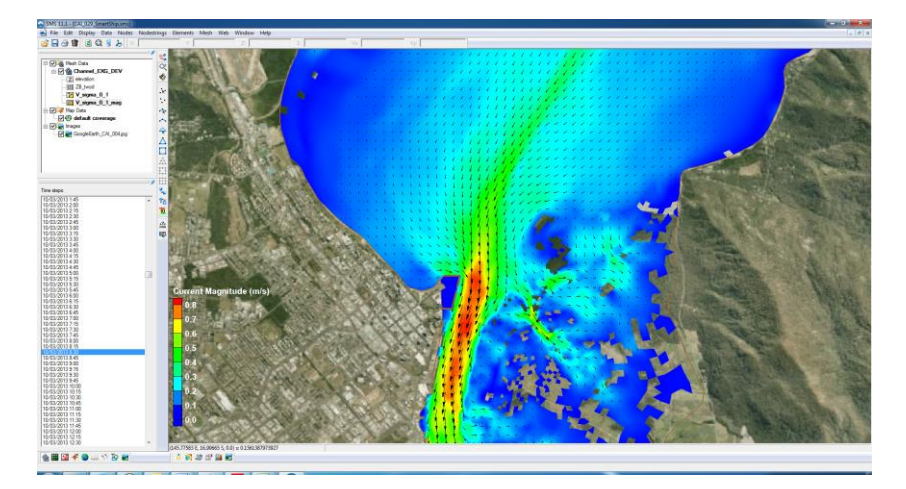

Figure 17-6 TUFLOW FV Mapped Current Velocity Output in the SMS Generic Mesh Module Environment

Various post-processing tasks can be undertaken using SMS, including data extraction and creating animations. The TUFLOW FV Wiki and Aquaveo SMS website provide post-processing examples and tips:

- TUFLOW FV Wiki: <u>http://fvwiki.tuflow.com</u>
- Aquaveo SMS website: <u>http://www.aquaveo.com/software/sms-learning-tutorials</u>

### 17.6.3 3D Map Outputs

TUFLOW FV 3D offers various vertically averaged output options intended to simplify 3D postprocessing tasks and allow output based on 3D calculations to be viewed using the SMS Generic Mesh Module or QGIS TUFLOW Viewer Plugin. TUFLOW FV 3D vertically averaged model output can be generated in the following formats:

- Time-series at a point location (or multiple point locations) defined in an <u>output points file;</u>
- Mapped output DATV or XMDF format; or
- Mapped output in NetCDF format (see Section 17.6.4).

The 3D vertical averaging options and commands are described below.

### 3D Vertical Averaging Options

The following vertical averaging options are available when using TUFLOW FV 3D to allow the 2D visualisation of 3D datasets:

• depth-all – averaging over entire water column

17-9

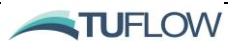

- depth-range averaging between specified minimum and maximum absolute depths measured downward from water surface
- height-range averaging between specified minimum and maximum absolute heights measured upward from the bed
- elevation-range averaging between specified minimum and maximum elevations relative to model vertical datum
- sigma-range averaging between specified decimal fraction of the water column where 0 is the bed and 1 is the water surface
- layer-range-top averaging between layers referenced from the water surface (i.e. surface layer is 1, positive downwards)
- layer-range-bot averaging between layers referenced from the bed (i.e. bottom layer is 1, positive upwards)

The depth-all option simply averages the 3D output over the entire water column, giving 2D depth averaged output based on the 3D calculations. The other options allow the modeller to specify a range of the water column to vertically average over. Examples of each depth averaging command are described further in the <u>Vertical averaging</u> command section or the <u>TUFLOW FV Wiki</u>.

- The <u>suffix</u> command is often used with the <u>Vertical averaging</u> command to add a clear identifier to the output filename.
- Multiple model <u>output parameters</u> may be specified in a single <u>output block</u>.
- Multiple vertical averaging outputs are supported but must be added to separate <u>output block</u> commands for each vertical averaging specification.

### 17.6.4 2D and 3D NETCDF Format

The NetCDF (network Common Data Form) software was developed at the Unidata Program Centre in Boulder, Colorado. It is an interface for array-oriented data access and a library that provides implementation of the interface. The NetCDF library also defines a machine-independent format for representing scientific data. Together, the interface, library and format support the creation, access and sharing of scientific data (Unidata, 2014).

TUFLOW FV NetCDF output adopts the NetCDF-4/HDF5 format. The output file is self-describing and contains information regarding the model geometry (2D or 3D) together with the mapped output at the specified time interval. The NetCDF format offers the following advantages:

- Storage of the "cell-centred" output as calculated by TUFLOW FV (i.e. no interpolation to the cell nodes as required by the SMS Data File Formats DATV and XMDF;
- The files are machine-independent and can be viewed using any numerical analysis package with a NetCDF library interface, including MATLAB, R, GNU Octave or Python NumPy;

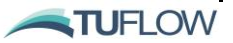

- An ability to store full 3D output in a single compressed file format; and •
- An ability to view the vertical distribution of modelled parameters.

MATLAB or Python is typically used to view TUFLOW FV NetCDF output, extract data and generate animations. Some commonly used post-processing functions include:

- Sheet plots of vertically averaged, cell-centred model output (example in Figure 17-7); •
- Curtain plots (longitudinal or cross-sectional) showing the vertical distribution of model output • (examples in Figure 17-8 and Figure 17-9); and
- Conversion of TUFLOW FV NetCDF output to vertically averaged SMS Data File Format. •

Both MATLAB and Python TUFLOW FV specific visualisation toolboxes are available to assist with the handling of 3D datasets.

The dimensions, variable definitions and attributes of a TUFLOW FV NetCDF output file are provided in Appendix FAppendix D. This information is intended to assist advanced users wishing to develop functions and scripts to post-process and/or view TUFLOW FV NetCDF output.

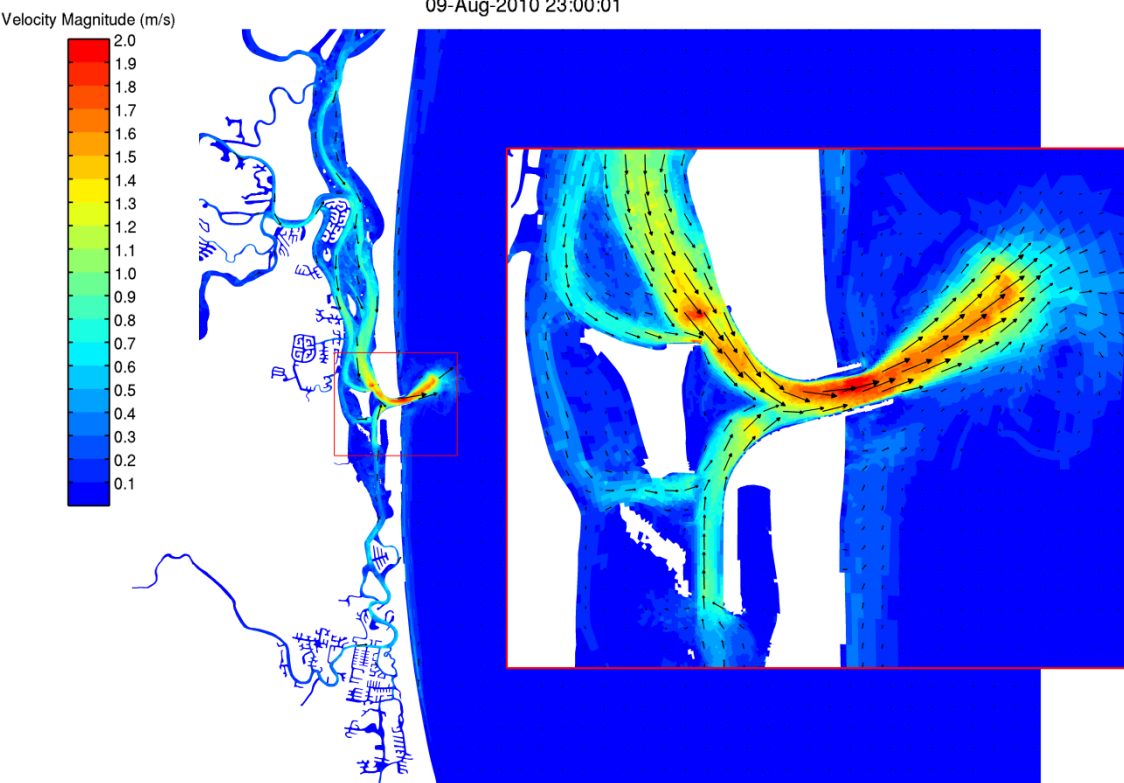

09-Aug-2010 23:00:01

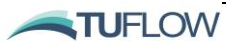

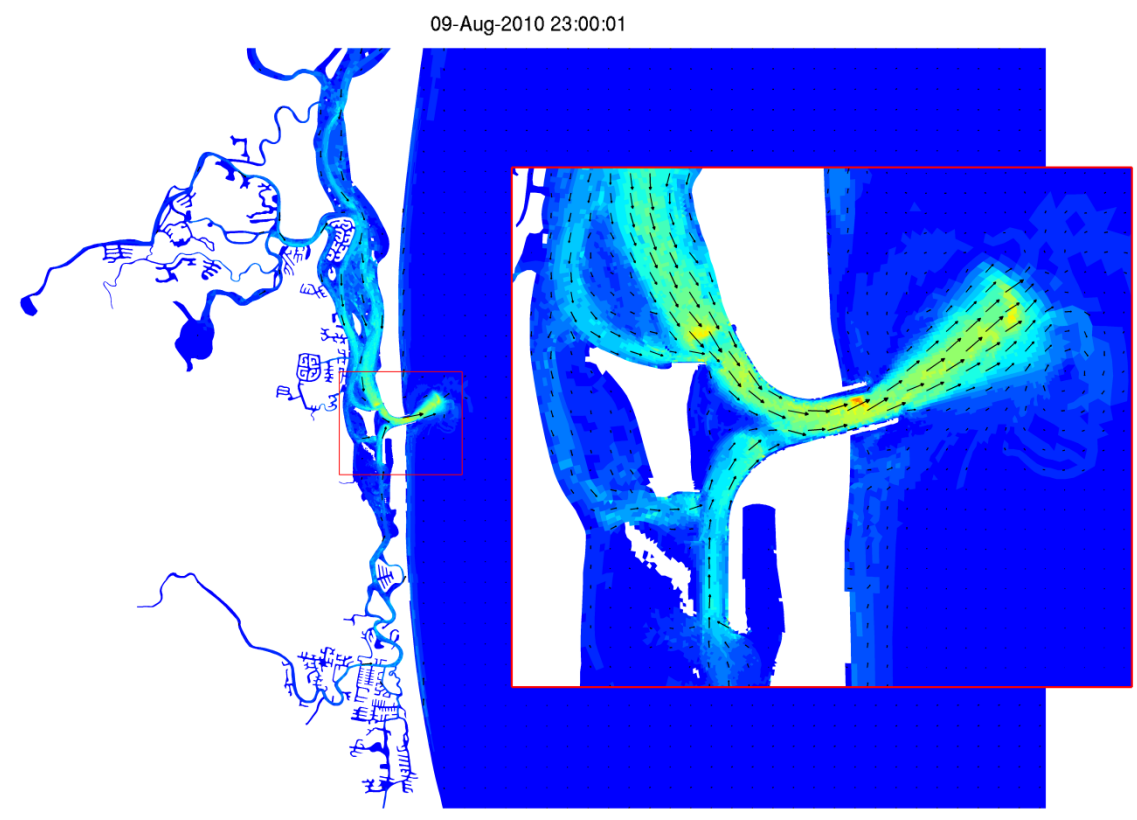

Figure 17-7 TUFLOW FV Sheet Plot with Zoom Example: Velocity Magnitude Top 50% Water Column (top); Velocity Magnitude Bottom 50% Water Column (bottom)

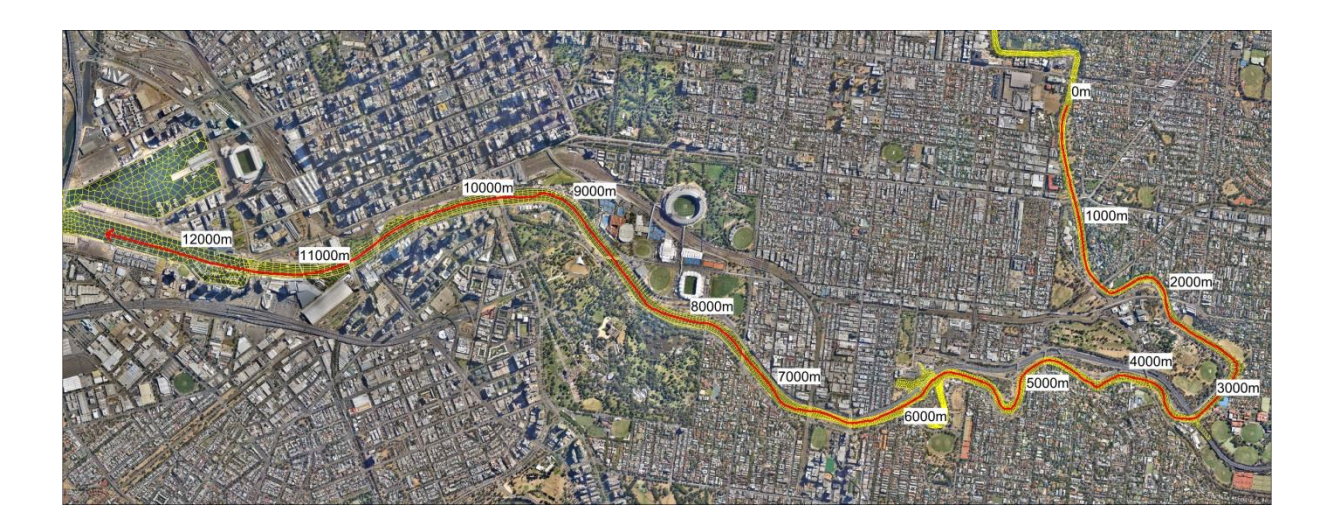

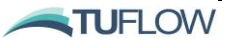

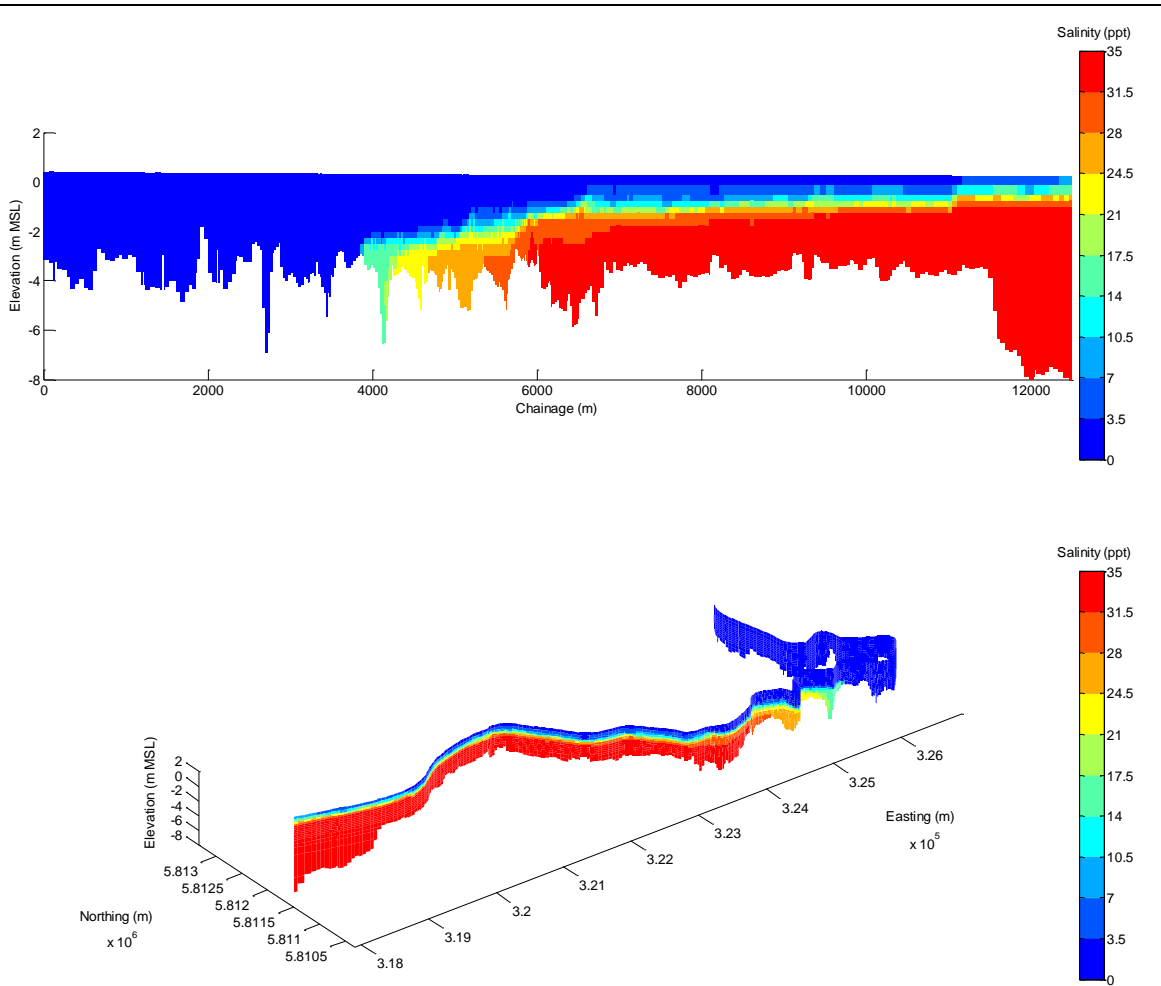

Figure 17-8 TUFLOW FV Salinity Vertical Distribution: Model Mesh and Curtain Polyline (top); Salinity Curtain Plotted with Polyline Chainage; Salinity Curtain Plotted with Polyline Coordinates (bottom)

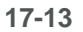

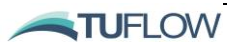

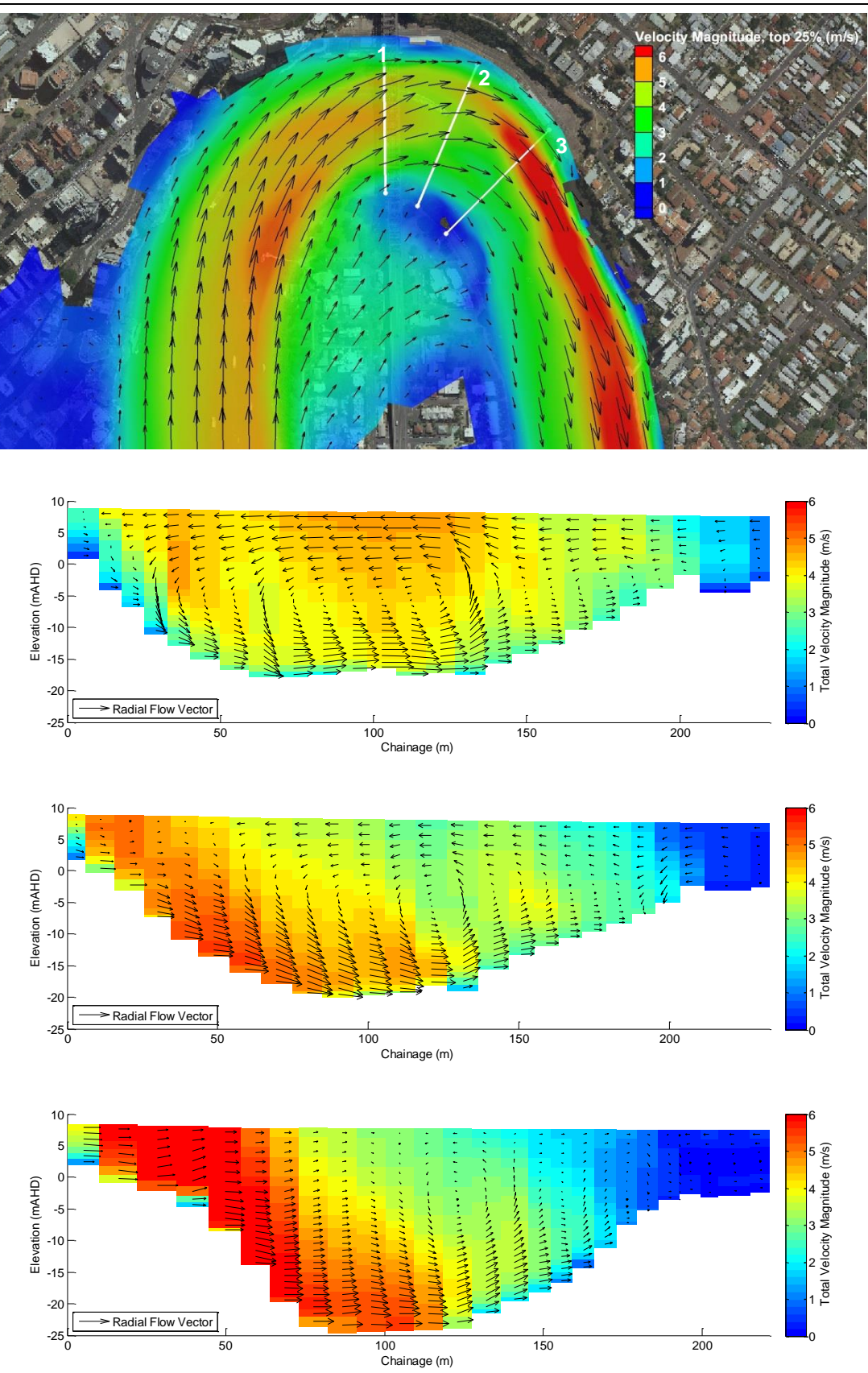

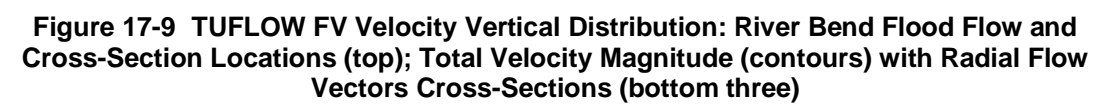

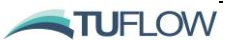

### 17.6.5 Map Output Statistics

The maximum and/or minimum values of the specified model parameters can be tracked during a TUFLOW FV simulation using the 'output statistics' command. Statistical output can be generated for the following output formats:

- Mapped output in XMDF or DATV format; or
- Mapped output in NetCDF format (see Section 17.6.4).

Example use of the output statistics command within an <u>output block</u> is provided in Figure 17-10. The 'output statistics dt' must be specified in addition to the 'output interval'. In the example below, DATV output files would be created at 900 second intervals with the maximum tracked at a 1 second interval.

```
Output == xmdf!Output type (datv, xmdf or netcdf)Output parameters == H,V!Output parametersOutput interval == 900.!Output interval in secondsOutput statistics == min, max!Statistics type , min, maxOutput statistics dt == 1!Output statistics dt in secondsEnd output!Output
```

Figure 17-10 Statistical Output Example Commands

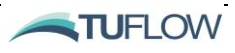

# 17.7 Map Output Parameters

Common and advanced model parameters are provided in Table 17-3, Table 17-4, and Table 17-5.

| Table 17-3 | Common | Мар | Output | Types |
|------------|--------|-----|--------|-------|
|------------|--------|-----|--------|-------|

| Output<br>Parameter | Description                                                    |
|---------------------|----------------------------------------------------------------|
| D                   | Water depth (m)                                                |
| Н                   | Water surface elevation (m)                                    |
| Taub                | Bed shear stress (N/m <sup>2</sup> ) (Hydrodynamic module)     |
| Taus                | Surface shear stress (N/m <sup>2</sup> ) (Hydrodynamic module) |
| V                   | Velocity vector and magnitude (m/s)                            |
| Vmag                | Velocity magnitude only (m/s)                                  |
| W                   | Vertical Velocity (m/s)                                        |
| ZB                  | Bed Elevation (m)                                              |

#### Table 17-4 Advanced Map Output Types

| Output<br>Parameter | Description                                                                                                    |
|---------------------|----------------------------------------------------------------------------------------------------|
| Air_temp            | Air temperature (degrees Celsius)                                                                                                    |
| Evap                | Evaporation rate (m/day)                                                                                                    |
| DZB                 | Bed elevation change (m)                                                                                                    |
| Hazard_z1           | <ul> <li>Flood hazard category based on the Australian NSW Floodplain<br/>Management Manual (NSWG, 2005). The output is an integer<br/>number from 1 to 3 as follows and as illustrated in the figure below.</li> <li>Low Hazard</li> <li>Intermediate Hazard (dependent on-site conditions)</li> <li>High Hazard</li> <li>Note: The maximum hazard value is monitored throughout the<br/>simulation and is not necessarily when the maximum water level<br/>occurs as with some other output.</li> </ul> |

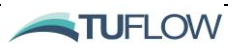

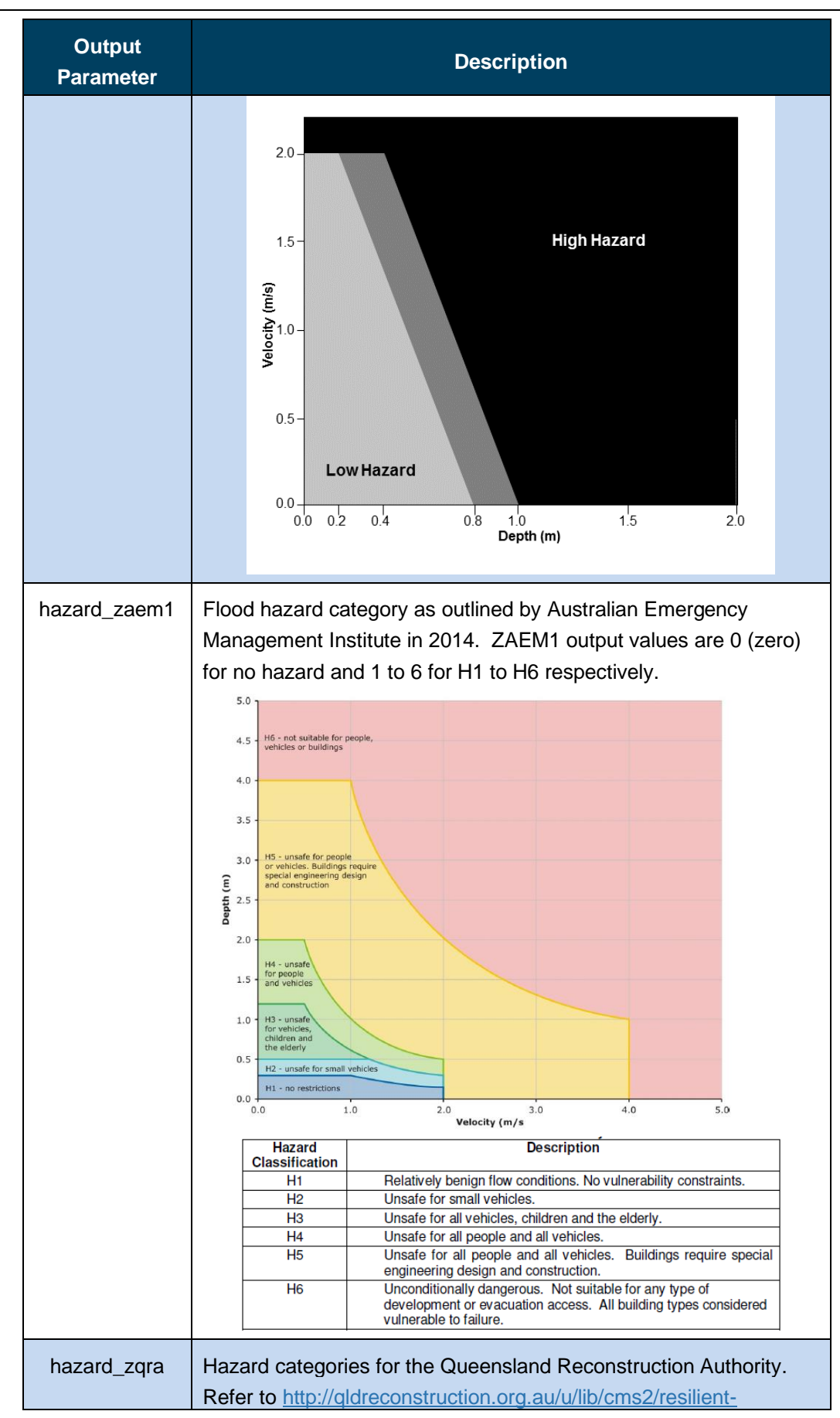

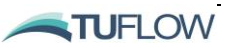

| Output<br>Parameter | Description                                                                                                    |  |  |
|---------------------|----------------------------------------------------------------------------------------------------|--|--|
|                     | <section-header><section-header></section-header></section-header> |  |  |
| LW_rad              | Downward long-wave radiation flux (W/m <sup>2</sup> )                                                                                                    |  |  |
| MSLP                | Mean sea level pressure (hPa)                                                                                                    |  |  |
| PRECIP              | Precipitation rate (m/day)                                                                                                    |  |  |
| Rel_hum             | Relative humidity (%)                                                                                                    |  |  |
| Rhow                | Water density (kg/m <sup>3</sup> )                                                                                                    |  |  |
| Sal                 | Salinity concentration (PSU)                                                                                                    |  |  |
| SW_rad              | Downward short-wave radiation flux (W/m <sup>2</sup> )                                                                                                    |  |  |
| Temp                | Temperature (degrees Celsius)                                                                                                    |  |  |
| Trace_#             | Tracer concentration (units/m <sup>3</sup> )                                                                                                    |  |  |
| TURBZ               | Output of vertical turbulence parameters, which includes:<br>• TURBZ_TKE (m²/s²)<br>• TURBZ_EPS (m²/s³)<br>• TURBZ_L (m)<br>• TURBZ_SPFSQ (/s²)                                                                                                    |  |  |

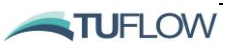

Wvstr

| Description                                         |  |  |
|-----------------------------------------------------|--|--|
| TURBZ_BVFSQ (/s <sup>2</sup> )                      |  |  |
| TURBZ_NUM (m <sup>2</sup> /s)                       |  |  |
| TURBZ_NUH (m <sup>2</sup> /s)                       |  |  |
| TURBZ_NUS (m <sup>2</sup> /s)                       |  |  |
| 10 m wind speed vector (m/s)                        |  |  |
| Output of water quality parameters                  |  |  |
| Output of water quality diagnostics                 |  |  |
| Wave height (m) – typically significant wave height |  |  |
| Wave period (s) – typically peak wave period        |  |  |
| Wave direction (degrees cartesian)                  |  |  |
|                                                     |  |  |

Wave stress vector (N/m<sup>2</sup>)

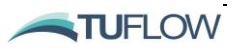

| Table 17-5 Sediment Transport Map Output Types |           |                                                                                                    |                      |  |
|------------------------------------------------|-----------|----------------------------------------------------------------------------------------------------|----------------------|--|
| Output<br>Parameter                            | Data Type | Description                                                                                             | Supported<br>Formats |  |
| Hydraulics                                     |           |                                                                                                    |                      |  |
| KSC                                            | Scalar    | Current related effective bed roughness (m).                                                            | All                  |  |
| KSW                                            | Scalar    | Wave related effective bed roughness (m).                                                               | All                  |  |
| KSA                                            | Scalar    | Apparent bed roughness<br>(m)                                                                           | All                  |  |
| TAUC                                           | Scalar    | Current related effective bed<br>shear stress component<br>(N/m <sup>2</sup> )                          | All                  |  |
| TAUW                                           | Scalar    | Wave related effective bed shear stress component (N/m <sup>2</sup> )                                   | All                  |  |
| TAUCW                                          | Scalar    | Combined effective All<br>current/wave bed shear<br>stress (N/m <sup>2</sup> )                          |                      |  |
| Morphological                                  |           |                                                                                                    |                      |  |
| DZB                                            | Scalar    | Change in elevation<br>between current output time<br>and model start time<br>(Current ZB – Start ZB m) | All                  |  |
| ZB                                             | Scalar    | Bed elevation at current ouput time (m)                                                                 | All                  |  |
| THICK                                          | Scalar    | Total bed thickness (m)                                                                                 | All                  |  |
| D50_LAYER_#<br>D10_LAYER_#<br>D90_LAYER_#      | Scalar    | Median (d50) sediment<br>grain size for layer # (m).<br>Also d10 and d90 available<br>outputs.          | All                  |  |
| Suspended sediment                             |           |                                                                                                    |                      |  |
| SED_#                                          | Scalar    | Suspended concentration of                                                                              | All                  |  |

Scalar

TSS

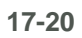

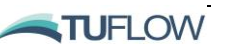

All

sediment fraction # (mg/L)

Total suspended solids

concentration of all fractions (mg/L)

|                                                                                  |                                                                                                    | Formats                                                                                                    |
|----------------------------------------------------------------------------------|----------------------------------------------------------------------------------------------------|----------------------------------------------------------------------------------------------------|
| Array of Scalars<br>Nsedfractions x<br>ncells                                    | Settling velocity (m/s)                                                                                                    | NetCDF<br>only                                                                                                    |
| Array of Scalars<br>(Number of<br>sediment fractions<br>x Number of 2d<br>cells) | Deposition rate of each<br>suspended sediment<br>fraction (g/m <sup>2</sup> /s)                                                                                                    | NetCDF<br>only.                                                                                                    |
| Array of Scalars<br>(Number of<br>sediment fractions<br>x Number of 2d<br>cells) | Pickup rate of each<br>suspended sediment<br>fraction (g/m <sup>2</sup> /s)                                                                                                    | NetCDF<br>only.                                                                                                    |
| Array of Scalars<br>(Number of<br>sediment fractions<br>x Number of 2d<br>cells) | Net rate of each suspended<br>sediment fraction<br>(Deposition-Pickup (g/m²/s)                                                                                                    | NetCDF<br>only.                                                                                                    |
| Scalar                                                                           | Total deposition rate of<br>suspended sediment<br>(g/m <sup>2</sup> /s)                                                                                                    | All                                                                                                    |
| Scalar                                                                           | Total pick up rate of suspended sediment (g/m²/s).                                                                                                    | All                                                                                                    |
| Scalar                                                                           | Sum of the total deposition and pick up rates (g/m <sup>2</sup> /s).                                                                                                    | All                                                                                                    |
| Array of Vectors<br>(Number of<br>sediment fractions<br>x Number of 2d<br>cells) | Suspended load (g/m/s)<br>components in X and Y<br>directions with output<br>names of "SUSPLOAD_X"<br>and "SUSPLOAD_Y".                                                                                                    | NetCDF<br>only.                                                                                                    |
| Vector                                                                           | Total Suspended load<br>(g/m/s)                                                                                                    | All                                                                                                    |
| Vector                                                                           | Suspended load of sediment fraction # (g/m/s)                                                                                                    | All                                                                                                    |
|                                                                                  | Array of Scalars<br>Nsedfractions x<br>ncells<br>Array of Scalars<br>(Number of 2d<br>cells)<br>Array of Scalars<br>(Number of 2d<br>cells)<br>Array of Scalars<br>(Number of 2d<br>cells)<br>Array of Scalars<br>(Number of 2d<br>cells)<br>Scalar<br>Scalar<br>Scalar<br>Scalar<br>Scalar<br>Array of Vectors<br>(Number of 2d<br>cells)<br>Vector | Array of Scalars<br>Nsedfractions x<br>ncellsSettling velocity (m/s)Array of Scalars<br>(Number of<br>sediment fractions<br>x Number of 2d<br>cells)Deposition rate of each<br>suspended sediment<br>fraction (g/m²/s)Array of Scalars<br>(Number of<br>sediment fractions<br>x Number of 2d<br>cells)Pickup rate of each<br>suspended sediment<br>fraction (g/m²/s)Array of Scalars<br>(Number of<br>sediment fractions<br>x Number of 2d<br>cells)Net rate of each suspended<br>sediment fraction<br>(Deposition-Pickup (g/m²/s))Array of Scalars<br>(Number of<br>sediment fractions<br>x Number of 2d<br>cells)Net rate of each suspended<br>sediment fraction<br>(Deposition-Pickup (g/m²/s))ScalarTotal deposition rate of<br>suspended sediment<br>(g/m²/s).ScalarSum of the total deposition<br>and pick up rates (g/m²/s).Array of Vectors<br>(Number of<br>sediment fractions<br>x Number of 2d<br>cells)Suspended load (g/m/s)<br>components in X and Y<br>directions with output<br>names of "SUSPLOAD_X"<br>and "SUSPLOAD_Y".VectorSuspended load of<br>sediment fractions<br>(g/m/s) |

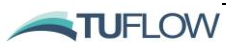

| Output<br>Parameter             | Data Type                                                                         | Description                                                                                                    | Supported<br>Formats |
|---------------------------------|-----------------------------------------------------------------------------------|----------------------------------------------------------------------------------------------------|----------------------|
| BEDLOAD                         | Array of Vectors<br>(Number of<br>sediment fractions<br>x Number of 2d<br>cells)  | Bed load (g/m/s)<br>components in X and Y<br>directions with output<br>names of "BEDLOAD_X"<br>and "BEDLOAD_Y".                                              | NetCDF<br>only.      |
| BEDLOAD_TOTAL                   | Vector                                                                            | Total Bed load (g/m/s)                                                                                                    | All                  |
| BEDLOAD_SED_#                   | Vector                                                                            | Bed load of sediment fraction #<br>(g/m/s)                                                                                                    | All                  |
| BED_MASS                        | Array of Scalars<br>(Number of<br>sediment fractions<br>x Number of 2d<br>cells)  | Bed mass of each sediment<br>fraction over all bed layers<br>(kg/m²)                                                                                         | NetCDF<br>only.      |
| BED_MASS_TOTAL                  | Scalar                                                                            | Total bed mass (kg/m <sup>2</sup> )                                                                                                    | All                  |
| BED_MASS_LAYER_#                | Array of Scalars<br>(Number ofs<br>sediment fractions<br>x Number of 2d<br>cells) | Bed mass of each sediment<br>fraction in bed layer #<br>(kg/m <sup>2</sup> )                                                                                 | NetCDF<br>only       |
| BED_MASS_LAYER_#_TOTAL          | Scalar                                                                            | Bed mass of all fractions in<br>layer # (kg/m²)                                                                                                    | NetCDF<br>only.      |
| BED_MASS_LAYER_#_SED_#          | Scalar                                                                            | Bed mass of sediment<br>fraction # in bed layer #<br>(kg/m²)                                                                                                 | All                  |
| Combined suspended and bed load |                                                                                   |                                                                                                    |                      |
| SEDLOAD                         | Array of Vectors<br>(Number of<br>sediment fractions<br>x Number of 2d<br>cells)  | Total sediment load (bed<br>plus suspended) (g/m/s)<br>components in X and Y<br>directions with output<br>names of "SEDLOAD _X"<br>and "SEDLOAD _Y". (g/m/s) | NetCDF<br>only.      |
| SEDLOAD_TOTAL                   | Vector                                                                            | Total Sediment load (g/m/s)                                                                                                    | All                  |

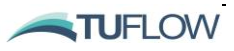

| Table 17-6 | Eulerian | Particle | Map | Output | Types                                   |
|------------|----------|----------|-----|--------|-----------------------------------------|
|            | Ealonan  | 1 41010  | map | Output | .,,,,,,,,,,,,,,,,,,,,,,,,,,,,,,,,,,,,,, |

| Output<br>Parameter | Data Type | Description                                                         | Supported<br>Formats |
|---------------------|-----------|---------------------------------------------------------------------|----------------------|
| PTM_#               | Scalar    | Suspended particle<br>concentration mg/L for<br>particle group ID # | All                  |
| PTM_BED_#           | Scalar    | Particle mass g/m <sup>2</sup>                                      | All                  |

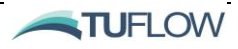

# 17.8 Structure Outputs

### 17.8.1 Structure Flux

The 'structflux' output can be used to provide the flux that passes through a structure in a similar format to that stored in the standard flux output files. The 'structflux' output provides a time-series of the water mass flux (flow rate), the salt flux (salt mass per second), temperature flux (heat per second), and all other conserved tracer fluxes. If a <u>scalar function</u> is being used, then these scalar fluxes are the total fluxes that make their way through the structure, and are effectively the amount output at the downstream side of the structure.

If users wish to further investigate the difference between upstream and downstream conditions going through the structure (for example when using the aforementioned scalar functions) then a 'structcheck' file can be used (refer to Section 17.8.2). An example of the first few lines of a 'structflux' file for a simulation with two tracers (but no other conserved scalar variables) is shown below.

| TIME     | channel_FLOW [m^3 s^-1] | channel_TRACE_1_FLUX [units m^3 s^-1] | channel_TRACE_2_FLUX [units m^3 s^-1] c |
|----------|-------------------------|---------------------------------------|-----------------------------------------|
| 0        | 0.00E+00                | 0.00E+00                              | 0.00E+00                                |
| 0.020503 | 9.46E+00                | 4.73E+01                              | 6.15E+01                                |
| 0.036742 | 1.91E+01                | 9.55E+01                              | 1.24E+02                                |
| 0.052968 | 1.44E+01                | 7.14E+01                              | 9.28E+01                                |
| 0.069502 | 7.90E+00                | 3.88E+01                              | 5.05E+01                                |
| 0.085937 | 9.34E+00                | 4.55E+01                              | 5.91E+01                                |
| 0.10224  | 1.63E+01                | 7.75E+01                              | 1.01E+02                                |

The output file has the suffix \_STRUCTFLUX.CSV and is located in the folder set by the <u>output dir</u> command. An .fvc snippet for this output is provided as follows:

```
!Structure Flux
Output == structflux
Output interval == 900. !(s)
```

End output

### 17.8.2 Structure Check

The structure check file outputs a time-series of the flow and scalar concentrations on the upstream and downstream sides of the structure, as seen by the model when determining any processing internal to the structure. For most basic structures, the upstream and downstream flows will be equal, as will the scalar concentrations. Where these might differ are for structures with some losses, sources, or scaling of some of these parameters. An example is the 'treatment' type structure, that can be used to reduce the salinity through the structure by a constant scale factor (to simulate a desalination plant for example), this would show the concentration flowing into the structure (and flow rate), and the treated concentration coming out of the structure, which users can use to check that the structure has the desired behaviour.

An example of the first few lines of a 'structcheck' file for a simulation with two tracers (but no other conserved scalar variables) is shown below:

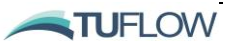

| TIME     | channel_FLOW A [m^3 s^-1] | channel_FLOW B [m^3 s^-1] | channel_TRACE_1 A [units m^-3] | channel_TRACE_1 B [units m^-3] |
|----------|---------------------------|---------------------------|--------------------------------|--------------------------------|
| 0        | 0.00E+00                  | 0.00E+00                  | 0.00E+00                       | 0.00E+00                       |
| 0.020503 | 9.46E+00                  | 9.46E+00                  | 1.00E+01                       | 5.00E+00                       |
| 0.036742 | 1.91E+01                  | 1.91E+01                  | 9.98E+00                       | 4.99E+00                       |
| 0.052968 | 1.44E+01                  | 1.44E+01                  | 9.92E+00                       | 4.96E+00                       |
| 0.069502 | 7.90E+00                  | 7.90E+00                  | 9.83E+00                       | 4.92E+00                       |
| 0.085937 | 9.34E+00                  | 9.34E+00                  | 9.73E+00                       | 4.86E+00                       |
| 0 10004  | 1 625±01                  | 1 625±01                  | 0 5/15100                      | A 77E±00                       |

The output file has the suffix \_STRUCTCHECK.CSV and is located in the folder set by the the <u>output</u> <u>dir</u> command. An .fvc snippet for this output type is provided as follows:

```
!Structure Check
Output == structcheck
Output interval == 3600. !(s)
End output
```

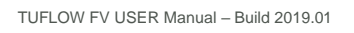

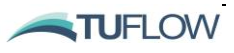

# 17.9 Check Files and GIS Layers

Check files are produced so that modellers and reviewers can readily check that the constructed model is as intended. These are provided as the model initialises so that the modellers does not have to wait for the completion of the simulation to check the model geometry and boundary conditions. Advanced models draw upon a wide variety of data sources. The check files represent the final data set after all data inputs, allowing the model construction to be viewed in its final form. The check files are typically in text format and include:

- The simulation .log file which is automatically generated at the beginning of (and continuously written to during) a TUFLOW FV simulation.
- GIS check files (refer Section 17.10).
- The simulation timestep files which contain the minimum and mean timestep required for calculation of the external (free-surface) and internal (advective) terms within each model cell are automatically written at the end of a TULFOW FV simulation (refer echo geometry). This information can be used to identify model cell(s) constraining the simulation timestep. A model 'timestep review' example is provided on the TUFLOW FV Wiki:

http://fvwiki.tuflow.com/index.php?title=A\_Model\_Runs\_Slow

### 17.9.1 GIS Workspaces (.wor and .qgs files)

A MapInfo workspace (.wor) and QGIS workspace (.qgs) is automatically created for every simulation if GIS integration is enabled (refer Section 5.3). They are named <fvc\_filename>.wor / .qgs and are written to the same folder as the .log file. The workspace contains all GIS layers used as input to the simulation and is an excellent way of ascertaining which GIS layers were used to set up a model, particularly large models with many GIS inputs, or those with multiple events or scenarios.

The .wor file when opened in MapInfo simply opens the .tab layers. No Map or Browser windows are automatically opened. If the simulated model contains any .shp files, these are not opened, however the .shp file layers used by TUFLOW can be viewed when opening the .wor file in a text editor.

Opening the .qgs file in QGIS will open all GIS input and output check layers (.mif and/or .shp). Note that the visibilities of the output layers are unchecked so that the display time is quick.

For ArcMap users, the .mxd files are not directly written by TUFLOW. The format is proprietary and can't be directly written. However, the <u>ArcTUFLOW toolbox</u> can be used to load the simulation input files into ArcMap.

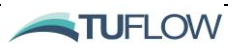

# 17.10 GIS Check Files

There are several new GIS check files and GIS workspaces that can assist with the review of model inputs. These include:

| Filename prefix /<br>suffix | Description                                                                                                    |
|-----------------------------|----------------------------------------------------------------------------------------------------|
|                             | GIS layer of the final 2D or 3D mesh. Represents the final mesh including modifications from the .fvc file, such as ZB updates.                                                                                                    |
| <u>mesh_check_R.shp</u>     | Please note reported ZB values do not include ZB modifications due to morphological changes when morphology is enabled. Model material, ZB, bed roughness and cell 2D and 3D ID are reported.                                                            |
| _ns_check_L.shp             | Shows the cell faces selected, the direction and ID of nodestrings. This includes both nodestrings assigned directly to the .2dm or by external nodestrings.                                                                                             |
| _bc_check_L.shp             | Provides the cell faces selected to input nodestring boundary information.<br>Returns the nodestring ID and the input CSV data file assigned to that<br>boundary.                                                                                        |
| _zln_zpt_check_P.shp        | GIS layer containing Zpts (ZB values at cell centroids) that have been<br>modified by Read GIS Z Line == commands, the type of Z Line and the Z<br>Line filename. This feature is very useful for checking which Zpts that the Z<br>Lines have modified. |
| _sa_check_P.shp             | If using QC or other cell based input boundaries returns the cell centroid of each cell selected by the boundary.                                                                                                    |
| _input_layers.mif           | GIS layer containing full file paths to all input layers used to compile the model.                                                                                                    |

#### Table 17-7 GIS Check Files

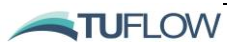

# **Appendix A .fvc File Commands**

### SIMULATION COMMANDS

Atmospheric stability model Atmospheric update dt Bottom drag model Cell 3D depth Cell dry/wet depths Cell elevation file Cell elevation polygon file Cell elevation polyline Cell size <u>CFL</u> CFL external CFL internal **Constant Timestep Display Depth** Display dt Device ID Echo geomtry Echo geometry CSV Echo geometry NetCDF Echo spatial End time External turbulence model dir g Geometry 2d **GIS** Format Global bed elevation limits Global <u>horizontal</u> eddy viscosity

Global horizontal eddy viscosity limits Global vertical eddy viscosity limits Grid origin Grid rotation Grid size Hardware Horizontal AlphaR Horizontal gradient limiter Include Include bed friction **Include Coriolis** Include Stokes drift Include wind Initial condition 2d Initial condition 3d Initial condition OGCM Initial condition quiescent Initial water level Kinematic viscosity Latitude Layer faces file Logdir **MI** Projection Min bottom layer thickness Mode split Momentum mixing model Nodestring polyline file Output dir Read File

Read GIS Mat Read GIS Nodestring Read GIS Z Line Read GRID Zpts **Reference MSLP** Reference time Restart file Restart overwrite Set Mat Set Zpts **SHP** Projection Spatial order **Spherical Stability limits** Start time Stokes transport factor Structure logging Surface sigma layers Surfzone undertow factor Time format **Timestep Limits Transport Mode Depth** Turbulence update dt **Tutorial Model** Units Use restart file time Vertical Alpha R Vertical gradient limiter Vertical mesh type Vertical mixing model

Vertical mixing parameters

Wave depth correction

Wave parameters

Wind stress model

Wind stress params

Write Check Files

Write Empty GIS Layers

Write restart dt

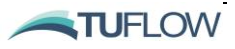
#### Atmospheric stability model == <0;1>

```
(Optional; Default == 0)
```

Optional command to enable or disable the consideration of atmospheric stability when using the Kondo <u>Wind stress model</u> (Wind Stress Model == 3). For example:

Atmospheric Stability Model == 1 ! Enabled

Please note this command is ignored if using <u>Wind stress model</u> 1 or 2.

See also Wind stress model, Include heat and Section Table 6-3.

#### Atmospheric update dt == <update\_dt (s)>

(Optional, Default == 900.)

Update frequency of atmospheric boundary conditions such as wind, temperature, radiation etc. and to update atmospheric heat exchange source terms.

# Bottom drag model == <'Manning'; 'ks'>

(Optional; Default == Manning)

This command can be used to specify the bottom drag model to be used in the simulation.

The default model is Manning, in which case a Manning's '*n*' coefficient(s) should be specified using the <u>global bottom roughness</u> or material <u>bottom roughness</u> command.

An alternative model assumes a log-law velocity profile and requires specification of a surface roughness length-scale, in which case 'ks' values should be specified using the <u>global bottom</u> roughness or material <u>bottom roughness</u> command.

#### Cell 3D depth == <threshold depth (m)>

(Optional 3D)

An optional command to set the threshold water depth for 3D calculations. In areas where the depth is less than the threshold value vertical fluxes between layers are reduced to a 2D solution. Note this doesn't speed up model run times but can reduce potential instability in cells with shallow depths.

# Cell wet/dry depths == <cell dry depth (m), cell wet depth(m)>

(Optional; Default == 1.0e-6, 1.0e-2)

Sets the cell wetting and drying depths in metres:

- The drying value corresponds to a minimum depth below which the cell is dropped from computations (subject to the status of surrounding cells). If set to zero or a negative value the drying is set to zero.
- The wet value corresponds to a minimum depth below which cell momentum is set to zero in order to avoid unphysical velocities at very low depths. If less or equal to the drying depth the value is set to the drying depth.

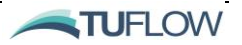

# Cell elevation file == <cell elevation file (.CSV), xytype>

(Optional, Legacy command)

This command is provided for legacy models. The recommended alternative is <u>Read GRID Zpts</u> and/ or <u>Read GIS Z Line</u>

This optional command can be used to set the bed elevations for some or all cells in the model domain, overriding the elevations defined by the .2dm file.

If xytype = cell\_ID (Default):

- The .CSV file must contain a header line:
  - o ID, Z
  - with cell ids and corresponding elevations entered within the rows below the header line

If xytype = coordinate:

- The .CSV file contains a first line header:
  - o X,Y,Z
  - with the x-coordinate, y-coordinate and corresponding elevations entered within the rows below the header line

Note that more than one cell elevation file can be listed in the simulation control file (.fvc). Please refer to Section 8.3.4 for more details. See also <u>Read GRID Zpts</u>, <u>Read GIS Z Line</u>.

Cell elevation polygon file == <polygon file (.CSV), ZB, ID>

(Optional)

This optional command reads a polygon defined in a comma separated variable file. All cell centres that lie within the polygon are assigned an elevation ZB, overriding the corresponding elevations defined by the .2dm and/or cell elevation file.

Polygon file:

- The .CSV file contains a first line header:
  - X,Y,ID (ID is optional)
  - Input data is entered within the rows below the column header.
  - Points within the CSV file define the perimeter of the polygon. The definition of points needs to be consecutively listed and can be either clockwise or counterclockwise.

ZB:

• The elevation that all cells within the polygon will be assigned.

ID:

- Only those vertices listed in the .CSV file with an ID value matching the specified value in the command line will be read by the model.
  - $\circ$  note: If ID = 0 or is blank, all vertices will be read from the polygon file

Please refer to Section 8.3.4 for more details.

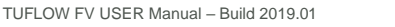

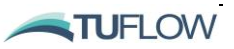

# Cell elevation polyline file == <polyline file (.CSV), ID>

(Optional)

This optional command will set bed elevations for cells that are intersected by a polyline. Cell Z values will be interpolated from the z values specified at vertices along the polyline, overriding the corresponding elevations defined by the .2dm and/or cell elevation file.

Polyline file:

• The .CSV file contains a first line header:

o X,Y,Z,ID

• Input data is entered within the rows below the column header

ID:

- Only those vertices listed in the .CSV file with an ID value matching the specified value in the command line will be read by the model.
  - $\circ$  note: If ID = 0 or is blank, all vertices will be read from the polyline file

Please refer to Section 8.3.4 for more details.

#### Cell size == <xsize,ysize>

(Optional)

Optional command to specify the x and y cell resolution when using regular mesh specification. Units are in m or ft when <u>Spherical</u> == 0 or degress when <u>Spherical</u> == 1.

See also: Grid origin, grid rotation, grid size and Section 8.1.3.

CFL == <global maximum Courant-Friedrichs-Lewy number>

(Mandatory; Default == 1)

Sets the Courant–Friedrichs–Lewy (CFL) condition used for the calculation of both the internal (advective) and external (free-surface) terms.

The default value is 1, which is the theoretical stability limit. In practise this value is commonly lowered to provide additional stability for models that exhibit large gradients in flow, density or constituent concentrations such as the assessment of Tsunami, dam break or lakes with strong vertical stratification. Also see <u>CFL external</u> and <u>CFL internal</u>.

CFL external == <external maximum Courant-Friedrichs-Lewy number>

(Optional; Default == 1)

Optional command to specify a Courant–Friedrichs–Lewy (CFL) condition for the calculation of external (free-surface) terms only. Will overwrite the command used by <u>CFL</u>.

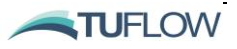

# CFL internal == <internal maximum Courant-Friedrichs-Lewy number>

```
(Optional; Default == 1)
```

Optional command to specify a Courant–Friedrichs–Lewy (CFL) condition for the calculation of internal (advective) terms only. Will overwrite the command used by <u>CFL</u>.

Constant Timestep == <constant timestep (s)>

(Optional, not typically recommended)

Specifies the value of a constant timestep that is to be used during the simulation.

If the command is not entered then a variable timestep is applied according to the CFL stability criterion, see CFL and Timestep Limits). Due to variable time-stepping using the TUFLOW FV explicit scheme the use of a constant timestep is not typically recommended.

Using this option will ignore Timestep Limits, CFL, CFL Internal and CFL External commands.

# Display depth == <display\_depth>

(Optional; Default == 0.01)

Results are not output if the water depth is below *display\_depth* in m or ft (depending on the selection of <u>units</u>). Please note the display depth does not affect hydraulic calculations and should not be confused with cell wetting and drying commands.

#### Display dt == <display timestep (s)>

(Optional; Default == 300)

Allows specification of a simulation time interval (in seconds) for displaying timestep information to the log and terminal window.

#### Device ID == <dev id>

(Optional, Default == 0)

Optional command to select the GPU Device ID. Typically used on computers with multiple NVIDIA GPU devices. This command is superseded by the -pu command line option when running TUFLOW FV from a batch file.

See also <u>Hardware</u> and Section 6.11.

#### Echo geometry == <0;1>

```
(Optional, Default == 0)
```

Setting this to 0 stops the model from writing a series of comma separated variable files and NetCDF ouput that include various relevant geometry and spatial features of the simulation, including:

- Mesh details
- Cell elevations and material types
- Cell elevations that have been updated externally to the .2dm file (for example by using the <u>cell</u> <u>elevation file</u> command)
- Nodestring locations and their purposes (boundary, structure, etc.)

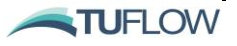

• Output locations

See also echo geometry CSV and echo geometry NetCDF.

```
Echo geometry CSV == <0;1>
```

```
(Optional, Default == 0)
```

Setting this to 0 stops the model from writing a series of comma separated variable files that include various relevant geometry and spatial features of the simulation, including:

- Mesh details
- Cell elevations and material types
- Cell elevations that have been updated externally to the .2dm file (for example by using the <u>cell</u> <u>elevation file</u> command)
- Nodestring locations and their purposes (boundary, structure, etc.)
- Output locations

See also echo geometry and echo geometry NetCDF.

#### Echo geometry NetCDF == <0;1>

```
(Optional, Default == 0)
```

Setting this to 0 stops the model from writing a \*\_geo.nc (NetCDF format geometry) check file.

Contents of the \*\_geo.nc file include:

- Cell geometry including connectivity, coordinates, layers, areas, elevations, materials, bottom roughness, vertices and faces.
- Face geometry including connectivity, coordinates, elevations, lengths, vertices and CFL values.
- Node geometry including connectivity, coordinates, elevations and weightings of adjacent cells.

As of Release 2018 this information is output when using NetCDF output file formats by default. See also <u>echo geometry</u> and <u>echo geometry CSV</u>.

#### Echo spatial == <0;1>

```
(Optional, Default == 0)
```

Legacy command (see <u>echo geometry</u>).

#### End Time == <simulation end time>

```
(Mandatory; No Default)
```

Specifies the end time for the simulation:

- For <u>Time Format</u> == Hours, units are in decimal hours.
- For <u>Time Format</u> == ISODate, inputs are in date form *dd/mm/yyyy HH:MM:SS* (or some truncation thereof).

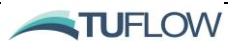

#### External Turbulence Model Directory == <directory path>

(Optional)

Optional command to specify the directory for external turbulence model definition files if an external <u>vertical mixing model</u> is used. If not specified, external turbulence model files must be in the same directory at the simulation control file.

```
g == \langle gravitational acceleration (m/s<sup>2</sup>) or (ft/s<sup>2</sup>) \rangle
```

(Optional)

Gravitational acceleration. If not specified, then the default value depends on the specified units:

- 9.81 m/s<sup>2</sup>
- 32.174 ft/s<sup>2</sup>

Geometry 2d == <mesh file location and name (.2dm)>

(Mandatory)

Specifies the model 2D geometry input file. The input file must be in a format consistent with the SMS generic mesh module format (see Section 8.1.2).

geometry 2d == ..\model\geo\mesh name.2dm

When following the suggested TUFLOW FV folder structure (refer Section 4.2.1):

#### GIS Format == <MIF;SHP >

```
(Optional, Default == MIF)
```

Specifies the output format for GIS check layers and GIS outputs. If the command <u>GIS Format</u> is not specified, the GIS format used for check layers and other GIS outputs is based on whether <u>MI Projection</u> or <u>SHP Projection</u> has been specified. If neither or both commands have been specified, and <u>GIS Format</u> has not been specified, the default of using .mif files is adopted.

Note that the format of an input layer is solely controlled by the file extension (i.e. .mif for the MIF format and .shp for the SHP format).

Global Bed Elevation Limits == <zbmin, zbmax>

(Optional)

Global optional command to apply limits to bed elevations. Model elevations below zbmin will be set to zbmin, and likewise model elevations will be set to zbmax. Can also be applied to specific material types (see <u>Bed Elevation Limits</u>).

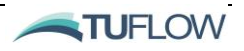

# Global Horizontal Eddy Viscosity == <eddy viscosity (m<sup>2</sup>/s); coefficient/s (-)>

(Mandatory)

Globally sets a constant horizontal eddy viscosity  $(m^2/s)$  or the horizontal eddy viscosity coefficient. This is dependent on the momentum mixing model set using the <u>momentum mixing model</u> command:

- Constant: specify a constant eddy viscosity; Default == 0.
- Smagorinsky: specify the Smagorinsky coefficient; Default == 0.

For further information please refer to Section 7.2.

```
Global Horizontal Eddy Viscosity Limits == <min eddy viscosity (m^2/s)>, max eddy viscosity (m^2/s)>
```

(Optional)

For use with Smagorinsky momentum mixing model, globally sets the minimum and maximum horizontal eddy viscosity  $(m^2/s)$  limits.

Not applicable if a Constant horizontal eddy viscosity is set using the <u>global horizontal eddy viscosity</u> command. For further information please refer to Section 7.2.

#### Grid origin == $\langle x0, y0 \pmod{\text{m or degrees}} \rangle$

(Optional)

Optional command to specify the x and y grid origin when using regular mesh specification. Units are in m or ft when <u>Spherical</u> == 0 or degress when <u>Spherical</u> == 1.

See also: <u>cell size</u>, <u>grid rotation</u>, <u>grid size</u> and Section 8.1.3.

#### Grid rotation == $\langle \theta \rangle$

(Optional)

Optional command to specify the grid origin when using regular mesh specification. Units are in degrees from East (refer Figure 8-8).

See also: <u>cell size</u>, <u>grid rotation</u>, <u>grid size</u> and Section 8.1.3.

# Grid size == <xmax, ymax>

(Optional)

Optional command to specify the x and y extent of the mesh when using regular mesh specification. Units are in m or ft when <u>Spherical</u> == 0 or degress when <u>Spherical</u> == 1.

See also: <u>cell size</u>, <u>grid rotation</u>, <u>grid origin</u> and Section 8.1.3.

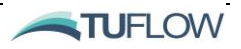

```
Hardware == <CPU; GPU>
```

```
(Optional, Default == CPU)
```

Optional command to enable CPU or GPU compute. Access to the GPU option requires TUFLOW FV's GPU module.

See also <u>Device ID</u> and Section 6.11.

```
Horizontal AlphaR == <alphaH (depth), alphaV (velocity),
alphaS (scalars)>
(Optional; Default == 1.0, 1.0, 1.0)
```

This command can be used to apply a reduction factor to high-order cell reconstruction gradients, which may be useful in stabilising a  $2^{nd}$  order simulations. This has no effect on when running in first order (refer <u>Spatial Order</u>).

Default is <1.0, 1.0, 1.0>, which corresponds to no gradient reduction, whereas <0.0, 0.0, 0.0> would revert to a first-order scheme.

This may be implemented to solve for water level and velocity in  $1^{st}$  order whilst solving plume/constituents in  $2^{nd}$  order as they may exhibit high spatial gradients (or vice-versa) This is useful if  $2^{nd}$  order hydrodynamics are not required. For example, Horizontal AlphaR == 0.0,0.0, 1.0

```
Horizontal Gradient Limiter == <LCD; MLG>
```

(Optional; Default == LCD)

Sets the Total Variation Diminishing (TVD) limiting scheme for 2<sup>nd</sup> order horizontal spatial integration scheme, the options are:

- LCD is the less compressive option and the least computationally intensive.
- MLG is the most compressive option and the most computationally intensive.

For further information please contact <a href="mailto:support@tuflow.com">support@tuflow.com</a>.

```
Include == <file path>
```

(Optional)

At any location in the simulation control file (.fvc) an 'include file' can be used. Commands contained in the include file will be read as if they are listed in the .fvc file. Provides the same functionality as the <u>Read File</u> command.

```
Include Bed Friction == <0;1>
(Optional; Default == 1)
```

Optional command used to switch off bed friction and thereby simulate an 'ideal' fluid:

- 0 =False (i.e. bed friction is not included).
- 1 = True (i.e. bed friction is included).

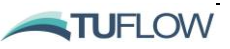

```
Include Coriolis == <0;1>
```

```
(Optional; Default == 1)
```

Optional command used to switch off the Coriolis force source term from the momentum conservation equations:

- 0 = False (i.e. Coriolis forces source term is not included).
- 1 = True (i.e. Coriolis forces source term is included).

## Include Stokes Drift == <0;1>

```
(Optional; Default == 1)
```

Optional command used to switch off the Stokes drift calculations in the momentum and mass conservation equations:

- 0 = False (i.e. Stokes drift is not included).
- 1 = True (i.e. Stokes drift is included).

See also Section 14.3, Surfzone undertow factor, and Stokes transport factor.

## Include Wind == <0;1>

(Optional; Default == 1)

An optional command used to remove the wind stress terms from the momentum and mass transport equations (only relevant if wind is a specified input using the  $\underline{BC}$  command):

- 0 = False (i.e. wind stress terms are not included).
- 1 = True (i.e. wind stress terms are included).

# Initial Condition 2D == <initial condition file (.CSV)>

(Optional)

Optional command to read the initial conditions from a comma separated variable file. The .CSV file contains initial conditions for each cell of the mesh.

As a minimum, the following column headers are required in this file:

ID, WL, U, V

If salinity, temperature or other scalars are included in the simulation they should also be specified in the .CSV file (e.g. Sal, Temp, Scal\_1,...). An example of the command usage and corresponding .CSV file is given below:

Initial condition 2d == ..\bc\initial\_conditions\_001.CSV

and the contents of initial\_conditions.CSV:

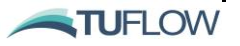

ID, WL, U, V, Scal\_1, Scal\_2, Scal\_3

1, 0.300, 0.000, 0.000, 1.000, 0.000, 0.000

Please refer to Section 15.7.2 for further details.

Initial Condition 3D == <initial condition file (.CSV)>

(Optional)

Optional command to read the initial conditions from a comma separated variable file. The .CSV file contains initial conditions for each cell of the mesh.

As a minimum, the following column headers are required in this file:

ID, WL, U, V

If salinity, temperature or other scalars are included in the simulation they should also be specified in the .CSV file (e.g. Sal, Temp, Scal\_1,...). An example of the command usage and corresponding .CSV file is given below:

Initial condition 2d == ..\bc\initial\_conditions\_001.CSV

and the contents of initial\_conditions.CSV:

ID, WL, U, V, Scal\_1, Scal\_2, Scal\_3

1, 0.300, 0.000, 0.000, 1.000, 0.000, 0.000

Please refer to Section 15.7.2 for further details.

#### Initial Condition OGCM

(Optional)

Ocean General Circulation Model. Derives initial water level, currents, salinity and temperature from an input NETCDF grid. This is commonly used in combination with the OBC boundary curtain type to apply global ocean model conditions to a local mesh, for example <u>HYCOM</u>.

#### Initial Condition Quiescent

(Optional,

Sets a quiescent initial condition i.e. zero initial velocity.

#### Initial Water Level == <water level (m)>

(Optional, Default == 0.0)

Command to globally set an initial, quiescent water level.

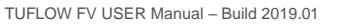

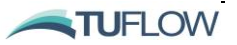

Kinematic Viscosity == <kinematic viscosity value (m<sup>2</sup>/s)> (Optional; Default == 1.05e-6)

Optionally specifies the background water kinematic viscosity.

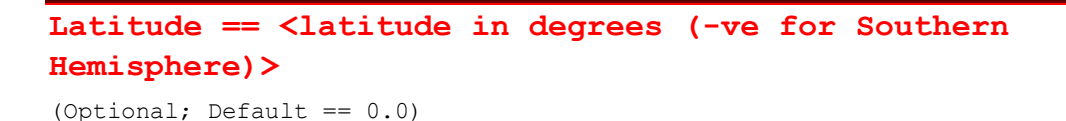

Sets the latitude for Coriolis calculations when a Cartesian coordinate system is used. If Coriolis forcing is important for your study, care should be taken to set a representative latitude, or preferably use <u>Spherical</u> == 1. Note that the equator is used as the default latitude.

# Layer Face File == <file specifying layer interface levels (.CSV)>

(Mandatory if using Sigma or for Z-coordinate vertical mesh type)

Specifies the location and name of the comma separated variable file containing the 3D layer face information, depending on the <u>Vertical Mesh Type</u>:

- In the case of Sigma-coordinates, the layer faces are optionally specified as decimal fractions between 1 (water surface) and 0 (bed level) in a 'SIGMA' column. The file must be monotonically decreasing from the surface (1) to the bed (0). Also, values are required to be between (and not include) the values 0 or 1 otherwise an error code will be produced. This command is used if a non-uniform vertical distribution of sigma layers is desired.
- 1 SIGMA 2 0.8 3 0.6 4 0.4 5 0.2

• In the case of Z-coordinates, fixed layer face elevations are specified in a 'Z' column.

- 1 **2** 2 -3 3 -4 4 -5 5 -6 6 -7 7 -8
- 8 -10

In tidal environments, the user may wish to adopt a hybrid z-sigma-coordinate mesh. In this instance, the Z-coordinate <u>Vertical Mesh Type</u> is set and "always wet" fixed layer face elevations are specified in a 'Z' column. The number of sigma layers between the maximum "always wet" elevation and the free-surface is then specified using the <u>surface sigma layers</u> command.

Please refer to Section 9.3 for further details on 3D layering approaches.

#### Logdir == <filepath>

(Optional)

This command specifies the directory for TUFLOW FV simulation log file (.log) output. A log file is automatically generated for each simulation, the contents of which are the same as that displayed in the simulation window. The log filename has the same prefix as the simulation control file.

If not specified, the log file will be written to either the same location at the simulation control file or to the input\log sub-directory if this has been first created by the user (see suggested sub-folder structure in Section 4.2).

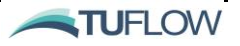

Other check files (\*geo.nc, \*cfl\_dt.CSV) and <u>restart</u> files (if specified) are also written to the specified log directory location.

```
MI Projection == [ <.mif file> |
<Projection_line_from_MIF_file> ]
```

(Optional but recommended)

Sets the geographic projection for all GIS input and output in MID/MIF format. If this command is omitted, TUFLOW FV searches for a file "Header.mif" in each folder it opens GIS files, and extracts the projection from this file. The "Header.mif" file is any GIS layer in the correct projection exported in MID/MIF format. If no "Header.mif" file is found, non-earth coordinates are assumed.

Alternatively, a projection line extracted from a mif file may be entered (although the previously described approach of specifying a MIF file is the recommended approach). Follow these steps:

- 1. In a GIS, create or open a layer in the Cartesian projection to be used for the model. For non-geographic models (e.g. a test model), use the Non-Earth (metres) projection.
- 2. Export the layer in MIF/MID format.
- 3. Open the .mif file in a text editor, copy the whole line starting with "CoordSys" (usually the 4th or 5th line) and paste after "MI Projection ==" in the .fvc file.

Examples:

```
MI Projection == ..\model\mi\Model_Projection.mif
MI Projection == CoordSys Earth Projection 8, 13, "m", 153, 0, 0.9996, 500000,
10000000 Bounds (-7745874.38492, 1999.40969607) (8745874.38492, 19998000.5903)
```

Note: If using GIS Integration All MID/MIF GIS layers read by TUFLOW FV MUST USE this projection. The projection must be a Cartesian based projection and in metres if using <u>Spherical</u> == 0. If using <u>Spherical</u> == 1 the coordinate system needs to be spherical such as Latitude/Longitude.

Further examples of creating a projection file using various software packages can be found on the TUFLOW Wiki.

See also the corresponding command <u>SHP Projection</u>, for GIS input and output files in .shp format. If a model has a mixture of .mif and .shp files as input, then both <u>MI Projection</u> and <u>SHP Projection</u> should be specified. Please also refer to the command <u>Spherical</u> for more information on using Cartesian of <u>Spherical</u> spatial reference systems.

Min Bottom Layer Thickness == <dzmin (m)>

(Optional 3D)

Optionally specify the minimum thickness of the lowest layer (i.e. layer at the bed). This command is used to avoid a thin vertical layer (and associated small timestep) at the bed.

Note: Syntax Minimum Bottom Layer Thickness == <dzmin> is also supported.

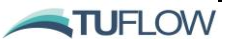

Please refer to Section 9.3 for further details on 3D layering approaches.

```
Mode Split == <0;1>
(Optional for 2D; Default == 1)
```

TUFLOW FV uses a mode-splitting approach to efficiently solve the external (free-surface) mode in 2D at a timestep constrained by the surface wave speed while the internal 3D mode is updated less frequently. This command is used to disable mode-splitting:

- 0 = False (i.e. mode-splitting is disabled).
- 1 = True (i.e. mode-splitting is enabled).

For further information please refer to Section 6.8.2.

#### Momentum Mixing Model == <None; Constant; Smagorinsky>

(Optional; Default == None)

Sets the horizontal eddy viscosity calculation method. See also global horizontal eddy viscosity.

- None: horizontal momentum mixing is not represented.
- Constant: specify a constant eddy viscosity using the <u>global horizontal eddy viscosity</u> command.
- Smagorinsky: the horizontal eddy viscosity is calculated according to the Smagorinsky model specify the Smagorinsky coefficient using the <u>global horizontal eddy viscosity</u> command.

For further information please refer to Section 7.2.

# Nodestring Polyline File == <nodestring file (.CSV), ID , Boundary>

(Optional, superseded by Read GIS Nodestring)

Specifies a comma separated variable file that contains the vertex coordinates of a polyline defining a nodestring path.

The nodestring path is identified by (1) finding the nearest node to each vertex and (2) identifying internal nodes between them.

Two vertices per nodestring are required as minimum inputs. If additional vertices are defined between the start and end vertices, the definition needs to be consecutively listed

Polygon file:

- The .CSV file contains a first line header:
  - X,Y,Z,ID (Z, ID are optional)
  - Input data is entered within the rows below the column header
  - Z inputs will assign elevations to the vertices along the nodestring. This will not influence cell elevations (use the <u>cell elevation polyline</u> for this task), but can be used to assign elevations for <u>nodestring structures</u>.

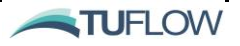

ID:

- If an ID column exists, only those vertices listed in the .CSV file with an ID value matching the specified value in the command line will be read by the model.
  - $\circ$  note that if ID = 0 or is blank, all vertices will be read from the polyline file.

Boundary (optional input):

• If "boundary" is specified, the nodestring path is restricted to being along the boundary

Nodestring numbering is as follows:

- If ID = 0 or is blank, the nodestring ID is the next incremental number after the nodestring IDs in the 2dm file.
- If ID /= 0, the nodestring ID is assigned the ID value. Existing nodestrings will be overwritten if the ID is the same as an existing nodestring.

## Output Dir == <filepath>

(Optional)

Command to specify the location where simulation output files are to be written. The first example below specifies the output directory assuming the TUFLOW FV sub-folder structure recommended in Section 4.2.

output dir == ..\output

Alternatively, the user may wish the output directory to be located on a local drive, for example:

output dir == D:\project12345\tuflowfv\output

Output is written to the same location at the simulation control file (.fvc) if this command is not used.

From Windows build 2019.01 TUFLOW FV will attempt to automatically create the output directory if it doesn't exist.

#### Read File == <file path>

(Optional)

At any location in the simulation control file (.fvc) a 'read file' can be used. Commands contained in the read file will be read as if they are listed in the .fvc file. Provides the same functionality as the <u>Include</u> command.

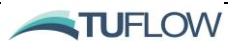

#### Read GIS Mat == <gis\_layer>

(Optional, No Default)

Reads .mif/.mid or .shp formatted files containing regions assigned with a material ID. The material ID must coincide with a value assigned within a <u>material</u> block. Please refer to Section 8.4 for further information.

#### Read GIS Nodestring == <gis\_layer>

#### (Optional)

This command provides an alternative to the previous .CSV file method <u>Nodestring Polyline File</u>. Reads .mif/.mid or .shp formatted files containing polylines assigned with a nodestring ID and boundary option flag. Please refer to Section 8.2 for more details.

#### Read GIS Z Line == <gis\_layer>

(Optional)

Reads .mif/.mid or .shp formatted files containing polylines that are treated as breaklines in the model's bathymetry. The breakline can vary in height along its length (i.e. a 3D breakline).

This is a powerful feature for quickly and easily entering a breakline feature such as a road, railway, levee, creek, drain, etc. It is particularly useful where TUFLOW FV cell discretisation does not guarantee that the crest along, for example, a road, is picked up from the DTM, or the lowest point along a drain. It saves having to incorporate roads, levees, etc. into the DTM.

The modified Zpts are output to the 2d\_zln\_zpt\_check layer (see Section 17.10) if <u>Write Check Files</u> has been set.

A variable height polyline is created in the GIS by snapping the polyline to points in the same layer. The first attribute column must be a number (real or integer) representing the elevation of the points. Other attributes are ignored. If the polyline is not snapped with a point at its beginning and end, the polyline is assumed to be horizontal (the height is taken from the polyline's attribute). Otherwise, the polyline's grade is determined by the height of the points snapped to the polyline nodes. It is not necessary to snap a point at every polyline node – the minimum requirement is a point snapped to each polyline end.

See Section 8.3.3 for further information.

## Read GRID Zpts == <grid file>

(Optional)

Directly interrogates an ESRI ASCII (.asc) or binary (.flt) grid to set the cell centroid elevations.

The use of this command has significant advantages over the previous method of manually carrying out a manual cell inspection with the <u>Cell Elevation File</u> command.

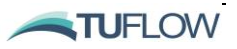

Like other topographic update commands, <u>Read Grid Zpts</u> may be specified more than once. See Section 8.3.2 for further information.

Reference MSLP == <Mean Sea Level Pressure (hPa)> (Optional; Default == 1013.25)

Optionally sets the reference mean sea level pressure value. Please refer to Section 7.3 for further information on reference values.

```
Reference Time == <Input/Output reference time>
(Optional; For <u>Time Format</u> == Hours, Default == 0;
For Time Format == ISODate, Default == 01/01/1990 00:00:00)
```

Optional command to set the simulation reference time.

#### Restart file == <restart file name (.rst)>

(Optional)

Optional command to load the simulation initial conditions from a restart file (.rst) generated by a previous TUFLOW FV simulation.

Unless the use restart <u>file time</u> command is used the simulation start time will be set to the timestamp in the restart file. See also <u>write restart</u> command.

```
Restart overwrite == <0;1>
(Optional, Default == 1)
```

Option to overwrite the restart file at the time interval specified using the <u>write restart dt</u> command (default) or create a series of restart files for each timestep:

- 0 = False (i.e. the restart file will not be overwritten, and a series of restart files will be generated).
- 1 = True (i.e. the single restart file will be overwritten).

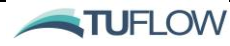

#### Set Mat == <material ID>

(Optional, No Default) Sets the material ID at all cells in the model domain. The Material ID value must correspond to a value within a <u>material block</u>.

# Set Zpts == <elevation>

(Optional, No Default) Sets the value of all cell centroid ZBs in the model domain to this value.

# SHP Projection == < >

(Optional)

This command is similar to the <u>MI Projection</u> command that sets the .shp file projection for checking whether input layers are in the same projection, and for setting the projection of all output layers (e.g. check layers).

Example:

SHP Projection == ..\model\shp\Projection.prj

If a model has a mixture of .mif and .shp files as input, then both <u>MI Projection</u> and <u>SHP Projection</u> should be specified.

Spatial Order == <1;2 (horizontal), 1;2 (vertical)>
(Default == 1,1)

Specifies the spatial order of accuracy of the solution schemes used in the simulation:

- 1 =first order scheme
- 2 = second order scheme

The first-order schemes assume a piecewise constant value of the modelled variables in each cell, whereas the second-order schemes perform a linear reconstruction.

Higher order spatial schemes will produce more accurate results in the vicinity of sharp gradients; however, they will be more prone to developing instabilities and are more computationally expensive.

Generally, initial model development should be undertaken using low-order schemes, with higher-order spatial schemes tested during the latter stages of development. If a significant difference is observed between low-order and high-order results then the high-order solution is probably necessary, or alternatively further mesh refinement is required.

Second order spatial accuracy will typically be required in the vertical direction when trying to resolve sharp stratification.

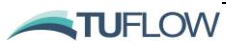

See also the <u>horizontal gradient limiter</u> and <u>vertical gradient limiter</u> commands, which may be used to specify the Total Variation Diminishing (TVD) limiting schemes employed during the higher-order reconstructions.

When running in second order the <u>Horizontal AlphaR</u> and <u>Vertical AlphaR</u> horizontal and vertical gradient reduction factor commands may be of use for regions of high spatial gradients or to assist with improving model stability.

## Spherical == <0;1>

(Optional; Default == 0)

Flag to specify that the model is in spherical coordinates:

- 0 = Cartesian where geometry inputs and computational coordinates are in metres / feet.
- 1 = Spherical where geometry inputs and computational coordinates are in degrees.

Note: If Coriolis forcing is likely to be important than Spherical coordinates are recommended. However, if Cartesian coordinates are required then please take care that a representative <u>Latitude</u> is set as the default is 0 (the equator).

Stability Limits == <maximum WL, maximum velocity>

(Optional);

Optional command to specify a maximum water level and maximum velocity which indicate an unstable model. The simulation will stop if these limits are exceeded. For example, <max cell ZB value plus 10m, 10m/s>.

#### Start Time == <simulation start time>

(Mandatory; No Default)

Specifies the start time for the simulation:

- For <u>Time Format</u> == Hours, units are in decimal hours.
- For <u>Time Format</u> == ISODate, inputs are in date form *dd/mm/yyyy HH:MM:SS*.

#### Stokes Transport Factor == <factor1,factor2,...>

(Optional; Default == 1.,1., ..., 1.)

Comma delimited list, N scalar constituents long that can be used to adjust stokes drift on a scalar by scalar basis. For example:

```
Stokes Transport Factor == 1., -1., 0.2, -0.2, 1.5
```

- The first scalar has a value of 1. This scalar's mass transport will have Stokes drift applied as calculated by TUFLOW FV without modification.
- The second scalar has a value of -1. This scalar's mass transport will have Stokes drift applied as calculated by TUFLOW FV but with the direction reversed.

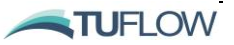

- The third scalar with a value of 0.2 will have its Stokes drift reduced to 20% of that calculated.
- The fourth scalar with a value of -0.2 will have its Stokes drift transport reduced to 20% of that calculated and with the direction reversed.
- The second scalar has a value of 1.5. This scalar's mass transport will have Stokes drift applied as calculated by TUFLOW FV but with the direction reversed but increased by 50%.

Also see Section 14.3 for related wave commands.

```
Structure logging == <0;1>
```

```
(Optional, Default == 0)
```

Setting this to 1 will write a structural log file (.slf) that contains the operational behaviour of included structures through time.

#### Surface Sigma layers == <Nsigma>

```
(Optional 3D)
```

Depending on the Vertical Mesh Type, this command is optionally used to:

- In the case of Sigma-coordinates, specify the number sigma layers to be uniformly distributed over the entire water column. Alternatively, a non-uniform vertical distribution of sigma layers is specified using the <u>layer face file</u> command.
- In the case of Z-coordinates, specify the number sigma layers to be uniformly distributed between the maximum "always wet" fixed layer elevation and the free-surface. This creates a hybrid z-sigma-coordinate vertical mesh.

#### Surfzone Undertow Factor == <surf factor>

(Optional; Default == 1.)

Optional command to allow tuning of the onshore wave component used for Stokes transport calculations in the surfzone. Values higher than 1. result in a higher flow offshore. Values lower than one will reduce offshore transport.

Also see Section 14.3 for related wave commands.

Time Format == <Hours;ISODate>

(Mandatory; Default == Hours)

Specifies the simulation time format:

- 'Hours' time in decimal hours (e.g. Start Time == 3.0)
- 'ISODate' requires a date specification in the form dd/mm/yyyy HH:MM:SS.

Subsequent simulation time commands and simulation inputs must be in the specified time format. Simulation outputs will be in the specified time format.

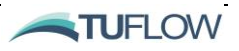

```
Timestep Limits == <min timestep (s), max timestep (s)>
```

(Mandatory; No Default)

Specifies the maximum and minimum variable timestep allowed according to the CFL stability criterion. See also <u>CFL</u>.

```
Transport Mode Depth == < depth (m)>?
```

(Optional)

Transport inputs can be disabled for shallow cells to limit instabilities by using the transport mode depth. This can be useful for areas where wetting and drying are leading to issues with application of the transport boundary. Refer Section 15.8

Turbulence update dt == <time (s)>

(Optional)

Optional command to specify the timestep for updating the vertical turbulence mixing eddy-viscosity and scalar-diffusivity terms. If not specified, this will occur at every timestep.

Tutorial Model == [ ON, OFF ]
(Optional; Default == OFF)

When set to ON, allows simulation of the Tutorial Models without the need for a TUFLOW license. For further information refer to Section 2.4.1.

```
Units == <metric; Imperial; US Customary>
(Optional; Default == metric)
```

Optional command to apply Imperial or US Customary units (if not specified the default is metric). All simulation inputs, model parameters and outputs will follow the specified units

Note that currently the units are valid only for 2D hydrodynamics; please contact <a href="mailto:support@tuflow.com">support@tuflow.com</a> if considering using customary units for additional modules.

# Use Restart File Time == <1;0>

```
(Optional, Default == 1)
```

Setting this to 0 resets the model start time to be equal to the value specified using <u>start time</u> even when a restart file is used (refer <u>Restart file</u>). Without this command or when set to 1 (true), the start time is set equal to the restart file timestamp:

- 0 = False (i.e. use start time set with command <u>start time</u>)
- 1 = True (i.e. use time equal to the <u>Restart file</u> timestamp)

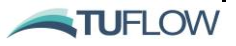

Vertical AlphaR == <alphaV (velocity), alphas (scalars)>

(Optional; Default == 1.0, 1.0)

This command can be used to apply a reduction factor to high-order cell reconstruction gradients, which may be useful in stabilising a higher-order simulation.

Default is <1.0, 1.0>, which corresponds to no gradient reduction, whereas <0.0, 0.0> would revert to a first-order scheme.

Global Vertical Eddy Viscosity Limits == <min eddy viscosity  $(m^2/s)$ , <max eddy viscosity  $(m^2/s)$ >

(Optional)

For use with Parametric or External <u>vertical mixing model</u>, globally sets the minimum and maximum vertical eddy viscosity  $(m^2/s)$  limits.

Not applicable if a Constant vertical eddy viscosity is set using the <u>vertical mixing parameters</u> command.

Vertical gradient limiter == <MINMOD;MC;Superbee>

(Optional 3D; Default == MC)

Sets the Total Variation Diminishing (TVD) limiting scheme for 2nd order vertical spatial integration scheme.

The options are MINMOD, MC (Monetized Central) and Superbee (ranging from least compressive to most compressive). For further information please contact <a href="mailto:support@tuflow.com">support@tuflow.com</a>.

```
Vertical mesh type == <sigma;Z>
```

(Mandatory 3D; Default == sigma)

Specifies the type of discretisation applied to the 3D layer structure, either:

- Sigma-coordinates
- Z-coordinates

The number of Sigma-coordinate layers is specified using the <u>sigma layers</u> command or the <u>layer faces</u> command. Layer face elevations corresponding to the Z-coordinate mesh type are defined using the <u>layer faces</u> command.

```
Vertical mixing model == <Constant; Parametric; External>
```

(Optional; Default == Constant)

Sets the vertical momentum and scalar mixing model:

- Constant: a constant viscosity / diffusivity value is applied to the vertical mixing of both momentum and scalars.
- Parametric: a zero-equation parametric turbulence model in which a parabolic eddy viscosity / diffusivity profile is calculated. Stratification is represented using the Munk & Anderson stability formulae.

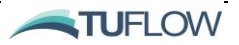

• External: any external turbulence model that has been built by the user to couple with TUFLOW FV through the tuflowfv\_external\_turb.dll.

See also the Vertical mixing parameters, Global vertical eddy viscosity limits, Global vertical scalar diffusivity limits Turbulence update dt and External Turbulence Model Dir commands.

```
Vertical mixing parameters == <eddy viscosity (m<sup>2</sup>/s);
coefficients (-)>
```

(Optional)

Globally sets a constant vertical eddy viscosity  $(m^2/s)$  or the vertical eddy viscosity coefficients depending on the selection of the <u>vertical mixing model</u>:

- Constant: specify a constant eddy viscosity; Default == 0
- Parametric: specify the parametric model coefficients; Default == 0.4, 0.4

Not used if coupling with an External vertical mixing model.

```
Wave Depth Correction == <0;1>
```

(Optional); Default == 1

Applicable if the DEPTH variable is applied using an uncoupled *WAVE* BC type; or, if running in coupled mode via the *WAVE\_COUPLED* BC type.

If Wave Depth Correction is set to 1, compare the model depths in the wave model and TUFLOW FV model. Where TUFLOW FV is deeper, translate the bottom orbital velocity (UBOT) down to the greater depth using:

$$Ubot = Ubot \ x \ depth_{corr}$$

Where:

$$depth_{coor} = COSH\left(MIN\left(\frac{k}{h}*(h-d), 10.\right)\right)$$

h = water depth in TUFLOW FV
d = water depth in Wave model
k = is the dimensionless wavenumber

If Wave Depth Correction == 0 no depth correction is completed.

Also see Section 14.3 for related wave commands.

Wave Parameters == <wave gamma, depth limit (m)> (Optional); Default == <0.35, 1.0e-2>

Wave gamma: Maximum ratio of wave height to depth. Typically 0.35 - 0.8

Depth limit: Wave stresses are switched off at cells below this depth. If not specified the default it to use the model wetting depth.

Also see Section 14.3 for related wave commands.

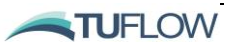

# Wind Stress Model == <1;2;3>

(Optional); Default == 1

Globally sets the wind stress model to one of the following options:

- 1: Wu
- 2: Constant
- 3: Kondo

For further information please refer to Section 6.7. See also wind stress parameters.

#### Wind Stress Parameters == <windpar>

(Optional); Default == <0.0, 0.8e-03, 50.0, 4.05e-03>

Optionally specifies the parameter values of the wind stress model as follows:

If  $\underline{\text{wind stress model}} == 1$ :

Windpar = 
$$W_a(m/s)$$
,  $C_a(-)$ ,  $W_b(m/s)$ ,  $C_b(-)$ 

Where:

 $Cd = Ca; [W_{10} < W_a]$   $Cd = Ca + (W_{10} - W_a)/(W_b - W_a)^*(C_b - C_a); [W_a < = W_{10} < = W_b]$  $Cd = Cb; [W_{10} > W_b]$ 

The default parameters correspond the Wu parameterisation (with a 50 m/s upper limit).

If wind stress model == 3:

Windpar = <scalefactor> with a default value of 1.

For further information please refer to Section 6.7.

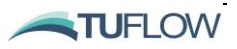

#### Write Check Files == < >

#### (Optional)

Creates GIS check files in .mid/.mif or .shp format and text .CSV files for quality control checking of model input data. Refer to Section 17.10 for further details on the check files produced.

#### Write Empty GIS Files == < >

#### (Optional)

Creates empty GIS files in either mid/.mif or .shp format. Each layer as described in 5.3.3 is produced with the required attribute definitions pre-defined, but containing no geographic objects. Provided the <u>MI Projection</u> or <u>SHP Projection</u> command has been previously specified, each layer has the correct GIS projection.

Empty GIS layers are prefixed using the prefixes defined in Table 5-2 and are given a suffix of "\_empty". If <folder> is specified, the GIS files are located in the folder, which must already exist.

After writing the files, TUFLOW stops executing.

#### Write restart dt == <time (hours)>

#### (Optional)

Writes a restart file (.rst) to the <u>log directory</u> location at the time interval specified. The restart file is binary format and contains the spatially varying conserved variables at an instant in time.

A restart file is used to specify the initial condition for subsequent TUFLOW FV simulations using the <u>restart file</u> command.

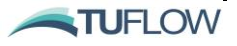

# MATERIAL BLOCK COMMANDS

Bed elevation limits

Bottom roughness

Global bottom roughness

Horizontal eddy viscosity

Horizontal eddy viscosity limits

Horizontal scalar diffusivity

Horizontal scalar diffusivity limits

Inactive

**Material** 

Spatial reconstruction

Surface roughness

Vertical eddy viscosity limits

Vertical scalar diffusivity limits

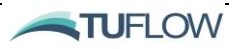

#### Bed Elevation Limits == <zbmin, zbmax>

(Optional)

<u>Material</u> block command to specify limits to bed elevations for cells with material id#. Can also be set globally using the <u>global bed elevation limits</u> command.

#### Bottom roughness == <roughness value>

(Optional, Default == value set using <u>global bottom roughness</u> command)

<u>Material</u> block command used to set the bottom roughness value for cells with material id#. The bottom roughness specification depends on the <u>bottom drag model</u>, and may be a Manning's 'n'' coefficient (default) or an equivalent Nikuradse roughness, 'ks' (m).

#### Global bottom roughness == <bottom roughness>

(Optional)

Globally sets the bottom roughness value. The bottom roughness specification depends on the <u>bottom</u>  $\frac{\text{drag model}}{\text{model}}$ , and may be a Manning's '*n*' coefficient (default) or an equivalent Nikuradse roughness, 'ks' (m).

# Horizontal eddy viscosity == <eddy viscosity (m<sup>2</sup>/s); coefficient (-)>

(Optional, Default == value set using global horizontal eddy viscosity command)

<u>Material</u> block command to specify the horizontal eddy viscosity Constant value (m<sup>2</sup>/s) or Smagorinsky model coefficient for cells with material id# (thereby overriding the default or corresponding globally parameters), depending on the turbulence model used. See <u>momentum mixing</u> <u>model</u> command to set momentum mixing turbulence model.

#### Horizontal eddy viscosity limits == <dv limit1, dv limit2>

(Optional)

<u>Material</u> block command for use with Smagorinsky <u>momentum mixing model</u> to set the minimum and maximum horizontal eddy viscosity (m<sup>2</sup>/s) limits for cells with material id# (thereby overriding the default or corresponding globally set parameters).

## Horizontal scalar diffusivity == <diffusivity (m2/s); coefficient (-)>

(Optional, Default == value set using global horizontal scalar diffusivity command)

<u>Material</u> block command to specify the horizontal scalar diffusivity value (m<sup>2</sup>/s) or model coefficients for cells with material id# (thereby overriding the default or corresponding global turbulence parameters), depending on the scalar mixing model used. See <u>scalar mixing model</u> command to set momentum mixing turbulence model.

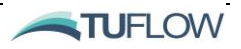

# Horizontal scalar diffusivity limits == <ds\_limit1, ds\_limit2>

(Optional)

<u>Material</u> block command for use with Smagorinsky and Elder <u>scalar mixing model</u> to set the minimum and maximum horizontal scalar diffusivity (m<sup>2</sup>/s) limits for cells with material id# (thereby overriding the default or corresponding globally set parameters).

### Inactive == <0;1>

```
(Optional, Default == 0)
```

Material block command used to exclude cells with material id# from the computational domain:

- 0 =False (i.e. cells included).
- 1 =True (i.e. cells excluded).

Example material block commands:

```
material == 1
inactive == 1
end material
```

```
Material == <material id #>
```

... ...

#### End Material

(Mandatory)

This command indicates the beginning of a material block, specifying unique properties for cells with material id #. Material properties are listed in the following rows and the 'end material' command is used to indicate the end of the material block.

The following example material block specifies unique bottom roughness, horizontal eddy viscosity and horizontal scalar diffusivity values for all cells with material type 1 (thereby overriding the default or corresponding global turbulence parameters):

material == 1 bottom roughness == 0.020 horizontal eddy viscosity == 0.20 horizontal scalar diffusivity == 60.0, 6.0 end material

Note that several material types can be grouped into a single material block:

material == 2,3,4 bottom roughness == 0.1

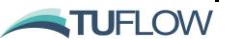

#### end material

As a minimum, the roughness for each material type specified in the geometry file should be defined using material block commands (see also Section 8.5) or the <u>global bottom roughness</u> command. The commands that can be used to within a material block include:

- <u>Inactive</u>
- Bottom roughness
- Surface roughness
- Horizontal eddy viscosity
- Horizontal scalar diffusivity
- Horizontal eddy viscosity limits
- Horizontal scalar diffusivity limits
- Vertical eddy viscosity limits
- <u>Vertical scalar diffusivity limits</u>
- Bed elevation limits
- <u>Spatial reconstruction</u>
- <u>Shortwave radiation extinction coefficients</u>

#### Spatial reconstruction == <0;1>

```
(Optional, Default == 0)
```

<u>Material</u> block command used in high order simulations to optionally limit spatial reconstruction for cells with material id# (effectively reducing the spatial order of accuracy of the solution):

- 0 = False (i.e. no higher order reconstruction)
- 1 = True (i.e. higher order reconstruction)

#### Surface roughness == <roughness value>

```
(Optional, Default == 0)
```

Material block command used to set the surface roughness value, typically used to simulate ice cover.

Vertical eddy viscosity limits == <dv\_limit1, dv\_limit2>

(Optional)

<u>Material</u> block command for use with Parametric or External <u>vertical mixing model</u> to set the minimum and maximum vertical eddy viscosity (m<sup>2</sup>/s) limits for cells with material id# (thereby overriding the default or corresponding globally set parameters). See also <u>global vertical eddy</u> <u>viscosity limits</u>.

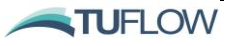

# Vertical scalar diffusivity limits == <ds\_limit1, ds\_limit2>

(Optional)

<u>Material</u> block command for use with Smagorinsky and Elder <u>scalar mixing model</u> to set the minimum and maximum vertical scalar diffusivity  $(m^2/s)$  limits for cells with material id# (thereby overriding the default or corresponding globally set parameters).

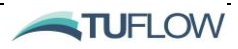

# BOUNDARY CONDITION BLOCK COMMANDS

<u>BC</u>

BC default

BC default update dt

BC header

BC nodestrings

BC offset

BC reference time

BC scale

BC time units

BC update dt

Bed load transport

Grid definition file

Grid definition variables

Includes MSLP

Sub-type

Vertical coordinate type

Vertical distribution file

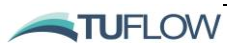

```
BC == <bc type, [id], [input file]>
    ...
    ...
End BC
<OR>
BC == <bc type, [xid], [yid], [input file]>
    ...
End BC
```

Typically (but not always), at least one boundary condition will be required for a TUFLOW FV simulation and often a number of different boundary condition types will be applied. Each boundary condition type is defined using a boundary condition (BC) block. The 'BC' and 'End BC' commands indicate the beginning and end of a boundary condition block.

See Table 15-2 and Table 15-3 for lists of boundary types.

Boundary conditions can be applied:

- Spatially (typically metrological conditions and/or wave fields)
- Along a nodestring (external boundaries such as water levels or flows)
  - The [id] value is the nodestring identifier included in the mesh geometry file (see Section 8.1.2
- As a point source (within a single cell such as an outfall discharge or a moving point source such as a plume generated by dredger)
  - The [xid], [yid] values are the coordinates of the source location within the model domain.

The commands that can be used within a BC block are:

- <u>BC header</u>
- <u>Sub-type</u>
- <u>BC offset</u>
- <u>BC scale</u>
- <u>BC default</u>
- <u>BC update dt</u>
- <u>BC time units</u>

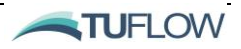

- BC reference time
- Includes MSLP
- Include wave stress
- Include stokes drift
- Vertical distribution file
- <u>Vertical coordinate type</u>
- BC nodestrings
- Polygon File

For further details on boundary specification please refer to Section 15.2

BC default == <Var1\_default, [Var2\_default],...>

(Optional)

BC block command to specify a default boundary condition value if entry in the input file is empty.

BC default update dt == <time (s)>

(Optional)

A global command that allows the user to specify the update timestep for all boundary conditions. If not specified, the boundary condition is updated at every simulation timestep. See <u>BC update dt</u> for setting the update timestep for a specific boundary condition.

#### BC Header == <Header1,Header2,...>

(Optional)

**BC** block command that allows the user to specify the .CSV input file column headers or NetCDF file variable names (thereby overriding the defaults in described in Table 15-2 and Table 15-3). This command should immediately follow a **BC** command.

For example, the following lines apply a cell inflow (QC boundary condition type) at the cell which lies at the x,y coordinate 1025.5, 950.5. It looks in the specified .CSV file for columns Time, Tailwater\_Flow and Turbidity:

BC == QC, 1025.5, 950.5, ..\bc\ tailwater\_discharge.CSV BC header == Time,Tailwater\_Flow,Turbidity End BC

Another example shows a water level boundary (WL) applied to nodestring 1, which looks in the specified .CSV file for columns Time and WL\_Loc1:

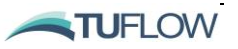

BC == WL, 1, ..\bc\ tidal\_water\_level.CSV BC header == Time, WL\_Loc1 End BC

A final example shows a gridded wind field (W10\_Grid) applied to a domain previously defined using the <u>grid definition variables</u> command, which looks in the specified NetCDF file for variables Time, Wind\_X and Wind\_Y:

BC == W10\_Grid, 1, ..\bc\wind\_10\_grid.nc BC header == Time, Wind\_X, Wind\_Y End BC

BC nodestrings == <id1,...,idn>

(Optional)

<u>BC</u> block command to apply the boundary condition to multiple nodestrings (only relevant to the OBC\_GRID boundary type).

BC offset == <Var1 Offset, [Var2 Offset],...>

(Optional)

BC block command to apply an offset to boundary condition values.

BC offset == <Var1\_offset, Var2\_offset, Varn\_offset>

Please refer to Section 15.4.4 for further details.

#### BC reference time == <Hours; ISODate>

(Optional)

**<u>BC</u>** block command to set the boundary condition reference time. If not specified, the boundary condition is assumed to be consistent with the simulation <u>reference time</u>. Note: This can be used on both input csv and NetCDF files.

## BC scale == <Var1 ScaleFactor, [Var2 ScaleFactor],...>

**<u>BC</u>** block command to apply a scale factor to boundary condition values.

BC scale== <Var1\_ScaleFactor, Var2\_ ScaleFactor, Varn\_ ScaleFactor>

Please refer to Section 15.4.4 for further details.

#### BC time units == <hours;...>

(Optional)

<u>BC</u> block command used to specify the unit of time for a boundary condition specified using a NetCDF file. The options are:

• Days

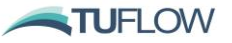

- Hours
- Minutes
- Seconds
- Isotime

If not specified, the default is hours relative to the simulation reference time.

#### BC update dt == <time (s)>

(Optional)

<u>BC</u> block command that allows the user to specify the update timestep for a boundary condition. If not specified, the boundary condition is updated at every simulation timestep.

# Bed load transport == <0;1 (Optional, Default == 0)</pre>

<u>BC</u> block command used in conjunction with the sediment transport module. If set to 1 a zero gradient bedload boundary is applied to the nodesting boundary.

# Boundary gridmap == <0;1> (Optional, Default == 0)

<u>Grid definition file</u> block command. Set to 1 to calculate interpolation weightings from the grid onto the boundary nodestrings (this is required for OBC\_grid boundary conditions that are to be later applied to nodestrings).

# Cell gridmap == <0;1>

```
(Optional, Default == 1)
```

<u>Grid definition file</u> block command. If set to 0, TUFLOW FV will not calculate the interpolation weightings of the cells in the model for this gridded boundary condition (may be more efficient for grids that are only going to be applied to the boundaries and not internal model domain.

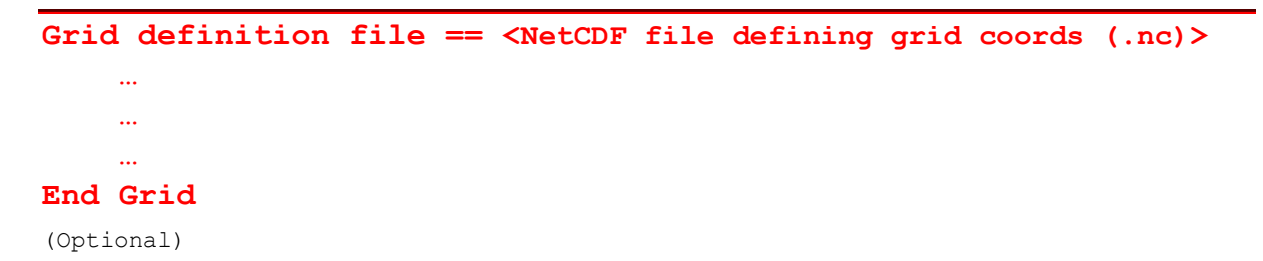

Specifies a NetCDF location and filename that defines grid coordinates to be used in mapping input files to the model mesh. The commands that can be used within a grid definition file block include:

grid definition label

grid definition variables

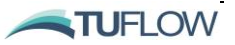

vertical coordinate type

cell gridmap

boundary gridmap

supress coverage warnings

End grid

For more information and examples please refer to Section 15.5.3.1.

#### Grid definition label == <name>

(Optional)

<u>Grid definition file</u> block command to specify the grid name and can be referred to by multiple boundary conditions later. This command is placed within the <u>grid definition file</u> command block.

#### Grid definition variables == <v1, v2, v3>

(Optional)

<u>Grid definition file</u> block command to specify the x,y coordinate variable names (typically Easting, Northing or Longitude, Latitude) contained in the NetCDF file defined using the grid definition file command.

#### Includes MSLP == <1;0>

(Optional, Default == 1)

<u>BC</u> block command that allows the user to specify whether a water level boundary condition (WL or WLS) includes an inverse barometer offset.

The default assumption (1) is that the boundary does already include an inverse barometer component.

If include MSLP == 0 then an offset determined by the local MSLP difference from the <u>reference MSLP</u> is applied at the boundary.

```
Sub-type == <sub-type number>
```

(Optional, Default == 1)

The sub-type <u>BC</u> block command is applicable for various boundary types (refer Table 15-4) and allows the user to control certain details of how these are numerically implemented.

For a Q type boundary condition:

- If sub-type == 1 (default), flow is:
  - o Applied as a flux
  - Distributed across a nodestring by cell width

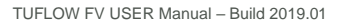

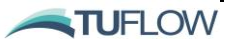

- Note: While the net flow will match the input file specifications, using this sub-type with 3D simulations does not guarantee uniform inflow over the entire water column. In some cases, one part of the water column can be flowing in while another is flowing out. It is therefore recommended to use sub-type 2 or 4 for 3D models.
- If sub-type == 2, flow is:
  - Applied as a source term
  - o Distributed across a nodestring by cell width
  - Note: Boundary condition is specified as a reflective wall with a source distributed along the internal boundary cells.
- If sub-type == 3, flow is:
  - Applied as a flux
  - $\circ$  Distributed across a nodestring by cell width and depth (W\*H<sup>1.5</sup>)
  - Note: Boundary inflow is distributed according to depth along nodestring. This boundary condition treatment is otherwise the same as sub-type 1. This sub-type may not be suitable for use in 3D model simulations.
- If sub-type == 4, flow is:
  - Applied as a source term
  - Distributed across a nodestring by cell width and depth (W\*H<sup>1.5</sup>)
  - Note: Boundary inflow is distributed according to depth along nodestring. This boundary condition treatment is otherwise the same as sub-type 2. This sub-type is suitable for use in 3D model simulations.

# Note: for overland application with inflows over an initially dry bed, subtype = 4 is recommended.

For a QN type boundary condition:

- If sub-type == 1 (default) the flux calculation uses a boundary calculation method added to the 2019 TUFLOW FV Release. This method should limit warning messages that could occur when using QN boundaries: 'Unable to solve for specified inflow conditions at bc'.
- If sub-type == 2 the flux calculation uses the pre-2019 TUFLOW FV Release's QN boundary flux calculation method and can be used for legacy simulations.

For all OBC boundary condition (i.e. OBC, OBC\_PROF, OBC\_CURT, OBC\_GRID):

- If sub-type == 1 (default), the boundary is a specified water level. Boundary normal momentum flux is modified to avoid BC over-specification which can lead to boundary reflection of outgoing energy.
- If sub-type == 2, the boundary specifies an incoming wave form which is superimposed with the internally calculated outgoing wave form.
- If sub-type == 3, the boundary specified flow velocity. Water level is modified to avoid BC over-specification which can lead to boundary reflection of outgoing energy.

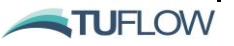
- If sub-type == 4, the boundary is over specified (both water level and velocity are specified). Water level and velocities are applied exactly as specified in the input files. This can lead to boundary reflection of outgoing energy.
- If sub-type == 5, specified water levels are treated as an increment to apply to the previously specified water level. This can for instance be used to add a tidal signal to a separately specified non-tidal OBC. This sub-type can also be used in conjunction with WL, WLS and WL\_CURT BCs.

Note: for application with supercritical upstream boundaries, subtype = 4 is recommended.

QG and QC boundary conditions support the following sub-type specifications:

- If sub-type == 1 (default). When outflow is specified (Q < 0) the scalar flux is determined by the interior model concentration (the BC file value will be ignored).
- If sub-type == 2. When outflow is specified (Q<0) the scalar flux is determined by the BC file specified value.

```
Supress coverage warnings == <0;1>
(Optional, Default == 0)
```

<u>Grid definition file</u> block command. If set to 1 suppresses warnings if the grid does not cover the entire TUFLOW FV domain. It may be more efficient and result in smaller log file output in situations that the grid only needs to cover a small number of the cells within the model domain.

Vertical coordinate type == <elevation;depth;sigma;height>

(Optional 3D)

<u>BC</u> or <u>Structure</u> block command to specify the BC vertical coordinate type for vertically distributed boundary conditions. The options are:

- Elevation
- Depth
- Sigma
- Height

This command is followed by speciation of a <u>vertical distribution file</u> that defines the vertical distribution.

If not specified, the boundary condition is distributed evenly over the water column.

# Vertical distribution file == <file path>

(Optional 3D)

<u>BC</u> or <u>Structure</u> block command used in conjunction with <u>vertical coordinate type</u> to specify a .CSV file that describes the boundary condition vertical distribution.

The .CSV file should contain two columns:

TUFLOW FV USER Manual - Build 2019.01

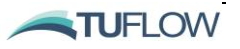

- The first column is the vertical coordinate (e.g. DEPTH) type reference.
- The second column is the weighting (between 0 and 1) at the corresponding vertical reference. The units of WEIGHT are irrelevant as the distribution is normalised.

The first example .CSV file corresponds to the <u>vertical coordinate type</u> "depth" and the boundary condition being applied to the top 2m of the water column:

DEPTH, WEIGHT 0.0, 1 2.0, 1 2.1, 0

9999.0, 0

The second example corresponds to the <u>vertical coordinate type</u> "height" and the boundary condition being applied to the bottom 1m of the water column.

HEIGHT, WEIGHT 0.0, 1 1.0, 1 1.11, 0 9999.0. 0

The final example corresponds to the <u>vertical coordinate type</u> "elevation" and the boundary condition being applied at -10 to -20 meters (below the model datum).

ELEVATION, WEIGHT 0.0, 0 -1.0, 0 -5.0, 0 -9.9, 0 -10.0, 1 -20.0, 1

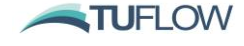

# STRUCTURE BLOCK COMMANDS

| Bed adjust            | Start control state                       |
|-----------------------|-------------------------------------------|
| Blockage file         | Structure                                 |
| Control               | Target file                               |
| Control file          | Trigger value                             |
| Control parameter     | Vertical coordinate type (see BC Block)   |
| Control update dt     | Vertical distribution file (see BC Block) |
| Culvert file          | Width file                                |
| Destratification Unit |                                           |
| Energy loss file      |                                           |
| Energy loss function  |                                           |
| <u>Flux file</u>      |                                           |
| Flux function         |                                           |
| Form loss coefficient |                                           |
| <u>Max_conc</u>       |                                           |
| Max open increment    |                                           |
| <u>Min_conc</u>       |                                           |
| Name                  |                                           |
| Polygon file          |                                           |
| <u>Properties</u>     |                                           |
| Sample dt             |                                           |
| Sample point          |                                           |
| Sample parameter      |                                           |
| Scal fact             |                                           |

Scalar function

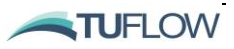

## Bed adjust == <celltype>

(Optional, Structure Block command)

If  $\underline{Structure} = cell or zone then a bed adjust command can be used.$ 

The bed adjust function celltype can be:

- ZB\_adjust:
  - o Adjustable bed elevations for a series of cells with a specified crest level
- DZB\_adjust:
  - Adjustable bed elevations for a series of cells with a specified crest level dz above existing bed levels

A control specification is required to initiate bed adjustments (See <u>control</u>). Refer to Section 16.6.1 for more details. An example using a trigger control block is provided below:

| Structure == Cell, 1041<br>Bed Adjust == zb_adjust | ! Structure Location (in cell 1041)      |                                                               | BreachCondition.csv |     |   |
|----------------------------------------------------|------------------------------------------|---------------------------------------------------------------|---------------------|-----|---|
|                                                    | 1                                        | Adjusts Bed Level                                             | Time                | Zb  | 7 |
| Control == Trigger                                 | !                                        | ! Adjust after trigger level<br>! Location of samplying (x,y) | 0.0                 | 24. | 0 |
| Sample point == 622943, 4334061                    | 1                                        |                                                               | 2.0                 | 23. | 0 |
| Sample type == WL                                  | ! Trigger can o<br>! hours               | Trigger can only use WL                                       | 4.0                 | 22. | 0 |
| Sample dt == 0.05                                  |                                          | hours<br>Trigger level (m)                                    | 6.0                 | 21. | 0 |
| Control file == BreachCondition.csv                | ! Timeseries of zb after trigger reached |                                                               | 8.0                 | 20. | 0 |
| End Control                                        |                                          |                                                               | 10.0                | 19. | 0 |
| End Structure                                      |                                          |                                                               |                     |     |   |

# Blockage file == <blockfile(.CSV)>

(Optional, Structure Block Command)

The blockage file is a comma separated variable file with a relationship of flow fraction and depth, commonly used during modelling of bridge structures (in conjunction with <u>Form loss coefficient</u>). Refer to in Section 16.4 for further details.

The file contains the header line with column labels "Z" and "FRAC".

- The Z column is a list of elevations (lowest to highest).
- The FRAC column is the fraction of flow (0 to 1) for the vertical section between the corresponding Z value and its previous value.

An example of a CSV file is given below:

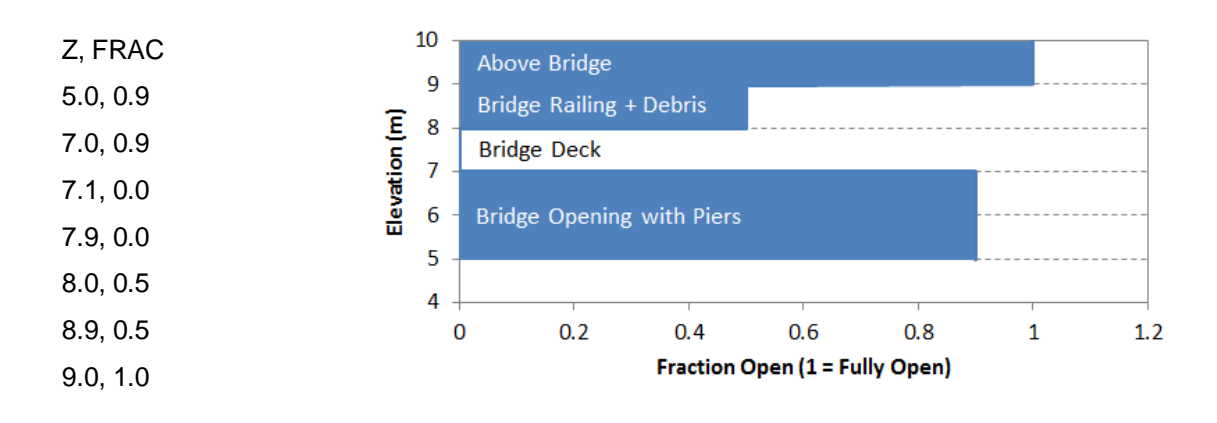

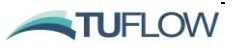

# Control == <controltype>

...

# End Control

(Optional, Structure Block Command)

Specification of structure logic definition. Avaiable control types include:

- *Trigger:* Trigger controls define a condition that will commence after the first exceedance of a specific trigger value within the model at a specified sample point. Currently TUFLOW FV is only able to sample water levels for trigger controls.
- *Timeseries:* Timeseries controls define an adjusting condition based on a separate <u>control file</u> CSV timeseries. The current timestep is interpolated into the timeseries to calculate a corresponding <u>control parameter</u> value.
- *Sample\_rule:* A sample rule control can adjust the <u>control parameter</u> by sampling a variable within the model and comparing it to a <u>control file</u> CSV. Currently TUFLOW FV can sample the following variables using the <u>sample parameter</u> command at a <u>sample point</u>:

○ H, V\_x, V\_y, SAL, TEMP, SED\_1 – SED\_N, TRACE\_1 – TRACE\_N, WQ\_1 – WQ\_N

• *Target\_rule:* A target rule control can adjust the <u>control parameter</u> to reach the target value of the <u>sample parameter</u> at a <u>sample point</u>. The flow through the structure is adjusted based on the difference between the sampled value and the target value. The target value is specified in a <u>target</u> <u>file</u>, which is a timeseries to allow for time-varying target conditions.

For quick reference, commands that reside in a control block are provided below:

<u>Control</u> == <controltype> <u>Control parameter</u> == <controlparam> <u>Control file</u> == < cfile> <u>Control update dt</u> == <cdt (hours)> <u>Sample point</u> == <spx, spy> <u>Sample parameter</u> == <st> <u>Max opening increment</u> == <moi> <u>Trigger value</u> == <tv> <u>Target file</u> == <tfile(.CSV)>

# End Control

Please refer to Sections 16.6.1 and 16.6.2 for more details and Section 16.6.5 for examples.

### Control file == <cfile(.CSV)>

(Optional, Nested Control Block Command)

Reads in a comma separated file (.CSV) with structure controls. The file contains a header line with specific column labels required for specific structure types:

If <u>flux function</u> == weir\_adjust or weir\_dz\_adjust and <u>control parameter</u>== weir\_crest

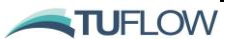

• Column headers = "Time\*\*, weir\_crest"

If <u>bed adjust</u> ==  $zb\_adjust$  and <u>control parameter</u> == zb

• Column headers = "Time\*\*, zb"

If <u>bed adjust</u> ==  $dzb\_adjust$  and <u>control parameter</u>== dzb

• Column headers = "Time\*\*, dzb"

If <u>control</u> == *sample\_rule*:

- Column headers = "Sample\_value, <u>ControlParameter</u>" (e.g. "Sample\_value, Fraction\_open") or (e.g :Sample\_value, Min\_flow)
- If <u>control</u> == *timeseries* 
  - Column headers = "Time, <u>ControlParameter</u>" (e.g. "Time, Fraction\_open")

If <u>control</u> == *target* 

 Column headers = ", Target\_deficit, <u>ControlParameter</u>" (e.g. "Target\_deficit, Fraction\_open")

\*\*For and control files with "Time" values are specified:

- If <u>control</u> == *trigger*, Time (hr) from the moment that the structure adjustment commences.
- If <u>control</u> == *timeseries*, Time (hr) from the start of the model simulation.

Please refer to Sections 16.6.1 and 16.6.2 for more details and Section 16.6.5 for examples. See also <u>control parameter</u> and <u>control</u>.

# Control parameter == <controlparam>

(Optional, Nested Control Block Command)

Specification of the parameter that will be controlled.

Options available are:

- *Fraction\_open:* Effectively a scale factor (between 0 and 1) of the flow rate through the structure. Multiple fraction\_open control parameter commands within the same structure will multiply together for the overall value. Fraction\_Open is often used to simulate culverts or pumps with a gate control that is automated based on the water level elsewhere in the region. Please note this control parameter is not supported with <u>flux function</u> == nlswe.
- *Min\_flow:* Provides a minimum flow rate that must pass through the structure (physical limitations permitting). This is often used in conjunction with dam release structures where a minimum flow is required for environmental releases. When multiple *min\_flow* controls are used in the same structure, the maximum of these will be the adopted value. Please note this control parameter is not supported with <u>flux function</u> == nlswe.
- *Weir\_crest:* Used with weir\_adjust or weir\_dz\_adjust <u>flux functions</u> (refer Section 16.3.4.2) and allows the crest height of the weir (absolute level or relative to the adjacent cells) to be adjusted based on the control. Often used to simulate a lowerable or failing levee system (please refer to Figure 16-7 for an example).
- *Zb:* Can only be used with cell or zone structure types using <u>bed\_adjust</u> (refer Section 16.2.4) and adjusts the bathymetry of the structure area based on a condition. Often used to artificially adjust a model bed for scour with time, or to simulate a bund failure after a trigger condition.

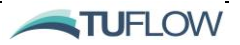

• *Dzb*: As per *ZB* above, but with all elevation changes relative to the existing bed level of the structure region/cell.

Refer to Section 16.6.3 for more details and Section 16.6.5 for examples. See also <u>Control file</u> and <u>control</u>.

Control update dt == <cdt (hours)>

(Optional, Nested Control Block Command)

The frequency of updating the control structure operation (hours).

Refer to Section 16.6.1 for more details.

Culvert file == <culvertfile(.CSV), ID>

(Optional, Structure Block Command)

Required if <u>Flux function</u> == Culvert

Reads in a comma separated variable file (CSV) with properties for a list of culverts.

- Culvertfile is the file containing a list of culvert properties.
- ID identifies the specific culvert properties from the list of culverts in culvertfile.

The file contains a header line with column labels. Each subsequent line contains the property values listed in Table 16-3. Refer to Section 16.3.7 for more details.

### Destratification unit == <celltype>

(Optional, Structure Block command)

If <u>structype</u> = cell or zone then a destratification unit can be specified.

Destratification unit function type can be:

- Bubbler:
  - A bubbler structure, parameters as specified in in the properties command

### Energy loss file == <energyfile(.CSV)>

(Optional, Structure Block command)

```
Structure == Nodestring, 6! StEnergy loss function == table! LoEnergy loss file == energyloss.csv! PiWidth file == Width_Example.csv! WiEnd Structure!
```

! Structure location (NS 6) ! Loss type ! Pier losses (hydraulics of bridged waterways) ! Width file

| energyloss.csv |     |                                    |
|----------------|-----|------------------------------------|
| Q              | dH  | Comment                            |
| -10            | 0.1 | ! Flow against structure direction |
| 0              | 0   | ! No head loss for no flow         |
| 1              | 0.1 | ! Nlarger head losses for +ve flow |
| 5              | 0.2 |                                    |
| 10             | 0.3 |                                    |

### Energy loss function == <energytyp>

(Optional, Structure Block command)

If  $\underline{\text{structype}} = \text{nodestring or } \underline{\text{structype}} = \text{linked nodestrings then an energy loss function can be specified.}$ 

Energy loss function type can be:

- Coefficient:
  - Requiring specification of a <u>form loss coefficient</u>.
- Table:
  - Requiring a hQh relationship to define the structure (see <u>flux file</u>).

Refer to Section 16.4 for more details.

# Flux file == <hQhfile(.CSV)>

(Optional, Structure Block Command)

Required if  $\underline{fluxtype} = matrix$ .

The flux file is a comma separated variable file with the hQh flux matrix, defining discharge for a combination of upstream and downstream water levels.

It contains header lines (as many header lines as desired but with no more than 2 commas in each line), then a matrix as follows:

- First row is a list of upstream water levels
- First column is a list of downstream water levels
- Matrix is discharge values corresponding to the listed water levels (corresponding row for downstream, corresponding column for upstream).
- The first value on the first line is a scale factor, which is applied to the Q values in the matrix.

An example of a CSV file is shown below. Refer to Section 16.3.3 for more details.

WL\_DS,WL\_US

1,0,2,4,10

0,0.0,3.6,5.1,8.1

1,-2.6,2.6,4.4,7.7

2,-3.6,0.0,3.6,7.2

10,-8.1,-7.2,-6.3,0.0

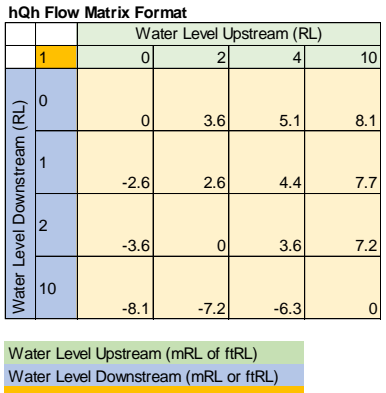

Matrix Scale Factor Flow (m^3/s or cfs)

# Flux function == <fluxtype>

(Optional, Structure Block Command, Default == nlswe)

If  $\underline{\text{structype}} = \text{nodestring or } \underline{\text{structype}} = \text{linked nodestrings or } \underline{\text{structype}} = = \text{linked zones then the flux function type defines the flux (or flow).}$ 

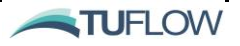

Flux function type can be:

- NLSWE:
  - The default flux function. Often used in combination with <u>Blockage file</u> or <u>width files</u> and an <u>energy loss function</u>.
- Culvert:
  - A culvert structure.
  - See <u>culvert file</u> and Section 16.3.7 for more details.
- Porous:
  - A porous structure (Darcy flow conditions) (Section 16.3.6). See also properties.
- Timeseries:
  - $\circ$  A specified timeseries of flow (see <u>flux file</u> and/or Section 16.3.2).
- Matrix:
  - A hQh relationship defines the structure (contained in the flux file). For this structure, flow is distributed across a nodestring by cell width and depth (WH<sup>1.5</sup>). (see <u>flux file</u> and Section 16.3.3).
- Wall:
- $\circ$  a solid wall (Q=0) (refer Section 16.3.5)
- Weir:
- o A broad crested weir structure with a fixed crest level
- Crest level is specified in the properties command.
- See Section 16.3.4.1 for more details.
- Weir\_dz:
  - A broad crested weir structure with a crest level dz above existing bed levels
  - Weir crest levels are specified by:
    - A nodestring polyline with a "Z" column specification
    - If not using a nodestring polyline, weir crest is the highest of the 2dm file vertices and any additionally specified cell elevations.
    - An additional increment dz, in the <u>properties</u> command (can be dz = 0).
- Weir\_adjust:
  - A broad crested weir structure with an adjustable crest level
  - Crest level is specified in the <u>properties</u> command.
  - <u>Control types</u> are used to specify how the weir elevation should be varied, either by time series from a trigger location/water level from somewhere within the model domain, or from the start of the model simulation.
  - See Section 16.3.4.2 for more details.
- Weir\_dz\_adjust:
  - A broad crested weir structure with an adjustable crest level dz above existing bed levels.
  - <u>Control types</u> are used to specify how the weir elevation should be varied, either by time series from a trigger location/water level from somewhere within the model domain, or from the start of the model simulation.
  - See Section 16.3.4.2 for more details.

# Form loss coefficient == <flc>

(Optional, Structure Block command)

If <u>energy loss function</u> = Coefficient, form loss coefficient applied to structure. FLC applies a head loss across a cell face according to the equation:

 $\Delta h = FLC v^2/2g$ 

Refer to Section 16.4.3 for more details.

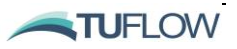

```
Max_conc == <Sal, Temp, SED_1, ... SED_n, TRACE_1, ... TRACE_n>
(Optional, Structure Block command)
```

The maximum concentration of the tracers passing through the structure.. Used in combination with the <u>scalar function</u> command. See also <u>Min conc</u> and <u>Scal fact</u>. For more information on Scalar functions please refer to Section 16.5).

Max opening increment == <moi>

(Optional, Nested Control Block Command)

Maximum change in structure Fraction open (See <u>control</u>) per update time step (see <u>Sample dt</u>). Refer to Section 16.6.1 for more details.

Min\_conc == <Sal, Temp, SED\_1, ... SED\_n, TRACE\_1, ... TRACE\_n>

(Optional, Structure Block command)

The minimum concentration of the tracers passing through the structure. Used in combination with the scalar function command. See also  $\underline{Max\_conc}$  and  $\underline{Scal\_fact}$ . For more information on Scalar functions please refer to Section 16.5).

#### Name == <sname>

(Optional, Structure Block Command)

Name of structure, used in some structure outputs later including the structflux, structcheck outputs.

# Polygon file == <polyfile(.CSV)>

(Optional, Structure Block command)

Reads in a comma separated variable file defining the perimeter vertices of a polygon.

The file contains a header line with column labels "X", "Y" and "ID, which define the coordinates of points describing the perimeter of the polygon and the polygon that each coordinate belongs to. The definition of points needs to be consecutively listed and can be either clockwise or counter-clockwise. TUFLOW FV searches for cell centres that lie within the polygon.

Commonly used with <u>Bed adjust</u> when  $\underline{structure} == Zone$ .

# Properties == <p1,...,pn>

(Optional, Structure Block Command)

If <u>flux function</u> == "Weir" or "Weir dz", then

- P1 = weir crest level (for a weir) or level above existing bed levels
  - for weir there is no default (level required)
  - $\circ$  for weir\_dz, default = 0.0
- P2 = weir coefficient
  - $\circ$  default = 1.6

If <u>Structure</u> == "Autoweir", then

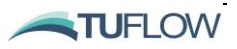

- P1 = threshold elevation difference, where the autoweir is activated when the minimum of the face vertices elevations are P1 higher than the adjacent cell elevations
  - $\circ$  default = 0.1 m or ft
- P2 = weir coefficient
  - $\circ$  default = 1.6

If <u>flux function</u> == "Porous" then

- P1 = Porous structure hydraulic conductivity (m/s)
- P2 = Porous structure width (m in the direction of flow)

If using <u>destratification unit</u> == "Bubbler" then

- P1 = elevation of bubbler
- P2 = air flow rate of bubbler (m<sup>3</sup>/s)
- P3 = alpha
- P4 = b1
- P5 = Lr
- P6 = gamma

Please contact <u>support@tuflow.com</u> for further information on the use of destratification unit structure types.

Sample dt == <sdt (hours)>

(Optional, Nested Control Block Command)

The frequency of updating the variable structure (hours). Required is using the

Refer to Section 16.6.1 for more details.

# Sample point == <spx, spy>

(Optional, Nested Control Block Command)

spx, spy defines the location that controls the variable z value structure (i.e. the "control" point)

Commands commonly used in conjunction with <u>Sample point</u> are <u>Sample parameter</u> and <u>Sample dt</u>.

Refer to Section 16.6.1 for more details.

### Sample parameter == <sp>

(Optional, Nested Control Block Command)

Control block command that defines the model parameter used for the sampling at a Sample point.

Note: The legacy command Sample type == <sp> can also be used to support backward compatibility for pre 2020.03 releases.

Options available are:

- H: Water level (Please note "WL" is also supported);
- V\_x: X-component of velocity
- V\_y: Y-component of velocity
- SAL: Salinity
- TEMP: Temperature
- SED\_1 SED\_N: Suspended sediment concentration for a selected fraction SED\_X
- TRACE\_1 TRACE\_N: Tracer concentration for a selected tracer TRACE\_X

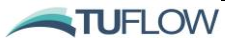

• WQ\_1 – WQ\_N: WQ constituent concentration for a selected constituent WQ\_X

Refer to Section 16.6.1 for more details.

Scal\_fact == <Sal, Temp, SED\_1, ... SED\_n, TRACE\_1, ... TRACE\_n>
(Optional, Structure Block command)

Used in combination with the <u>scalar function</u> command. The factor by which scalar concentrations are modified as they pass through the structure. Does not conserve mass. For scale factor type scalar functions this scale factor will always be applied. If a <u>max\_conc</u> or <u>min\_conc</u> are also present then they will be applied afterwards.

For treatment type scalar functions this scale factor will be applied unless it results in concentrations below those specified in the <u>min\_conc</u> command.

#### Scalar Function == <scalar type>

(Optional, Structure Block command)

Scalar type options are:

- None;
- Timeseries;
- Scale\_Factor; or
- Treatment.

Commands commonly used with the scalar function include: <u>Min\_conc</u>, <u>Max\_conc</u> and <u>Scal\_fact</u>. For more information on scalar functions please refer to Section 16.5).

# Start control state == <scs>

(Optional, Nested Control Block Command, Default == 1)

Value equal to or between 0 and 1 defining the fraction open of a structure at the start of the simulation.

Refer to Section 16.6.1 for more details.

# Structure == <Structype, ID> ... End Structure

(Optional)

Each structure type is defined using a structure block. The 'Structure' and 'End Structure' commands indicate the beginning and end of an structure block. The structure block specifies the type of structure using the structype input, and it's location (if applicable) using the ID input.

The available structype options are:

- <u>Nodestring</u>
  - The structure is situated between one or more elements (i.e. along the cell faces, defined by a nodestring)
  - The [id] value is the .2dm or external nodestring identifier.

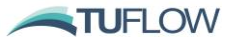

- Linked nodestrings
  - The structure is situated between two nodestrings.
  - The first [ID1] nodestring is upstream and the second nodestrings [ID2] is downstream.
  - $\circ$  For this structure, flow is distributed across a node string by cell width and depth (WH<sup>1.5</sup>).
- <u>Cell</u>
- The structure is a single cell.
- The [id] value the cell identifier.
- <u>Zone</u>
- The structure is a series of cells, defined by a polygon.
- No [id] value is required.
- Linked zones
  - The structure is situated between two zones.
  - No [id] value is required.
- <u>Autoweir</u>
  - This structure identifies all cell faces (not nodestrings) in the model domain that are elevated above the adjacent cells. These cell faces are then assigned a weir flow condition.

# Commands nested within a structure block

Once the structure type has been defined, a range of supporting commands can be nested into the block, depending on the structure type and if applicable: flux function, scalar function and need for structure controls.

# Structure == Structype, ID

```
      Name == <sname>

      Flux function == <fluxtype>

      Culvert file == <culvertfile(.CSV), ID> (if flux function == Culvert)

      Flux file == <hQhfile(.CSV)> or <timeseries(.CSV)> (if flux function == Matrix or Timeseries)

      Properties == <pl,....,pn>

      Polygon file == <polyfile(.CSV)> (if structure == zone or linked zone)

      Destratification unit == <celltype> (if structure == cell or zone)

      Bed adjust == <celltype> (if structure == cell or zone)
```

<u>Scalar function</u> == <scalartype> <u>Min conc</u> == <conc\_1, conc\_2, ... conc\_n> <u>Max conc</u> == <conc\_1, conc\_2, ... conc\_n> <u>Scal fact</u> == <conc\_1, conc\_2, ... conc\_n>

```
<u>Control</u> == <controltype>

<u>Control parameter</u> == <controlparam>

<u>Control update dt</u> == <cdt (hours)>

<u>Sample point</u> == <spx, spy>

<u>Sample parameter</u> == <sp>

<u>Sample dt</u> == < sdt (hours)>

<u>Max opening increment</u> == <moi>

<u>Trigger value</u> == <tv>

<u>Target file</u> == <tfile(.CSV)>

End Control
```

End Structure

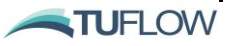

Refer to Section 16.2 for more details.

# Target file == <tfile(.CSV)>

(Optional, Nested Control Block Command)

Reads in a comma separated file (.CSV) defining the target value for the Sample parameter

• Column headers = "Time", "Target\_Value"

Refer to Section 16.6.1 for more details.

#### Trigger value == <tv>

(Optional, Nested Control Block Command)

The value of the specified model parameter at the <u>Sample point</u> spx, spy that, when exceeded, will trigger a change in structure elevations.

Note that currently the trigger value can only be an absolute water level. Refer to Section 16.6.1 for more details. Command is commonly used in conjunction with <u>Control file</u> and <u>Polygon file</u>

Vertical coordinate type == <elevation;depth;sigma;height>

(Optional, Structure Block command)

Analagous to <u>BC</u> block <u>vertical coordinate type</u>.

#### Vertical distribution file == <file path>

(Optional, Structure Block command)

Analagous to <u>BC</u> block <u>vertical distribution file.</u>

#### Width file == <widthfile(.CSV)>

(Optional, Structure Block command)

The width file is a comma separated variable file with a relationship of flow width and depth which is commonly used during modelling of bridge structures (in conjunction with <u>Form loss coeeficient</u>).. Refer to in Section 16.4 for further details.

The file contains the header line with column labels "Z" and "WIDTH".

- The Z column is a list of elevations (lowest to highest).
- The WIDTH column is the width of flow (m or ft depending on <u>units</u>) for the vertical section between the corresponding Z value and its previous value.

An example of a CSV file is given below:

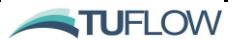

| Z, WIDTH  |          |               |               |             |    |    |  |
|-----------|----------|---------------|---------------|-------------|----|----|--|
| 5.0, 9.0  | 10 -     | Above Bridge  | 9             |             |    |    |  |
| 7.0, 9.0  | . و<br>ت | Bridge Railin | g + Debris    |             |    |    |  |
| 7.1, 0.0  |          | Bridge Deck   |               |             |    |    |  |
| 7.9, 0.0  | , evat   | Bridge Oneni  | ng with Piers |             |    |    |  |
| 8.0, 5.0  | ш<br>5-  | Dirage open   |               |             |    |    |  |
| 8.9, 5.0  | 4 -      | 1             |               |             |    |    |  |
| 9.0, 10.0 | (        | D 2           | 4             | 6           | 8  | 10 |  |
|           |          |               | FI            | ow Width (n | n) |    |  |

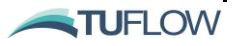

12

# OUTPUT BLOCK COMMANDS

Final output

<u>Output</u>

Output compression

Output interval

Output parameters

Output points file

**Output statistics** 

Output statistics dt

Start output

<u>Suffix</u>

Vertical averaging

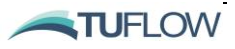

#### Final Output == <time>

(Optional)

<u>Output</u> block command to specify the final time for an output request. The time format must be consistent with the simulation <u>time format</u>. If not specified, the output final time will be consistent with the simulation end time.

# Output == <output format> ... ... End output

(Mandatory)

Each output type is defined using an output block. The 'Output' and 'End output' commands indicate the beginning and end of an output block. The output block specifies the type of output and the output properties including the desired parameters and time definitions. Table 17-1 presents a summary of the the output types available, which include:

- dat (cell centred SMS data file output, not typically recommended).
- Datv (recommended for visualisation in SMS and QGIS).
- XMDF (recommended for visualisation in SMS and QGIS).
- Flux (time series of fluxes across all nodestrings, refer Section 17.5).
- Mass (time series mass in model refer Section 17.5).
- NetCDF (cell centred 2D and 3D output, used heavily for 3D model visualisation, refer Section 17.6.4).
- NetCDFv (vertex interpolated data file output, not typically recommended).
- Points (time series outputs, refer Section 17.3).
- Profiles (3D water column outputs at a location, refer Section 17.4).
- Transport (TUFLOW FV file used for decoupling hydrodynamics from following advection dispersion, sediment or water quality simulations, refer Section 15.8).
- Structflux (review flows through structures refer Section 17.8.1).
- Structcheck (Check the behaviour of a structure, commonly used in association with structure controls refer Section 17.8.2).

The commands that can be used within an output block include:

- <u>Output parameters</u>
- <u>Output interval</u>
- <u>Start output</u>

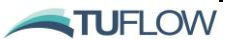

- Final output
- <u>Suffix</u>
- Output points file
- Output compression
- Output statistics
- Output statistics dt
- Vertical averaging

# Output compression == <0;1>

(Optional, Default == 1)

Output block command to compress NetCDF output files:

- 0 = False (i.e. no NetCDF file compression)
- 1 = True (i.e. NetCDF file compression)

# Output Interval == <timestep (s)>

(Optional)

<u>Output</u> block command used to specify the desired output interval in seconds. <u>If this command is not</u> <u>specified output will be produced at each timestep</u>. In many applications this will not be desired (possibly leading to extremely large output files) and an output interval at 10min (600s) or 30min (1800s) will be more appropriate.

# Output parameters == <resulttype>

(Mandatory)

<u>Output</u> block command used within the output block to specify the required output parameters. The available output parameters are summarised in Table 17-3 and Table 17-4 (note that some output parameters are dependent on the output type).

# Output points file == <filepath>

(Optional)

Mandatory command when points <u>output</u> type is required. This provides the location and name of a comma separated variable file with the coordinates of the required output points. The following column headers are required in .CSV file:

• X, Y, LABEL (where the LABEL field is optional but recommended for ease of result review).

Please refer to Section 17.3 for further examples.

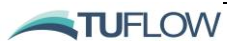

# Output statistics == <type 1, type 2>

(Optional)

Optional output block command to track minimum or maximum values of selected map output types. Tracking is completed at the time interval <u>output statistics dt</u> (s) independently of the <u>output interval</u> command. Output additional requested statistics. The following statistics are currently supported: MAX & MIN and one or both can be specified via a comma separated list.

This feature is available with daty, xmdf and NetCDF output types.

See also output and Section 17.6.5.

Output statistics dt == <tracking interval (s)>

```
(Optional, Default == 0)
```

Optional output block command used in combination with the output statistics command. The default value 0. uses the model computational timestep.

See also output statistics and Section 17.6.5.

### Start Output == <time>

(Optional)

<u>Output</u> block command to specify the start time for an output request. The time format must be consistent with the simulation <u>time format</u>. If not specified, the output start time will be consistent with the simulation start time.

#### Suffix == <suffix>

(Optional)

Output block command to add a suffix to the output filename.

# **Vertical averaging == <type>** (Optional 3D, Default == depth-all)

Optional output block command to vertically average 3D results over a specified range. The vertical averaging types are:

• depth-all – The 'depth-all' command vertically averages over the entire water column. Example 'depth-all' output block commands and a conceptual illustration are provided below.

```
points
  output points file == ..\geo\points\output_points.csv
                                                          !Output points file
  vertical averaging == depth-all
                                                          !Vertical averaging type, entire water column
 suffix == depth all
                                                          !Output file identifier suffix
 output parameters == V
                                                          !Output parameters
 output interval == 900
                                                          !Output interval in seconds
end output
output == datv
                                                          !Output type (datv or netcdf)
 vertical averaging == depth-all
                                                          !Vertical averaging type, entire water column
 suffix == depth_all
                                                          !Output file identifier suffix
 output parameters == V
                                                          !Output parameters
  output interval == 900
                                                          !Output interval in seconds
end output
```

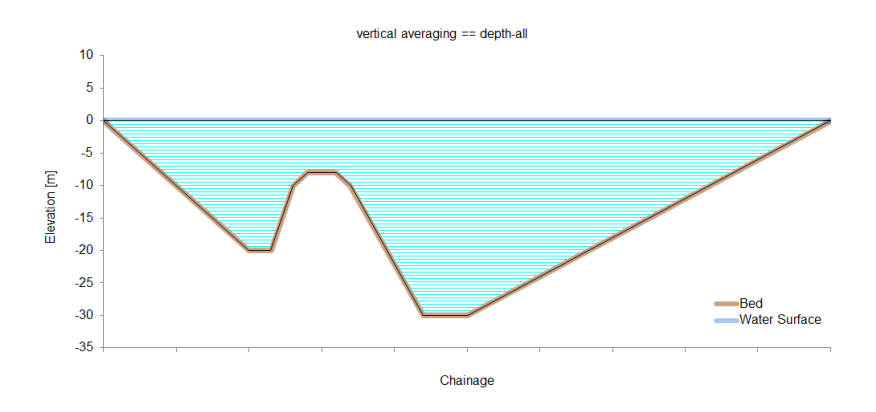

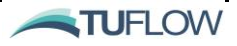

• depth-range – The 'depth-range' command vertically averages between specified minimum and maximum absolute depths measured downward from water surface. Example 'depth-range' output block commands and a conceptual illustration are provided below.

```
output =
        points
 output points file == ..\geo\points\output_points.csv
                                                            !Output points file
 vertical averaging == depth-range, 6, 12
                                                            Vertical averaging type, absolute depth range minimum and maximum
 suffix == depth_6_12
                                                            !Output file identifier suffix
 output parameters == V
                                                            !Output parameters
 output interval == 900
                                                            !Output interval in seconds
end output
output == datv
                                                            !Output type (datv or netcdf)
 vertical averaging == depth-range, 6, 12
suffix == depth_6_12
                                                            Vertical averaging type, absolute depth range minimum and maximum
                                                            !Output file identifier suffix
 output parameters == V
                                                            !Output parameters
 output interval == 900
                                                            !Output interval in seconds
nd output
```

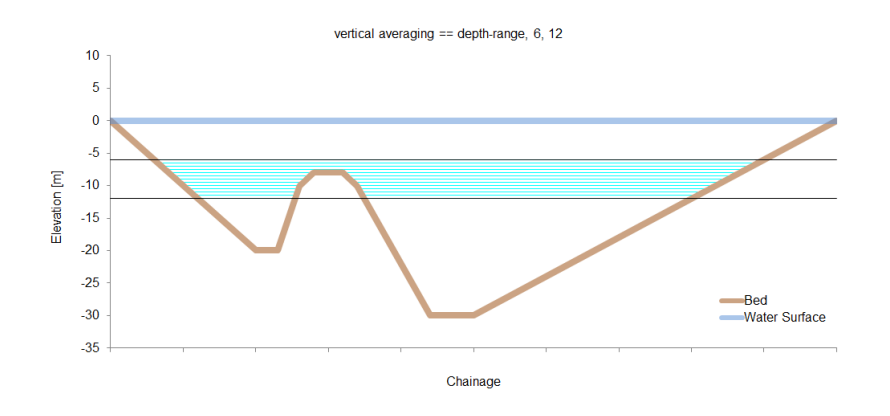

• height-range – The 'height-range' command vertically averages between specified minimum and maximum absolute heights measured upward from the bed. Example 'height-range' output block commands and a conceptual illustration are provided below.

```
utput
         points
                                                               Output
                                                                       tv
 output points file == ..\geo\points\output_points.csv
                                                              !Output points file
 vertical averaging == height-range, 0, 6
                                                               Vertical averaging type, absolute height range minimum and maximum
 suffix == height_0_6
                                                              !Output file identifier suffix
 output parameters == V
                                                              !Output parameters
 output interval == 900
                                                              !Output interval in seconds
end output
output == datv
                                                              !Output type (datv or netcdf)
 vertical averaging == height-range, 0, 6
suffix == height_0_6
output parameters == V
                                                              !Vertical averaging type, absolute height range minimum and maximum
                                                              !Output file identifier suffix
                                                               !Output parameters
 output interval == 900
                                                              !Output interval in seconds
nd output
```

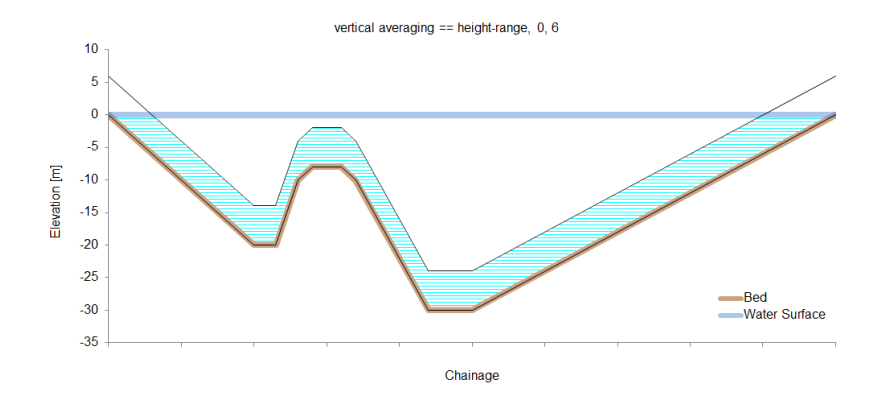

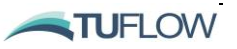

• elevation-range – The 'elevation-range' command vertically averages between specified minimum and maximum elevations relative to model vertical datum. Example 'elevation-range' output block commands and a conceptual illustration are provided below.

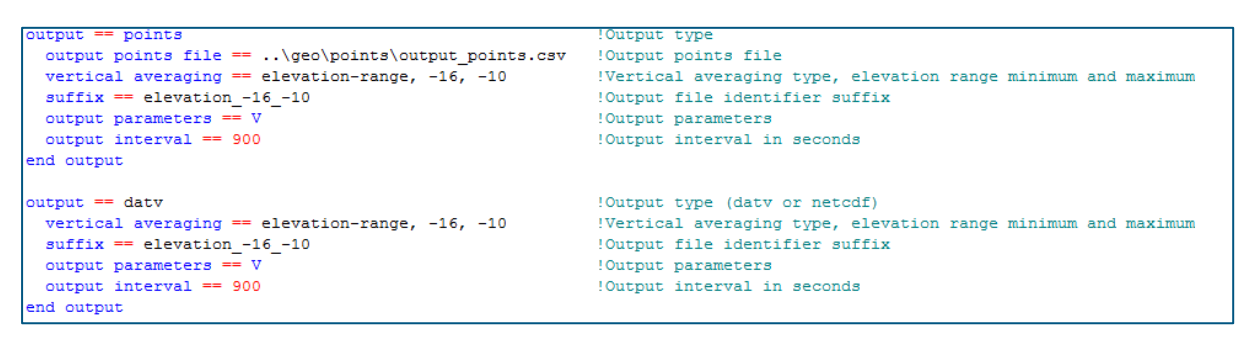

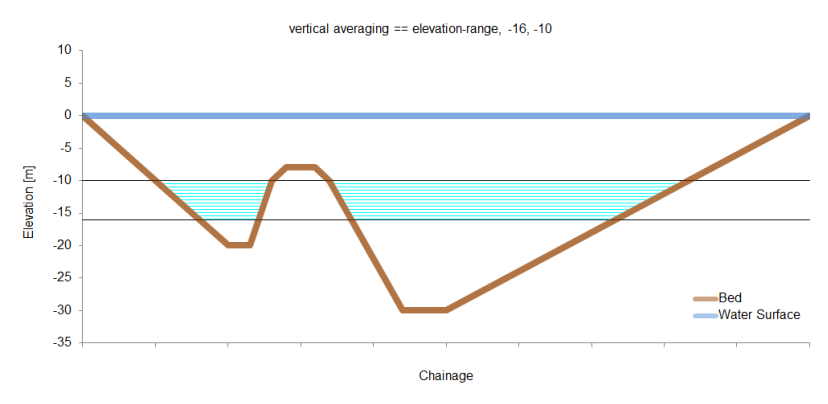

• sigma-range – The 'sigma-range' command vertically averages between specified decimal fractions of the water column where 0 is the bed and 1 is the water surface. Example 'sigma-range' output block commands and a conceptual illustration are provided below.

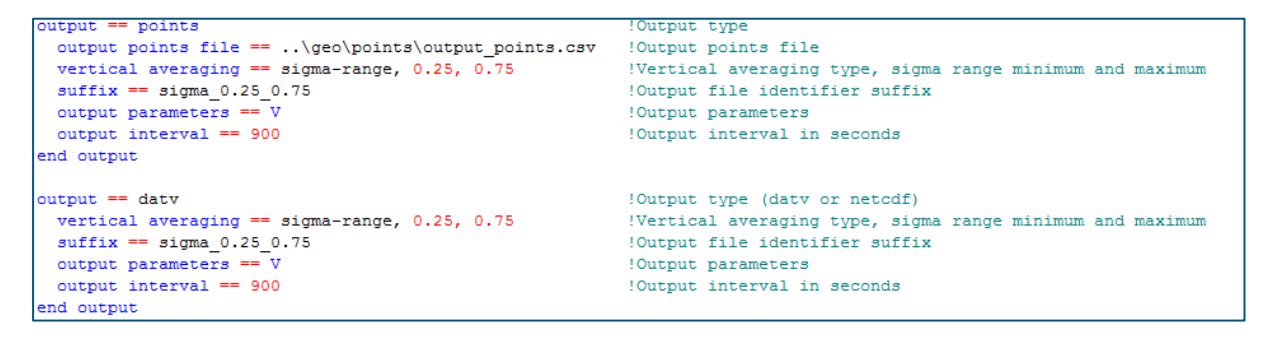

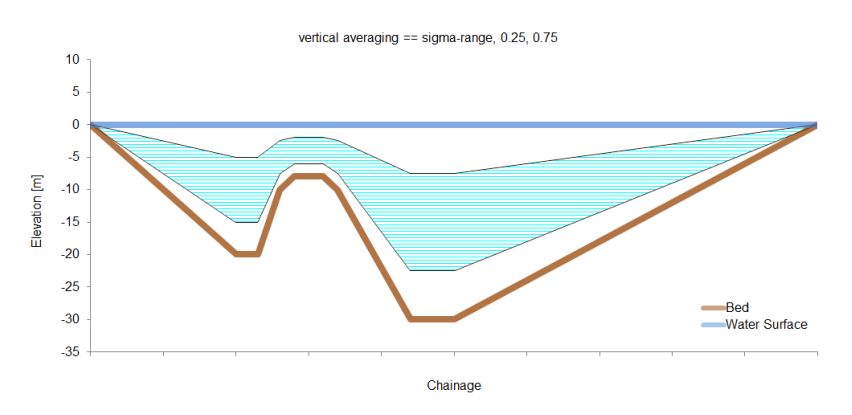

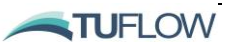

• layer-range-top – The 'layer-range-top' command vertically averages between layers referenced from the water surface (i.e. surface layer is 1, positive downwards). Example 'layer-range-top' output block commands and a conceptual illustration are provided below. Single layer output can be obtained by specifying an equal minimum and maximum.

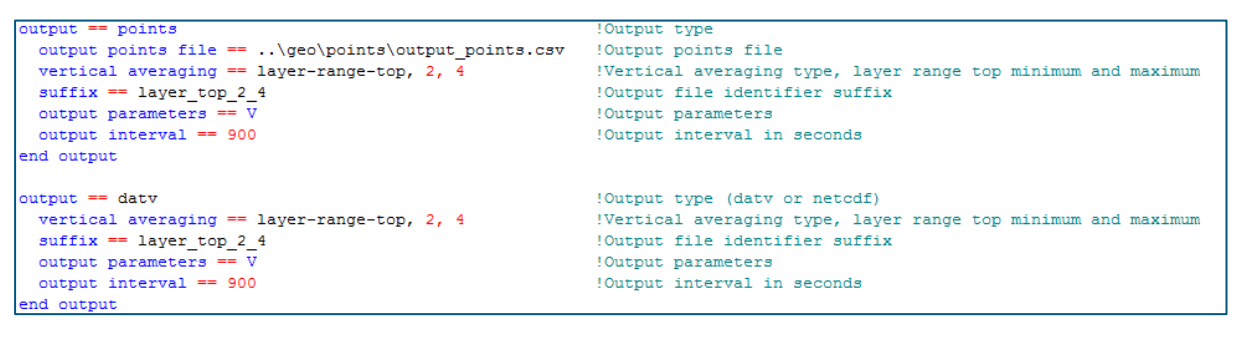

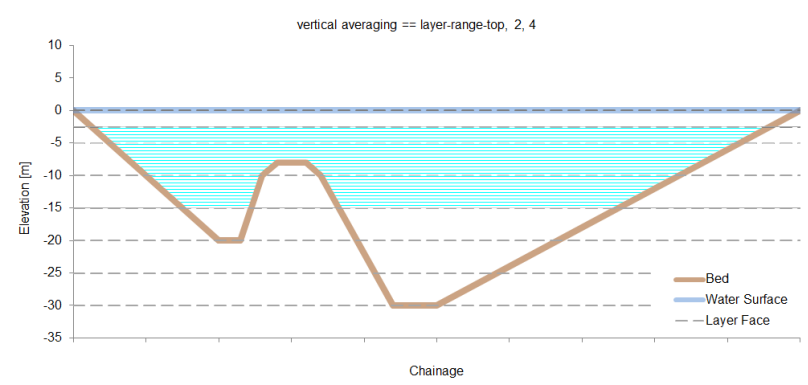

• layer-range-bot – The 'layer-range-bot' command vertically averages between layers referenced from the water surface (i.e. bottom layer is 1, positive upwards). Example 'layer-range-bot' output block commands and a conceptual illustration are provided below. Single layer output can be obtained by specifying an equal minimum and maximum.

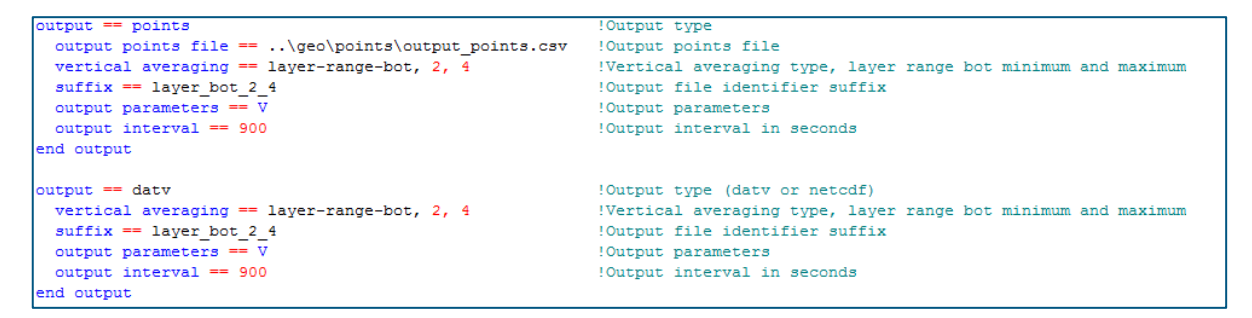

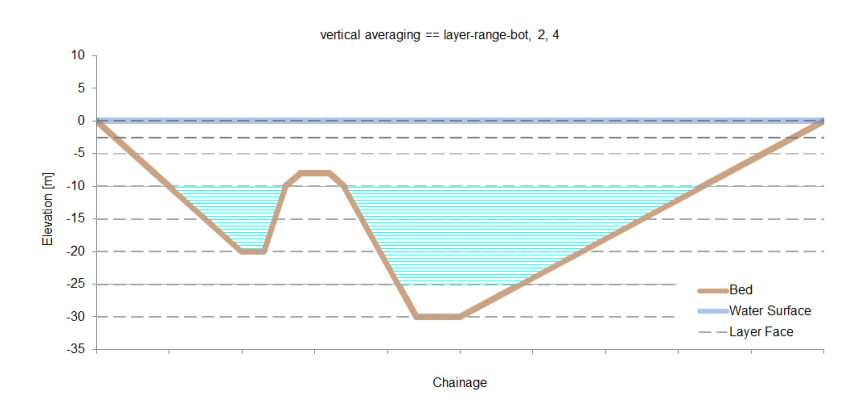

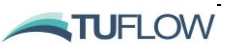

With the exception of depth-all, the vertical averaging type command must be followed by the minimum and maximum limits. For example, the commands for sigma vertical averaging over the top 25% of the water column:

```
output == datv
vertical averaging == sigma-range, 0,0.25  !top 25% of water column
suffix == sigma_0_0.25
output parameters == V
output interval == 1800.
end output
```

Or averaging over the bottom 2m measured upward from the bed:

```
output == datv
vertical averaging == height-range, 0,2  !bottom 2m measured from the bed
suffix == height_0_2
output parameters == V
output interval == 1800.
end output
```

In these examples the <u>suffix</u> command is used to distinguish between output files. This is particularly important when a simulation control file specifies multiple vertically averaged outputs.

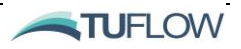

# **Appendix B Advection Dispersion fvc Commands**

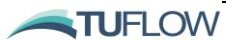

# AD SIMULATION CONFIGURATION COMMANDS

| Atmospheric update dt                                        | Longwaya radiation albada                      | Initial condition 2d   |
|--------------------------------------------------------------|------------------------------------------------|------------------------|
| Bulk latent heat coefficient                                 | Longwave radiation ardedo                      | Initial condition OCCM |
| Bulk momentum transfer                                       | Longwave radiation model <u>Ntracer</u>        | Initial condition OGCM |
| Bulk sensible heat                                           | Reference density                              |                        |
| <u>coefficient</u>                                           | Reference salinity                             |                        |
| Decay rate                                                   | Reference temperature                          |                        |
| Density air                                                  | Scalar mixing model                            |                        |
| Diffusivity limiter dt                                       | Settling velocity                              |                        |
| Equation of state                                            | Shortwave radiation albedo                     |                        |
| <u>Global horizontal scalar</u><br><u>diffusivity</u>        | Shortwave radiation bed<br>absorption          |                        |
| <u>Global horizontal scalar</u><br><u>diffusivity limits</u> | Shortwave radiation<br>extinction coefficients |                        |
| <u>Global vertical scalar</u><br><u>diffusivity</u>          | Shortwave radiation fractions                  |                        |
| <u>Global vertical scalar</u><br><u>diffusivity limits</u>   | Shortwave radiation model                      |                        |
| Heat relax dt                                                | Shortwave radiation<br>sediment extinction     |                        |
| Include heat                                                 | coefficients                                   |                        |
| Include salinity                                             | Specific heat air                              |                        |
| Include temperature                                          | Specific heat water                            |                        |
| Initial salinity                                             | Tracer                                         |                        |
| Initial scalar profile                                       | Transport Mode Depth                           |                        |
| Initial temperature                                          | Water emissivity                               |                        |
| Initial tracer concentration                                 | See also:                                      |                        |
| Latent heat model                                            | Initial condition 2d                           |                        |
|                                                              |                                                |                        |

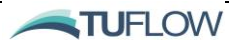

```
Atmospheric update dt == <timestep (s)>
```

(Optional, Default == 900)

Specifies the timestep for performing atmospheric parameter updating.

## Bulk latent heat coefficient == <CLN>

(Optional, Default == 0.0013)

Bulk aerodynamic latent heat transfer coefficient under neutral conditions.

Bulk momentum transfer coefficient == <CDN>

(Optional, Default == 0.0013)

Bulk momentum transfer coefficient under neutral conditions.

# Bulk sensible heat coefficient == <CSN>

(Optional, Default == 0.0013)

Bulk aerodynamic sensible heat transfer coefficient under neutral conditions.

```
Decay Rate == <Kd (units/day)>
```

(Optional)

<u>Tracer</u> block command to specify the scalar decay rate in concentration units/day. This results in a sink term flux, *S*:

 $S = K_d Ch$ 

where C is the scalar concentration and h is the flow depth.

```
Density Air == \langle Air Density (kg/m^3) \rangle
```

(Optional; Default == 1.2)

Allows the user to specify the density of air used in atmospheric heat calculations. Please refer to Section 7.3 for further information on reference values.

```
Equation of state == <UNESCO; Direct>
(Optional; Default == UNESCO)
```

Sets the model for calculating the density of water in baroclinic simulations:

- UNESCO: use the UNESCO equation of state (Fofonoff and Miller, 1983).
- Direct: A tracer can be applied as a direct proxy for density. This approach is generally not recommended but can be useful for conditions where the user requires control over modelled density. If using this option please contact <a href="mailto:support@tuflow.com">support@tuflow.com</a> to discuss your problem further and we can advise on its suitability for your specific modelling scenario.

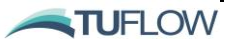

# Global Horizontal Scalar Diffusivity == <diffusivity (m<sup>2</sup>/s); coefficient/s (-)>

(Optional)

Globally sets the horizontal diffusivity  $(m^2/s)$  or diffusivity model coefficients. This is dependent on the scalar mixing model set using the <u>scalar mixing model</u> command:

- Constant: specify a constant isotropic scalar diffusivity; Default == 0.
- Smagorinsky: specify the Smagorinsky coefficient; Default == 0 (typical value is 0.2)
- Elder: specify longitudinal and transverse coefficients calculates a non-isotropic diffusivity; typically only used for 2D simulations; Default == 0, 0 (typical values 100, 10)

See <u>scalar mixing model</u> command to set scalar mixing turbulence model.

```
Global Horizontal Scalar Diffusivity Limits == <min diffusivity (m<sup>2</sup>/s)>, <max diffusivity (m<sup>2</sup>/s)>
```

(Optional)

For use with Smagorinsky or Elder <u>scalar mixing model</u>, globally sets the minimum and maximum horizontal scalar diffusivity (m<sup>2</sup>/s) limits.

Not applicable if a Constant isotropic scalar diffusivity is set using the <u>global horizontal scalar</u> <u>diffusivity</u> command.

See scalar mixing model command to set scalar mixing turbulence model.

# Global Vertical Scalar Diffusivity Limits == <min diffusivity $(m^2/s)$ >, <max diffusivity $(m^2/s)$ >

(Optional)

Command for use with Parametric or External <u>vertical mixing model</u>. Used to control the vertical diffusion limits  $(m^2/s)$  i.e. to increase/decrease the effective vertical mixing if there is insufficient or too much vertical diffusion occurring in sections of your model. Please refer to Section 7.2.2.2 for more information. See also <u>vertical scalar diffusivity limits</u>.

```
Heat relax dt == <relax_dt timestep (hours)>
(Optional, Default == 0)
```

Specifies the heat relaxation timestep in hours. The heat relaxation timestep is the timescale at which TUFLOW FV compares simulated surface (only) temperature predictions with user specified boundary data (SURF\_TEMP\_GRID, refer Table 15-3). It is usually in the order of days to weeks. Adjustments are made to relax the numerical predictions of surface temperature towards user specified boundary data on this timestep.

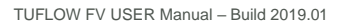

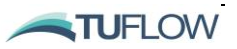

# Include heat == <0;1>

(Optional, Default == 0)

Optional command to include atmospheric heat calculations:

- 0 = False (i.e. atmospheric heat calculations not included)
- 1 = True (i.e. atmospheric heat calculations included)

# Include salinity == <0;1, 0;1>

```
(Optional 3D; Default == 0,0)
```

Flag to specify salinity as a modelled parameter:

- 0 = False (i.e. salinity is not modelled).
- 1 = True (i.e. salinity is modelled).

The second flag specifies whether density is a function of the modelled salinity:

- 0 = False (i.e. density is not a function of the modelled salinity).
- 1 = True (i.e. density is a function of the modelled salinity).

# Include temperature == <0;1, 0;1>

(Optional 3D; Default == 0,0)

Flag to specify temperature as a modelled parameter:

- 0 = False (i.e. temperature is not modelled).
- 1 = True (i.e. temperature is modelled).

The second flag specifies whether density is a function of the modelled temperature:

- 0 = False (i.e. density is not a function of the modelled temperature).
- 1 = True (i.e. density is a function of the modelled temperature).

#### Initial Salinity == <salinity (psu)>

```
(Optional; Default == 0.0)
```

Globally sets the initial salinity for simulations including baroclinic terms.

# Initial Scalar Profile == <initial condition file (.CSV)>

(Optional 3D)

Command used in conjunction with <u>initial condition 2d</u> to specify a .CSV file that describes the initial scalar profile.

The .CSV file should contain two columns:

TUFLOW FV USER Manual - Build 2019.01

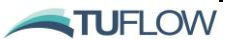

- The first column is the depth reference.
- The second column is the concentration at the corresponding depth reference.

If salinity, temperature are included in the simulation they should also be specified in the .CSV file (e.g. Sal, Temp, Scal\_1,...). An example of the command usage and corresponding .CSV file is given below:

Initial condition 2d == ..\bc\initial\_scalar\_profile\_001.CSV

and the contents of initial\_conditions.CSV:

DEPTH, SAL, TEMP, SCAL\_1 0.0, 30, 20, 100 2.0, 32, 19, 50 2.1, 35, 17, 25 9999.0, 35, 17, 25

Initial Temperature == <temperature (degrees Celsius)>
(Optional; Default == 0.0)

Globally sets the initial temperature for simulations including baroclinic terms.

```
Initial tracer concentration == <t_1, ..., t_Nwq> (parts/unit
volume)
```

(Optional)

Globally sets the initial tracer concentration fields.

```
Latent heat model == <LHmodel>
(Optional, Default == 1)
```

Latent heat transfer model:

- 1 = Vapour pressure is calculated by the Magnus-Tetens formula (TVA, 1972) requires air temperature and relative humidity inputs
- 2 = Vapour pressure is calculated via modified equations based on Lowe (1977) and Reed (1977) requires air temperature and cloud cover inputs

```
Longwave radiation albedo == <alb lw>
```

(Optional, Default == 0.03)

Mean long wave radiation albedo at the equator.

```
Longwave radiation model == <LWinput>
```

(Optional, Default == 2)

TUFLOW FV USER Manual - Build 2019.01

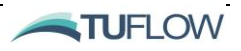

Longwave radiation heat transfer model:

- 1 = Net longwave radiation (accounting for both the incident long wave radiation and long wave radiation emitted at the water surface). Requires net downward longwave radiation to be specified
- 2 = Incident longwave radiation is specified. Reflection is computed using an albedo, and longwave radiation emitted by the water surface is calculated assuming the Stefan-Boltzmann law. Requires incident downward longwave radiation to be specified
- 3 = Incident longwave radiation (generated by air) is calculated assuming the Stefan-Boltzmann law with a correction for cloud cover following TVA (1972). The method includes water surface reflection of longwave radiation based on an albedo. The water temperature is used to compute upwards (outgoing) longwave radiation. Requires cloud cover and air temperature to be specified
- 4 = Incident longwave radiation (generated by air) is calculated assuming the Stefan-Boltzmann law with a latitudinal correction for cloud cover. The method includes water surface reflection of longwave radiation based on an albedo. The long wave radiation emitted by the water surface is computed using the air/water temperature difference following Zillman (1972). This uses a similar method to LWinput == 3 but uses a mix of air and water temperatures for this calculation. Requires cloud cover and air temperature to be specified
- 5 = Incident longwave radiataion (generated by air) is calculated based on air temperature and vapour pressure (Chapra, 2008). Reflectivity and generation of longwave by water are also included. Requires air temperature and relative humidity to be specified

See also Include heat, Shortwave radiation model and Latent heat model.

#### Ntracer == <number of tracers>

(Optional, Default == 0)

Command used to specify the number of tracers in an AD simulation. The properties of each tracer are defined using the <u>tracer</u> block commands. Up to 100 tracers can be specified.

Reference Salinity == <Salinity (PSU)>

(Optional; Default == 0.0)

Optionally sets the model reference salinity for simulations including baroclinic terms.

# Reference Density == <Density (kg/m<sup>3</sup>)>

(Optional; Default == 1000.0)

Sets the reference density of water value used in calculation of the baroclinic pressure terms.

Please refer to Section 7.3 for further information on reference values.

# Reference Salinity == <Salinity (psu)>

(Optional; Default == 0.0)

Sets the reference density of water value used in calculation of the baroclinic pressure terms.

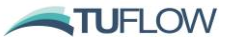

Please refer to Section 7.3 for further information on reference values.

```
Reference Temperature == <Temperature (°C)>
```

(Optional; Default == 20.0)

Optionally sets the model reference temperature for simulations including baroclinic terms.

Please refer to Section 7.3 for further information on reference values.

# Scalar mixing model == <None; Constant; Smagorinsky; Elder; Warmup>

```
(Optional; Default == None)
```

Sets the scalar mixing calculation method. See also global horizontal scalar diffusivity.

- None: horizontal scalar mixing is not represented.
- Constant: specify a constant isotropic scalar diffusivity using the <u>global horizontal scalar</u> <u>diffusivity</u> command.
- Smagorinsky: the horizontal non-isotropic scalar diffusivity is calculated according to the Smagorinsky model specify the Smagorinsky coefficient using the <u>global horizontal scalar</u> <u>diffusivity</u> command.
- Elder: the horizontal non-isotropic scalar diffusivity is calculated according to the Elder model specify the longitudinal and transverse coefficients using the <u>global horizontal scalar</u> <u>diffusivity</u> command.
- Warm up: can be used for initialising scalar distribution (diffusivity is set to maximum within <u>CFL</u> stability constraints.

# Settling Velocity == $\langle w_{s0} (m/s) \rangle$

(Optional)

<u>Tracer</u> block command to specify the scalar settling velocity in m/s. This results in a sink term flux, S:

 $S = -w_{s0}C$ 

where C is the scalar concentration.

# Shortwave radiation albedo == <alb swo>

(Optional, Default == 0.08)

Mean short wave radiation albedo at the equator.

```
Shortwave radiation bed absorption == <Bed abs>
```

```
(Optional, Default == 0.9)
```

Rate of light absorption by sediments.

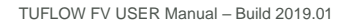

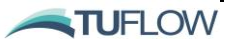

Shortwave radiation extinction coefficients == < NIR eta, PAR eta, UVA eta, UVB eta>

(Optional, Default == 1.0m<sup>-1</sup>, 0.25m<sup>-1</sup>, 1.0m<sup>-1</sup>, 2.5m<sup>-1</sup>)

Extinction coefficient of near-infrared (NIR) in short wave radiation.

Extinction coefficient of photosynthetically active radiation (PAR) in short wave radiation.

Extinction coefficient of ultraviolet A (UVA) in short wave radiation.

Extinction coefficient of ultraviolet B (UVB) in short wave radiation.

# Shortwave radiation fractions == <NIR frac, PAR eta , UVA frac, UVB frac>

(Optional, Default == 0.43, 0.52, 0.048, 0.002)

Fraction of near-infrared (NIR) in short wave radiation.

Fraction of photosynthetically active radiation (PAR) in short wave radiation.

Fraction of ultraviolet A (UVA) in short wave radiation.

Fraction of ultraviolet B (UVB) in short wave radiation.

#### Shortwave radiation model == <SWinput>

(Optional, Default == 1)

Short wave radiation heat transfer model

- 1 = Incident short wave radiation estimated according to Jacquet (1983) requires downward short wave radiation input
- 2 = Incident short wave radiation under clear sky estimated according to Zillman (1972) with cloud cover correction factor given by Reed (1977) requires air temperature, relative humitidy (%) and optionally cloud cover inputs (fraction 0.0-1.0), where 0.0 is no cloud and 1.0 is full cloud. If cloud is not specified a clear sky with no cloud correction is assumed.

Also see Section 10.3.1.

Shortwave radiation sediment extinction coefficients == < NIR eta, PAR eta, UVA eta, UVB eta>

(Optional, Default ==  $0.0m^{-1}$ ,  $0.00m^{-1}$ ,  $0.0m^{-1}$ ,  $0.0m^{-1}$ )

Sedimemnt related extinction coefficient of near-infrared (NIR) in short wave radiation.

Sedimemnt related extinction coefficient of photosynthetically active radiation (PAR) in short wave radiation.

Sedimemnt related extinction coefficient of ultraviolet A (UVA) in short wave radiation.

Sedimemnt related extinction coefficient of ultraviolet B (UVB) in short wave radiation.

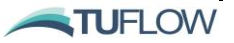

Specific heat air == <Air Specific Heat (J/kg/°C)>

(Optional, Default == 1005.0)

Specific heat capacity of dry air at 25°C. Please refer to Section 7.3 for further information on reference values.

```
Specific heat water == <Water Specific Heat (J/kg/^{\circ}C)>
```

(Optional, Default == 4181.3)

Specific heat capacity of water at 25°C. Please refer to Section 7.3 for further information on reference values.

# Tracer == <tracer id #>

```
...
```

# end tracer

(Optional)

This command indicates the beginning of a tracer properties block, specifying the tracer id # that the properties should be applied to. Tracer properties are listed in the following rows and the 'end tracer' command is used to indicate the end of the tracer block.

Tracer properties include:

- <u>Settling Velocity</u>
- Decay Rate

Example Tracer Block:

Ntracer == 2

! Start Tracer Blocks

```
tracer == 1 ! Open Tracer Block for Tracer ID #1
settling velocity == 2.0e-5
decay rate == 0.05
end tracer ! Close Tracer Block for Tracer ID #1
tracer == 2 ! Open Tracer Block for Tracer ID #2
settling velocity == 1.0e-5
decay rate == 0.05
end tracer ! Close Tracer Block for Tracer ID #2
```

! End Tracer Blocks

# Transport Mode Depth == <depth (m)>

(Optional)

An optional command to set the threshold water depth for transport mode AD calculations. AD calculations are not undertaken in areas where the depth is less than the threshold value.

### Water emissivity == <EPS w>

(Optional, Default == 0.96)

Emissivity of the water surface

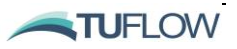

# Appendix C Sediment Transport fvc Commands

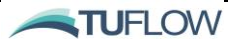
## STM SIMULATION CONFIGURATION COMMANDS

Include Sediment

Initial Sediment Concentration

Sediment control file

Note: For a full list of Sediment Control File commands please refer to the Sediment Transport and Particle Tracking User Manual.

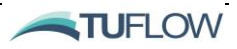

```
Include Sediment == <0;1, 0;1>
(Optional; Default == 0,0)
```

Flag to specify sediment as a modelled parameter:

- 0 = False (i.e. sediment is not modelled).
- 1 = True (i.e. sediment is modelled).

The second flag specifies whether density is a function of the modelled sediment:

- 0 = False (i.e. density is not a function of the modelled sediment).
- 1 = True (i.e. density is a function of the modelled sediment).

If sediment is included a <u>Sediment Control File</u> is also required to be specified.

```
Initial sediment concentration == <sed_1, ..., sed_N> (mg/L)
(Optional)
```

Globally sets the initial suspended sediment concentration fields.

#### Sediment Control File == <file path>

(Optional)

Control file that contains sediment transport related commands and setup. Please also refer to Chapter 11 and the Sediment Transport and Particle Tracking User Manual.

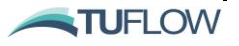

# **Appendix D Particle Tracking fvc Commands**

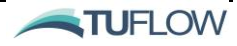

## PTM SIMULATION CONFIGURATION COMMANDS

Particle Tracking Control File

### Disable Hydros

Note: For a full list of Particle Tracking Control File commands please refer to the Sediment Transport and Particle Tracking User Manual.

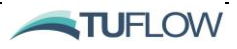

#### Particle Tracking Control File == <file path>

(Optional)

Control file that contains particle transport related commands and setup. Please also refer to Chapter 12 and the Sediment Transport and Particle Tracking User Manual.

#### Disable Hydros == <0;1>

(Optional; Default == 0)

Optional command used in combination with the Particle Tracking Module. Setting to 1 will switch off the hydrodynamic calculations in TUFLOW FV. Rather than obtain advective forcings from TUFLOW FV's internal hydrodynamic scheme, gridded boundary conditions are used to provide the water level, depth and velocity information, and if required wind and wave inputs to the particle tracking module. Disabling the hydrodynamics has a couple of key advantages:

- PTM simulations can be completed rapidly as they are not needing to wait for hydrodyncmic calculations to be computed.
- The PTM can be driven by a number of global circulation or ocean forecast models, for example HYCOM, BRAN, FVCOM.

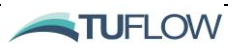

# **Appendix E Water Quality fvc Commands**

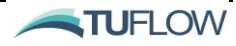

## WQ SIMULATION CONFIGURATION COMMANDS

### Cell WQ depth

Disable water quality model

External water quality model dir

Initial WQ concentration

Water quality model

WQ update dt

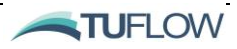

## Cell WQ depth == <depth (m)>

```
(Optional; Default == 0.01)
```

An optional command to set the threshold water depth for water quality calculations. Water quality calculations are not undertaken in areas where the depth is less than the threshold value.

#### Disable water quality model == <0;1>

(Optional; Default == 0)

Optional command used to disable an external water quality model:

- 0 = False (i.e. if specified, external water quality model calculations are enabled).
- 1 = True (i.e. if specified, external water quality model calculations are disabled).

Disabling the water quality model can be a useful diagnostic tool if trying to troubleshoot a coupled TUFLOW FV/external water quality run.

#### External water quality model dir == <path>

(Optional)

Optional command to specify the directory for external <u>water quality model</u> definition files if an external water quality model is used. If not specified, external water quality model model files must be located in the same directory at the simulation control file.

Initial WQ concentration == <wq\_1, ..., wq\_Nwq>

(Optional)

Globally sets the initial water quality scalar concentration fields.

#### Water quality model == <external>

(Optional)

Optional command to link an external water quality model with TUFLOW FV such as  $\underline{AED}^2$ .

WQ update dt ==  $\langle timestep (s) \rangle$ 

(Optional, Default == 900)

Specifies the timestep for performing water quality parameter updating.

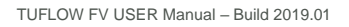

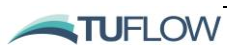

## Appendix F TUFLOW FV NetCDF Ouput Format

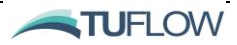

The dimensions, variable definitions and attributes of a TUFLOW FV NetCDF 3D output file are provided below. This information is intended to assist advanced users wishing to develop functions and scripts to post-process and/or view TUFLOW FV output using a numerical analysis package with a NetCDF library interface (such as MATLAB, R, GNU Octave or Python NumPy).

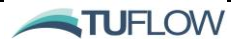

Source: C:\TUFLOWFV\output\TUFLOWFV NetCDF 3d output.nc Format: 64bit Global Attributes: Origin = 'Created by TUFLOWFV' = 'Cell-centred TUFLOWFV output' Type spherical = 'true' Dimensions: = 38839 NumCells2D = 386802 NumCells3D = 36790 NumVert2D NumVert3D = 378581MaxNumCellVert = 4 NumLayerFaces3D = 425641 NumSedFrac = 1 Time = 13441 (UNLIMITED) Variables: ResTime Size: 13441x1 Dimensions: Time Datatype: double Attributes: long name = 'output time relative to 01/01/1990 00:00:00' units = 'hours' cell Nvert Size: 38839x1 Dimensions: NumCells2D Datatype: int32 Attributes: long name = 'Cell number of vertices' cell node 4x38839 Size: Dimensions: MaxNumCellVert, NumCells2D Datatype: int32 Attributes: long\_name = 'Cell node connectivity' NL Size: 38839x1 Dimensions: NumCells2D Datatype: int32 Attributes: long name = 'Number of layers in profile' idx2 Size: 386802x1 Dimensions: NumCells3D Datatype: int32 Attributes: long name = 'Index from 3D to 2D arrays' idx3 38839x1 Size: Dimensions: NumCells2D Datatype: int32 Attributes: long name = 'Index from 2D to 3D arrays' cell X Size: 38839x1

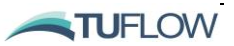

Dimensions: NumCells2D Datatype: single Attributes: long\_name = 'Cell Centroid X-Coordinate' = 'm' units cell\_Y 38839x1 Size: Dimensions: NumCells2D Datatype: single Attributes: long name = 'Cell Centroid Y-Coordinate' = 'm' units cell Zb 38839x1 Size: Dimensions: NumCells2D Datatype: single Attributes: long name = 'Cell Bed Elevation' = 'm' units cell A Size: 38839x1 Dimensions: NumCells2D Datatype: single Attributes: long name = 'Cell Area' = 'm^2' units node X Size: 36790x1 Dimensions: NumVert2D Datatype: single Attributes: long name = 'Node X-Coordinate' units = 'm' node Y 36790x1 Size: Dimensions: NumVert2D Datatype: single Attributes: long\_name = 'Node Y-Coordinate' = 'm' units node Zb Size: 36790x1 Dimensions: NumVert2D Datatype: single Attributes: long name = 'Node Bed Elevation' = 'm' units layerface Z Size: 425641x13441 Dimensions: NumLayerFaces3D, Time single Datatype: Attributes: long name = 'Layer Face Z-Coordinates' = 'm' units stat 38839x13441 Size: Dimensions: NumCells2D, Time Datatype: int32

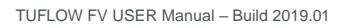

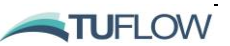

```
Attributes:
                   long_name = 'Cell wet/dry status'
                   units = 'boolean'
Η
       Size:
                   38839x13441
       Dimensions: NumCells2D, Time
       Datatype:
                   single
       Attributes:
                   long name = 'water surface elevation'
                           = 'm'
                   units
V X
                   386802x13441
       Size:
       Dimensions: NumCells3D, Time
                 single
       Datatype:
       Attributes:
                   long name = 'x velocity'
                   units
                           = 'm s^-1'
Vу
                  386802x13441
       Size:
       Dimensions: NumCells3D, Time
       Datatype:
                  single
       Attributes:
                   long name = 'y velocity'
                           = 'm s^-1'
                   units
W
                  386802x13441
       Size:
       Dimensions: NumCells3D, Time
       Datatype:
                  single
       Attributes:
                   long name = 'vertical velocity'
                   units
                         = 'm s^-1'
SAL
       Size:
                   386802x13441
       Dimensions: NumCells3D, Time
                   single
       Datatype:
       Attributes:
                   long_name = 'salinity'
                   units
                         = 'psu'
TEMP
       Size:
                   386802x13441
       Dimensions: NumCells3D, Time
       Datatype:
                   single
       Attributes:
                   long name = 'temperature'
                   units
                            = 'degrees celsius'
```

## Appendix G Common NetCDF Input File Example Format

TUFLOW FV USER Manual - Build 2019.01

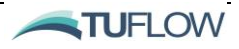

The dimensions, variable definitions and attributes of common TUFLOW FV NetCDF input files are provided below. This information is intended to assist users wishing to apply temporally and spatially varying boundary conditions. Two examples are provided:

- 1. SWAN wave model output
- 2. NCEP Re-analysis II atmospheric data
- 3. Curtain Boundary Example
- 4. Profile Boundary Example

#### 1. SWAN Wave Model NetCDF Output Boundary Condition Example

Wave forcing is often important when simulating the advection-diffusion of sediments or water-borne constituents in estuarine or coastal environments. Mapped, time-varying SWAN wave model output in NetCDF format can be used as a boundary condition for a subsequent TUFLOW FV advection-diffusion simulation. The dimensions, variable definitions and attributes of a SWAN NetCDF output file are provided below and would typically contain the following variables:

- significant wave height (hs)
- surface peak period 'smoothed' (tps)
- surface mean direction (theta0)
- x-component of the wave induced force (xforce)
- y-component of the wave induced force (yforce)
- near bottom orbital velocity (ubot)
- near bottom period (tmbot)

The TUFLOW FV boundary condition block commands to read the SWAN NetCDF output file and include the parameters in the advection-diffusion calculations are:

```
grid definition file == ..\bc\waves\SWAN_output.nc
grid variables == longitude, latitude
grid definition label == SWAN_waves_regional
```

```
bc == wave, SWAN_waves_regional, ..\bc\waves\SWAN_output.nc
bc header == time, hs, tps, theta0, ubot, tmbot, xforce, yforce
bc reference time == 01/01/1970 00:00
bc time units == seconds
bc update dt == 3600
```

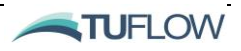

#### end bc

The variables listed following the 'bc header' command should follow the order in the example provided above. Specification of the 'bc reference time' and the 'bc time units' is crucial since SWAN and TUFLOW FV have differing default time formats. Without this information TUFLOW FV would not apply the SWAN output at the intended time. The 'bc update dt' specifies the time interval in seconds between wave field updates, generally consistent with the temporal resolution of the SWAN output.

It is not a requirement for ubot, tmbot, xforce and yforce to be included in the SWAN NetCDF output file. If not specified, these variables with be either approximated by TUFLOW FV or simply not included in the advection-diffusion calculation. As a minimum, the following variables should be specified:

```
bc header == time, hs, tps, theta0
```

In this example, TUFLOW FV would approximate the near bottom orbital velocity (ubot) using the available parameters and following linear wave theory, and the surface peak period (tps) would be applied as the near bottom period (tmbot). If not specified, the wave induced forces (xforce, yforce) are not approximated or used by TUFLOW FV.

In situations where ubot and tmbot are present in the SWAN NetCDF output file but the user wishes to use the TUFLOW FV approximations, the 'dummy' command should be used:

bc header == time, hs, tps, theta0, dummy, dummy, xforce, yforce

Recent versions of SWAN source code and many SWAN binary distributions for Windows support NetCDF model output. More information may be found on the SWAN website:

http://swanmodel.sourceforge.net/

SWAN NetCDF output file structure

```
Source:
           C:\TUFLOWFV\bc\waves\SWAN output.nc
           64bit
Global Attributes:
                                  = 'CF - 1.5'
           Conventions
                                  = 'Created with agioncmd version 1.2'
           History
           Directional convention = 'cartesian'
                                  = '001'
           project
                                  = '001'
           run
Dimensions:
           time = 18633 (UNLIMITED)
           xc = 251
           yc = 651
Variables:
    time
                      18633x1
           Size:
           Dimensions: time
                      int32
           Datatype:
           Attributes:
                                     = 'seconds since 1970-01-01'
                      units
                       calendar
                                  = 'gregorian'
                       standard_name = 'time'
                                    = 'time'
                       long name
    longitude
           Size:
                       251x651
           Dimensions: xc,yc
           Datatype:
                      single
           Attributes:
                                    = 'degrees east'
                       units
                                   = 'longitude'
                       long name
                       standard name = 'longitude'
    latitude
                       251x651
           Size:
           Dimensions: xc,yc
           Datatype:
                       single
           Attributes:
                                     = 'degrees north'
                       units
                                  = 'latitude'
                       long name
                       standard name = 'latitude'
    hs
           Size:
                       251x651x18633
           Dimensions: xc,yc,time
                     int16
           Datatype:
           Attributes:
                                    = 'm'
                      units
                       standard name
'sea_surface_wave_significant_height'
                       long name
                                    = 'hs'
                       coordinates = 'longitude latitude'
                                    = -3.28e+04
                       FillValue
                       scale factor = 0.000763
                       add_offset
                                     = 25
    tps
                       251x651x18633
           Size:
           Dimensions: xc,yc,time
```

=

```
Datatype:
                       int16
           Attributes:
                                    = 's'
                       units
                                    = 'tps'
                       long name
                       coordinates = 'longitude latitude'
                       FillValue = -3.28e+04
                       scale factor = 0.000763
                       add offset
                                   = 25
    theta0
           Size:
                       251x651x18633
           Dimensions: xc,yc,time
           Datatype:
                       int16
           Attributes:
                                     = 'degrees'
                       units
                       standard name = 'sea_surface_wave_to_direction'
                                  = 'theta0'
                       long name
                       coordinates
                                     = 'longitude latitude'
                       FillValue
                                     = -3.28e+04
                       scale factor = 0.00549
                       add offset
                                     = 180
    xforce
           Size:
                       251x651x18633
           Dimensions: xc,yc,time
           Datatype:
                       int16
           Attributes:
                       units
                                    = 'N m-2'
                                    = 'x-component of wave driven force
                       long name
per unit surface area'
                       coordinates = 'longitude latitude'
                       FillValue = -3.28e+04
                       scale factor = 0.0305
                       add offset
                                   = 0
    vforce
                       251x651x18633
           Size:
           Dimensions: xc, yc, time
           Datatype:
                       int16
           Attributes:
                                   = 'N m-2'
                       units
                                    = 'y-component of wave driven force
                       long_name
per unit surface area'
                       coordinates = 'longitude latitude'
                       FillValue = -3.28e+04
                       scale factor = 0.0305
                       add offset
                                    = 0
    ubot
                       251x651x18633
           Size:
           Dimensions: xc,yc,time
                      int16
           Datatype:
           Attributes:
                                    = 'm s-1'
                       units
                                   = 'orbital velocity near bottom'
                       long name
                       coordinates = 'longitude latitude'
                       FillValue = -3.28e+04
                       scale factor = 0.000229
                       add offset
                                   = 7.5
    tmbot
                       251x651x18633
           Size:
           Dimensions: xc,yc,time
```

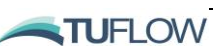

```
Datatype: int16
Attributes:
    units = 's'
    long_name = 'Bottom wave period'
    coordinates = 'longitude latitude'
    _FillValue = -3.28e+04
    scale_factor = 0.000763
    add_offset = 25
```

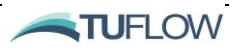

#### 2. NCEP-DOE Reanalysis 2 Atmospheric Data Boundary Condition Example

For TUFLOW FV 3D simulations, the baroclinic pressure-gradient terms can be optionally activated to allow the hydrodynamic solution to respond to temperature, salinity and sediment induced density gradients. In addition, atmospheric (surface) heat exchange calculations can also be included for given standard meteorological parameter inputs.

In the example below mapped, time-varying atmospheric data derived as part of the NCEP-DOE Reanalysis 2 project (website: <u>http://www.esrl.noaa.gov/psd/data/gridded/data.ncep.reanalysis2.html</u>) were downloaded and post-processed to create a single NetCDF file containing the following surface variables:

- u-component of the 10-minute averaged wind velocity (u)
- v-component of the 10-minute averaged wind velocity (v)
- air temperature (temp)
- relative humidity (rhum)
- downward shortwave solar radiation (dswr)
- downward long-wave non-penetrative radiation (dlwr)
- precipitation (rain)

The TUFLOW FV boundary condition block commands to read the NetCDF file containing the NCEP-DOE Re-analysis 2 data and include the parameters in the heat exchange calculations are:

grid definition file == ..\bc\atmospheric\NCEP\_DOE\_R2\_data.nc grid variables == lon, lat grid definition label == NCEP

```
bc == W10_GRID, NCEP, ..\bc\atmospheric\NCEP_DOE_R2_data.nc
bc header == time,u,v
bc reference time == 01/01/1990 00:00
bc time units == hours
bc update dt == 14400
end bc
```

```
bc == AIR_TEMP_GRID, NCEP, ..\bc\atmospheric\NCEP_DOE_R2_data.nc
bc header == time,temp
bc reference time == 01/01/1990 00:00
bc time units == hours
bc update dt == 14400
```

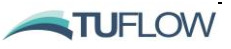

end bc

```
bc == REL_HUM_GRID, NCEP, ..\bc\atmospheric\NCEP_DOE_R2_data.nc
bc header == time,rhum
bc reference time == 01/01/1990 00:00
bc time units == hours
bc update dt == 14400
end bc
```

```
bc == SW_RAD_GRID, NCEP, ..\bc\atmospheric\NCEP_DOE_R2_data.nc
bc header == time,dswr
bc reference time == 01/01/1990 00:00
bc time units == hours
bc update dt == 14400
end bc
```

```
bc == LW_RAD_GRID, NCEP, ..\bc\atmospheric\NCEP_DOE_R2_data.nc
bc header == time,dlwr
bc reference time == 01/01/1990 00:00
bc time units == hours
bc update dt == 14400
end bc
```

```
bc == PRECIP_GRID, NCEP, ..\bc\atmospheric\NCEP_DOE_R2_data.nc bc header == time,rain
bc reference time == 01/01/1990 00:00
bc time units == hours
bc update dt == 14400
end bc
```

With the exception of precipitation<sup>14</sup>, the variables provided in this example correspond to the inputs required by the TUFLOW FV heat exchange module in default mode. Additional inputs, such as cloud cover, may be required when activating non-default atmospheric module settings. A full description of the heat exchange calculation options is available in the TUFLOW FV Science Manual.

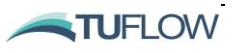

<sup>&</sup>lt;sup>14</sup> Precipitation is an optional input (assumed freshwater) for baroclinic mode simulations.

```
2. Meteorological Grid NetCDF Input File Example
Source:
           C:\TUFLOWFV\bc\atmospheric\NCEP DOE R2 data.nc
Format:
           classic
Global Attributes:
           origin = 'NCEP Reanalysis'
Dimensions:
           ni
                = 11
           nj
                = 14
           time = 1464 (UNLIMITED)
Variables:
    time
           Size:
                       1464x1
           Dimensions: time
           Datatype:
                       double
           Attributes:
                                  = 'hours'
                        units
                        longname = 'time in decimal hours since 01/01/1990
00:00'
                        reference = 'AEST'
    lon
           Size:
                       11x1
           Dimensions: ni
           Datatype:
                       single
           Attributes:
                                   = 'degrees'
                       units
                                 = 'longitude'
                        longname
                       projection = 'LL WGS84'
    lat
           Size:
                       14x1
           Dimensions: nj
           Datatype:
                       single
           Attributes:
                                   = 'degrees'
                        units
                                   = 'latitude'
                        longname
                       projection = 'LL_WGS84'
       11
           Size:
                       11x14x1464
           Dimensions: ni,nj,time
           Datatype:
                       single
           Attributes:
                       longname = 'u'
                               = 'm s^-1'
                       units
       v
           Size:
                       11x14x1464
           Dimensions: ni,nj,time
           Datatype:
                       single
           Attributes:
                        longname = 'v'
                       units
                                = 'm s^-1'
    temp
                       11x14x1464
           Size:
           Dimensions: ni,nj,time
           Datatype:
                       single
           Attributes:
                        longname = 'air temperature'
```

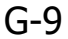

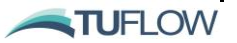

```
= 'degC'
                   units
rhum
       Size:
                   11x14x1464
       Dimensions: ni,nj,time
       Datatype:
                   single
       Attributes:
                   longname = 'relative humidity'
                   units
                          = 'percent'
dswr
                  11x14x1464
       Size:
       Dimensions: ni,nj,time
       Datatype:
                  single
       Attributes:
                   longname = 'downward shortwave radiation'
                   units
                         = 'W m^-2'
dlwr
       Size:
                   11x14x1464
       Dimensions: ni,nj,time
       Datatype:
                   single
       Attributes:
                   longname = 'downward longwave radiation'
                   units = 'W m^{-2}'
rain
                   11x14x1464
       Size:
       Dimensions: ni,nj,time
       Datatype:
                   single
       Attributes:
                   longname = 'precipitation'
                         = 'm d^-1'
                   units
```

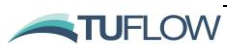

#### 3. Curtain Boundary Example

```
Source:
           C:\Users\tuflowfvuser\Desktop\Curtain Example.nc
Format:
           classic
Global Attributes:
           Type = 'example curtain BC NetCDF File'
Dimensions:
                = 500
           х
                = 25
           7.
           time = 3000 (UNLIMITED)
Variables:
    chainage
           Size:
                       500x1
           Dimensions: x
           Datatype:
                       single
           Attributes:
                       units = 'meters'
    depth
           Size:
                       25x1
           Dimensions: z
           Datatype:
                       single
           Attributes:
                       units = 'meters'
    time
           Size:
                       3000x1
           Dimensions: time
           Datatype:
                       single
           Attributes:
                       units = 'hours since 01/01/1990 00:00'
    WL
           Size:
                       500x3000
           Dimensions: x,time
           Datatype: single
           Attributes:
                       units = 'meters'
    IJ
           Size:
                       500x25x3000
           Dimensions: x,z,time
           Datatype:
                       single
           Attributes:
                       units = m/s'
    V
                       500x25x3000
           Size:
           Dimensions: x,z,time
           Datatype:
                       single
           Attributes:
                       units = 'm/s'
    SAL
           Size:
                       500x25x3000
           Dimensions: x,z,time
           Datatype:
                       single
           Attributes:
                       units = 'PSU'
    TEMP
           Size:
                       500x25x3000
           Dimensions: x,z,time
           Datatype:
                       single
           Attributes:
                       units = 'degrees Celcius'
```

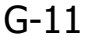

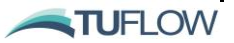

#### 4. Profile Boundary Example

```
Source:
           C:\Users\tuflowfvuser\Desktop\Profile Example.nc
Format:
           classic
Global Attributes:
           Type = 'example profile BC NetCDF File'
Dimensions:
                = 25
           Z
           time = 3000 (UNLIMITED)
Variables:
    depth
                       25x1
           Size:
           Dimensions: z
           Datatype:
                       single
           Attributes:
                       units = 'meters'
    time
           Size:
                       3000x1
           Dimensions: time
           Datatype:
                       single
           Attributes:
                       units = 'hours since 01/01/1990 00:00'
    WL
                       3000
           Size:
           Dimensions: time
           Datatype:
                       single
           Attributes:
                       units = 'meters'
    U
           Size:
                       25x3000
           Dimensions: z,time
           Datatype:
                       single
           Attributes:
                       units = m/s'
    V
                       25x3000
           Size:
           Dimensions: z,time
           Datatype:
                       single
           Attributes:
                       units = m/s'
    SAL
           Size:
                       25x3000
           Dimensions: z,time
           Datatype:
                       single
           Attributes:
                       units = 'PSU'
    TEMP
           Size:
                       25x3000
           Dimensions: z,time
           Datatype:
                       single
           Attributes:
                       units = 'degrees Celcius'
```

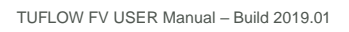

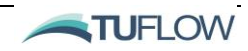